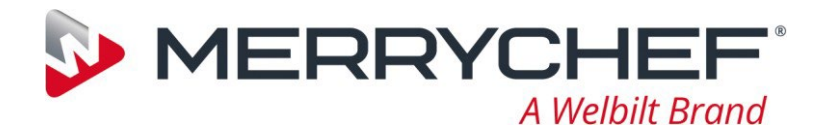

**conneX** Service & repair manual

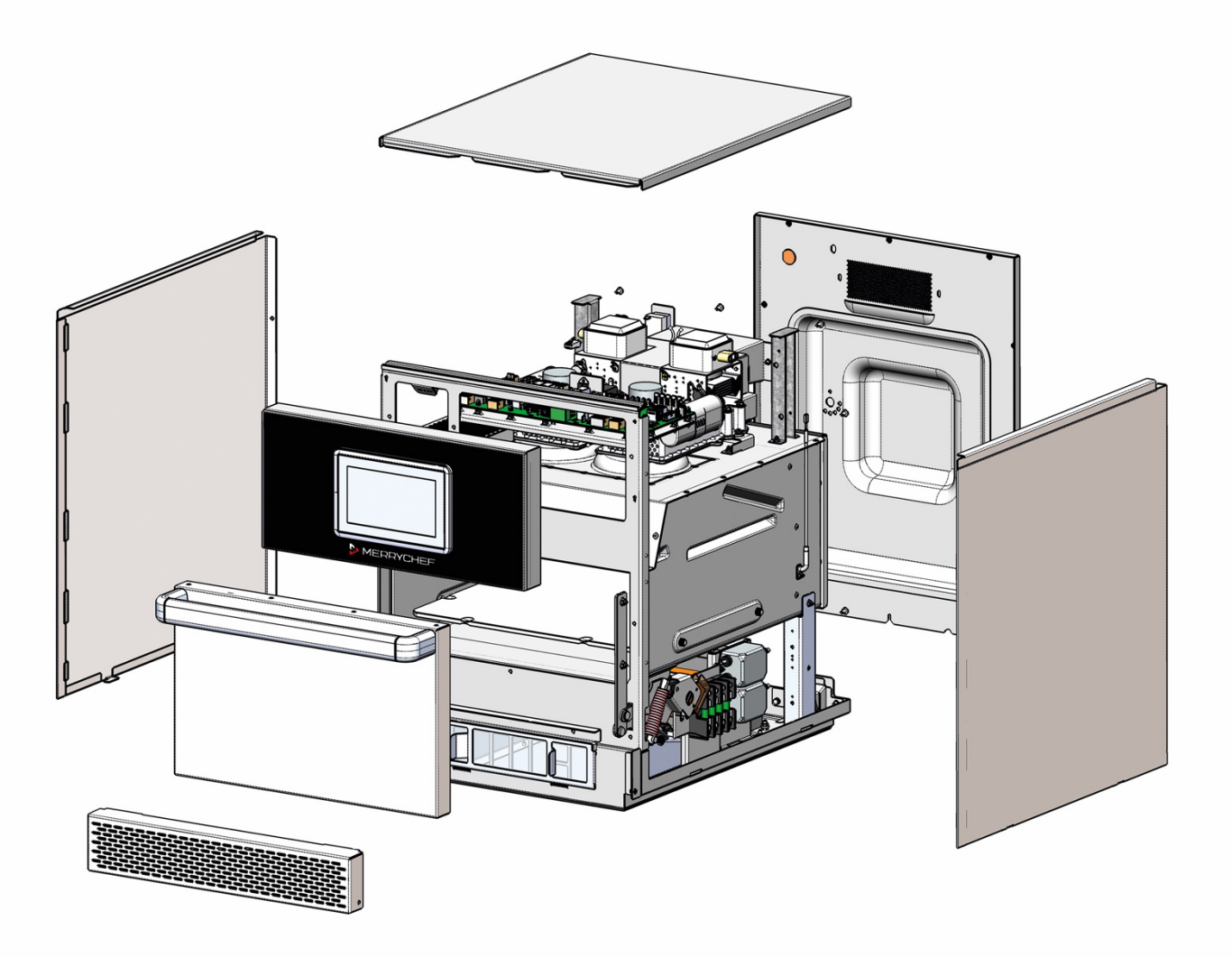

# Microwave combination oven

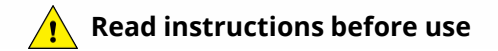

Part number: 32Z9170

Models: 50Hz & 60Hz

Language: ENGLISH

**Expanding your Opportunities** 

| Section no. |                                                                      | Page no. |
|-------------|----------------------------------------------------------------------|----------|
| 1           | General information                                                  | 4        |
| 1.1         | Declaration of conformity                                            | 4        |
| 1.2         | Environmental protection                                             | 4        |
| 1.3         | Important information                                                | 4        |
| 1.4         | Identifying your microwave combination oven                          | 5        |
| 1.5         | About this service and repair manual                                 | 6        |
| 2           | For your safety                                                      | 7        |
| 2.1         | Basic safety code                                                    | 7        |
| 2.2         | Requirements to be met by personnel and working positions            | 8        |
| 2.3         | Personal protective equipment                                        | 8        |
| 2.4         | Intended use of the microwave combination oven                       | 10       |
| 2.5         | Warning signs on the microwave combination oven                      | 11       |
| 2.6         | Safety devices                                                       | 12       |
| 2.7         | Summary of hazards                                                   | 13       |
| 2.8         | Hazards and safety precautions when setting up the appliance, during | 13       |
|             | installation, preparing the appliance for use                        |          |
|             | and cleaning                                                         |          |
| 2.9         | Safe working when working on the appliance                           | 14       |
| 2.10        | Hazards and safety precautions during servicing and repair           | 14       |
| 2.11        | Hazards and safety precautions when taking the appliance             | 17       |
|             | out of service                                                       |          |
| 2.12        | Safe working during electrical installation                          | 18       |
| 2.13        | Electrical installation requirements                                 | 19       |
| 2.14        | Safe working when testing components                                 | 20       |
| 2.15        | Process for discharging the capacitors                               | 21       |
| 2.16        | Safe working when replacing appliance parts                          | 22       |
| 3           | Technical data                                                       | 24       |
| 3.1         | Technical data charts                                                | 24       |
| 3.2         | Dimensional drawings                                                 | 31       |
| 4           | Accessing the easyTouch <sup>®</sup> 2.0 screen                      | 33       |
|             | Main menu screen                                                     | 33       |
| 4.7         | The keyboard screen                                                  | 34       |
| 4.3         | Cleaning procedures                                                  | 35       |
| 4.4         | Using a USB stick                                                    | 36       |
| 4.5         | Firmware updates                                                     | 37       |
|             |                                                                      |          |
| 5           | Service information                                                  | 41       |
| 5.1         | Service procedure                                                    | 41       |
| 5.2         | Errors and diagnostics                                               | 42       |
| 5.3         | Fault finding                                                        | 49       |
| 5.4         | Safe working when testing components                                 | 56       |
| 5.5         | Requirements                                                         | 56       |
| 5.6         | lesting selected components (casing mounted)                         | 56       |
| (5.6)       | Recommissioning test                                                 | 61       |
| 5./         | High voltage components (casing removed)                             | 65       |
| 5.8         | Mains voltage components (casing removed)                            | 67       |
| 5.9         | KitchenConnect components                                            | 69       |
|             | Ponlasing components                                                 | ~~       |
| C 1         | Replacing components                                                 | 69       |
| 0.1<br>6.2  | Sale working when replacing appliance parts                          | 69<br>70 |
| 0.2         | Overview                                                             | 70       |

| 8    | Annual PM check procedure for conneX <sup>®</sup>  | 115 |
|------|----------------------------------------------------|-----|
| 7.2  | Circuit diagrams                                   | 109 |
| 7.1  | IO circuit board                                   | 105 |
| /    | Circuit boards and diagrams                        | 105 |
| _    |                                                    |     |
| 6.18 | Technical data summary sheet                       | 104 |
| 6.17 | Overview – further components                      | 96  |
| 6.16 | Replacing the heating element                      | 95  |
| 6.15 | Removing the convection fan motor speed controller | 94  |
| 6.14 | Replacing a transformer (high voltage)             | 92  |
| 6.13 | Replacing the convection fan motor                 | 91  |
| 6.12 | Replacing the stirrer motor and stirrer assembly   | 89  |
| 6.11 | PM (Personality Module) replacement                | 88  |
| 6.10 | Replacing the IO Board (Input Output Board)        | 87  |
| 6.9  | Replacing the UI (User Interface) assembly         | 84  |
| 6.8  | Replacing the cooling fan                          | 83  |
| 6.7  | Replacing a magnetron                              | 81  |
| 6.6  | Replacing the door gasket                          | 80  |
| 6.5  | Adjusting the door microswitches/interlocks        | 77  |
| 6.4  | Removing / fitting the door assembly and hinges    | 75  |
| 6.3  | Removing / fitting the casing                      | 74  |

# **1.1** Declaration of conformity

#### Manufacturer

#### Authorised representative (brand headquarters)

Welbilt UK Limited Ashbourne House, The Guildway, Old Portsmouth Road Guildford GU3 1LR United Kingdom

#### Equipment details

Generic model numberconneX® X12 & X16DescriptionCommercial combination microwave oven

#### Declaration of conformity with directives and standards

The manufacturer hereby declares that this commercial combination microwave oven complies with the required directives and standards. Please see the Installation and User Manual for further details.

#### Quality and environmental management

Welbilt UK Limited (Sheffield) employs a quality management system and a certified environmental management system. Please see the Installation and User Manual for further details.

# 1.2 Environmental protection

#### Statement of principles

Our customers' expectations, the legal regulations and standards and our company's own reputation set the quality and service for all our products.

We have an environmental management policy that not only ensures compliance with all environmental regulations and laws, but also commits us to continuous improvement of our green credentials.

We have developed a quality and environmental management system in order to guarantee the continued manufacture of high-quality products and to be sure of meeting our environmental targets.

#### Environmental protection procedures

We observe the following procedures:

- Use of RoHS2-compliant products
- REACH chemical law
- Recycling of electronic waste
- Environmentally friendly disposal of old appliances via the manufacturer

#### Join us in our commitment to protect the environment.

### **1.3** Important information

Users are cautioned that maintenance and repairs should be performed by a Merrychef<sup>®</sup> authorised service agent using genuine Merrychef<sup>®</sup> replacement parts. Merrychef<sup>®</sup> will have no obligation with respect to any product that has been improperly installed, adjusted, operated or not maintained in accordance with national and local codes or installation instructions provided with the product, or any product that has its serial number defaced, obliterated or removed, or which has been modified or repaired using unauthorised parts or by unauthorised service agents. For a list of authorised service agents please refer to your distributor.

Factory Welbilt UK Limited Provincial Park, Nether Lane, Sheffield, S35 9ZX United Kingdom

# 1.4 Identifying your microwave combination oven

Model number

# Position of nameplate

The nameplate is located on the rear of your microwave combination oven.

1

2

| -4 |
|----|
| 5  |
|    |

| Item Number                          |                            |                                |
|--------------------------------------|----------------------------|--------------------------------|
| <b>Elements of the item</b><br>Model | <b>Label</b><br>X12 or X16 | Meaning                        |
| Power output convection              | D                          | 2200W                          |
|                                      | F                          | 2200W / 1300W                  |
|                                      | G                          | 2200W / 900W                   |
|                                      | S                          | 3200W                          |
| Power output microwave               | В                          | 2000W (High power version)     |
|                                      | Х                          | 1000W (Standard power version) |
| Voltage                              | MV5                        | 220-230V / 50Hz                |
|                                      | MV6                        | 208-240V / 60Hz                |
|                                      | 00                         | 200V                           |
|                                      | 20                         | 220V                           |
| Frequency                            | 5                          | 50Hz                           |
|                                      | 6                          | 60Hz                           |
| Lead                                 | A - Z                      | Examples:A= L+N+E (1.5mm)      |
|                                      |                            | B = L1+L2+L3+N+E (2.5mm)       |
|                                      |                            | G = L1+L2+L3+N+E (4mm)         |
|                                      |                            | H = L+N+E (4mm)                |
| Plug                                 | A - Z                      | Examples:A = UK 13A 3-pin      |
|                                      |                            | C = 32A 3ph                    |
|                                      |                            | D = 16A 3ph (90°)              |
|                                      |                            | E = 32A 1ph                    |
| Communication                        | L                          | USB + LAN + WiFi               |
| Version                              | А, В                       | A, B (pre-production)          |
|                                      | 1, 2,                      | 1, 2, (serial production)      |
| Accessory / Customer                 | BK                         | "Carbon Black" exterior        |
|                                      | TL                         | "Stainless Steel" exterior     |
|                                      | WW                         | Specific customer              |
| Region / Country                     | EU                         | Europe                         |
|                                      | US                         | United States of America       |
|                                      |                            |                                |

conneX<sup>®</sup> 12 & conneX<sup>®</sup> 16

#### 3 Serial Number

| Elements of the serial number | Label | Meaning        |
|-------------------------------|-------|----------------|
| Year of manufacture           | 21    | 2021           |
|                               | 22,   | 2022,          |
| Month of manufacture          | 01    | January        |
|                               | 02,   | February,      |
| Place of manufacture          | 2130  | Sheffield (UK) |
| Production number             | 12345 |                |

#### 4 Technical data

5 Manufacturer addresses

# 1.5 About this service and repair manual

#### Purpose

This service and repair manual is intended for all trained Merrychef service technicians who work with the microwave combination oven and provides them with the necessary information for carrying out servicing and repair work properly and safely.

#### Who should read the service and repair manual?

**Name of target group:** Merrychef trained service technicians **Tasks:** All servicing and repair work

#### Parts of this document that must be read without fail

#### If you do not follow the information in this document, you risk potentially fatal injury and property damage.

To guarantee safety, all people who work with the microwave combination oven must have read and understood the following parts of this document before starting any work:

- Section 2 'For your safety'
- The sections that describe the activity to be carried out

#### Safety alert symbol

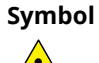

### Meaning

Warns of potential injuries. Heed all the warning notices that appear after this symbol to avoid potential injuries or death.

#### Form of warning notices

The warning notices are categorized according to the following hazard levels:

Hazard levelConsequencesLikelihood▲ DANGERDeath / serious injury (irreversible)Immediate risk▲ WARNINGDeath / serious injury (irreversible)Potential risk▲ CAUTIONMinor injury (reversible)Potential riskNOTICEDamage to propertyPotential risk

#### Standards

This service and repair manual has been written and produced in the UK, following UK and EU standards. Any additional local country standards, outside of the UK, must be understood and adhered to.

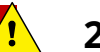

# 2 For your safety

### Purpose

This chapter provides you with all the information you need in order to work with the microwave combination oven safely without putting yourself or others at risk.

#### This is a particularly important chapter that you must read through carefully.

#### **IMPORTANT:**

This manual provides technical guidance for technicians who have successfully undertaken a recognized product familiarization and training course run by Merrychef to carry out service/repair tasks to the appliance/s shown on the front cover of this manual which must not be used for any other make or model of appliance.

Please remember that it is wiser not to attempt a service task if you are unsure of being able to complete it competently, quickly, and above all safely.

To avoid injury to yourself or others and to protect the appliance from possible damage, ensure you have read and understand all the relevant instructions and ALWAYS follow the safety codes when servicing an oven.

- **1.** Ensure the electrical supply is locked-off to prevent the oven from being inadvertently powered up.
- 2. Do not leave the oven unattended without the oven panels fitted and keep within sight of other personnel when testing the oven, ensuring persons other than trained engineers are denied access.
- **3.** The minimum number of panels should be removed, and the high voltage capacitors must be discharged before working on the oven using a suitable capacitor discharge tool (see section 2.15).
- 4. Temporary insulation should be used to prevent accidental contact with dangerous conductors.
- 5. Do not touch any internal wiring or connectors within the oven, whether you believe it is live or not and avoid touching the metalwork (casing, panels, etc) of the oven with your body.
- 6. Only use electrically rated screwdrivers for adjusting 'pots' etc., ensuring the tool touches nothing else.
- 7. Ensure the test equipment is set correctly before use.
- **8.** Test equipment such as meter test leads or clamps must be fitted and removed whilst the unit is dead, for each and every test.
- **9.** Do not undertake functional magnetron testing with the panels of the casing removed.
- **10.** Avoid touching the test equipment, unless necessary for the operation.
- **11.** Upon completion of a service follow the steps for commissioning the oven under the 'Commissioning the appliance' section of this manual.

# 2.1 Basic safety code

### Object of the safety code

This safety code aims to ensure that all persons who operate, install, service and repair the microwave combination oven have a thorough knowledge of the hazards and safety precautions, and that they follow the warning notices given in the conneX<sup>®</sup> Installation and User manual, this Service manual and on the appliance. If you do not follow this safety code, you risk potentially fatal injury and property damage.

# Referring to the conneX<sup>®</sup> Installation and User manual included in the customer documentation

- Read in full this chapter 'For your safety' and the chapters that relate to your work.
- Always keep to hand the manuals included in the customer documentation for reference.
- Pass on the user manuals included in the customer documentation with the microwave combination oven if it changes ownership.

### **CAUTION**

#### Warning to service technicians:

Precautions to be observed before and during servicing to avoid possible exposure to excessive microwave energy.

- **1.** Do not operate or allow the oven to be operated with the door open.
- **2.** Make the following safety checks on all ovens to be serviced before activating the magnetron or other microwave source, and make repairs as necessary:
  - Interlock operation.
  - Proper door closing.
  - Seal and sealing surfaces (arcing, wear, and other damage).
  - Damage to or loosening of hinges and latches.
  - Evidence of dropping or abuse.

- **3.** Before turning on microwave power for any service test or inspection within the microwave generating compartments, check the magnetron, wave guide or transmission line, and cavity for proper alignment, integrity and connections.
- **4.** Any defective or misadjusted components in the interlock, monitor, door seal, and microwave generation and transmission systems shall be repaired, replaced, or adjusted by procedures described in this manual before the oven is released to the owner.
- 5. A microwave leakage check should be performed on each oven prior to release to the owner.

# 2.2 Requirements to be met by personnel and working positions

Requirements to be met by operating personnel

| Personnel          | Qualifications                         | Tasks                         |
|--------------------|----------------------------------------|-------------------------------|
| Service technician | Is an authorized service agent         | All servicing and repair work |
|                    | Has relevant technical training        |                               |
|                    | ls trained in the particular appliance |                               |
|                    | Knows the regulations associated with  |                               |
|                    | handling heavy loads                   |                               |

### Working positions during servicing and repairs

The service area for staff during servicing and repair work is the area around the appliance.

If it is not possible to obtain full access to all sides of the appliance move it to a better location following all manual handling recommendations.

# 2.3 Personal protective equipment

### Moving and setting up the appliance

| Activity                                 | Materials used                 | Personal protective equipment        |
|------------------------------------------|--------------------------------|--------------------------------------|
| Conveying within the establishment       | Suitable lifting gear          | Protective gloves                    |
| Setting up the appliance on a work       | Forklift truck or pallet truck | Safety boots                         |
| surface, stand or in a stacking trolley. |                                | Hard hat (e.g., when heavy loads are |
| installation location                    |                                | being lifted, working overhead,)     |

### Installation, preparing for first-time use and taking out of service

| Activity                                                                    | Materials used                            | Personal protective equipment                                                                                                    |
|-----------------------------------------------------------------------------|-------------------------------------------|----------------------------------------------------------------------------------------------------|
| Installing and removing (taking out of operation) the electrical connection | Tools and equipment depending on the task | Work wear and personal protective<br>equipment depending on the job that<br>needs doing as specified in national<br>regulations                                                                                          |
| Preparing the appliance for first-time<br>use<br>Instructing the user       | Tools and equipment depending on the task | Workwear as specified in country-<br>specific standards and directives for<br>kitchen work, in particular:<br>Protective clothing<br>Heat protective gloves (compliant with<br>EN 407 in European Union)<br>Safety boots |

| Dismantling the appliance (taking out of operation) | Suitable lifting gear<br>Forklift truck or pallet truck | Protective gloves<br>Safety boots                                       |
|-----------------------------------------------------|---------------------------------------------------------|-------------------------------------------------------------------------|
|                                                     |                                                         | Hard hat (e.g., when heavy loads are<br>being lifted, working overhead) |

# Operation

| Activity                   | Materials used                            | Personal protective equipment                                                                                                    |
|----------------------------|-------------------------------------------|----------------------------------------------------------------------------------------------------|
| Loading / removing food    | None                                      | Workwear as specified in country-<br>specific standards and directives for<br>kitchen work, in particular:<br>Protective clothing                                                                                        |
|                            |                                           | Heat protective gloves (compliant with<br>EN 407 in European Union)<br>Safety boots                                                                                                    |
| Removing and fitting parts | Tools and equipment depending on the task | Workwear as specified in country-<br>specific standards and directives for<br>kitchen work, in particular:<br>Protective clothing<br>Heat protective gloves (compliant with<br>EN 407 in European Union)<br>Safety boots |

# Cleaning

| Activity                              | Materials used                       | Personal protective equipment         |
|---------------------------------------|--------------------------------------|---------------------------------------|
| Cleaning the cavity by hand           | Cleaning chemicals approved by the   | Items of protection equipment,        |
| Handling spray bottles                | manufacturer                         | depending on cleaning chemical being  |
|                                       | Protective chemicals approved by the | used:                                 |
|                                       | manufacturer                         | Breathing mask                        |
|                                       |                                      | Safety goggles                        |
|                                       |                                      | Protective gloves                     |
|                                       |                                      | Protective clothing/apron             |
|                                       |                                      | The EC safety datasheet for the       |
|                                       |                                      | relevant cleaning chemical contains a |
|                                       |                                      | more precise specification of these   |
|                                       |                                      | items. An up-to-date copy can be      |
|                                       |                                      | obtained from the manufacturer.       |
|                                       |                                      | Refer to the label on the cleaning    |
|                                       |                                      | chemical concerned.                   |
| Cleaning components and accessories   | Common household detergent: mild     | Follow the instructions given by the  |
| according to relevant instructions    | on skin, alkali-free, pH-neutral and | manufacturer of the cleaning chemical |
|                                       | odourless                            | you are using                         |
| Cleaning the outside of the appliance | Common household stainless steel     | Follow the instructions given by the  |
|                                       | cleaner or hard surface cleaner      | manufacturer of the cleaning chemical |
|                                       |                                      | you are using                         |

# Repairs

| Activity        | Personal protective equipment                                               |
|-----------------|-----------------------------------------------------------------------------|
| All repair work | Work wear and personal protective equipment depending on the job that needs |
|                 | doing as specified in national regulations                                  |

# 2.4 Intended use of the microwave combination oven

The microwave combination oven must only be used for the purposes specified below:

- The microwave combination oven is designed and built solely for cooking different foodstuffs in containers approved by the manufacturer. Microwave, convection and impingement are used for this purpose.
- The microwave combination oven is intended solely for professional, commercial use.

#### Restrictions on use

Some materials are not allowed to be heated in the microwave combination oven:

- No dry powder or granulated material
- No highly flammable objects with a flash point of or below 275°C / 518°F, such as highly flammable oils, fats or cloths (kitchen cloths)
- No food in sealed tins or jars

#### Requirements to be met by personnel

- The microwave combination oven must only be operated and installed by personnel who satisfy specific requirements. Please refer to section 2.2 'Requirements to be met by personnel and working positions' for the training and qualifications requirements.
- Personnel must be aware of the risks and regulations associated with handling heavy loads.

#### Requirements relating to the operating condition of the microwave combination oven

Do not operate the microwave combination oven unless it has been properly transported, set up, installed and placed into operation as indicated in section 6 of the conneX<sup>®</sup> Installation and User manual and the person responsible for placing it into operation has confirmed this.

- The microwave combination oven must only be operated when all safety devices and protective equipment are fitted, in working order and fixed properly in place.
- The manufacturer's regulations for operation and servicing of the microwave combination oven must be observed.

# Requirements relating to the operating environment of the microwave combination oven

Specified operating environment for the microwave combination oven:

- The ambient temperature lies between +4°C / 40°F and +35°C / 95°F
- Not a toxic or potentially explosive atmosphere
- Dry kitchen floor to reduce the risk of accidents

Specified properties of the installation location:

- No fire alarm, no sprinkler system directly above the appliance
- No flammable materials, gases or liquids above, on, under or in the vicinity of the appliance
- It must be possible to set up the microwave combination oven in the installation position so that it cannot tip over or slide about. The supporting surface must comply with these requirements.

#### Mandatory restrictions on use:

• The appliance must not be operated outdoors and not be shifted or moved during use.

#### **Cleaning requirements**

- Use only cleaning chemicals that have been approved by the manufacturer.
- High-pressure cleaners or water jets must not be used for cleaning.
- The appliance must not be treated with alkali or acid solutions or exposed to acid fumes.

# 2.5 Warning signs on the microwave combination oven

# Warning and safety signs

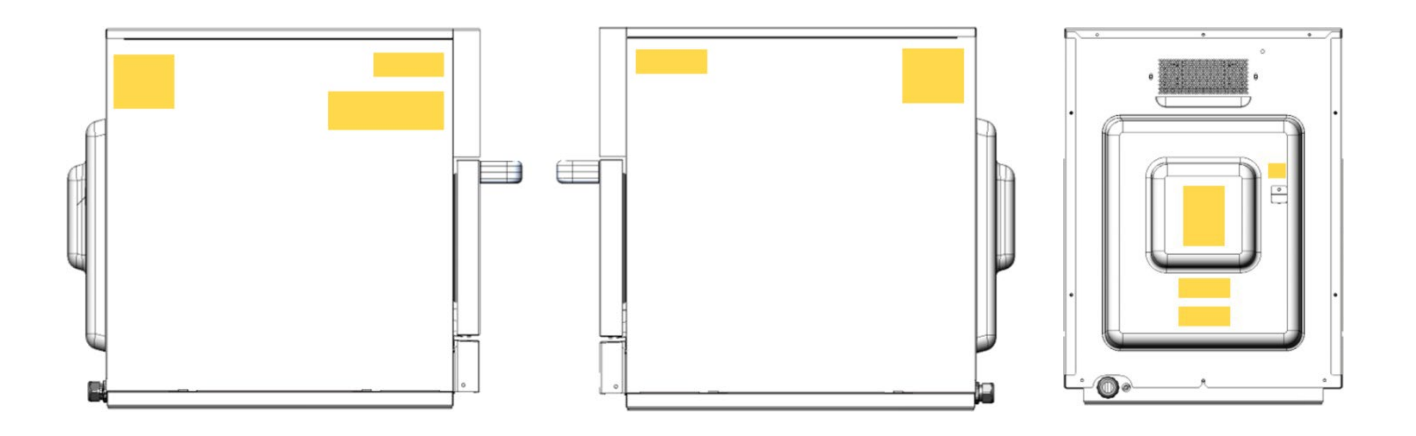

### Mandatory warning signs

The following warning signs / notices must be attached to the microwave combination oven and optional accessories in the area indicated so as to be easily visible at all times.

| Area           | Warning sign                              | Description                                                                                                    |
|----------------|-------------------------------------------|----------------------------------------------------------------------------------------------------|
| Side &<br>Rear | Microwaves<br>warning.                    | There is a risk of external<br>and internal burns of body<br>parts following exposure to<br>microwave energy.                |
| Side           | High Voltage<br>Electric shock<br>warning | There is a risk of electric<br>shock if the appliance is<br>serviced without<br>disconnecting the electrical<br>supply.      |
| Side           | Fire / electric<br>shock warning          | There is a risk of fire /<br>electric shock if the<br>appliance is operated<br>without respecting the<br>minimum clearances. |
| Rear           | Hot surface<br>warning                    | There is a risk of burns from<br>high temperatures inside<br>the cavity and on the inside<br>of the appliance door.          |
| Rear           | High Current<br>Electric shock<br>warning | There is a risk of electric<br>shock if the electrical power<br>is not connected to a<br>properly grounded outlet.           |

#### Safety symbols

The following safety symbols be attached to the microwave combination oven in the area indicated so as to be easily visible at all times.

| Area     | Safety symbol | Description               |
|----------|---------------|---------------------------|
| Internal |               | Protective Earth (Ground) |
| Rear     | Å             | Equipotential bonding     |

# 2.6 Safety devices

### Meaning

The microwave combination oven has a number of safety devices to protect the user from hazards. It is absolutely essential that all safety devices are fitted and in working order when operating the appliance.

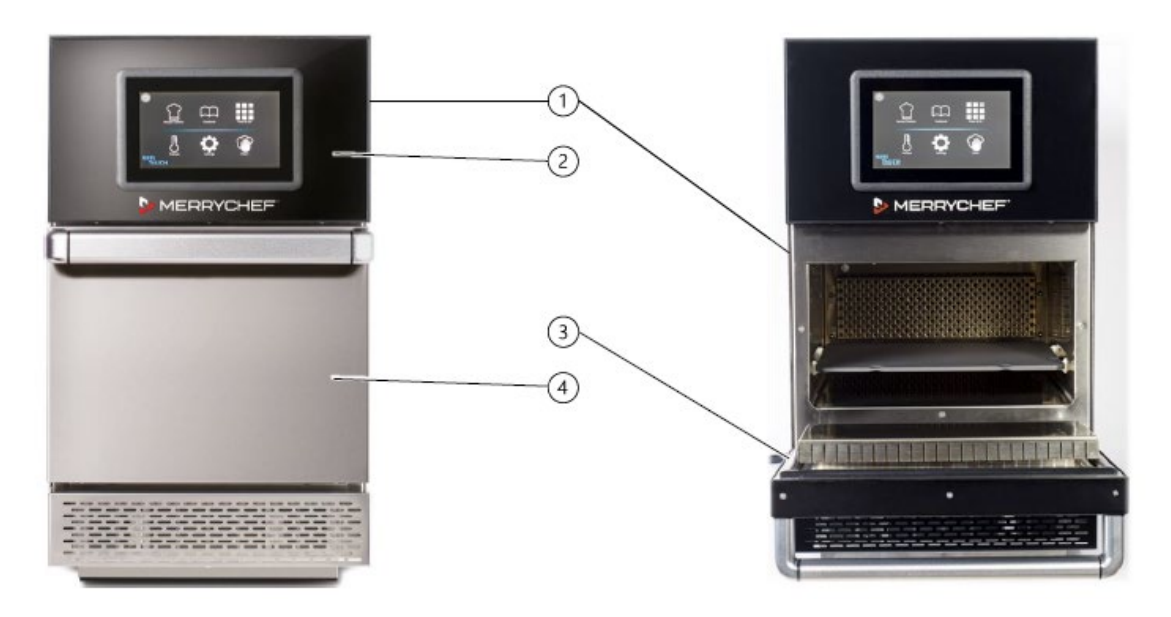

| ltem                                              | Safety device                                          | Function                                                                                                    | Check                                                                                                    |
|---------------------------------------------------|--------------------------------------------------------|----------------------------------------------------------------------------------------------------|----------------------------------------------------------------------------------------------------|
| 1                                                 | Panels can only be removed using a                     | Prevents live parts from being touched accidentally                                                                                                    | Check that the covers are in place                                                                                                    |
|                                                   |                                                        | Prevents access to the moving fan from the wiring compartment                                                                                                    |                                                                                                    |
| 2                                                 | Operating panel can<br>only be removed<br>using a tool | Prevents live parts from being touched accidentally                                                                                                    | Ensure that the operating panel is in place                                                                                                    |
| 3                                                 | Door seal                                              | Protects the user and outside environment from steam leaking from the cavity                                                                                                    | Check the door seal regularly for signs of damage and replace it if required                                                                          |
| 4                                                 | Appliance door                                         | Protects the user and outside environment from hot steam and microwave energy                                                                                                    | Check the door regularly for damage and replace it if required                                                                                        |
| 5 (no<br>picture)                                 | Door interlocks                                        | Ensures that the microwave generation<br>system cannot be powered when the door<br>is open                                                                                                    | Check door switches:<br>Open the appliance door fully during<br>pre-heat or when the oven is at<br>temperature.<br>The Door Open message is displayed |
| 6 (no<br>picture,<br>installed<br>by<br>customer) | Disconnection<br>device                                | Installed by the customer close to the<br>appliance; easily visible and accessible, 1-<br>or 3-pole action, minimum contact<br>separation 3 mm.<br>Used to disconnect the appliance from the<br>power supply during cleaning, repair and<br>servicing work and in case of danger | Trip the disconnection device                                                                                                    |
| 7 (no<br>picture)                                 | Internal fuses                                         | Prevent faulty components from drawing too much current and causing potential fire hazard.                                                                                                    | Ensure that the internal fuses are correctly rated                                                                                                    |
| 8 (no<br>picture)                                 | Internal high<br>temperature<br>thermostats            | Prevent faulty components from generating too much heat and causing potential fire hazard                                                                                                    | Ensure correct operation                                                                                                    |

# 2.7 Summary of hazards

### General rules for dealing with hazards and safety precautions

The microwave combination oven is designed to protect the user from all hazards that can reasonably be avoided by design measures.

The actual purpose of the microwave combination oven, however, means that there are still residual risks; you must therefore take precautions to avoid them. A safety device can provide you with a certain degree of protection against some of these hazards. You must ensure, however, that these safety devices are in place and in working order. The nature of these residual risks and what effect they have are described below.

### Hazard points

The following illustration shows a Merrychef conneX<sup>®</sup> microwave combination oven:

#### **Excessive microwave energy**

The microwave combination oven generates microwave energy. An operation with an open or damaged door or cavity can result in external and internal burns of body parts following exposure to microwave energy.

#### Heat generation (1)

The microwave combination oven becomes hot inside the cavity and on the inside of the appliance door. This poses a risk of burns on hot surfaces inside the microwave combination oven, and also on hot appliance parts, food containers and other accessories used for cooking.

#### Hot steam / vapour/ liquids (2)

When cooking food, the microwave combination oven may generate hot steam and vapour which escapes when the appliance door is opened, and which is removed through the air vents on the rear of the microwave combination oven when the appliance door is closed. This poses a risk of scalding from hot steam when the appliance door is opened. The operator must take particular care when opening the appliance door if the top door edge is below their field of vision.

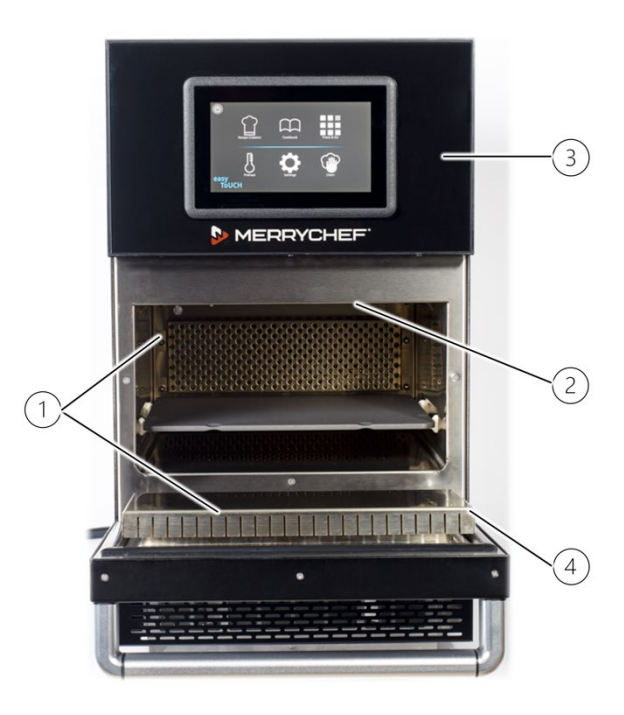

Foodstuffs may also be liquid, or liquify during cooking. This poses a risk of scalding from hot liquids, which may be spilled if not handled properly.

#### Live components (3)

The microwave combination oven contains live parts. This means a risk from live parts if the cover is not in place.

#### Parts moving against each other (4)

For various actions, such as opening/shutting the appliance door or cleaning the appliance door, there is the risk that you will crush or cut your hand.

#### Contact with cleaning chemicals

The microwave combination oven must be cleaned using special cleaning chemicals. This poses a risk from cleaning chemicals, some of which can cause skin burns.

# 2.8 Hazards and safety precautions when setting up the appliance, during installation, preparing the appliance for use and cleaning

Please see the detailed information in section 3 'For your safety' in the conneX<sup>®</sup> Installation and User manual.

# 2.9 Safe working when working on the appliance

#### For your safety

Before starting work, familiarize yourself with the hazards described in section 3 'For your safety' in the conneX<sup>®</sup> Installation and User manual.

### Eligibility of personnel for working on the appliance

Only qualified Merrychef trained personnel from a Merrychef authorized service company are permitted to set up and work on the appliance.

### Regulations for working on the appliance

Local and national standards and regulations relating to workplaces in catering kitchens must be observed. The rules and regulations of the local authorities and supply companies that apply to the installation location concerned must be observed.

#### Personal protective equipment

Wear the personal protective equipment specified in section 2.3 'Personal protective equipment'.

# Moving heavy loads

### WARNING

#### Risk of injury from lifting incorrectly

When lifting the appliance, the weight of the appliance may lead to injuries, especially in the area of the torso.

- Use a forklift truck or pallet truck to place the appliance in the installation position or to move it to a new position.
- When shifting the appliance into the correct position, use enough people for the weight of the appliance when lifting it (value depending on age and gender). Observe the local occupational safety regulations.
- Wear personal protective equipment.

#### Unsuitable supporting surface

#### WARNING

#### Risk of crushing if the appliance tips over or falls off

Body parts can be crushed if the appliance tips over or falls off. Make sure that the appliance is never placed on an unsuitable supporting surface

# 2.10 Hazards and safety precautions during servicing and repair

### Safety hazard: heat

| Danger                                                                                                    | Where or in what situations does the hazard arise?                                                                                                  | Preventative action                                                  |
|----------------------------------------------------------------------------------------------------|----------------------------------------------------------------------------------------------------|----------------------------------------------------------------------|
| A risk of burns<br>From hot surfaces such as<br>Racks<br>Containers, baking sheets, shelf grills etc.<br>Inside the entire cavity, including all parts that are or<br>were inside during cooking | Before starting cleaning tasks, wait until<br>the cavity has cooled to below 50°C /<br>122°F or use the 'cool down' function to<br>cool the cavity. |                                                                      |
|                                                                                                    | On the inside of the appliance door                                                                                                    | Wear specified protective clothing, in particular protective gloves. |

### Safety hazard: electrical power

| 🛕 Danger                    | Where or in what situations does the hazard arise?                                                     | Preventative action                                                                                                    |
|-----------------------------|----------------------------------------------------------------------------------------------------|----------------------------------------------------------------------------------------------------|
| A risk of electric<br>shock | Live parts:<br>Under covers<br>Under the control panel<br>On the appliance and on adjacent metal parts | Work on the electrical system must only<br>be performed by qualified electricians<br>from an authorized customer service<br>company                                                                                                    |
|                             | On the appliance and on adjacent metallic accessories                                                  | Before removing the covers:<br>Switch off all connections to the power<br>supply<br>Take protective measures at every<br>power switch to ensure that the power<br>cannot be switched on again.<br>Wait 15 minutes to allow the DC bus<br>capacitors to discharge<br>Make sure that the appliance is de-<br>energized |
|                             |                                                                                                    | Make sure that the electrical<br>connections are intact and fixed<br>securely before plugging the appliance<br>back into the power supply.                                                                                                    |
|                             |                                                                                                    | Before putting the appliance back into<br>use, make sure that the appliance,<br>including all metallic accessories, is<br>connected to an equipotential bonding<br>system.                                                                                                    |

Dead working should be the normal method of carrying out work on electrical equipment or circuits. Live working should only be carried out in particular circumstances where it is unreasonable to work dead.

No person shall be engaged in any work activity on or so near any live conductor (other than one suitably covered with insulating material so as to prevent danger) that danger may arise unless;

- a) It is unreasonable in all the circumstances for it to be dead; and
- b) It is reasonable in all the circumstances for the service technician to be at work on or near it while it is live; and
- c) Suitable precautions (including where necessary the provision of suitable protective equipment) are taken to prevent injury.

When working on the oven it is important that the earthing of the power supply to the equipment is adequate and efficient. In customers' premises this is likely to be unknown, so it is important to carry out a test to demonstrate the efficacy of the earthing. The safe way to do this is to measure the earth loop impedance of the power supply using an instrument designed for that purpose. If the test indicates an inadequate earth, the customer must be informed that the work cannot continue until it has been rectified.

Simple 'Go/No go' plug-in testers will in general only provide a polarity check and an indication that an earth may be present, but not its effectiveness.

| 🚹 Danger           | Where or in what situations does the hazard arise?     | Preventative action                   |
|--------------------|--------------------------------------------------------|---------------------------------------|
| Risk of cuts from  | During servicing work                                  | Exercise caution when performing this |
| sharp edges        | When handling sheet-metal parts                        | action                                |
|                    |                                                        | Wear personal protective equipment    |
| Risk of body parts | When the appliance is being moved e.g., to gain better | Always observe the requirements for   |
| being crushed if   | access to the connections                              | the supporting surface                |
| the appliance tips |                                                        |                                       |
| over or falls off  |                                                        |                                       |

### Safety hazard: mechanical parts of the appliance

# Safety hazard: moving heavyweights

| 🚹 Danger                                          | Where or in what situations does the hazard arise? | Preventative action                                                                                                    |
|---------------------------------------------------|----------------------------------------------------|----------------------------------------------------------------------------------------------------|
| Risk of injury from<br>overstressing your<br>body | When moving the appliance                          | Use a forklift truck or pallet truck to<br>place the appliance in the installation<br>position or to move it to a new position                    |
|                                                   |                                                    | Always use the correct number of<br>persons and observe the limits specified<br>for lifting and carrying when adjusting<br>the appliance position |
|                                                   |                                                    | Observe the local occupational safety regulations                                                                                                 |
|                                                   |                                                    | Wear personal protective equipment                                                                                                    |

# Safety hazard: moving appliances supported on a wheeled base

| 🔥 Danger                                     | Where or in what situations does the hazard arise?     | Preventative action                                                  |
|----------------------------------------------|--------------------------------------------------------|----------------------------------------------------------------------|
| Risk of crushing of body parts               | While appliances are being moved on a wheeled platform | When servicing, engage the parking brake on the wheels               |
| Risk of hands and feet being pinched         |                                                        |                                                                      |
| Risk of electric<br>shock from live<br>parts | While appliances are being moved on a wheeled platform | Disconnect the appliance from the electrical supply before moving it |

# Safety hazard: smoke or fire

| 🚹 Danger                                         | Where or in what situations does the hazard arise?                                                                          | Preventative action                                                                            |
|--------------------------------------------------|----------------------------------------------------------------------------------------------------|------------------------------------------------------------------------------------------------|
| Risk of fire /<br>smoke from                     | If one of the electrical components is defect, for example<br>due to a short circuit, or if the internal wiring is refitted | Never use electrical spare components<br>which failed in a dedicated test or which             |
| components or<br>wrong electrical<br>connections | incorrectly when servicing/repairing the over                                                                               | Carefully refit electrical connections<br>using the wiring diagrams provided in<br>this manual |
|                                                  |                                                                                                    |                                                                                                |

# Safety hazard: electronic component damage

| 🚹 Danger                                         | Where or in what situations does the hazard arise?                                                                                | Preventative action                                                                                          |
|--------------------------------------------------|----------------------------------------------------------------------------------------------------|----------------------------------------------------------------------------------------------------|
| Risk of electronic<br>component<br>damage within | The human body can store enough static electricity to<br>damage the electronics within the oven, especially the UI<br>& IO boards | When working on the UI, or IO, and<br>associated wiring, anti-static<br>precautions must be taken, such as   |
| oven                                             |                                                                                                    | wearing an ESD wrist strap. IMPORTANT<br>- oven power supply and all capacitors<br>must be proved dead first |

# 2.11 Hazards and safety precautions when taking the appliance out of service

Safety hazard: electrical power

| 1 Danger           | Where or in what situations does the hazard arise? | Preventative action                     |
|--------------------|----------------------------------------------------|-----------------------------------------|
| A risk of electric | From live parts                                    | Work on the electrical system must only |
| shock              | Under covers                                       | be performed by qualified electricians  |
|                    | Under the operating panel                          | from an authorized customer service     |
|                    |                                                    | company                                 |
|                    |                                                    |                                         |
|                    |                                                    |                                         |

# Safety hazard: moving heavyweights

| \rm Danger                                        | Where or in what situations does the hazard arise?          | Preventative action                                                                                                    |
|---------------------------------------------------|-------------------------------------------------------------|----------------------------------------------------------------------------------------------------|
| Risk of injury from<br>overstressing your<br>body | When moving the appliance onto and off the moving equipment | <ul> <li>Use a forklift truck or pallet<br/>truck</li> <li>Do not exceed safety limits for<br/>lifting and carrying</li> <li>Wear personal protective<br/>equipment</li> </ul> |

# Safety hazard: mechanical parts of the appliance

| 1 Danger                                                                          | Where or in what situations does the hazard arise?                               | Preventative action                                                                                                    |
|-----------------------------------------------------------------------------------|----------------------------------------------------------------------------------|----------------------------------------------------------------------------------------------------|
| Risk of body parts<br>being crushed if<br>the appliance tips<br>over or falls off | When the appliance is being moved e.g., to gain better access to the connections | Ensure oven is level and stable<br>Always observe the requirements for<br>the supporting surface when taking the<br>appliance out of service; see section 3<br>'For your safety' in the conneX <sup>®</sup> |
| Risk of slipping on<br>damp kitchen<br>floor                                      | In front of the appliance                                                        | Ensure that the floor around the appliance is dry at all times                                                                                                    |

# 2.12 Safe working during electrical installation

#### For your safety

Before starting work, familiarize yourself with the hazards described in section 3 'For your safety' in the conneX<sup>®</sup> Installation and User manual.

### Eligibility of personnel for the electrical installation

Only electricians qualified under the terms of EN 50110-1 and from an authorized service company are permitted to perform work on electrical equipment.

### Regulations for the electrical installation

Observe the following requirement to prevent hazards caused by faulty electrical connections:

• The electrical supply must be connected in accordance with applicable local and national regulations and regulations of the professional associations and of the relevant power supply company.

#### Personal protective equipment

Wear the personal protective equipment specified in section 2.3 'Personal protective equipment'.

### Live components

#### \rm ADANGER

#### **Risk of electric shock from live parts**

When the appliance is not connected to an equipotential bonding system, there is a risk of electric shock from touching live parts.

- Make sure that any work on the electrical system is performed solely by a qualified electrician from an authorized service company.
- Make sure that the electrical connections are intact and connected securely before putting the appliance into use.
- Before preparing the appliance for use, make sure that the appliance, including all metallic accessories, is connected to an equipotential bonding system.

| Residual-current device (RCD) | The installation regulations require protection by a residual-current device (RCD). Suitable residual-current devices meeting the relevant national regulations must be used. If the installation includes more than one appliance, one residual-current device must be provided for each appliance.                                         |
|-------------------------------|----------------------------------------------------------------------------------------------------|
| Disconnection device          | An easily accessible all-pole disconnection device with a minimum contact separation of 3 mm must be installed close to the appliance. The appliance must be connected via this disconnection device.<br>The disconnection device is used to disconnect the appliance from the electrical supply for cleaning, repair and installation work. |

### Fitted frequency-converter

The appliance is fitted with one frequency converter (FC) and EMC mains input filters.

These devices may result in a leakage current of more than 3.5 mA per FC drive. Use a suitable RCD for the rated voltage.

### Properties of the residual-current device

The residual-current device (RCD) must have the following properties:

- Filter for filtering out RF currents
- "Time delayed" trip characteristic for RCD devices with trip threshold of 30mA\*: prevents RCD being tripped by charging currents of capacitors and parasitic capacitances when appliance is switched on.
- "Leakage current protection, type SI" trip characteristic for RCD devices with trip threshold of 30mA\*: insensitive to nuisance tripping.
- \*Local national regulations may require lower trip ratings, such as in North America. In which case these lower trip threshold ratings must be adopted, ensuring the dedicated device has a high immunity to nuisance tripping.

Note. Residual Current Devices (RCDs) are also known by other terms, such as Earth Leakage Circuit Breakers (ELCBs), Safety Switches, Ground Fault Interrupters (GFIs) and Ground Fault Circuit Interrupters (GFCIs). These should not be confused with over current protection.

# 2.13 Electrical installation requirements

### Circuit Breakers (MCB ~ Miniature Circuit Breakers)

For over current protection, a Type 'D' circuit breaker (designed specifically for this type of equipment) must be fitted, as a recommend alternative a higher rated type 'C' type breaker can be used (see below). Establishments with standard (Type 'B') circuit breakers are sensitive to 'surges' which occur on switching on freezers, refrigerators and other catering equipment, including microwave combination ovens. An individual, suitably rated over current circuit breaker should be fitted for each appliance installed, along with a separate dedicated Residual Current Device (Ground Fault Circuit Interrupter).

| Model                             | Recommended Circuit Breaker<br>(per phase) | Alternative Recommended<br>Circuit Breaker (per phase) |
|-----------------------------------|--------------------------------------------|--------------------------------------------------------|
| conneX 12 standard power          | D16                                        | C20                                                    |
| conneX 12 & 16 high power 1 phase | D32                                        | C40                                                    |
| conneX 12 & 16 high power 3 phase | D16                                        | C20                                                    |

#### **Residual Current Device (RCD)**

The installation regulations require protection by a Residual Current Device (Ground Fault Circuit Interrupter). Suitable residual current devices, with a high immunity to nuisance tripping, meeting the relevant national regulations must be used. As long cable runs can be a factor in nuisance tripping, they should be avoided.

If the installation includes more than one appliance, one residual-current (GFCI) device must be provided for each appliance.

### Low impedance electrical supply

This commercial combination microwave oven complies with EN 61000-3-11. However, when connecting sensitive equipment to the same supply as the appliance, the user should determine in consultation with the supply authority, if necessary, that a low impedance supply is used.

# Electrical supply

| Illustration                      | Phase            | Meaning                                                                                                    |
|-----------------------------------|------------------|----------------------------------------------------------------------------------------------------|
|                                   | Single           | UK 13A models are fitted with a moulded plug to BS1363, fused at                                                                   |
| E GREEN & YELLOW<br>(EARTH)       | phase            | 13A.                                                                                                    |
| N 💊 L                             |                  | EU 16A models are fitted with a moulded plug to CEE 7/7 (Type F                                                                    |
| BLUE (NEUTRAL)                    |                  | Schuko) rated at 16A                                                                                                    |
| BROWN (LIVE)                      |                  | 30A models are fitted with a blue 32A plug to IEC 60309 (EN 60309).                                                                |
|                                   |                  | Connected to a dedicated RCD (GFCI) protected supply, with                                                                         |
|                                   |                  | appropriate circuit breaker as detailed above.                                                                                     |
| TWIN PHASE                        | Twin             | Twin phase models should be connected as shown (the twin phase                                                                     |
| GREEN & YELLOW BROWN TO LIVE No.1 | phase            | oven requires a three phase supply, utilising L1 & L2 as two separate                                                              |
| (EARTH)                           |                  | single phases, L3 is not used).                                                                                                    |
|                                   |                  | 30A models are fitted with a red 32A plug to IEC 60309 (EN 60309).                                                                 |
| BLUE (NEUTRAL)                    |                  | EU 16A models are fitted with a red 16A 90° plug to IEC 60309 (EN                                                                  |
|                                   |                  | 60309).                                                                                                    |
|                                   |                  | Connected to a dedicated RCD (GFCI) protected supply, with                                                                         |
|                                   |                  | appropriate circuit breaker as detailed above.                                                                                     |
| Ð                                 | Single<br>phase  | Single phase models, utilising L1 & L2 split phase supply (240V) or L1 & L2 from a three phase supply (208V). Neutral is not used. |
|                                   | 60Hz             | 15A models are fitted with HBL5666C NEMA 6-15P & 15A HBL4570C                                                                      |
|                                   | (two pole)       | NEMA L6-15P plugs.                                                                                                    |
|                                   |                  | 20A models are fitted with a HBL5466C NEMA 6-20P plug.                                                                             |
|                                   |                  | 30A models are fitted with YP-91L NEMA 6-30P & HBL2621 NEMA L6-                                                                    |
|                                   |                  | 30P plugs.                                                                                                    |
|                                   |                  | Connected to a dedicated RCD (GFCI) protected supply, with                                                                         |
|                                   |                  | appropriate circuit breaker as detailed above.                                                                                     |
| Please refer to                   | b electrical ins | i<br>stallation data for other country specific models.                                                                            |

### Equipotential bonding

An equipotential bonding point is provided on the rear panel of the appliance for independent earth (not fitted to US models).

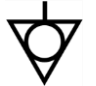

(GND) connection

# 2.14 Safe working when testing components

#### For your safety when testing oven components

Before starting oven tests, it is essential that you familiarize yourself with the rules and hazard warning in this chapter and follow the instructions given.

#### Eligibility of personnel for testing oven components

Only qualified personnel from an authorized service company are permitted to test components of the microwave combination oven.

# Moving heavy loads

#### WARNING

#### Risk of injury from lifting incorrectly

When lifting the appliance, the weight of the appliance may lead to injuries, especially in the area of the torso.

- Use a forklift truck or pallet truck to place the appliance in the installation position or to move it to a new position.
- When shifting the appliance into the correct position, use enough people for the weight of the appliance when lifting
  - it (value depending on age and gender). Observe the local occupational safety regulations.
- Wear personal protective equipment.

#### Sharp-edged sheet-metal parts

### WARNING

#### Risk of cuts from sharp-edged sheet-metal parts

Working with or behind sharp-edged sheet-metal parts may result in cuts to hands.

- Exercise caution.
- Wear personal protective equipment.

#### Hot surfaces

#### **WARNING**

#### Risk of burns from high temperatures inside the cavity and on the inside of the appliance door

- You may get burnt if you touch any of the interior parts of the cooking chamber, the inside of the appliance door or any parts that were inside the oven during cooking.
- Before starting servicing and repair work, wait until the cooking chamber has cooled to below 50°C / 122°F or use the 'Cool-down' function to cool the cooking chamber.
- Wear personal protective equipment.

#### Live components

#### \rm \Lambda DANGER

#### Risk of electric shock from live parts

When the appliance is not connected to an equipotential bonding system, there is a risk of electric shock from touching live parts. When the covers of the microwave combination oven are removed, there is a risk of electric shock from touching live parts.

• Make sure that any work on the electrical system is performed solely by a qualified electrician from an authorized customer service office.

Before removing the covers:

- Switch the appliance off and disconnect the plug from the wall socket.
- Turn off the isolator switch to disconnect fixed wired appliances and lock-off.
- Take protective measures at every power switch to ensure that the power cannot be switched on again.
- Always discharge the high voltage capacitors before working on the appliance using a suitable Capacitor Discharge Tool, see section 2.15 'Process for discharging the capacitors'.
- Make sure that the appliance is de-energized.
- Make sure that the electrical connections are intact, secure and all equipment panels are re-fitted before you reconnect the appliance to the power supply
- Before putting the appliance back into operation, make sure that the appliance, including all metallic accessories, is connected to an equipotential bonding system.

# Microwave emissions

#### 

#### Risk of burns from microwave emissions

- Do not become exposed to emissions from the microwave generator or parts conducting microwave energy.
- Never operate an appliance that has failed the "Microwave leakage test".

# Fire / smoke in the appliance

#### Risk of fire and/or smoke

Flames and/or smoke may come out of the oven when switching it on after service/repair. This can be caused by a defective electrical component or electrical connections (wiring) that have been refitted incorrectly.

- Switch off the oven.
- Disconnect/isolate the oven from the electrical supply.
- Keep the oven door closed to stifle any flames.

# 2.15 Process for discharging the capacitors:

Tools required

Capacitor discharge probe Insulated gloves Voltage tester — checker

### Process for carrying out modification / change:

| Cool down the oven then isolate from the mains supply by<br>disconnecting the plug and fitting a suitable 'locking off' device<br>orlocking in the off position the isolation switch if the oven is<br>hard wired. Ensure your proprietary voltage tester is working<br>correctlyand prove the mains supply is dead                                                                      |
|----------------------------------------------------------------------------------------------------|
| <ul> <li>Wait 5 Minutes to allow the capacitor tonaturally discharge its energy.</li> <li>It is recommended that you stand on electrically safe matting where possible.</li> <li>Remove the lid and side panels to access the oven components</li> <li>Connect the capacitor discharge probe's earth clip to the equipotential bonding point / casing at the rear of the oven</li> </ul> |
| Hold the probe against the HV capacitor terminal for 5 seconds,<br>removing any covers to do so. Repeat on the other set of<br>terminalson the same capacitor. Repeat this process on both<br>HV capacitors for equipment with two magnetrons.<br><b>Note:</b> the above picture shows the Merrychef approved<br>capacitor discharge tool                                                |

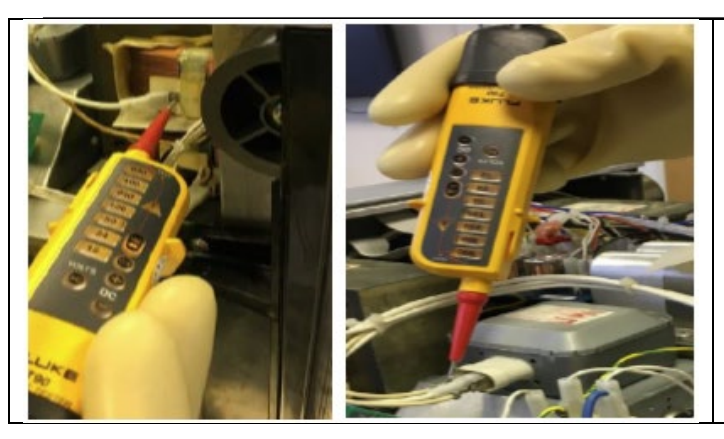

Re-test your proprietary voltage tester is working correctly and test to ensure the capacitor is discharged(dead) at the magnetron(s) and the HV transformer(s).

CAUTION: To ensure safety, this must be repeatedevery time the oven is worked on.

Note: This is a generic HV capacitor discharge procedure for the complete range of Merrychef equipment

# 2.16 Safe working when replacing appliance parts

### For your safety when replacing appliance parts

Before starting service / repair work, it is essential that you familiarize yourself with the rules and hazard warning in this chapter and follow the instructions given.

#### Eligibility of personnel for removal / fitting of appliance parts

Only qualified personnel from an authorized service company are permitted to remove and fit components of the microwavecombination oven.

#### Rules for setting up the appliance safely

To prevent hazards that arise from the installation site and environment of the appliances, the rules for setting up the appliance safely must always be observed; see section 5 'Setting up the appliance' in the conneX<sup>®</sup> Installation and User manual.

#### \rm ADANGER

#### Risk of electric shock from live parts.

When the appliance is not connected to an equipotential bonding system, there is a risk of electric shock from touching live parts. When the covers of the microwave combination oven are removed, there is a risk of electric shock from touching live parts.

- Make sure that any work on the electrical system is performed solely by a qualified electrician from an authorized service company.
- Before removing the covers:
   Switch the appliance off and disconnect the plug from the wall socket.
   Turn off the isolator switch to disconnect fixed wired appliances and lock-off.
   Take protective measures at every power switch to ensure that the power cannot be switched on again.
   Always discharge the high voltage capacitors before working on the appliance using a suitable capacitor discharge tool. See how to discharge the connext oven in section 2.15 'Process for discharging the capacitors'.
- Make sure that the electrical connections are intact and connected securely before putting the appliance into use.
- Before preparing the appliance for use, make sure that the appliance, including all metallic accessories, is connected to an equipotential bonding system.

#### Moving heavy loads

#### \rm MARNING

#### Risk of injury from lifting incorrectly.

When lifting the appliance, the weight of the appliance may lead to injuries, especially in the area of the torso.

- Use a forklift truck or pallet truck to place the appliance in the installation position or to move it to a new position.
- When shifting the appliance into the correct position, use enough people for the weight of the appliance when lifting it (value depending on age and gender). Observe the local occupational safety regulations.
- Wear personal protective equipment.

### Sharp-edged sheet-metal parts

#### \Lambda WARNING

#### Risk of cuts from sharp-edged sheet-metal parts.

#### Working with or behind sharp-edged sheet-metal parts may result in cuts to hands.

- Exercise caution.
- Wear personal protective equipment.

### Hot surfaces

#### 

#### Risk of burns from high temperatures inside the cavity and on the inside of the appliance door.

- You may get burnt if you touch any of the interior parts of the cooking chamber, the inside of the appliance door or any parts that were inside the oven during cooking.
- Before starting servicing and repair work, wait until the cooking chamber has cooled to below 50°C / 122°F or use the 'Cool-down' function to cool the cooking chamber.
- Wear personal protective equipment.

#### Microwave emissions

#### 

#### Risk of burns from microwave emissions.

- Do not become exposed to emissions from the microwave generator or parts conducting microwave energy.
- Never operate an appliance that has failed the "Microwave leakage test".

### Fire / smoke in the appliance

#### 

#### Risk of fire and/or smoke.

Flames and/or smoke may come out of the oven when switching it on after service/repair. This can be caused by a defective electrical component or electrical connections (wiring) that have been refitted incorrectly.

- Switch off the oven.
- Disconnect/isolate the oven from the electrical supply.
- Keep the oven door closed to stifle any flames.

# **3 Technical data**

# 3.1 Technical data charts

Dimensions and weights

| Width                                                |      |      |      |       |
|------------------------------------------------------|------|------|------|-------|
| conneX12 including packaging                         | 520  | [mm] | 20.5 | [in]  |
| conneX16 including packaging                         | 620  | [mm] | 24.4 | [in]  |
| Appliance (X12) without packaging                    | 356  | [mm] | 14   | [in]  |
| Appliance (X16) without packaging                    | 459  | [mm] | 18.1 | [in]  |
| Height                                               |      |      |      |       |
| conneX12 including packaging                         | 855  | [mm] | 33.7 | [in]  |
| conneX16 including packaging                         | 855  | [mm] | 33.7 | [in]  |
| Appliance (X12) without packaging                    | 619  | [mm] | 24.4 | [in]  |
| Appliance (X16) without packaging                    | 619  | [mm] | 24.4 | [in]  |
| Depth                                                |      |      |      |       |
| conneX12 including packaging                         | 820  | [mm] | 32.3 | [in]  |
| conneX16 including packaging                         | 820  | [mm] | 32.3 | [in]  |
| Appliance (X12) without packaging, door closed       | 641  | [mm] | 25.2 | [in]  |
| Appliance (X16) without packaging, door closed       | 683  | [mm] | 26.9 | [in]  |
| Weight                                               |      |      |      |       |
| conneX12 high power version, including packaging     | 68.7 | [kg] | 151  | [lbs] |
| conneX16 high power version, including packaging     | 79.2 | [kg] | 175  | [lbs] |
| conneX12 high power version, excluding packaging     | 58.7 | [kg] | 130  | [lbs] |
| conneX16 high power version, excluding packaging     | 67.2 | [kg] | 148  | [lbs] |
| conneX12 standard power version, including packaging | 60.0 | [kg] | 133  | [lbs] |
| conneX12 standard power version, excluding packaging | 50.0 | [kg] | 111  | [lbs] |
| Safety clearances                                    |      |      |      |       |
| Right / Left                                         | 0    | [mm] | 0    | [in]  |
| Top / Rear (for ventilation)                         | 50   | [mm] | 2    | [in]  |

# Electrical connected load ratings – X12 High power version

| Electrical supply                              |     | 1N~ 220-230V 50Hz | 2N~ 380-400V 50Hz | 1N~ 220V 60Hz | 2~ 200V 50/60Hz |
|------------------------------------------------|-----|-------------------|-------------------|---------------|-----------------|
| Connections used                               |     | L + N + E         | L1 + L2 + N + E   | L + N + E     | 2P + E          |
| Arrangement                                    |     | Single phase      | Twin phase        | Single phase  | Two pole        |
| Max power input                                | [W] | 6000              | 2500 + 3300       | 6000          | 6000            |
| Rated current per phase                        | [A] | 32                | 16 / 32           | 32            | 32              |
| Power output                                   |     |                   |                   |               |                 |
| Rated power output convected heat              | [W] | 2200              | 2200              | 2200          | 2000            |
| Rated power output microwave<br>(IEC 705) 100% | [W] | 2000              | 2000              | 2000          | 2000            |
| Rated power output combination mode            | [W] | 2200 + 2000       | 2200 + 2000       | 2200 + 2000   | 2200 + 2000     |

# Electrical connected load ratings – X12 Standard power version

| Electrical supply                                                      |     | 1N~ 220-230V 50Hz | 1N~ 220-230V<br>50Hz | 1N~ 220V 60Hz | 2~ 208V 60Hz |
|------------------------------------------------------------------------|-----|-------------------|----------------------|---------------|--------------|
| Connections used                                                       |     | L + N + E         | L + N + E            | L + N + E     | 2P + E       |
| Arrangement                                                            |     | Single phase      | Single phase         | Single phase  | Two pole     |
| Max power input                                                        | [W] | 2990              | 3680                 | 2990          | 4500         |
| Rated current per phase                                                | [A] | 13                | 16                   | 13            | 20           |
| Power output                                                           |     |                   |                      |               |              |
| Rated power output convected heat                                      | [W] | 2200              | 2200                 | 2200          | 2200         |
| Rated power output<br>microwave (IEC 705) 100%                         | [W] | 1000              | 1000                 | 1000          | 1000         |
| Rated power output<br>combination mode (convected<br>heat + microwave) | [W] | 900 + 1000        | 1300 + 1000          | 900 + 1000    | 1300 + 1000  |

# Electrical connected load ratings – X16 High power version

| Electrical supply                              |     | 1N~ 220-230V 50Hz | 2N~ 380-400V 50Hz | 1N~ 220V 60Hz | 2~ 200V 50/60Hz |
|------------------------------------------------|-----|-------------------|-------------------|---------------|-----------------|
| Connections used                               |     | L + N + E         | L1 + L2 + N + E   | L + N + E     | 2P + E          |
| Arrangement                                    |     | Single phase      | Twin phase        | Single phase  | Two pole        |
| Max power input                                | [W] | 6000              | 2500 + 3300       | 6000          | 6000            |
| Rated current per phase                        | [A] | 32                | 16 / 32           | 32            | 32              |
| Power output                                   |     |                   |                   |               |                 |
| Rated power output convected heat              | [W] | 3200              | 3200              | 3200          | 3200            |
| Rated power output microwave<br>(IEC 705) 100% | [W] | 2000              | 2000              | 2000          | 2000            |
| Rated power output combination mode            | [W] | 3200 + 2000       | 3200 + 2000       | 3200 + 2000   | 3200 + 2000     |

# Regulatory standards compliance

| Degree of protection | IPX3                   |
|----------------------|------------------------|
| Noise emission       | max. 65 [dBA]          |
| Approval marks       |                        |
| Tested safety        | UKCA, CE, CB (IEC), UL |
| Hygiene              | UL-EPH (NSF/ANSI 4)    |

# Technical data, checks and verification

| Description             | Features                 | Function                 | Rating                   | Trouble shooting          |
|-------------------------|--------------------------|--------------------------|--------------------------|---------------------------|
| Fuses                   | Ceramic Time Delay       | Supplies voltage from    |                          | Check continuity          |
|                         |                          | the VFD to the           |                          | through fuse.             |
|                         |                          | convection fan motor     | 3 x 6.3 Amp              | Check fuse holder for     |
| Fuse F1 & F2            | Ceramic BS1362           | Control Circuit supplies |                          | cracks.                   |
|                         |                          | voltage to the LV        | 2 x 12 Amn               | check for line potential  |
|                         |                          | auxiliary components     | *(12 Amn see note 1)     | fuse holder               |
| Fuse F3 & F4            | Ceramic Time Delay       | Heater Circuit supplies  |                          | Door Open message         |
|                         | cerumic mile belay       | voltage to the IO for    |                          | displayed when F5 or      |
|                         |                          | the heating elements     | 2 x 25 Amp               | F6 has failed open        |
| Fuse F5 & F6            | Ceramic Time Delay       | Microwave Circuit,       |                          | circuit. No functionality |
|                         |                          | supplies voltage to the  |                          | when F1 or F2 has         |
|                         |                          | IO Board and HV          |                          | failed open circuit       |
|                         |                          | components through       | 2                        |                           |
|                         | Cararaia DC12C2          | the interiock switches   | 2 x 25 Amp               |                           |
| Fuse F7                 | Ceramic BS1362           | Switched Mode Power      | 3 Amn                    |                           |
|                         |                          | protection               | 5 Amp                    |                           |
| Door Interlock Switches | Common Normally          | Door switches are for    | SW1 & SW2 · 250VAC       | Check operation in        |
| Door interioek Switches | Open and Normally        | safety, and they prove   | 22A                      | Diagnostic View           |
|                         | Closed terminals;        | the oven door is         | SW3: 250VAC 20A (up      | Check F5 & F6             |
|                         | RHS SW1 Monitor          | physically closed or     | to 75A inrush)           | Check for continuity      |
|                         | (outer, C to NC)         | open. The microwave      |                          | Check for proper wiring   |
|                         | RHS SW2 Secondary        | circuit will not be      |                          | Check for proper          |
|                         | (inner, C to NO)         | energized if the door is |                          | adjustments               |
|                         | LHS SW3 Primary (C to    | open. Live runs          |                          | damage such as bent       |
|                         | Door Open message        | switches. Sequence:      |                          | activating tabs (see      |
|                         | displayed when SW3 is    | When opening the         |                          | section 6.5 'Adjusting    |
|                         | open                     | door: SW3 opens first,   |                          | the door                  |
|                         |                          | then SW2 opens, lastly   |                          | microswitches')           |
|                         |                          | SW1 closes.              |                          | Check IO Board            |
|                         |                          | When closing the door:   |                          | connections X400,         |
|                         |                          | SW1 opens first, then    |                          | X401, X402 and X412       |
|                         |                          | SW2 closes, lastly SW3   |                          | Check IO LED 6.           |
|                         |                          | cioses                   |                          | on SW3 NO                 |
| FMI Filters             | Filters unwanted         | For use on the main      | 115/250VAC 50/60Hz       | Check for signs of        |
| (Mains Filters)         | frequency noise from     | supply feeding all       | 20A @ 40°C               | overheating or dis-       |
| ( ,                     | interfering with various | branch circuits.         | Line (L&N) or Load       | colouration.              |
|                         | circuits and             |                          | (L'&N') = 330kΩ          | Check for shorts to       |
|                         | components in the        |                          | L1 (L&L') or L2 (N&N') = | ground from all Live      |
|                         | oven                     |                          | ΩΟ                       | and Neutral terminals.    |
|                         |                          |                          | Ground (G&L), (G&N),     | Check for steady          |
|                         |                          |                          | (G&L'), (G&N') = open    | voltage (Live & Neutral)  |
|                         |                          |                          |                          | Check for steady          |
|                         |                          |                          |                          | voltage (Live & Neutral)  |
|                         |                          |                          |                          | out of the filter         |
| Enclosed Switch Mode    | M3.5 screw               | Provides a stepped       | Input Voltage 100 -      | Check LED 1               |
| Power Supply Module     | connections.             | down rectified voltage   | 240VAC 50/60Hz 2.1A      | Check IO +12V LED         |
| (SMPS)                  | Pre-set output voltage   | of 12VDC to the IO       | Output Voltage 12VDC     | Check PSM                 |
|                         | adjustment.              | (Relay Board) for        | / 8.5A @ 50°C.           | connections               |
|                         | LED self-test indicator  | controller operation.    |                          | Check IO Board            |
|                         |                          |                          |                          | connections X100, X101    |
|                         |                          |                          |                          | Check input voltage       |
|                         |                          |                          |                          | Check output voltage      |
|                         |                          |                          |                          |                           |

| Description                        | Features                                                                                                    | Function                                                                                                    | Rating                                                                                                    | Trouble shooting                                                                                                    |
|------------------------------------|----------------------------------------------------------------------------------------------------|----------------------------------------------------------------------------------------------------|----------------------------------------------------------------------------------------------------|----------------------------------------------------------------------------------------------------|
| Cooling Fan                        | Supplies fresh air into<br>the component<br>chamber to cool down<br>the electrical<br>components. The fan<br>should run counter<br>clockwise (looking<br>down from above). The<br>fan will continue to run<br>until the oven is<br>switched off after<br>cleaning cycle.<br>Motor has internal<br>Thermal Overload<br>Protection on the Live | Supplies fresh air into<br>the component<br>chamber to keep the<br>electrical components<br>cool. Fan should run<br>counter clockwise.<br>Draws air in through<br>the filter under the<br>door and out the rear<br>of the oven                      | 230VAC, 0.23A 52W @<br>50Hz / 0.3A 70W @<br>60Hz<br>Resistance: 198 - 222Ω<br>(222Ω across<br>connection terminals).<br>Capacitor 1.5µF                                                                                                    | Check operation in<br>Diagnostic View<br>Check for opens, shorts<br>or grounds<br>Check for locked rotor<br>(Power Off)<br>Check IO connection<br>X110<br>Check IO LED28<br>Check for Live supply<br>potential on fan<br>connection<br>Check Event Log for IO<br>& UI temperatures and<br>E103 events                                                                                                    |
| Cooling Fan Capacitor              | Connects to the cooling<br>fan at the connection<br>plug                                                                                                    | Stores and discharges<br>voltage to start and run<br>the cooling fan motor                                                                                                    | 400V, -25/70°C, 1.5μF<br>±5%                                                                                                    | Check for proper<br>microfarads.<br>Check for opens,<br>shorts, or grounds.<br>Warning: Capacitor<br>may have a stored<br>charge, discharge<br>before testing                                                                                                    |
| Stirrer Motor(s)                   | Mounts directly on the<br>wave guide above the<br>cavity, supply voltage<br>connected directly<br>from the IO Board.<br>Driving the stirrer<br>antennae in the horn<br>area of the microwave<br>launch on the cavity,<br>through the gear<br>assembly                                                                                        | Drives a stirrer<br>antenna to evenly<br>distribute or scatter<br>microwaves into the<br>oven cavity                                                                                                    | 230VAC 2.7W.<br>Resistance 7 – 8kΩ                                                                                                    | Check for opens, shorts<br>or grounds<br>Check for locked rotor<br>(Power Off)<br>Check IO Board spade<br>connections X112<br>Check IO LED27<br>Check for Live supply<br>potential at IO X112<br>pins 1-2 & 3-4                                                                                                    |
| VFD<br>(Motor Speed<br>Controller) | Takes 1PH AC supply<br>voltage and produces a<br>3PH DC square wave<br>frequency output.<br>3ph fan supply<br>protected individually<br>by 3x 5A ceramic on<br>board fuses.                                                                                                    | Provides an DC, 3-<br>phase switched mode<br>drive to the AC<br>convection motor and<br>is controlled by a 0-10<br>VDC signal from the<br>relay board (IO). The<br>frequency output<br>allows the Main Blower<br>Motor to run at<br>variable speeds | 1ph power supply.<br>Control Signal Voltage<br>10VDC output to the IO<br>Board, 2-10VDC return<br>to determine speed<br>percentage of<br>convection fan motor<br>(2-7.5VDC on 16A/13A<br>ovens). Output 3ph DC<br>square wave frequency<br>voltage | Check electrical<br>connection<br>Check IO Board<br>connections X113 &<br>X519<br>Check IO LED29<br>Check VFD LED<br>sequence. Check for<br>10VDC at pins P2<br>(Green) & P3 (Blue).<br>Check for 1-10VDC at<br>pins P1 (Red) & P3<br>(Blue)<br>Check Live supply<br>potential on VFD<br>Check for consistent<br>output voltage<br>between each phase<br>between Blue (U), Red<br>(V) & Yellow (W) (Digital<br>multi-meter should be<br>set to VAC to conduct<br>this check) |

| Description                                              | Features                                                                                                    | Function                                                                                                    | Rating                                                                                                    | Trouble shooting                                                                                                    |
|----------------------------------------------------------|----------------------------------------------------------------------------------------------------|----------------------------------------------------------------------------------------------------|----------------------------------------------------------------------------------------------------|----------------------------------------------------------------------------------------------------|
| Convection Motor                                         | The convection motor<br>is a 3-phase AC motor<br>that runs at variable<br>speeds and is powered<br>by a motor speed<br>controller (VFD Drive).<br>The windings are<br>thermally protected<br>(two grey wires). The<br>fan will continue to run<br>until the oven is<br>switched off (Idle fan<br>speed reduces to 30%<br>once cooled down to<br>100°C & below). | Provides variable<br>percentages of airflow<br>that is heated into the<br>oven cavity used for<br>accelerated cooking.<br>This is the convection<br>and impingement<br>process.                                                    | Supply Voltage: DC<br>square wave frequency<br>that simulates 3ph<br>voltages up to 220V at<br>100%<br>Resistance: 7.5Ω ±10%<br>across windings | Check for opens, shorts<br>or grounds<br>Check for locked rotor<br>(Power Off)<br>Follow VFD Drive<br>Trouble shooting<br>checks.                                                                                                    |
| Convection Motor IP                                      | Thermal Switch within<br>the Convection Motor.<br>Two black wires.<br>Normally Closed,<br>monitors convection<br>fan motor internal<br>temperature. Opens<br>when the motor gets<br>too hot                                                                                                    | Breaks connection<br>between wires 82 & 83<br>for the relay coil on the<br>on the VFD Drive Live<br>supply, which in turn<br>stops the voltage<br>supply to the<br>convection fan motor.                                           | Switched Voltage;<br>12VDC<br>Resistance if open O.L.,<br>if closed = 0Ω<br>Opens at 160°C (320°F)                                              | Check continuity<br>through switch.<br>Check convection fan<br>motor IP connections<br>on Safety Relay.<br>Follow Convection<br>Motor Trouble<br>shooting checks                                                                                |
| Convection Fan Safety<br>Relay                           | Controlled by the<br>thermal switch (IP)<br>within the convection<br>fan motor.                                                                                                    | Switches the power<br>supply, wires 80 (64)<br>to 84, on to the VFD<br>(Motor Speed<br>Controller) when the<br>convection fan motor<br>temperature is within<br>normal operating<br>limits (IP closed circuit).                    | Coil Voltage;<br>12VDC,<br>Resistance 295Ω.<br>Switched Voltage<br>230VAC, Resistance if<br>open O.L.,<br>if closed = 0Ω                        | Check SMPS<br>connections 81 & 82.<br>Check convection fan<br>motor IP continuity<br>and connections.                                                                                                    |
| Overheat Thermostat<br>(Over Temp Stat /<br>Cavity Stat) | Manual reset, capillary<br>tube, normally closed,<br>monitors cavity<br>temperature. Opens<br>when the cavity<br>temperature gets too<br>hot                                                                                                    | Breaks control safety<br>circuit control voltage<br>signalling the IO Board<br>to de-energise heating<br>and microwave circuits<br>based on the<br>temperature inside<br>oven cavity. The oven<br>shuts down and<br>displays E104. | Switched Voltage;<br>12VDC.<br>Resistance if open O.L.,<br>if closed = 0Ω.<br>Opens at 300°C (570°F)                                            | Check continuity<br>through switch.<br>Check for 12VDC on<br>both sides of switch.<br>Terminals are normally<br>closed, if open, reset<br>thermostat and test<br>oven for proper<br>operation<br>Check IO X512<br>Check IO LEDs LD14 to<br>LD18 |

| Description             | Features                                                                                                    | Function                                                                                                    | Rating                                                                                                    | Trouble shooting                                                                                                    |
|-------------------------|----------------------------------------------------------------------------------------------------|----------------------------------------------------------------------------------------------------|----------------------------------------------------------------------------------------------------|----------------------------------------------------------------------------------------------------|
| Magnetron Limit Stat(s) | Automatic reset.<br>Monitors surface<br>temperature. Normally<br>Closed, opens when<br>the magnetron surface<br>temperate gets too hot                                                                                                    | Breaks control safety<br>circuit control voltage<br>signalling the IO Board<br>to de-energise heating<br>and microwave circuits<br>based on the<br>temperature of the<br>magnetron case. The<br>oven shuts down and<br>displays E117, E118. | Switched Voltage;<br>12VDC.<br>Resistance if open O.L.,<br>if closed = $0\Omega$ .<br>Opens at 125°C (257°F),<br>automatically closes<br>once magnetron case<br>temperature drops to<br>80°C (177°F)                                                                                                    | Check continuity<br>through switch(es).<br>Check for 12VDC on<br>both sides of<br>switch(es).<br>Allow magnetron to<br>cool before testing.<br>A dirty air filter is a<br>major root cause of<br>this failure<br>Check IO connections<br>& plugs on X513 &<br>X514<br>Check IO LEDs LD16 &<br>LD18                     |
| Heating Element(s)      | <ul> <li>X12 - Single sheath<br/>resistive heating<br/>element sealed<br/>terminal ends.</li> <li>X16 - Two sheath<br/>resistive heating<br/>elements sealed<br/>terminal ends. Wired in<br/>parallel.</li> <li>Heating element(s)<br/>remain on for 30 secs<br/>after opening the door.</li> </ul> | Provides heat for the<br>oven cavity. When air<br>passes over the<br>surface, heat is<br>transferred into the<br>air.                                                                                                    | Supply Voltage 230VAC<br>pulsed from the IO<br>Board to control power<br>(wattage).<br>X12 - Resistance: 19Ω<br>between terminals,<br>(any terminal to<br>ground: open).<br>Maximum power<br>2200W<br>X16 - Resistance: 26Ω<br>between terminals,<br>(any terminal to<br>ground: open).<br>Maximum power<br>3200W | Check F3 & F4<br>Check Neutral<br>connections, EMI Filter.<br>Check resistance<br>ratings. Check IO<br>terminal connections<br>X200 & X210.<br>Check for opens, shorts<br>& grounds. Check IO<br>LEDs LD1 & LD25<br>Check Live supply<br>potential at heater<br>terminals<br>Check Error Log for<br>E102 & E116 events |
| Magnetron(s)            | One Magnetron fitted<br>as standard, two<br>Magnetrons fitted to<br>High Power oven<br>versions                                                                                                    | Provides microwave<br>energy, 0 to 100%,<br>through the<br>waveguide(s) into the<br>oven cavity for<br>accelerated cooking.<br>At 50% power the<br>microwave circuit<br>cycles 20 seconds on /<br>20 seconds off                            | X12 - 1000W per<br>magnetron,<br>7-8A at 230VAC.<br>X16 - 900W per<br>magnetron, 6.5A - 7.5A<br>at 230VAC.<br>See HV<br>Components in<br>Section 5.8 for<br>further rating<br>information.<br>(NOT TO BE<br>TESTED LIVE)                                                                                          | Follow all test<br>procedures in Section<br>5.8.<br>Check for opens, shorts<br>& grounds.<br>Check IO Board<br>connections X400,<br>X401, X403, X410, X411<br>& X412. Check IO LEDs<br>LD4, LD5 & LD21<br>Check Error Log for<br>E101 & E113 events                                                                    |

| Description       | Features                                                                                                    | Function                                                                                                    | Rating                                                                                                    | Trouble shooting                                                                                                    |
|-------------------|----------------------------------------------------------------------------------------------------|----------------------------------------------------------------------------------------------------|----------------------------------------------------------------------------------------------------|----------------------------------------------------------------------------------------------------|
| HV Transformer(s) | One HV Transformer<br>fitted as standard, two<br>HV Transformers fitted<br>to High Power oven<br>versions, wired out of<br>phase with each other. | Provides both the<br>stepped down and<br>stepped up Voltages<br>for the for the<br>Magnetron(s)                                                                                                  | Primary winding: 200 /<br>230 VAC. Secondary<br>winding to Magnetron<br>Filament = ELV, and<br>approximately 1:10<br>stepped up High<br>Voltage for microwave<br>circuit (NOT TO BE<br>TESTED LIVE).<br>See HV Components in<br>Section 5.8 for further<br>rating information.<br>*(208 / 240 VAC<br>see note2) | Follow all test<br>procedures in Section<br>5.8.<br>Check for opens, shorts<br>& grounds<br>Check IO Board<br>connections X403,<br>X410, X411 & X412.<br>Check IO LED 3 & 4<br>Check Error Log for<br>E101 & E113 events |
| HV Capacitor(s)   | One HV Capacitor fitted<br>as standard, two HV<br>Capacitors fitted to<br>High Power oven<br>versions.<br>Internal discharge<br>resistor.         | In conjunction with the<br>HV Diode(s) to double<br>the stepped up voltage<br>from the HV<br>Transformer(s)                                                                                      | 2,500 VAC, 1.20µF±3%.<br>See HV Components in<br>Section 5.8 for further<br>rating information<br>(NOT TO BE TESTED<br>LIVE)<br>*(0.95µF see note<br>3)                                                                                                    | Follow all test<br>procedures in Section<br>5.8<br>Check for opens, shorts<br>& grounds<br>Check IO Board<br>connections X403,<br>X410, X411 & X412.<br>Check IO LED 3 & 4.<br>Check Error Log for<br>E101 & E113 events |
| HV Diode(s)       | One HV Diode fitted as<br>standard, two HV<br>Diodes fitted to High<br>Power oven versions.                                                       | In conjunction with the<br>HV Transformer(s) to<br>double the stepped up<br>voltage from the HV<br>Transformer(s), for the<br>Magnetron DC supply                                                | See HV Components in<br>Section 5.8 for further<br>rating information<br>(NOT TO BE TESTED<br>LIVE)<br>16kV, 750mA (up to<br>50A surge)<br>-20°C to +135°C                                                                                                    | Follow all test<br>procedures in Section<br>5.8<br>Check for opens, shorts<br>& grounds<br>Check IO Board<br>connections X403,<br>X410, X411 & X412.<br>Check IO LED 3 & 4.<br>Check Error Log for<br>E101 & E113 events |
| Thermocouple      | Provides DCmV to the<br>IO Board (Relay Board)<br>that represents the<br>cavity temperature                                                       | Two dis-similar metals<br>connected at the tip<br>that produce different<br>repeatable millivolts<br>while exposed to<br>different temperatures.<br>Green is negative, and<br>White is positive. | See chart below for<br>reference.<br>E111 error when<br>opencircuit fault<br>exists.                                                                                                    | Check resistance, a low<br>resistance of 3 to 5Ω is<br>OK.<br>Check for opens,<br>shortsor grounds.                                                                                                    |

\*Note 1: 12A fuse (F3) used in Americas

\*Note 2: 208/240 HV Transformers used in most 60Hz applications

\*Note 3: 0.95µF Capacitors used in most 60Hz applications.

Always review country specific service parts lists for required replacements. Never use non-approved alternatives.See section 6.18 for the Technical Data Summary Sheet.

# 3.2 Dimensional drawings

### conneX 12

#### Front view (door closed)

Cavity dimensions (door closed)

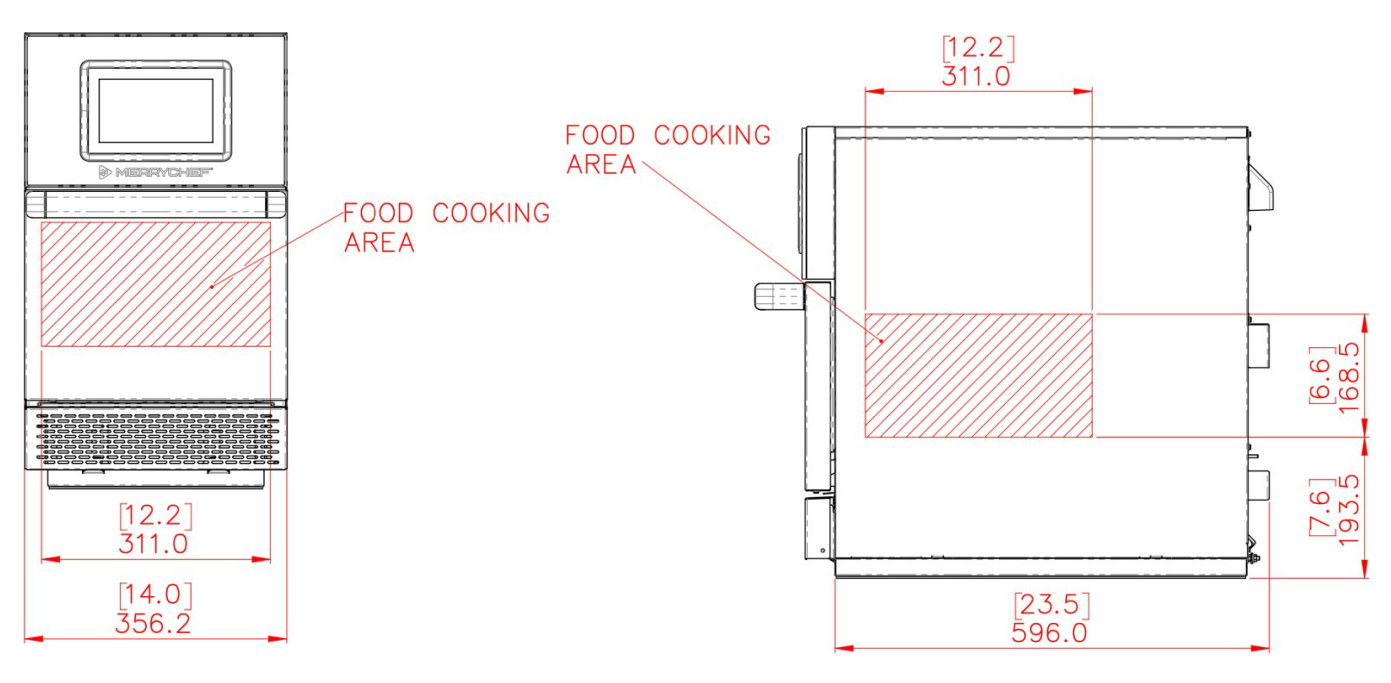

View from the top (door closed)

#### View from the right-hand side (door open)

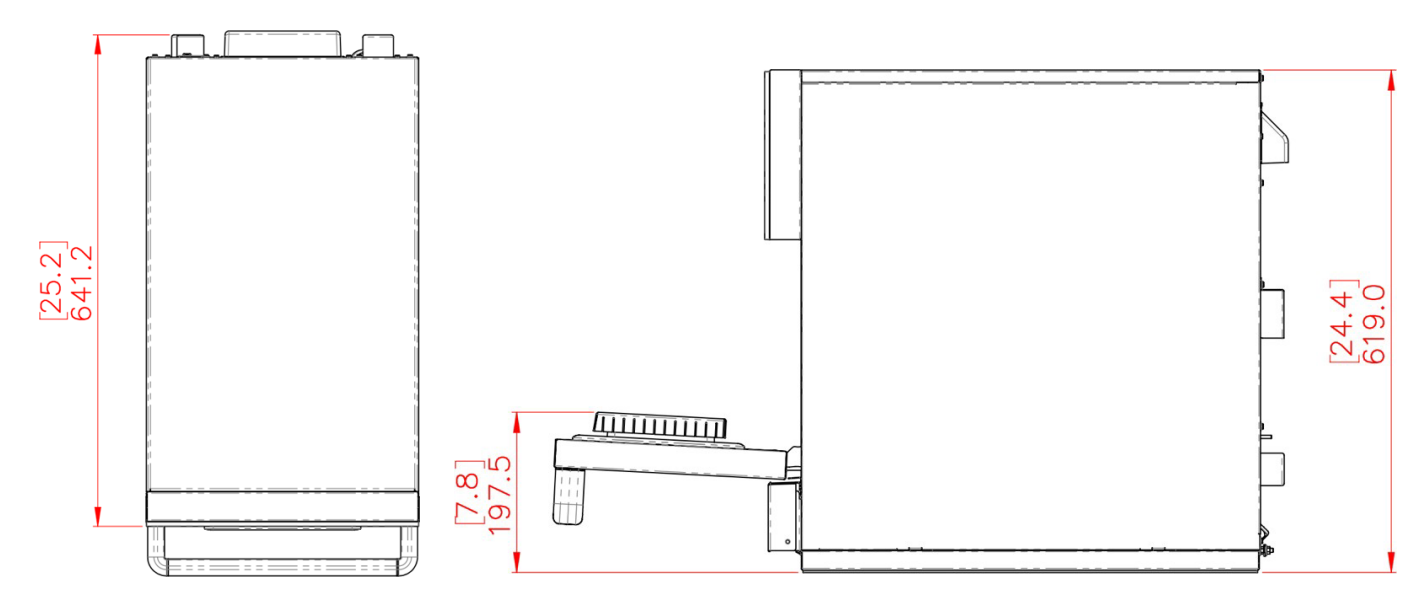

### conneX 16

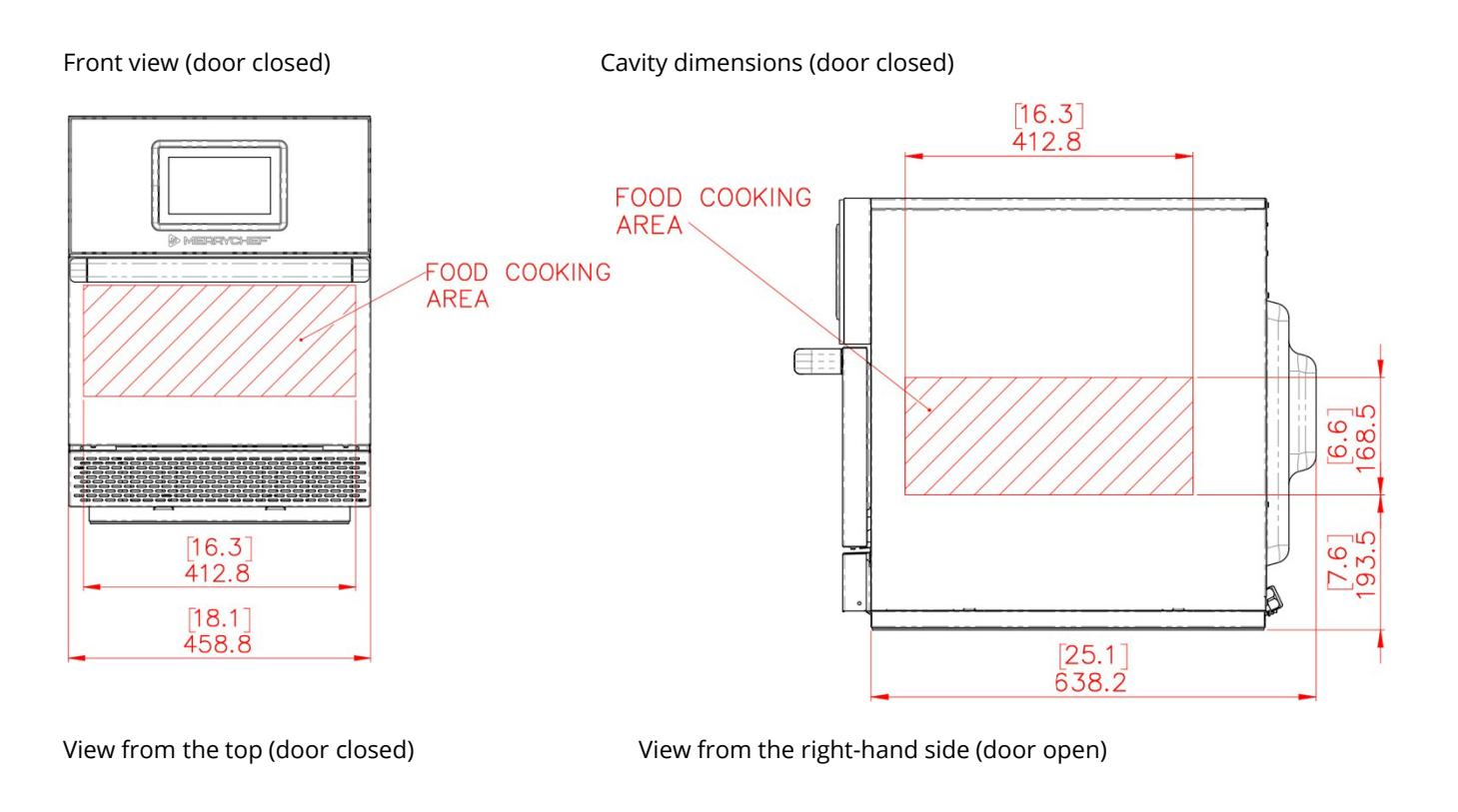

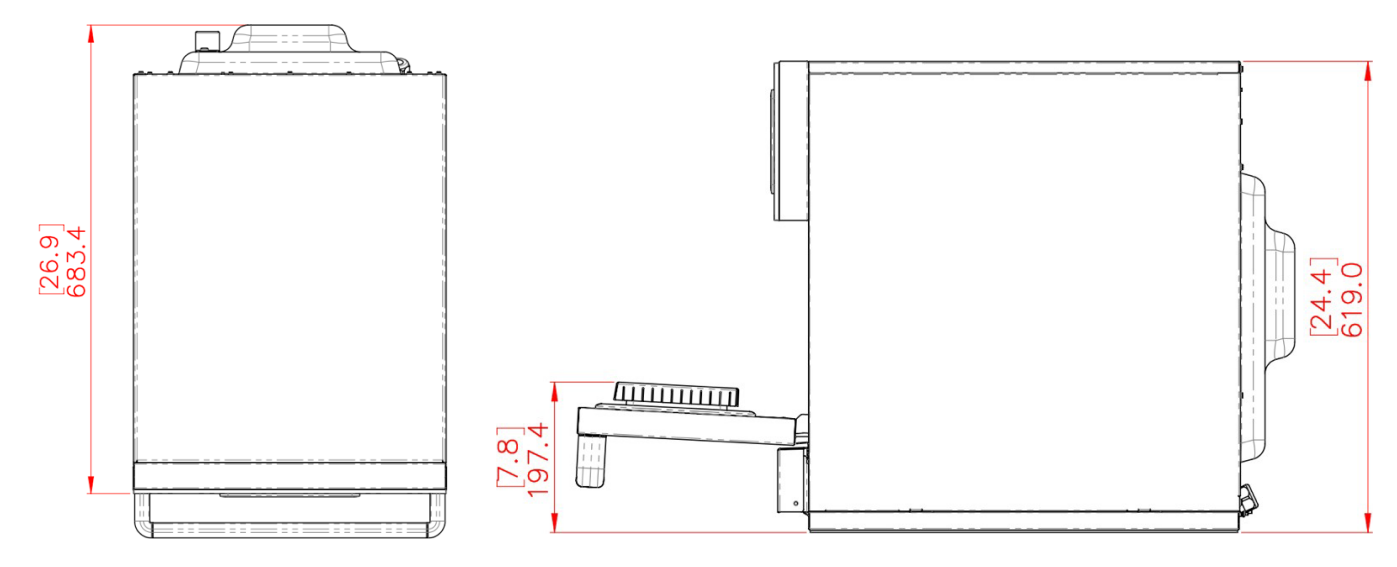

# 4 Accessing the easyTouch<sup>®</sup> 2.0 screen

#### Purpose

Instruct the user regarding all safety-related functions and devices. Instruct the user in how to operate the appliance.

# 4.1 Main menu screen

#### Appearance

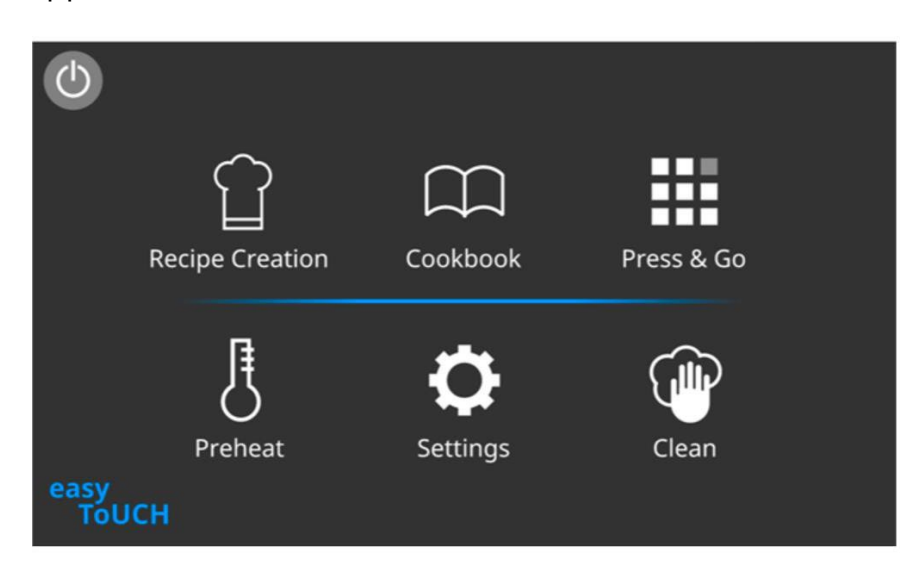

### The buttons and what they do

| Button | Meaning                             | Function                                                                                                    |
|--------|-------------------------------------|----------------------------------------------------------------------------------------------------|
|        | Recipe creation<br>Development Mode | 'Recipe creation' enables multistage cooking profiles to be developed, then storedunder a name and icon for reuse.                                                                       |
|        | Cookbook                            | 'Cookbook' contains the cooking profiles stored in the memory of the appliance. It displays favourites, cooking profile groups and a complete listing of all cooking profiles available. |
|        | Press&Go                            | 'Press&Go' allows quick access to use the cooking profiles that are already stored.                                                                                                    |
| Ŀ      | Preheat                             | 'Preheat' is used to control the appliance operating temperature, upto six preheats can be stored on the appliance.                                                                      |
| ¢      | Settings                            | 'Settings' is used to control the appliance settings and functions including time<br>and language, loading cooking profiles and for service and maintenance<br>purposes.                 |
|        | Cleaning                            | 'Cleaning ' allows the appliance to be prepared for cleaning with fully guided and customisable assistance during the cleaning process.                                                  |

## The easyTouch<sup>®</sup> 2.0 screen display

The easyTouch<sup>®</sup> 2.0 screen display, layout and icons shown herein are for guidance purposes only and are not intended to be an exact representation of those supplied with the appliance.

Full operational details can be found in the Installation and User Manual.

# 4.2 The keyboard screen

#### Appearance

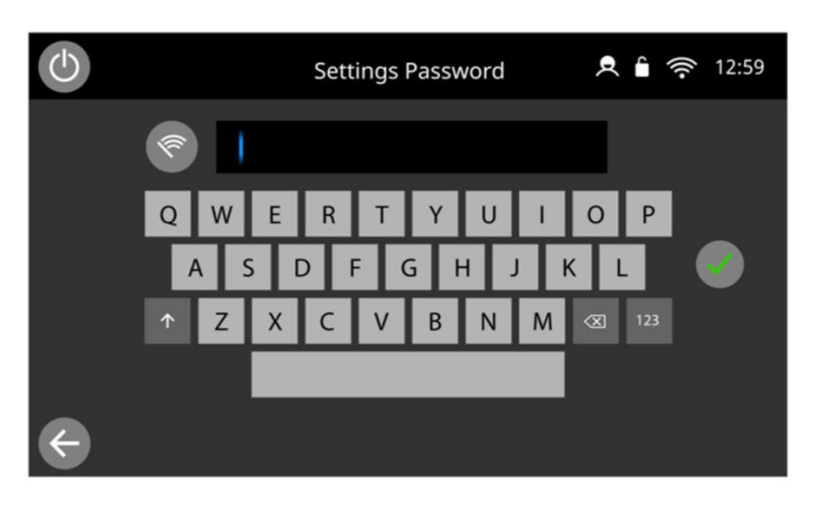

### The buttons and what they do

| Button   | Meaning         | Function                                                                                                    |
|----------|-----------------|----------------------------------------------------------------------------------------------------|
|          | Keyboard screen | The keyboard screen is used to enter an authorised password to enter data for programmes and may restrict operator access to some functions. |
| (fr      | Clear screen    | Select the 'clear screen' key to delete text from the keyboard screen.                                                                       |
|          | Keyboard        | Type in text using the keyboard.                                                                                                    |
| 123      | Keyboard scroll | Select the 'numbers' key to switch numbers & special characters keyboard.<br>Press the 'letters' key to return to the letters keyboard.      |
| <b>^</b> | Keyboard scroll | Select the up arrow to scroll the keyboard screen for lowercase.                                                                             |
|          | Enter / OK      | Select the green check mark to confirm settings and continue.                                                                                |
| <b>(</b> | Previous screen | Select the 'backspace' key to return to a previous screen.                                                                                   |

### Character length

For names of cooking profiles, names of cooking profile groups and passwords use 1-20 characters in 2 lines max. For stage instructions of individual cooking profiles use 1-52 characters in 5 lines max.

Full operational details can be found in the Installation and User Manual.

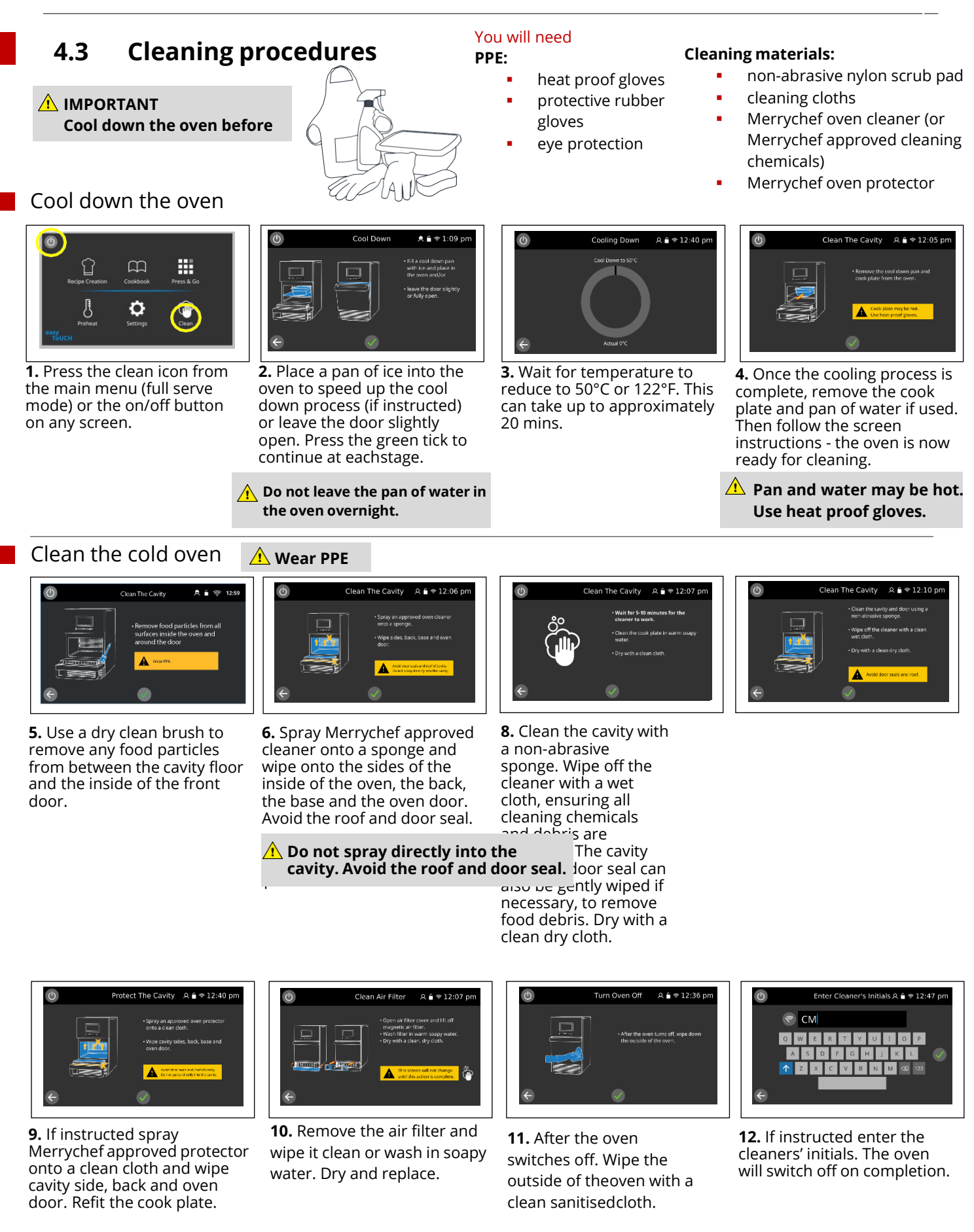

WARNING: Do not use the oven without a clean filter in place. Do not use caustic cleaners in the oven cavity as they cause permanent damage to the catalytic converters. Do not use tools, sharp implements, or harsh abrasives on any part of the oven.

# 4.4 Using a USB stick

#### Port location

The USB port is located below the door next the inner air filter.

The USB cover protects the USB port so that no water vapour can get into the control electronics during cooking or cleaning. During cooking and cleaning, there must not be a USB stick inserted and the USB port must be closed by the cover.

### USB menu downloads & instructions go to Merrychef - Merrychef conneX®12

Uploading a new recipe file from a USB will overwrite all the existing programs in the memory.

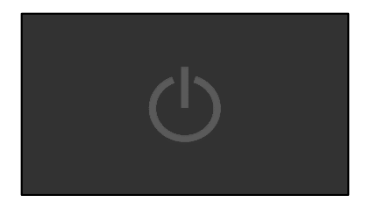

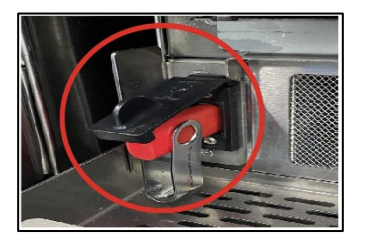

**1.** With the appliance switched OFF.

**2.** Open the filter cover access the USB port and lift the cover up.

**3.** Plug in the USB memory stick.

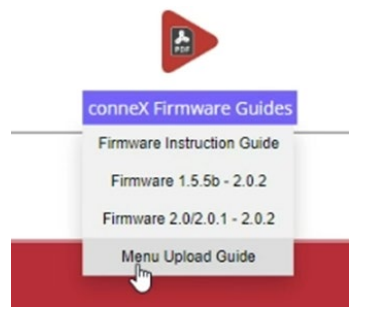

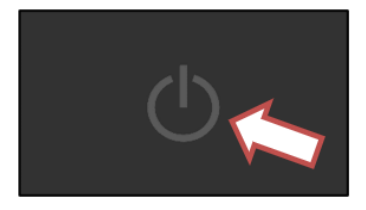

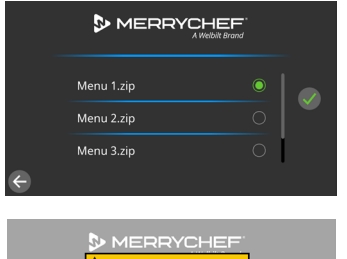

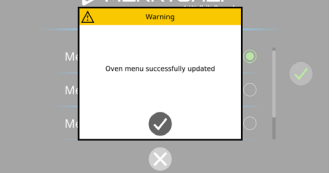

4. Switch the appliance ON.

**5.** After the Welbilt start-up screens, the oven will display the menu, or choices of menus that can be selected of the USB.

**6.** Select menu file and then the green tick.

**7.** Select the tick on completion to end.

**8.** Unplug the USB memory stick.

**5A.** After the Welbilt startup screens, the oven will display the menu, or choices of menus that can be selected of the USB.

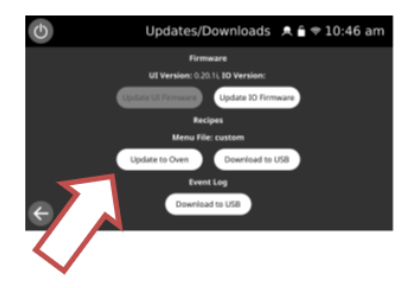

Menus can also be downloaded onto the oven through settings / updates, without the need to turn off the oven first.

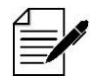

Load only the correct complete menu file onto the USB memory stick and not a single cook menu.
# 4.5 Firmware updates

#### Overview

Procedures for accessing the latest firmware and loading instructions can by found by going to the below website.

The menu upload guide can be found under the guides tab.

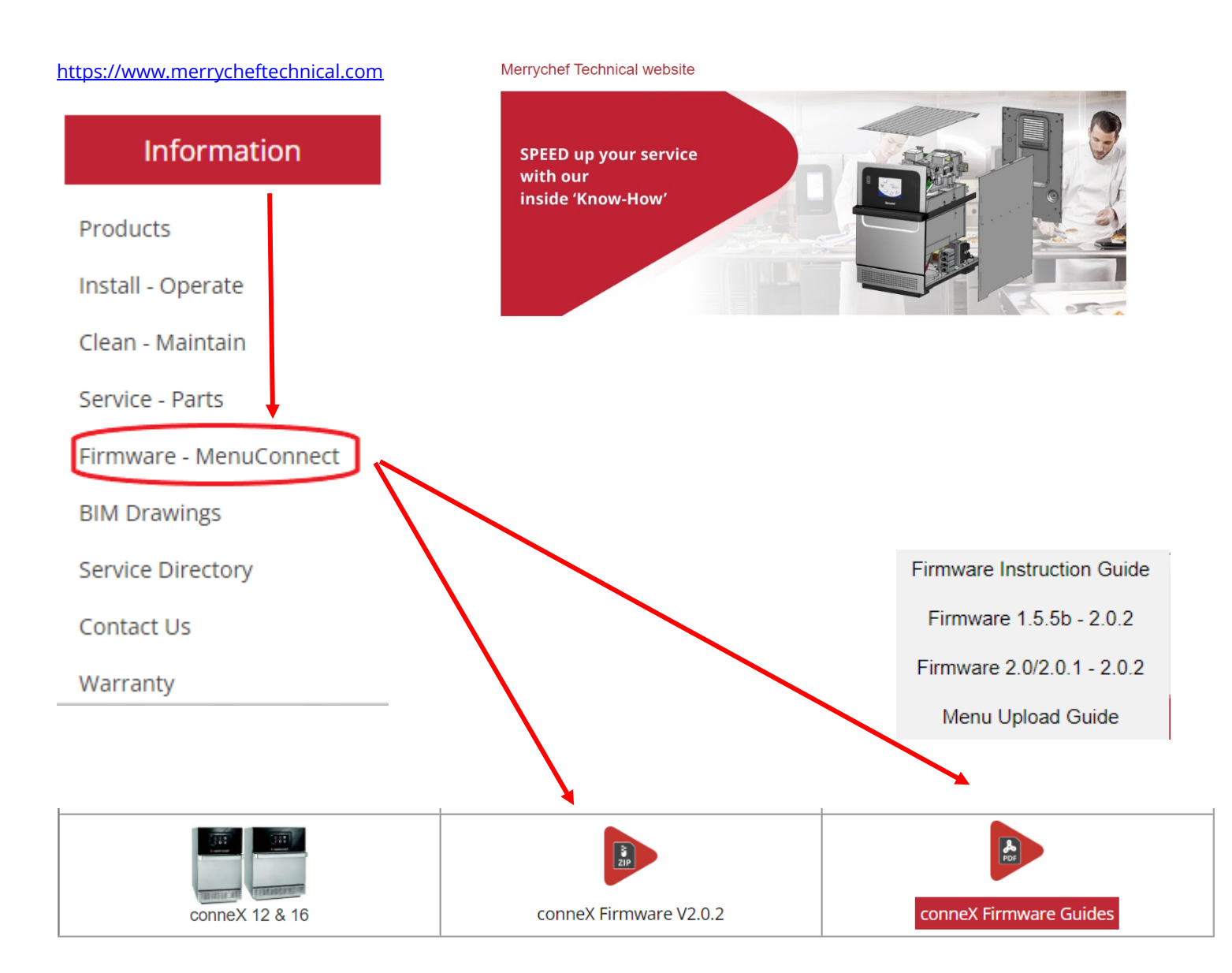

# Automatic updates

|                                                                                                    | 1. Load the USB stick with the required files, keeping to the correct file structure on the ROOT directory of the USB memory stick.                                                                                                    |
|----------------------------------------------------------------------------------------------------|----------------------------------------------------------------------------------------------------|
|                                                                                                    | 2. With the oven switched OFF, open the cover of the USB port<br>and 38 insert the USB memory stick into the slot.<br>Wait until the USB key stops flashing (or 2 minutes) and switch<br>oven on.                                                                                  |
|                                                                                                    | <ul> <li>3.The screen prompts "New UI Firmware found, update?"<br/>Select 'Update UI Firmware', the firmware then starts<br/>downloading. Download progress from the USB memory stick<br/>is displayed – "Updating".</li> <li>DO NOT SWITCH THE OVEN OFF UNTIL COMPLETE</li> </ul> |
| LOADING                                                                                                    | 4. Once loaded, the oven will reboot.                                                                                                    |
| Verreng<br>Ko Formaere update (version 500.098.062) (s<br>sublidite: Current () Formaere ensities (s<br>Process?<br>No.coss? | 5 The main firmware file contains firmware for<br>both boards. If a newer IO Firmware version is available, a<br>prompt will appear.<br>Select the tick.                                                                                                    |
|                                                                                                    | The IO firmware starts downloading. Download progress from<br>the USB memory stick is displayed – "Updating…".<br>DO NOT SWITCH THE OVEN OFF UNTIL COMPLETE                                                                                                    |

Once completed you will be prompted to confirm / alter the language, time & date and Wifi settings.

# UI micro SD card & IO PM replacement - firmware update

The user interface (UI) contains the main operating firmware, serial number of your appliance, temperature calibration, event log, communication profiles, cooking profiles, application icons and the recipe images.

The personality module on the IO board contains the IO firmware.

UI Firmware may have to be updated on replacement of the SD card.

On replacement of the IO Personality Module, if a newer IO Firmware version is available, a prompt will appear. Proceed by selecting the tick (an IO firmware USB is <u>not</u> required).

See section 6.11 for replacing components

## Manual updates

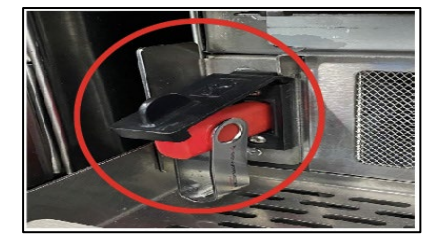

**1.** With the oven switched off, open the cover of the USB port and insert the USB memory stick into the slot. The USB memory stick should be formatted to FAT32 with the required firmware loaded.

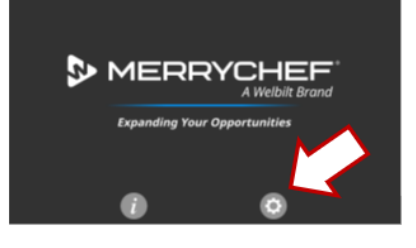

**2.** Switch on the oven and wait until the Merrychef screen is displayed. Select the settings icon.

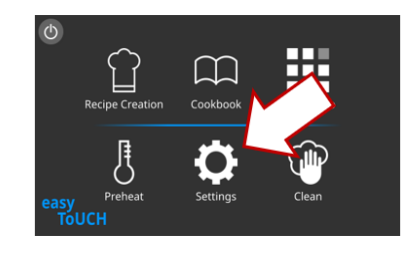

**2a.** The settings can also be accessed from the main screen.

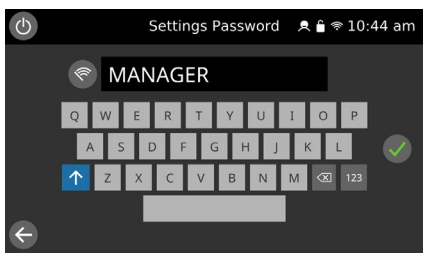

**3.** Enter the settings password; MANAGER and select the green tick.

| $\odot$ |             |          | Settings | ♠ ∎ ♥ 10:4 | 15 am |
|---------|-------------|----------|----------|------------|-------|
|         | i           | About    | M        | >          |       |
|         | Ŷ           | Updates  | 4        | >          |       |
|         | ۹           | Modes    |          | >          |       |
|         | ß           | Preheat  |          | >          |       |
|         | $\bigoplus$ | Language | e        | >          |       |
| ÷       | -           |          |          |            | l g   |

4. Select 'UPDATES'

| C                 | Updates/Downloads 🛛 Զ 🔒 😤 1                  | 0:46 |  |
|-------------------|----------------------------------------------|------|--|
|                   | Firmware                                     |      |  |
|                   | UI Version: 0.18.1i, IO Version: 000.008.054 |      |  |
|                   | Update UI Firmware Update IO Firmware        |      |  |
| Recipes           |                                              |      |  |
| Menu File: custom |                                              |      |  |
|                   | Update to Oven Download to USB               |      |  |
|                   | Event Log                                    |      |  |
| ÷                 | Download to USB                              |      |  |

**5.** Due to the size of the UI firmware, wait for 90 seconds the USB key to be read. If the "Update UI Firmware" tab remains greyed out, there is no compatible firmware available on the USB key.

# UI firmware update

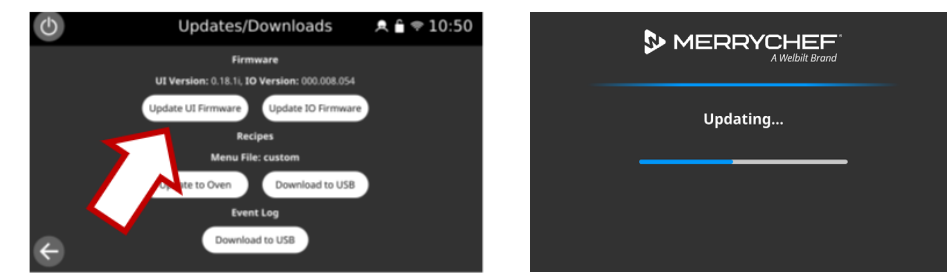

6.To update the UI firmware select the 'Update UI Firmware' tab.

The firmware will then startupdating.

Then firmware update sequence remains the same as an automatic update.

# IO firmware update

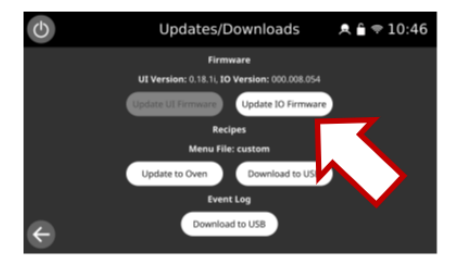

**1.** To update the IO Firmware, select the 'Update IO Firmware' tab.

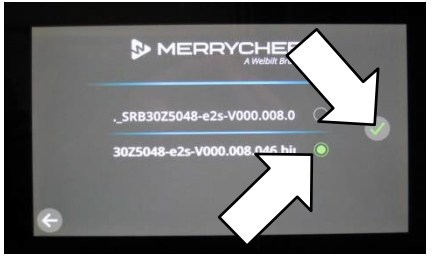

**2.**Select the appropriate IO file and then the green tick. The IO firmware will then start updating.

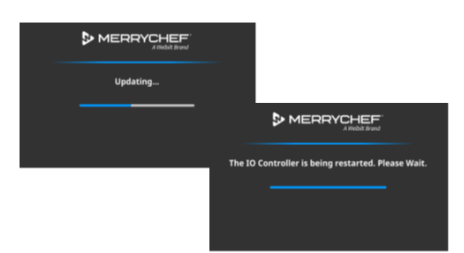

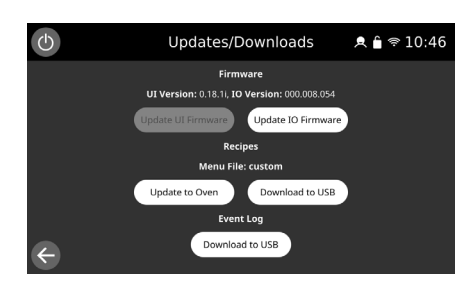

**3.** On completing the display will return to the Updates/Downloads screen.

# Confirming the firmware updates

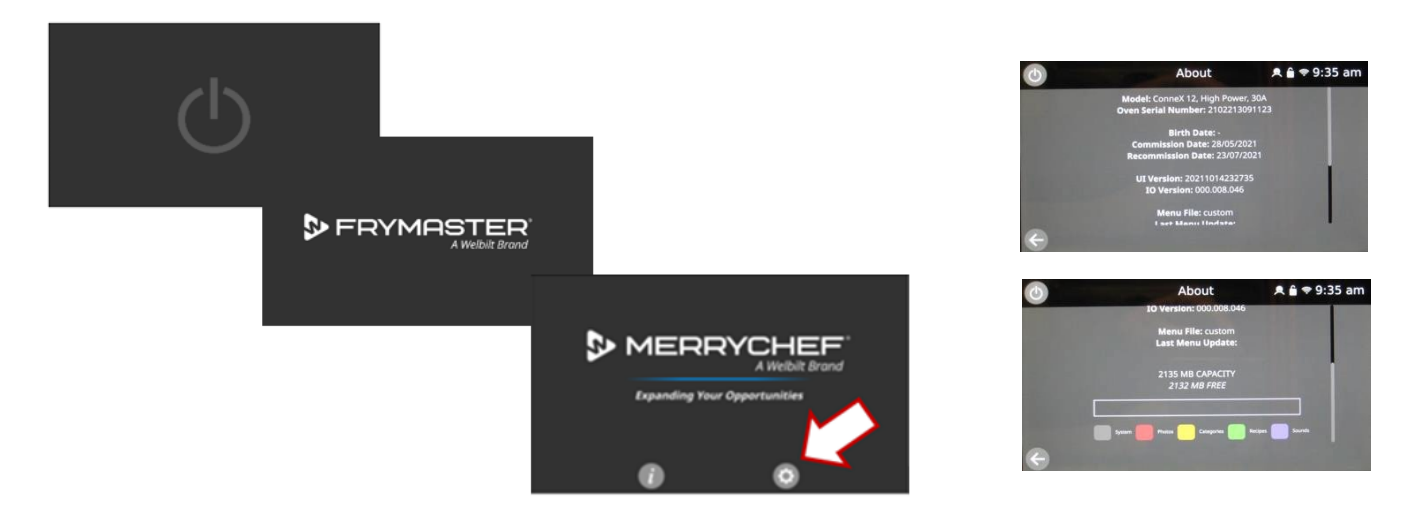

After an update of the appliance firmware check to ensure the latest firmware has been successfully loaded on to the oven. Once the oven is switched back on, it will cycle through the Welbilt brand names until reaching the Merrychef "Expanding Your Opportunities" screen. Select the information 'i' button.

Review the data displayed. Select the back arrow to return to the previous screen. The information can also be selected from the main screen/ settings.

# **5** Service information

# 5.1 Service procedure

#### Servicing procedure: overview

- 1. Disconnect/isolate the appliance from the power supply.
- 2. Check the appliance is correctly installed as described in the conneX Installation and User manual.
- **3.** Visually check the cleanliness/condition of the power supply/cable, casing, cavity and door of the appliance for signs of wear, damage, distortion etc. If required, refer to the "Replacing components" section of this manual (section 6).
- 4. Complete an "Earth/Insulation test" (see section 5.6 of this manual) on the appliance before switching on.
- 5. Check the display for error messages. If an error is shown, refer to the "Fault Finding" within section 5.3 of this manual.
- **6.** If a firmware update is required, follow the instructions under "Firmware updates" within section 4.5 of this manual before continuing with the service procedure.

#### Enter service mode

|                                                                                                    | 1. Switch on the oven and wait until the Merrychef screen is displayed. Select the settings icon.                                                                                                    |
|----------------------------------------------------------------------------------------------------|----------------------------------------------------------------------------------------------------|
| C       Settings Password       R       ♥       10:44 am         C       MANAGER         Q       W       E       R       T       Y       U       I       P         A       S       D       F       G       H       J       K       L       V         T       Z       X       C       V       B       N       ©       123                                                                                                    | 2. Enter the authorised user password, forexample, "MANAGER"<br>on the keypad.                                                                                                    |
| Settings       A & + + 4:49 pm         Date and Time       >         ISI Scheduler       >         Display       Settings       A & + + 4:48 pm         ISI Scheduler       >         ISI Scheduler       >         ISI Scheduler                                                                                                    | 3. Scroll down and select 'Service Settings'                                                                                                    |
| Service Password     Image: 4:47 pm       Image: SERVICE     Image: Fight Fight F | 4. Enter the service password. For example; 'SERVICE'on the keypad. Select OK (green tick) to display service tabs.                                                                                                    |
| Service Settings       A & 4.4.47 pm         Event Log       >         A Diagnostic View       >         Tests       Service Settings         Dem                                                                                                    | <ul> <li>5. Select the relevant tab to access the;</li> <li>Event log</li> <li>Diagnostic (visual view) screen</li> <li>Oven test screen</li> <li>Temperature calibration screen</li> <li>Demonstration</li> <li>Warranty information screen</li> </ul> |
| $\leftarrow$                                                                                                    | Select the back arrow at any point to return the previous screen, or to exit the Service Settings.                                                                                                    |

## Functions of the service settings

#### **Event Log**

Check the Event Log for details of any logged appliance errors and non-error events

#### **Diagnostic View**

Check the operational performance of the main appliance components using a selectable component visual view. Check the supply voltage & frequency and ambient temperatures.

#### Tests

Check to perform the tests of your microwave combination oven as described in the "Testing selected components", section 5.6 of this manual.

If required, refer to the "Replacing components" with section 6 for any repairs needed before continuing with the tests. Follow the procedures under "Recommissioning test", section 5.6 before commissioning your appliance for use. These tests should be completed after all repair and maintenance procedures

#### **Temperature Calibration**

To enter the oven cavity temperature calibration mode when the appliances operating temperature requires re-calibrating.

#### Demo Mode

Directly selectable using the slide 'on/off' button to place the oven in demonstration mode. In demonstration mode the appliance operates normally but does not engage the microwave or heater circuits.

#### Warranty

Check the warranty status of the appliance.

# 5.2 Errors and diagnostics

#### Error messages

| Culinary Statistics<br>★ € ≈ 5:46 pm<br>Total<br>Communication Error<br>Please contact your Merrychef service partner to resolve<br>Please contact your Merrychef service partner to resolve<br>Please contact your Merrychef | A code number and description of the type of error is shown. Refer to the<br>error codes ("Fault finding" within section 5.3 of thismanual) for more<br>details.<br>The displayed QR code can be scanned with a smart phone to<br>access the Merrychef technical support website. |
|----------------------------------------------------------------------------------------------------|----------------------------------------------------------------------------------------------------|
| Restarting                                                                                                    | The 'Restart' button can be selected to 'reboot' the appliance.<br>If the fault remains, the appliance will display the error again and prevent<br>operation of the oven.                                                                                                    |
| Omega       Service Settings       ▲ ▲ ● ● 5:49 pm <ul> <li>Event Log</li> <li>Updates</li> <li>Warranty</li> <li>Warranty</li> </ul> <ul> <li>Warranty</li> <li>Warranty</li> </ul> <ul> <li>Marranty</li> <li>Marranty</li> </ul>                                                                                                    | <ul> <li>The 'cog' button is selected to enter an abridged Service</li> <li>Settings screen, displaying three selectable tabs;</li> <li>Event Log</li> <li>Updates</li> <li>Warranty</li> <li>See section 5.3 for error code list.</li> </ul>                                     |

# Copying error messages

| Event Log     Image       Warranty     Image                                                                                                    | 1. Enter Settings / abridged Service Settingsscreen and select<br>'Updates'                                          |
|----------------------------------------------------------------------------------------------------|----------------------------------------------------------------------------------------------------|
|                                                                                                    | 2. Open the cover of the USB port and insert the USB memory stick into the slot                                      |
| Updates/Downloads A C I I 10:46 am<br>Firmware<br>UI Version: 020.11, IO Version:<br>Update 10 Firmware<br>Update 10 Firmware<br>Recipes<br>Menu File: custom<br>Update to Oven<br>Download<br>Event Log<br>Download to USB | 3. Select 'Download to USB' on the<br>Updates/Downloads screen.                                                      |
| Updates/Downloads                                                                                                    | 4. A pop up screen confirms completion of thedownload. Select<br>the grey tick and remove theUSB from the appliance. |
| $\leftarrow$                                                                                                    | 5. Return to the main menu using the back key on the bottom left-hand corner of the screen.                          |

# Event log

| Service Settings     Image: Service Settings       Image: Service Settings     Image: Service Settings       Image: Setting Settings     Image: Settings       Image: Setting Settings     Image: Settings       Image: Setting Setting Settings     Image: Settings       Image: Setting Setting Settings     Image: Settings       Image: Setting Setting Settings     Image: Settings       Image: Setting Setting Setting Settings     Image: Settings       Image: Setting Setting Setting     Image: Setting <td< th=""><th>1. Enter the Service Settings and select 'Event Log' to display a listing of oven component errors &amp; events.</th></td<>                                                                                                    | 1. Enter the Service Settings and select 'Event Log' to display a listing of oven component errors & events.                                                                                                    |
|----------------------------------------------------------------------------------------------------|----------------------------------------------------------------------------------------------------|
| Event Log         Image: South and the south and the southand the southand the southand the southand the south and the south | 2. The Log can be displayed by Day, Week, Month or<br>Year as selected.                                                                                                    |
|                                                                                                    | <ul> <li>3. Selecting 'Details' shows more information pertaining to the entry.</li> <li>Event code</li> <li>Time and date of the entry</li> <li>Event description</li> <li>Supply voltage</li> <li>Supply frequency</li> <li>UI &amp; IO board ambient temperatures</li> <li>Cavity temperature</li> <li>Convection fan speed (%)</li> <li>Cooling fan speed (%)</li> <li>Magnetron(s) current draw</li> </ul> |
| Event Diagnosis ▲ ▲ ♥ 5:21 pm     E107     Communication Error     Access fault finding contents to     the above error code at     www.merrycheftechnical.com, or     by following the QR Code link to     the site.                                                                                                    | The diagnostics view screen can be accessed by selected<br>the button in the bottom right of the screen.<br>4. Selecting 'Diagnose' provides a QR code to access<br>further assistance online.                                                                                                    |

#### Further details can be read by copying the event log to a USB and opening the files on a computer.

| Name                                | ^ | Date Modified      | Size      | Kind             |
|-------------------------------------|---|--------------------|-----------|------------------|
| √ 🚞 welbilt                         |   | Yesterday at 09:29 |           | Folder           |
| > 🚞 firmware                        |   | Yesterday at 09:29 |           | Folder           |
| > 🚞 iofirmware                      |   | Yesterday at 18:08 |           | Folder           |
| > 🚞 menu                            |   | Yesterday at 09:29 |           | Folder           |
| ✓                                   |   | Today at 07:31     |           | Folder           |
| ✓                                   |   | Today at 08:51     |           | Folder           |
| 2020-11-08_to_2020-11-16_events     |   | Today at 07:31     | 1 KB      | Unix Exable File |
| 2021-02-28_to_2021-03-08_events     |   | Today at 07:31     | 50 bytes  | Unix Exable File |
| 2021-05-23_to_2021-05-31_events     |   | Today at 07:31     | 702 bytes | Unix Exable File |
| 2021-06-06_to_2021-06-14_events     |   | Today at 07:31     | 652 bytes | Unix Exable File |
| 2021-06-13_to_2021-06-21_events     |   | Today at 07:31     | 166 bytes | Unix Exable File |
| 2021-06-20_to_2021-06-28_events     |   | Today at 07:31     | 154 bytes | Unix Exable File |
| 2021-07-18_to_2021-07-26_events     |   | Today at 07:31     | 699 bytes | Unix Exable File |
| 2021-07-25_to_2021-08-02_events     |   | Today at 07:31     | 565 bytes | Unix Exable File |
| 2021-08-08_to_2021-08-16_events     |   | Today at 07:31     | 51 bytes  | Unix Exable File |
| 2021-08-15_to_2021-08-23_events     |   | Today at 07:31     | 51 bytes  | Unix Exable File |
| 2021-08-22_to_2021-08-30_events     |   | Today at 07:31     | 166 bytes | Unix Exable File |
| 2021-09-05_to_2021-09-13_events     |   | Today at 07:31     | 620 bytes | Unix Exable File |
| 2021-10-10_to_2021-10-18_events     |   | Today at 07:31     | 862 bytes | Unix Exable File |
| 2021-10-17_to_2021-10-25_events     |   | Today at 07:31     | 231 bytes | Unix Exable File |
| 2021-10-17_to_2021-10-25_events.csv | / | Today at 07:31     | 180 bytes | CSV Document     |
| errors                              |   | Today at 07:31     | 2 KB      | Unix Exable File |

# Display colour codes

Grey = Normal operation / standby Green = On / OK Blue = Off / OK / Selected Yellow = Warning, out of normal range Red = Warning, switched off

| 0/0 °C      |       | 0 °C   |  |
|-------------|-------|--------|--|
| Ambient     |       | Cavity |  |
| 0%          | 0.0 A | Amps   |  |
| Cooling Fan | Micro | owave  |  |

## **Operational statistics**

Additional detail from the oven statistics may provide further information for in-depth fault diagnosis.

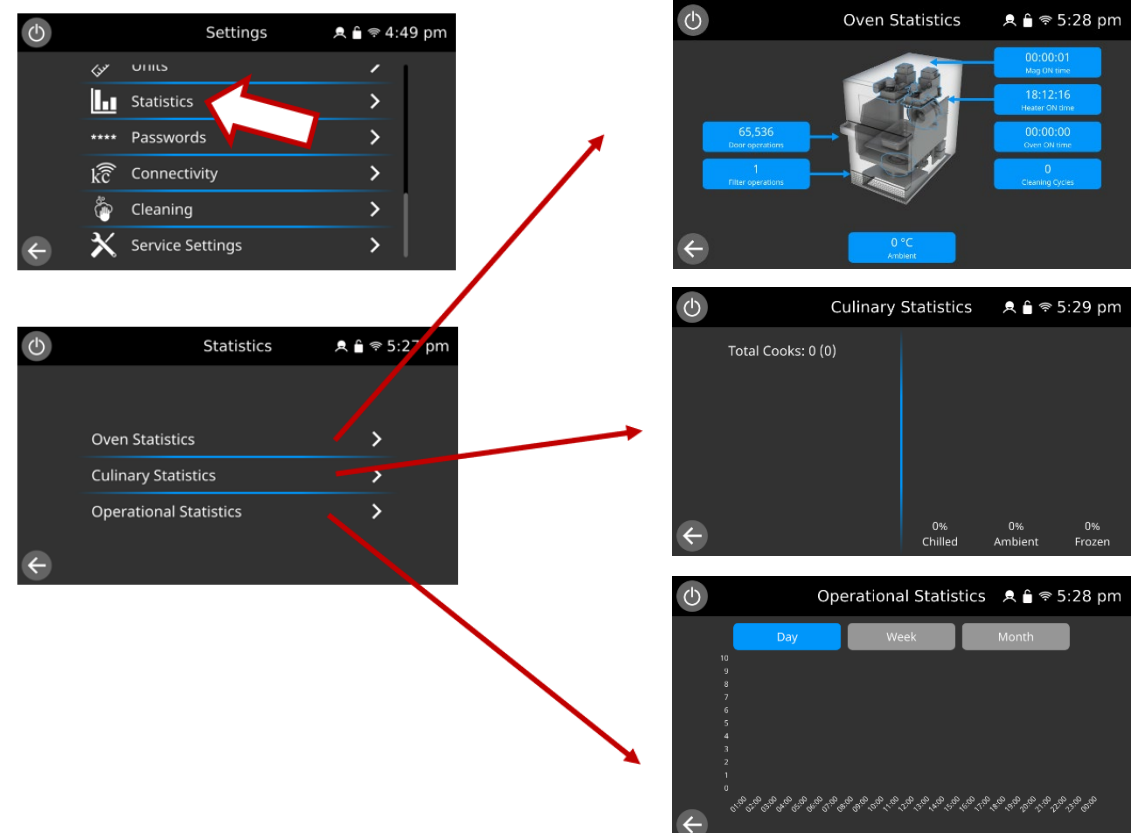

Details include;

- Left-hand magnetron operating hours (high power ovens)
- Right-hand magnetron operating hours
- Number of door openings
- Number of times the filter is removed
- Heating element(s) operating hours
- Total oven time in hours
- Number of completed cleaning cycles
- Ambient temperature around the control circuitry
- Number of individual recipe cook cycles
- Percentage of ambient, chilled & frozen food products cooked
- Time breakdown of oven operation by day, week or month.

# Diagnostic view

| <ul> <li>Service Settings</li> <li>Service Settings</li> <li>Settings</li> <li>Settings</li> <li>Settings</li> <li>Settings</li> <li>Settings</li> <li>Settings</li> <li>Settings</li> <li>Settings</li> <li>Settings</li> <li>Settings</li> <li>Settings</li> <li>Settings</li> <li>Settings</li> <li>Seting Settings</li> <li>Setting</li></ul>                                                                                                    | <ol> <li>Select 'diagnostic view' from the service settings<br/>to check the maincomponents of the appliance.</li> <li>Diagnostic view can also be selected from the 'Event Details'<br/>screen in the Event Log.</li> </ol>                                                                                                    |
|----------------------------------------------------------------------------------------------------|----------------------------------------------------------------------------------------------------|
| Diagnostic View       Image: Constraint of the second second                                                                                                    | 2. Select a component symbol to switch on (red).<br>Select again to increase the level (remains red) or turn<br>off (blue). Exceptfor the magnetron(s), all the<br>component tests will work with the door open or<br>closed.                                                                                                    |
| Contraction       Contraction         Contraction       Contraction                                                                                                    | 3. Remove the air filter at the front of the oven.<br>The colour of the air filter symbol on the display should<br>change from grey to green indicating that the microswitch<br>circuit for theair filter is operating correctly.<br>Replace the air filter and the colour should change back to<br>grey.                                                                                                    |
| Diagnostic View<br>Diagnostic View<br>Duble<br>Duble<br>Dub | <ul> <li>4. Open the oven door.</li> <li>Check the colour of the door symbol changes from grey to green on the display to check that the door microswitch / interlock circuitis operating.</li> <li>Place door spacers onto the oven door (refer to "Adjusting the door microswitches / interlocks" in the "Replacing components" within section 6.5 for details), to confirm the door switches are adjusted correctly. Close the door and check the colour of the door symbol on the display.</li> </ul> |
| Olagnostic View     A & * 3.28 pm       Olagnostic View     A & * 3.28 pm       Olagnostic View     A & * 3.28 p                                                                                                    | 5. Select the cooling fan and check if it is operating correctly.<br>Repeated presses will increase the fan speed, noticed by an<br>increase in the fan noise volume and air flow through the<br>filter (off / 33%, 50%, 85% / 100% / off).                                                                                                    |
| Image: Signal State Signal Signal State Signal Signal State Signal Signal State Signal Signal State Signal Signal State Signal Signal Sign                                                                                                    | <ul> <li>6. Select the convection fan and check if it is operating correctly.</li> <li>When increasing the fan power gradually, in 10% increments, to 100% the fan noise should become louder.</li> </ul>                                                                                                    |

| Diagnostic View A â 3:18 pm                                                                                                    | <ul> <li>7. Place a microwave safe container of water into the cavity and close the oven door.</li> <li>Select a magnetron to test operation and display the current draw at maximum output. This will time-out after 30 seconds (the cooling fan will automatically run during the test).</li> <li>Individual magnetron test:</li> </ul>                                                                                                    |
|----------------------------------------------------------------------------------------------------|----------------------------------------------------------------------------------------------------|
| 247.V, 50Hz, 0° 200 230 V Bildge Arequised of Market 200 230 V Bildge Constants      Diagnostic View      A      3:18 pm      Constants      Filder Soutches      Filder Soutches      Filder Soutches      Filder Soutches      Filder Soutches      Filder Soutches      Soutches      Filder Soutches      Soutches      Sou | If during the magnetron test.<br>If during the magnetron test the displayed current is 0 A and<br>the E101 error occurs, then the failure can be found in the<br>230V circuit. Refer to the schematics to find the fault for repair<br>(IO Board, connections, HV primary winding).<br>If during the magnetron test a low current draw is seen<br>(around 3A) and the E101 error occurs, then the failure can be<br>found in the high voltage circuit. Isolate the power supply and<br>test the high voltage components (HV transformer, diode,<br>capacitor, magnetron and connections) to find the fault for |
|                                                                                                    | repair. Never measure the high voltage circuit live. See<br>"Replacing components" within section 6 of this manual.                                                                                                    |
| 7.5 Amps<br>Left Magnetium<br>Door Switches<br>TRee Switch                                                                                                    | <b>Dual magnetron models:</b><br>Test the magnetrons individually and together.<br>Selecting the magnetrons again at any point will turn them<br>off.<br>Using heat proof gloves, remove the container and close the<br>oven door.                                                                                                    |
| 245 V, 50Hz, 0°     200     230     26 °C/24 °C       Voltage, Frequency, Phase     V, Selection Relay     10/UX Ambunit                                                                                                    | <b>Note:</b> The operating magnetron(s) will be displayed green.                                                                                                    |
| Obagnostic View     ▲ ● ● 3:28 pm       0.0 Amps<br>Velt Mounteent     0.0 Amps<br>Velt Mounteent       Door Switzes     24*C/24*C       Door Switzes     50%       Conversions form                                                                                                    | <ol> <li>Select the heater. The heating element runs for 5 minutes.</li> <li>Selecting the heater again will turn it off. The convection fan<br/>automatically runs by default (the fan speed can be manually<br/>altered up to 100%).</li> <li>Check the cavity temperatures are correct. Both displayed</li> </ol>                                                                                                    |
| Filter Saleth     0%       Coultry Fan     Coultry Fan       Coultry Fan     247 VJ, 50Hz,       Visinge, frequency, frequency,                                                                                                    | temperatures (thermocouple reading & calculated cavity temperature) should be similar.                                                                                                    |
| 247 V, 50Hz,<br>Voltage, Frequency, Phase 200 230<br>V, Selection Relay IO/UI Ambient                                                                                                    | <ul> <li>9. Further diagnostic information can be found below the oven picture:</li> <li>Mains supply Voltage &amp; Frequency.</li> <li>The IO voltage selection for the HV transformer.<br/>The selection is highlighted in blue.</li> <li>The ambient air temperature around the IO &amp; UI boards.</li> </ul>                                                                                                    |
|                                                                                                    | <ul> <li>Information at the top of the screen indicates:</li> <li>Demo mode (if selected)</li> <li>Mode of operation</li> <li>Cooking programs (changes) locked or unlocked</li> <li>Wifi connectivity (displayed red when unable to connect)</li> <li>Current time</li> </ul>                                                                                                    |
| Olarnps       Diagnostic View       ▲ 1:34 pm         Olarnps       Diagnostic View       ▲ 1:35 pm         Orange       Olarnps       Diagnostic View       ▲ 1:35 pm         Orange       Olarnps       Olarnps       Olarnps       Olarnps         Orange       Olarnps       Olarnps       Olarnps       Olarnps         Orange       Olarnps       Olarnps       Olarnps       Olarnps         Orange       Olarnps       Olarnps       Olarnps       Olarnps         Orange       Olarnps       Olarnps       Olarnps       Olarnps       Olarnps         Orange       Olarnps       Olarnps       Olarnps       Olarnps       Olarnps       Olarnps         Orange       Olarnps       Olarnps       Olarnps       Olarnps       Olarnps       Olarnps         Olarnps       Olarnps       Olarnps       Olarnps       Olarnps       Olarnps         Olarnps       Olarnps       Olarnps       Olarnps       Olarnps       Olarnps       Olarnps         Olarnps       Olarnps       Olarnps       Olarnps       Olarnps       Olarnps       Olarnps         Olarnps       Olarnps       Olarnps       Olarnps       Olarnps       Olarnps       <                                                                                                    | <ol> <li>Swiping to the left brings up the second Diagnostic View<br/>Screen, which provides the following additional information:         <ul> <li>Left Magnetron Thermostat status.</li> <li>Right Magnetron Thermostat status.</li> <li>Cavity temperature and cavity Overheat<br/>Thermostat status.</li> <li>Convection Fan Motor incoming voltage, current &amp;<br/>power.</li> <li>VFD Monitoring hardware/software revision,<br/>operating status and VFD temperature.</li> </ul> </li> </ol>                                                                                                    |

# 5.3 Fault finding

### Hardware control components

#### **Operations communication:**

- **1.** The oven has two main controlling parts, being the User Interface 'UI' assembly (keyboard, screen, logic) and the Inputs & Outputs 'IO' Board (to switch and monitor the required operation).
- 2. The UI is the master of the oven and instructs the IO what to do, in turn the IO communicates information on the operation back to the UI.
- **3.** The UI and IO have their own Personality Module (PM) fitted with the respective software to be able to communicate and work with each other.
- **4.** The power provision to the UI and the communication between UI and IO is enabled via ONE cable with a multipin (12 pin X523) connector fitted.

#### Start-up sequence

Once the mains power is switched ON, the UI & IO boards boot up. The screen displays 'Loading...' during this process. The screen then goes blank before the on switch appears in the centre of the screen. When the oven switch is switched ON, by tapping the centre of the screen, the display scrolls through the Welbilt brands before settling on the Merrychef Screen. The safety relays energise and then the auxiliary components start running – microwave Stirrer Motor(s), Cooling Fan & Convection Fan. From here the oven information can be viewed and the oven settings can also be accessed by pressing the appropriate button. If the oven information or settings buttons are not selected, after 5 seconds the oven then preheats or displays a preheat temperature choice when more than one is configured on the oven. Once preheated the oven displays the main menu if in "Full service mode", a recipe selection if in "Quick service mode", a recipe selection if in "Press & Go mode" or a "manual mode" dependant on the oven configuration.

#### Shutting down sequence

When the oven is switched OFF the oven enters the cooling mode and the microwave and heater safety relays de-energise. As part of the cleaning process, the cooling fan and convection fan operate until the cabinet temperature has been sufficiently reduced to a cavity temperature of 50°C (122°F). On completion of the cleaning process the screen will return to the on-switch display. The UI & IO boards remain active whilst a mains power supply is present.

#### Reboot

At any point the oven can be 'rebooted' by pressing and holding the off button in the top left-hand corner of the screen.

# Exchanging data via USB interface

Loading menus/firmware from a USB memory stick and downloading the menu/recipe counters/error log to a USB memory stick is covered in sections 4.4 & 4.5 within this service & repair manual.

# Error codes & fault-finding tips

Please adhere to all best safety practices by Merrychef and ensure the High Voltage circuitry has been successfully discharged before attempting any works on or around the Merrychef unit while the panels are off. Further information can be found at: merrycheftechnical.com

If in doubt, please contact your Merrychef/Welbilt technical support team for support.

Note: The event log can be accessed directly during an error condition, without switching the oven off and on, by selecting the settings icon.

| Error                                                                                                    | Problem                                                                                                    | Solution                                                                                                    |
|----------------------------------------------------------------------------------------------------|----------------------------------------------------------------------------------------------------|----------------------------------------------------------------------------------------------------|
| E88: SUPPLY<br>VOLTAGE<br>ERROR<br>UI displays; E088<br>Supply voltage<br>out of range.<br>Please contact<br>your Merrychef<br>service partner to<br>resolve.<br>E101:                                                                             | Mains supply<br>voltage<br><180VAC or<br>>264VAC<br>mains supply                                                                                                    | Check mains supply voltage and compare with displayed voltage in diagnostic view.<br>If similar the fault lies within the kitchen mains supply.<br>If significantly different, check all connections from the mains supply to the IO<br>board. If correct, replace IO board.                                                                                                    |
| Magnetron<br>system failed at<br>the moment<br>microwave was<br>needed<br>UI displays; <i>E101</i><br><i>Microwave not</i><br><i>responding.</i><br><i>Please contact</i><br><i>your Merrychef</i><br><i>service partner to</i><br><i>resolve.</i> | asked for<br>microwave<br>power, but<br>thedynamic<br>measurement<br>of microwave<br>percentage<br>power is too<br>low.<br>(the ampere<br>values during<br>microwave<br>operation help<br>determine<br>where the fault<br>is located) | <ul> <li>magnetrons. One magnetron at a time.</li> <li>Zero amps (0A) indicates a fault in the primary circuit (wiring from the IO board to the and including the HV Transformer).</li> <li>A current draw lower than 5A indicates a fault in the secondary circuit (wiring and components after and including the HV transformer). Isolate the power supply and test the high voltage components (HV transformer(s), diode(s), capacitor(s), magnetron(s) and connections) to find the fault for repair.</li> <li>DO NOT SUSPECT IT'S THE MAGNETRON AT FAULT FIRST</li> <li>Go to the event logs, is the mains voltage normal at time of fault? (note that the current draw detailed in the event log is the sum of all magnetrons fitted, test one at a time)</li> <li>Voltage too low, &lt;10% of nominal voltage; There may not be enough voltage to start the magnetron.</li> <li>If the above did not resolve the issue, check all the LV connections are tightly fitted, from the incoming power supply through the Filter, Fuses F5 &amp; F6, Door Switches, IO board and from the IO board to the HV transformer(s). The connections on the HV side from the HV Transformer through the Capacitor(s), HV Diode(s) and Magnetron(s). Also check the HV Transformer(s) is firmly bolted down (the body of the transformer forms part of the HV circuit).</li> <li>There are many connections so each of them is important to be tightly connected and checked. Most important connection: "the loose one" (ensure all connections are solid and in good working condition).</li> </ul> |
| E102: HEATER<br>FAILED<br>UI displays; E102<br>heater on without<br>request. Please<br>contact your<br>Merrychef service<br>partner to<br>resolve.                                                                                                 | The cavity<br>reaches 75°C<br>above setpoint<br>for >30<br>minutes or<br>above 300°C                                                                                                    | The heating element is activated even though the controller hasn't asked for<br>heating. This typically happens when the output Triac has short circuited.<br>Check temperature probe is reading a reasonable temperature.<br>Check temperature probe connections IO X530<br>Change the UI board and check carefully all related circuitry including loose wiring<br>and connections.<br>Ensure the oven cabinet is clean and there are no leaks from the cavity.                                                                                                    |

| E103: Ambient<br>Overheat<br>3 different error<br>states, see<br>solution 'UI<br>displays:'                                                                                 | The ambient<br>temperature<br>around the UI<br>& IO boards<br>are >65°C,<br>insufficient<br>cooling of the<br>components.<br>Frequently<br>observed when<br>the customer<br>forgets to<br>clean the front<br>filter. | The Air Filter must be cleaned on a daily basis.<br>Check that the oven is not installed near to a heat source enabling the cooling fan to<br>draw in hot or grease laden air via the Front Filter.<br>Check that the Cooling Fan is operating correctly:<br>Inspect and ensure that the cooling fan is running freely and that the speed is<br>correct. If the speed is very slow and running freely replace the cooling fan<br>capacitor. The wiring of the capacitor is sensitive, ensure you connect the wiring like<br>for like, otherwise the fan may rotate in the opposite direction. The fan should run<br>counter clockwise (looking down from above) drawing air from the centre of the fan<br>into the component interior of the oven, creating a positive cabinet air pressure.<br>That's why the panels should all be nicely fitting as it is part of the design to ensure<br>proper air flow and cooling.<br>The error will remain until the board temperatures drop below 65°C.<br>Check the board temperatures in the event log and in visual view (in service mode).<br>UI temperatures significantly higher than the IO can indicate a poor door seal.<br>UI displays:<br>• Message 1<br>if Ambient >70°C, Pre air filter removal.<br>"Ambient overheat detected, please remove, replace and clean the air filter located below<br>the door"<br>• Message 2<br>if Ambient >70°C for <2mins air filter removed and replaced,<br>"Oven cooling please wait"<br>if Ambient >70°C cor <2mins air filter removed and replaced,<br>"Oven power cycles, returns to normal operation<br>• Message 3<br>if Ambient >70°C >2Mins, air filter removed and replaced<br>"E103 ambient overheat.<br>Please contact your Merrychef service partner to resolve" |
|----------------------------------------------------------------------------------------------------|----------------------------------------------------------------------------------------------------|----------------------------------------------------------------------------------------------------|
| E104: cavity<br>overheat stats<br>released<br>UI displays; E104<br>Cavity Overheat<br>stat triggered.<br>Please contact<br>your Merrychef<br>service partner to<br>resolva  | The safety<br>thermostat<br>circuit (12vdc)<br>is open circuit -<br>IO connections<br>X512.                                                                                                    | Manually reset the cavity overheat thermostat at the rear of the oven.<br>Check the connections on the cavity overheat thermostat and IO board X512.<br>Check the continuity of cavity overheat thermostat.<br>Check Cavity overheat thermostat LED14 on the IO board.<br>Check temperature probe is readings a reasonable temperature.<br>The cavity overheat thermostat typically trips if the mains power is disconnected at<br>the end of service without allowing the cavity to sufficiently cool down first. Noticed<br>by the E104 error occurring at the beginning of service the next day.                                                                                                    |
| E105: Mains<br>Supply<br>Frequency<br>Issue<br>UI displays; E105<br>Mains Supply<br>Frequency Issue.<br>Please contact<br>your Merrychef<br>service provider<br>to resolve. | Mains supply<br>frequency is<br>±2Hz from<br>nominal                                                                                                    | Mains supply frequency is ±2Hz from nominal or interference e.g., an internal<br>microwave leak? Most of the issues found here are related to an unstable power<br>supply of the building, i.e., Generators. It is recommended to check the supply<br>and/or analyse the error log on a computer<br>Ensure there are no microwave leaks by inspecting the unit with a suitable<br>microwave leak detector<br>Ensure there is a bowl (suitable for microwaves) of water (250ml cold) and activate a<br>microwave leak test in the service screen mode. Check around the door seals front<br>and rear of the unit. If microwave leaks are observed (if a level of 5mW/cm <sup>2</sup> or<br>higher is observed the oven must not be used until repaired) unplug from the mains<br>and investigate. Note: there should be no microwave leakage and corrections<br>should be made if any leakage is detected above 0.5mW/cm <sup>2</sup> .<br>Check for damaged cavity thermocouple                                                                                                    |

| E106: Cavity<br>overheat<br>UI displays; E106<br>cavity overheat<br>detected. Please<br>contact your<br>Merrychef service<br>partner to<br>resolve.<br>E107: COMs<br>error<br>UI displays; E107<br>UI - IQ | The cavity<br>reaches 75°C<br>above setpoint<br>or above 300°C<br>during a cook<br>cycle.<br>E107 observed<br>in the event log                                         | See E102.<br>Check for possible signs of a product fire in the cavity.<br>Ensure cable connections are secure, especially the X523 connected cable between<br>the IO and the UI boards.<br>Replace the Communication cable between the UI and IO boards as required.                                                                                                    |
|----------------------------------------------------------------------------------------------------|----------------------------------------------------------------------------------------------------|----------------------------------------------------------------------------------------------------|
| Communication<br>failure. Please<br>contact your<br>Merrychef service<br>partner to<br>resolve.                                                                                                    |                                                                                                    |                                                                                                    |
| E108: UI uSD<br>FAILED<br>UI displays; E108<br>UI SD card error.<br>Please contact<br>your Merrychef<br>service partner to<br>resolve.                                                                     | Missing or<br>corrupt uSD<br>card                                                                                                    | Check the uSD card is correctly in place on the UI board.<br>Replace uSD card.<br>Ensure the correct uSD has been inserted to the UI, an easy mistake to make if the<br>UI is replaced, don't forget to transfer the uSD from the old UI to the new UI.<br>Loading of new up to date firmware is a must.                                                                                                    |
| E109: IO PM<br>Error<br>UI displays; E109<br>IO PM error.<br>Please contact<br>your Merrychef<br>service partner to<br>resolve.                                                                            | The PM code is<br>incorrect for<br>the IO board                                                                                                    | Check the PM chip is correctly in place on the IO board.<br>Replace PM chip.<br>The UI has a dedicated part number on the PM chip, which is unique for UI board.<br>Ensure the correct PM chip has been inserted to the IO board, an easy mistake to if<br>the IO board is replaced, don't forget to transfer the PM from the old IO to the new<br>Io board if replaced.<br>Loading of new up to date firmware is a must. |
| E110: IO<br>VERSION<br>CONFLICT<br>UI displays; E110<br>IO firmware<br>error. Please<br>contact your<br>Merrychef service<br>partner to<br>resolve.                                                        | Incompatible<br>firmware<br>versions on the<br>IO & UI boards.<br>Can occur on<br>replacement of<br>either boards<br>or during<br>incorrect<br>loading of<br>firmware. | Download the up-to-date firmware from <b>merrycheftechnical.com</b><br>Load the latest firmware on to the oven. Do not switch off or interrupt until the<br>loading process of all files has completed.<br>In the event of a continued issue, replace both the IO PM and reload the firmware.<br>Ensure there are no microwave leaks present around the control boards.                                                   |

| E111: Cavity<br>Sensor Failure<br>UI displays; E111<br>Cavity Sensor<br>Failure. Please<br>contact your<br>Merrychef service<br>partner to<br>resolve.                     | Cavity<br>thermocouple<br>damaged or<br>unplugged<br>(open circuit).                                     | Check that the thermocouple is correctly fitted and secure on to the IO board<br>connection X530.<br>If the thermocouple generates erratic values, or is more than 25°C out of range, it<br>will need to be replaced if the connection is in good condition and intact.<br>If the fault reoccurs after replacing the thermocouple, replace the IO board.<br>Check the error log. If the cavity temp reads 328°C the sensor was open circuit or<br>not connected. A closed circuit will register the IO board temperature and will not<br>generate the E111 error. |
|----------------------------------------------------------------------------------------------------|----------------------------------------------------------------------------------------------------|----------------------------------------------------------------------------------------------------|
| E112: IO BOARD<br>TEMP SENSOR<br>UI displays; E112<br>IO Board<br>Temperature<br>sensor failure.<br>Please contact<br>your Merrychef<br>service partner to<br>resolve.     | Ambient<br>temperature<br>sensor failure<br>on the IO<br>board                                           | IO board failure. Replace IO board (Don't forget to remove the old PM chip and insert into the new IO board). Download the up to date firmware from <b>merrycheftechnical.com</b> and load on to the oven if required                                                                                                    |
| E113:<br>MAGNETRON<br>ON WITHOUT<br>REQUEST<br>UI displays; E113<br>Microwave On<br>Without Request.<br>Please contact<br>your Merrychef<br>service partner to<br>resolve. | A current draw<br>>1A detected<br>on the IO<br>board when<br>the microwave<br>circuit is<br>switched off | IO board failure. Replace IO board (Don't forget to remove the old PM chip and insert into the new IO board). Download the up to date firmware from <b>merrycheftechnical.com</b> and load on to the oven                                                                                                    |
| E116: Heater<br>Not Responding<br>UI displays; E116<br>Heater not<br>responding.<br>Please contact<br>your Merrychef<br>service partner to<br>resolve.                     | The oven<br>asked for<br>heating, but<br>did not reach<br>100°C within<br>30 minutes                     | Check all the connections are in good condition and secure, from the incoming<br>power supply through the Filter, Fuses F3 & F4, IO board and the heating element.<br>The heater element rarely fails, checking all of the connections first is imperative.<br>Ensure you counter hold the rear bolt of the element connections before tightening<br>the front nut on the element.<br>Lastly replace IO board                                                                                                    |

| E117: RH                                 | The safety                                   | Check the connections on the cavity overheat thermostat and IO board X513.                                                                                                    |
|------------------------------------------|----------------------------------------------|----------------------------------------------------------------------------------------------------|
| Microwave                                | thermostat                                   | Check the continuity of magnetron overheat thermostat.                                                                                                    |
| overheat                                 | circuit (12vdc)                              | Check magnetron overheat thermostat LED16 on the IO board.                                                                                                    |
| 3 different error                        | IS open circuit -                            | The magnetron overheat thermostat should automatically reset once it has cooled down.                                                                                             |
| states, see<br>solution 'UI<br>displays: | X513.                                        | A magnetron overheat is typically caused by a lack of cooling. Check the board temperatures in the event log to determine the cabinet air temperature at the time of the failure. |
|                                          |                                              | Check the magnetron cooling fins (heat sink) are clean and free from dust, debris and grease build up, clean as required.                                                         |
|                                          |                                              | Sufficient cooling is required, please ensure all panels are fitted correctly and do not have any cooling leakages from around the panel work.                                    |
|                                          |                                              | Check the cooling fan operation.                                                                                                    |
|                                          |                                              | Check / clean the air filter.                                                                                                    |
|                                          |                                              | Check the air curtain at the front of the unit for sufficient cooling.                                                                                                    |
|                                          |                                              | NOTE: If the magnetrons are tested without the ovens panels in place, which is <b>NOT</b>                                                                                         |
|                                          |                                              | <b>RECOMMENDED</b> , the lack of air flow will cause the magnetron(s) to overheat and                                                                                             |
|                                          |                                              | cause the magnetron overheat thermostat(s) to open circuit. The panels are                                                                                                    |
|                                          |                                              | designed to guide the cooling air sufficiently through the cooling fins in a forced                                                                                               |
|                                          |                                              | airflow manner.                                                                                                    |
|                                          |                                              |                                                                                                    |
|                                          |                                              | UI displays:                                                                                                    |
|                                          |                                              | Message 1                                                                                                    |
|                                          |                                              | if Mag stat >125°C, open circuit, Pre air filter removal                                                                                                    |
|                                          |                                              | "E117 Magnetron overheat detected. Please remove, replace and clean the air filter                                                                                                |
|                                          |                                              | located below the door"                                                                                                    |
|                                          |                                              | Message 2                                                                                                    |
|                                          |                                              | if Mag stat >125°C, open circuit, <2minutes, post air filter removal                                                                                                    |
|                                          |                                              | "Magnetron overheat recovery, Oven Cooling, please wait"                                                                                                    |
|                                          |                                              | if Mag stat <125°C, closed circuit, <2minutes, post air filter removal the oven power cycles and returns to normal operation.                                                     |
|                                          |                                              | Message 3                                                                                                    |
|                                          |                                              | if Mag stat >125°C, open circuit, >2minutes, post air filter removal                                                                                                    |
|                                          |                                              | "E117 Magnetron overheat " recovery unsuccessful, Please contact your Merrychef                                                                                                   |
|                                          |                                              | service partner to resolve"                                                                                                    |
|                                          |                                              | Restart button displayed                                                                                                    |
| E118: LH                                 | The safety                                   | Check the connections on the cavity overheat thermostat and IO board X514.                                                                                                    |
| Microwave<br>overheat                    | thermostat<br>circuit (12vdc)                | Check magnetron overheat thermostat LED18 on the IO board.                                                                                                    |
|                                          | is open circuit -<br>IO connections<br>X514. | See E117                                                                                                    |
| E-1 Unknown                              | Internal error                               | Download the up to date firmware from <b>merrycheftechnical.com</b> and load on to                                                                                                |
| Error                                    |                                              | the oven.                                                                                                    |
| E0: X510 jumper<br>is missing            | Jumper missing<br>on replacement             | Install a jumper across the front two pins of connection X510 on the IO board. If fault remains, new IO board required.                                                           |
| UI displays: F-1                         | of new IO board                              |                                                                                                    |
| Insert X510 jumper                       |                                              |                                                                                                    |
| into correct                             |                                              |                                                                                                    |
| position                                 |                                              |                                                                                                    |

## Warning Event / Error Codes generated during operations:

| Error               | Problem       | Solution                                                                                  |
|---------------------|---------------|-------------------------------------------------------------------------------------------|
| E84: Invalid        | Invalid date  | Enter correct date and time in settings. For repeated events, download the up to          |
| date                | detected at   | date firmware from <b>merrycheftechnical.com</b> and load on to the oven.                 |
|                     | start-up      |                                                                                           |
| Event log only      |               |                                                                                           |
| E98: Incomplete     | Cleaning      | Complete cleaning process as instructed.                                                  |
| cleaning            | sequence not  |                                                                                           |
|                     | completed by  |                                                                                           |
| Event log only      | operator      |                                                                                           |
| E99: Air Filter     | Operator      | Check filter magnet, filter microswitch & connections                                     |
| Override            | selected      |                                                                                           |
| Franklan andre (fra | continue when | Operator warning message = " <b>Air filter removed</b> . Please replace the air filter to |
| Event log only (for | Tilter was    | continue. (By selecting cancel and overriding the air filter monitoring this will be      |
| alution             | microswitch   | logged.)"                                                                                 |
| Solution)           | microswitch   |                                                                                           |
|                     | was open      |                                                                                           |
|                     | circuit)      |                                                                                           |

#### Information Event Codes:

| Error           | Problem         | Solution                                                          |
|-----------------|-----------------|-------------------------------------------------------------------|
| E81: Firmware   | UI or IO        | Solution not required                                             |
| updated         | Firmware has    |                                                                   |
|                 | been updated    |                                                                   |
| Event log only  |                 |                                                                   |
| E82: menu       | Menu file has   | Solution not required                                             |
| updated         | been updated    |                                                                   |
|                 |                 |                                                                   |
| Event log only  |                 |                                                                   |
| E86: Soft Power | Touch screen    | Solution not required if events correspond with normal operation. |
| On              | on switch used. |                                                                   |
|                 |                 |                                                                   |
| Event log only  |                 |                                                                   |
| E87: Completed  | Cleaning        | Solution not required if events correspond with normal operation. |
| Cleaning        | sequence        |                                                                   |
| Sequence        | completed.      |                                                                   |
|                 |                 |                                                                   |
| Event log only  |                 |                                                                   |
| E100: Main      | IO board        | Solution not required if events correspond with normal operation. |
| Power On        | supplied with   |                                                                   |
|                 | 12V once mains  |                                                                   |
| Event log only  | power is        |                                                                   |
|                 | switched on.    |                                                                   |

## Error Codes generated during recommission test:

| User input 'X' (to confirm not working) or timed out                      |
|---------------------------------------------------------------------------|
| User input 'X' (to confirm not working) or timed out                      |
| <12K cavity temperature rise in 45 seconds                                |
| <1.25A current draw recorded on either magnetron                          |
| No user action registered within 10 seconds. Filter microswitch signal    |
| remained open circuit, check filter microswitch & connections             |
| No user action registered within 10 seconds. Filter microswitch signal    |
| remained closed circuit, check filter microswitch & connections           |
| No user action registered within 10 seconds. Door switch circuit remained |
| open circuit, check door switches & connections                           |
| No user action registered within 10 seconds. Door switch circuit remained |
| closed circuit, check door switches & connections                         |
|                                                                           |

#### Additional Errors / Faults

| Error         | Problem                 | Solution                                                                 |
|---------------|-------------------------|--------------------------------------------------------------------------|
| Door open     | Door open continuously  | Check fuses F5 & F6, if blown replace door switches                      |
|               | displayed when the      | Check door switches are adjusted correctly                               |
|               | door is closed          | Check oven door hinges are fitted / working correctly                    |
|               |                         | Check all wiring and connections                                         |
|               |                         | Check L1 is present on twin phase ovens                                  |
| No USB        | Unable to read inserted | Incorrectly formatted USB Memory. Re-format and re-load files.           |
| Memory        | USB Memory              | Slow key, or large file, allow further time for oven to read USB Memory. |
| detected      |                         |                                                                          |
| Components    | Components not          | Check shunts are correctly fitted in X515 & X516 on the IO Board.        |
| not operating | operating correctly in  |                                                                          |
| correctly     | diagnostic view         |                                                                          |

# 5.4 Safe working when testing components

#### For your safety when testing oven components

Before starting oven tests, familiarize yourself with the rules and hazard warnings in section 2 'For your safety', specifically section 2.14 'Safe working when testing components'.

# 5.5 Requirements

#### Equipment required for testing the appliance

| _   |                                                         |                                |
|-----|---------------------------------------------------------|--------------------------------|
| H١  | Capacitor discharge tool Portable                       | 5.5 mm socket                  |
| Ар  | pliance Tester (P.A.T.) Digital Multi-Meter             | wrenchTorque                   |
| (D  | M.M.) Proprietary voltage detector Electrical           | wrench                         |
| loo | k out tools & equipment                                 | Door Spacer Kit 4mm / 2mm      |
| Me  | egger / similar 500 V d. c. Insulation tester Microwave | 1000 volt rated general hand   |
| de  | tection / leakage meter (calibrated)Temperature reader  | tools 1000-volt proof insulted |
| (Ca | librated)                                               | rubber glovesPPE               |
| Mi  | crowave safe 600 ml glass beaker                        |                                |
| Mi  | crowave safe 2 litre container                          |                                |
|     |                                                         |                                |

# 5.6 Testing selected components (casing mounted)

Technical advisory notice: PAT testing of Merrychef ovens

While testing with a Portable Appliance Tester (PAT) is not an automatic requirement for the Merrychef commercial combination microwave oven models, the following notice is to advise on this testing in addition to the following instructions as deemed necessary.

If the customer requires PAT testing of the Merrychef equipment we suggest this is limited to a) earth continuity and b) insulation resistance (measured at  $\sim$  500 V DC). All Merrychef commercial combination microwave ovens are classified as CLASS 1 for the purpose of testing.

Should it still be deemed necessary by the customer to perform an Earth Leakage test, the following advice should be adhered to. Note that not all PATs are capable of just measuring the leakage or allow you to set a pass limit and therefore may not be appropriate for this test.

#### 

#### High leakage current

Merrychef appliances are fitted with radio interference filters and inverter circuits which cause an increase in leakage current. The PAT may indicate an erroneous failure condition depending on its internal "pass"/"fail" settings. Please refer to the revised limits which apply to the specific Merrychef oven model.

| Model          | Model maximum limit applied with radio interference filter fitted |
|----------------|-------------------------------------------------------------------|
| conneX 12 & 16 | 10 mA                                                             |

# 🔥 WARNING

## Never touch the component under test while tests are being carried through.

• Call a trained authorized Merrychef service agent if the oven under test still fails in order to check all earth connections and disconnect the radio interference filters before repeating the test if required.

# Earth/insulation test

Check that the following requirements have been met:

• The appliance has been disconnected from the power supply and protective measures have been taken to ensure the power cannot be switched on again.

1. Connect the mains leadfrom the appliance to a portable appliance tester

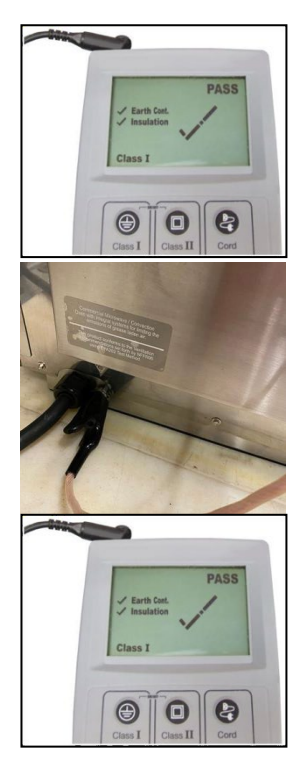

2. Connect the earth from theportable appliance tester to the equipotential bonding point on the

3. Place the portable appliance tester in an open area, such as the floor, awayfrom any persons.

Perform a Class 1 test in accordance with tester instructions.

oven.

- A PASS indicates the oven earthing circuit is functioning correctly.
- If a FAIL is indicated (i.e., unit exceeds maximum limit), remove the casing of the appliance and check ALL earth connections. Then repeat the Class 1 test.

# 

Never operate an appliance that has failed this test as it could be potentially dangerous.

# Service settings: Tests

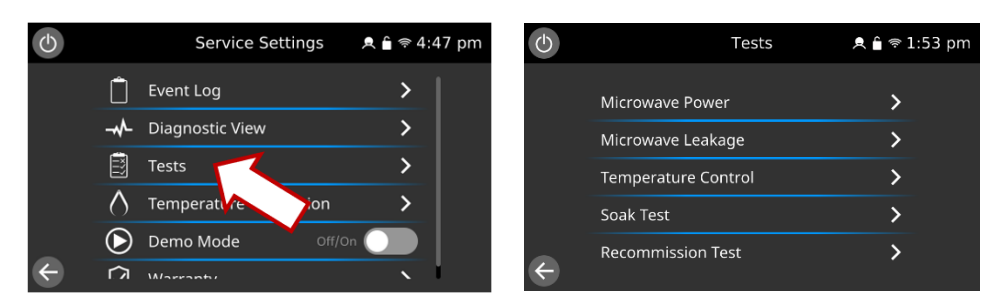

Enter Service Settings screen and select 'Tests'. For details see "Accessing the service information" section 5.1. Select the required individual test for the appliance to perform.

## Microwave power test: measuring the microwave power output of the magnetron(s)

Check that the following requirements have been met:

• The appliance is cool. This test will not operate at a cavity temperature of 100°C or above.

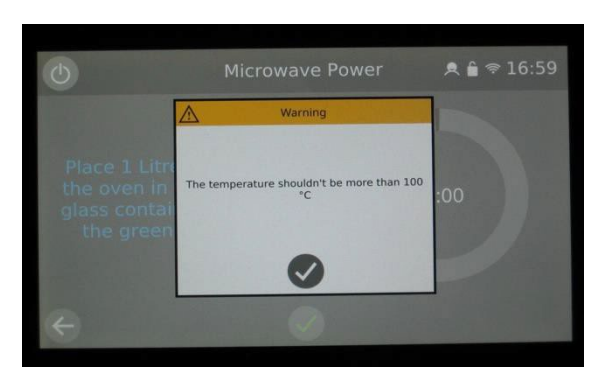

#### NOTE:

The power output is established under IEC 705 standard method which is only workable in laboratory-controlled conditions. The power output is also affected by line voltage under load, so this test is an approximation only.

- 1. Ensure the cavity is close to ambient temperature.
- 2. Enter the Service Settings / Tests.
- 3. Fill a microwave safe container (glass or plastic) with one litre (1.78 pints) of cool tap water, ideally at 20°C (68°F).
- **4.** Measure and record the water temperature in the container using a thermometer capable of reading ±0.1°C increments.
- **5.** Place the container centrally into the cavity.
- **6.** Select 'Microwave Power' from the service settings tests (microwave power 100% for 60 seconds, convection fan at 10%).

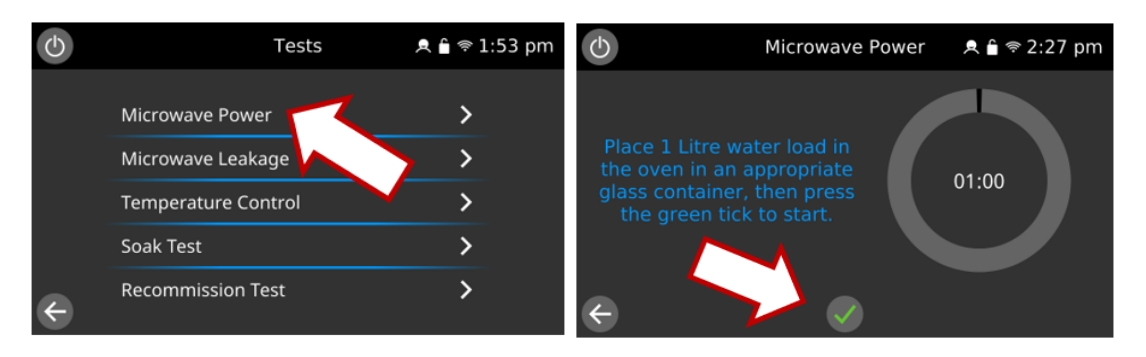

- 1. When the countdown has finished, remove the container from the cavity. Immediately stir with a plastic implement and measure the water temperature.
- 2. Calculate the temperature rise of the water (end temperature minus the start temperature).
- The temperature rise should be 14.3°C (25.7°F) ±10% for the 1000W (1 magnetron) variant.
- The temperature rise should be 28.5°C (51.4°F) ±10% for the 2000W (2 magnetrons) variant.
- If the temperature rise is outside these limits repeat test and/or check the microwave circuit and components. A low
  reading could be caused by the water container absorbing the energy, in which case an alternative container should
  be used.
- Replace the faulty HV component if required (see High voltage components in section 5.8).

**Note:** Opening the door during the test will stop the test. Reselect the test to run again.

3. On completion of the test, specify the result by selecting 'Pass' or 'Fail'.

| Ф | Microwav                    | e Power                | Զ 🔒 🗢 2:28 pm |
|---|-----------------------------|------------------------|---------------|
|   |                             |                        |               |
| F | Test Cor<br>lease specify t | nplete.<br>he test res | ult:          |
|   | 🗙 Fail                      | V Pass                 | 5             |
|   |                             |                        |               |

## Microwave leakage test

Check that the following requirements have been met:

- The appliance is cool.
- This test will not operate at a cavity temperature of 70°C or above.

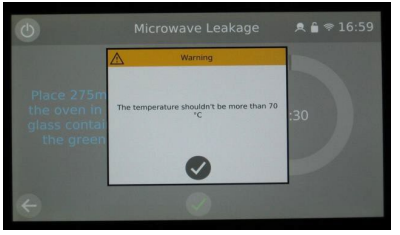

Back to contents >

- Follow these instructions when measuring:
  - Make sure that the survey meter you are using has been calibrated and is suitable for measuring frequencies of 2,450 MHz.
  - Do not exceed meter full scale deflection. The leakage meter should initially be set to the highest scale, then adjusted down as necessary to ensure that low readings are measured on the most sensitive range.
  - To prevent false readings, hold the probe on the grip provided and move at 2.5 cm/second.
  - Always hold the probe at right angles to the oven and point of measurement, ensuring the probe sensor is reading 50 mm from the test area.
  - The leakage should not exceed 5 mW/cm<sup>2</sup>.
  - 1. Add 275 ml of cold water into a 600 ml microwave safe container.
  - 2. Place the 600 ml container in the centre of the cavity and close the door.
  - 3. Enter Service Settings / Tests and select 'Microwave leakage' from the appliance tests (microwave power 100% for 30 seconds, convection fan at 10%).

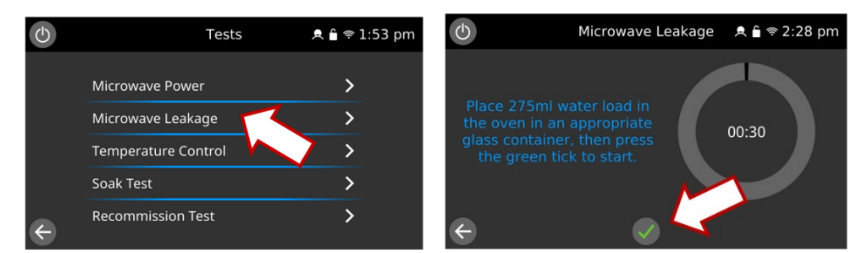

- 4. Set the leakage meter to the appropriate scale/range.
- 5. Move the survey meter probe across all casework joins and vent areas including those marked in yellow, shown opposite.

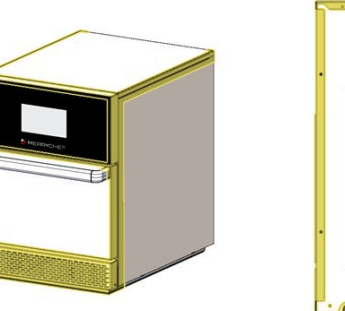

|   | ·   |   |
|---|-----|---|
|   |     | e |
| • |     |   |
|   | è . |   |

- 6. When the microwave leakage test stops after 30 seconds, change the water and re-select the test to continue.
- 7. Select the return arrow on the display to stop the test at any time.
- 8. Readings must be below 5mW/cm<sup>2</sup>, ideally zero as there should be no microwave leakage and corrections should be made if any leakage is detected above 0.5mW/cm<sup>2</sup>.

# **A** CAUTION:

#### If a level greater than 5mW/cm<sup>2</sup> is observed, don't use the appliance until repaired.

- 9. Note any leakage that is observed in terms of the level and position on the appliance. Keep this information with the service documentation.
- 10. On completion of the test, specify the result by selecting 'Pass' or 'Fail'.

Note: Opening the door during the test will stop the test. Reselect the test to run again.

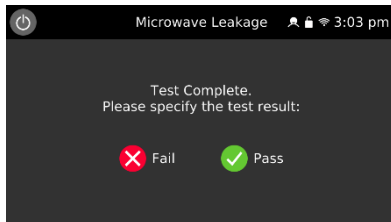

#### Temperature control test

- 1. Place a calibrated temperature probe in the centre of the cavity.
- 2. When selected the oven heats up to 275°C.

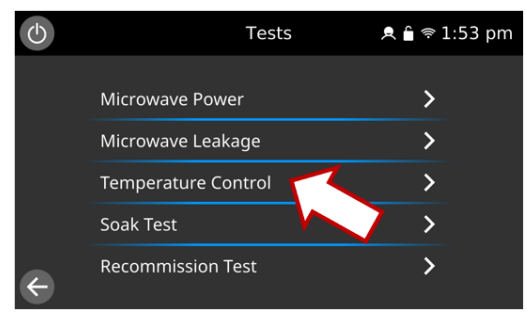

| $\bigcirc$ |            |        | Temperature Control 🛛  角 🗟 🤋 2:29 pm |
|------------|------------|--------|--------------------------------------|
|            | ŀ          | 275 °C |                                      |
|            | $\bigcirc$ | 30:00  | DREUEATING                           |
|            | \$         | 100 %  | PREHEATING                           |
|            | 5          | 0 %    |                                      |
| ÷          |            |        |                                      |

3. The preheat status can be viewed by selecting temperature.

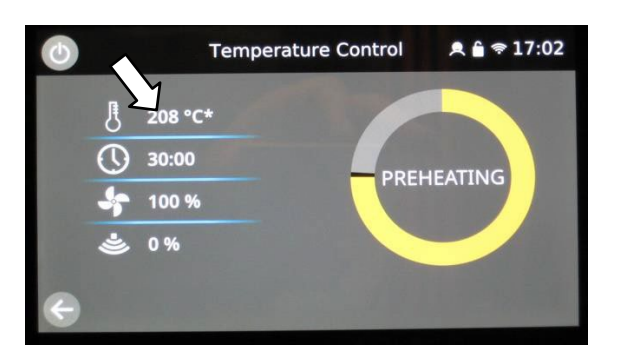

| Ф |            |        | Temperati | ure Control | Զ 🔓 奈 2:29 pm |
|---|------------|--------|-----------|-------------|---------------|
|   | ŀ          | 275 °C |           |             |               |
|   | $\bigcirc$ | 30:00  |           |             | 20.00         |
|   | \$         | 100 %  |           |             | 30:00         |
|   | ۲          | 0 %    |           |             |               |
| ÷ |            |        |           |             |               |

- 4. Once the oven reaches temperature, select the green tick to start. The oven will run on heat only, convection fan at 100%, for 30 minutes cycling around the maximum cavity temperature of 275°C.
- 5. Independently monitor the cavity temperature.
- 6. On completion of the test, specify the result by selecting 'Pass' or 'Fail'.

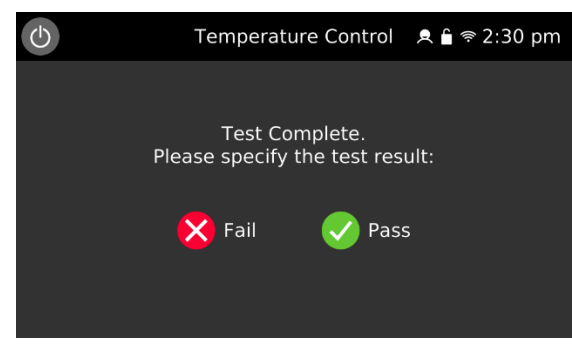

Note: Opening the door during the test will stop the test. Reselect the test to run again

This test only generally recommended for workshop activities.

## Soak test: checking the cavity integrity

1. When selected, the oven heats up to 275°C.

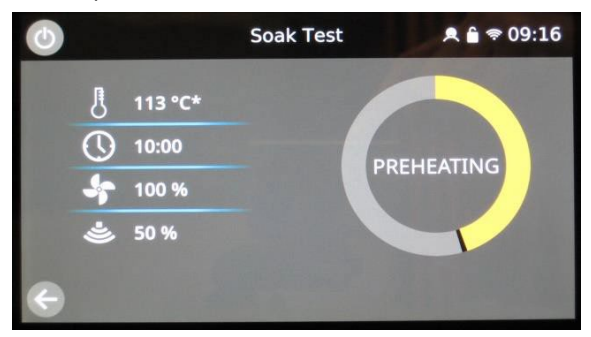

- 2. Once the oven reaches temperature (>265 °C), add 1 litre of water in an appropriate covered glass container.
- 3. Select the green tick to start. The oven will run for 10 minutes cycling around a cavity temperature of 275°C, 50% microwave power and 100% convection fan.

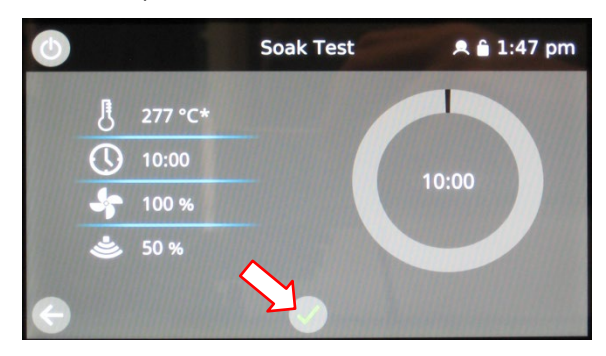

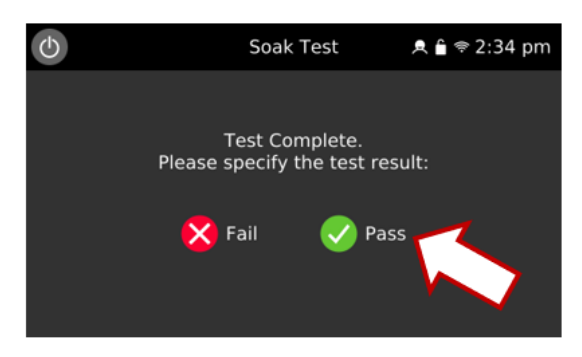

- 4. During the test carefully check the appliance casing, joints, and door seal for signs of steam or water escaping from the cavity. If necessary, rectify any leaks and repeat the test.
- 5. On completion of the test, specify the result by selecting 'Pass' or 'Fail'.
- 6. Safely remove the container of water from the cavity.

Note: Opening the door during the test will stop the test. Reselect the test to run again.

#### This test is only generally recommended for workshop activities.

## Recommissioning test: checking the appliance operation

The recommission tests are performed following the completion of a planned maintenance visit, or repair to ensure that the appliance is working correctly before handing back to the customer.

Some of the tests have a countdown timer, where failing to carry out a test within the time limit will cause a test failure and the recommission test will have to be restarted.

If the 'recommission test' tab is greyed out, the oven is above 200°C and will not allow to the test to commence until the oven is cooled down.

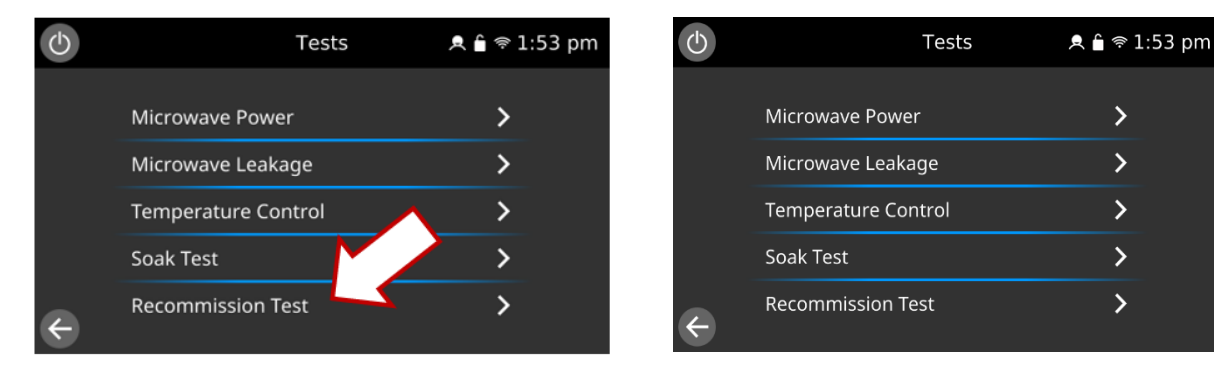

- 1. Ensure the cavity is close to ambient temperature.
- 2. Enter the Service Settings / Tests and select 'Recommission Test' from the appliance tests.

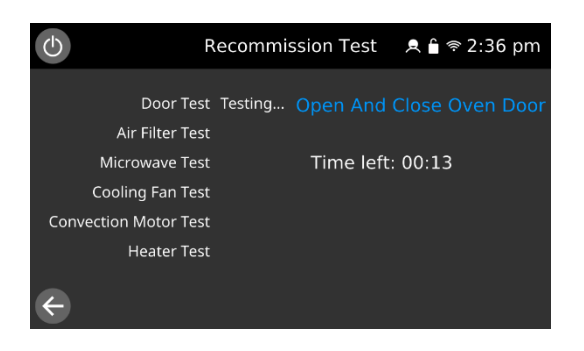

The test will check the appliance in the following order:

- Door switch operation
- Filter switch operation
- Microwave circuits
- Cooling fan operation
- Convection fan operation
- Heater circuit

The test will stop at any point a failure is detected.

After a test has successfully passed, when requested select the green check mark to continue. Selecting the red check mark as a result of a failure will terminate the recommission test sequence.

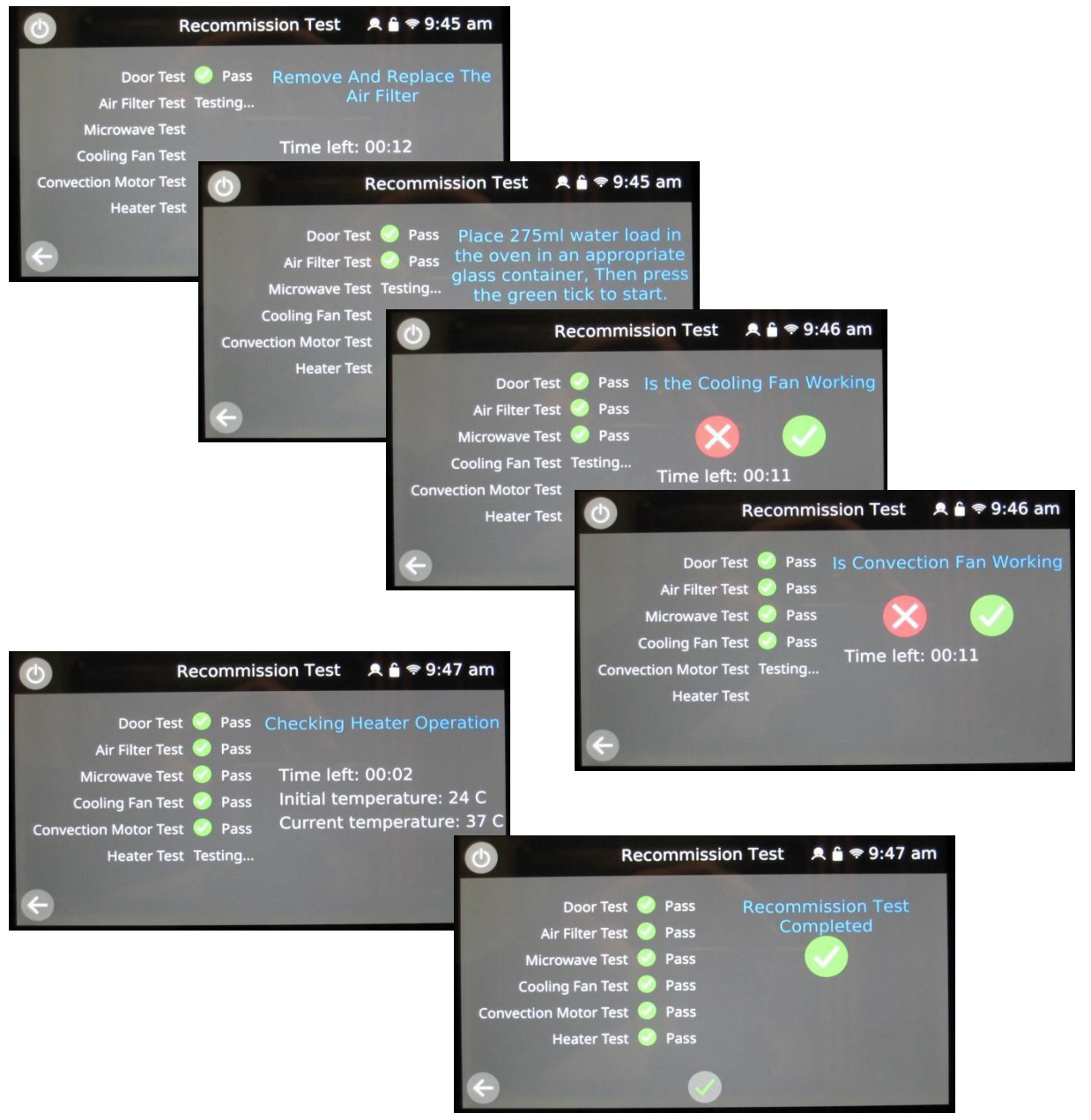

Note: If the door is opened during the microwave circuit test, the process will stop and record a failure.

- 3. When all the tests have been successfully performed the display shows the recommission test has passed. Select the green check mark to confirm.
- 4. In the event of a recommission test failure, the detail will be recorded in the Error Log. Rectify any error and repeat the recommission test.

## Commissioning the oven after service/repair/testing

#### Before finishing a service call, recheck the following points:

- 1. Run the recommission tests to ensure the oven is functioning correctly and the touch screen is working.
- 2. Microwave emissions are below the permissible limit of 5mW/cm<sup>2</sup>, ideally <1mW/cm<sup>2</sup>.
- 3. The power output of the oven is checked in accordance with the procedure.
- 4. Earth leakage is within permissible limits.
- 5. The oven has a correct air gap of 50 mm / 2 inches above. Air flow should not be restricted at the front, top or rear of the oven.
- 6. Complete the service report.

# Complete the following checks after the oven has been serviced/repaired/tested before connecting to the mains electricity power supply:

- 1. All internal electrical connections are correct (see "Electrical circuit diagrams" in section 7).
- 2. All wiring insulation is correct and is not touching any sharp edges.
- 3. All grounding connections are electrically and mechanically secure.
- 4. Any removed heat tape or cable ties are refitted/replaced.
- 5. All door safety interlocks are secure and mechanically sound.
- 6. The door activates all the door interlock switches and in the correct order.
- 7. The door operation is smooth.
- 8. The door seal is in good condition and seals against the cavity.
- 9. The casing is securely refitted with no trapped wires and all the fixing bolts are refitted.

# Service Settings : Temperature Calibration Check / Recalibration

#### **Tools required:**

1 x Calibrated digital thermometer

1 x Temperature probe on a heat sink

- 1. Place temperature probe in the centre of cavity
- 2. Ensure the oven is in 'Full Serve Mode'
- 3. Select 250°C oven temperature. If there is no preheat temp programmed appropriate for the oven test, a new temperature must be programmed into a spare location (250°C).
- 4. Wait for the oven to reach the preheat temperature of 250°C.
- 5. Once the preheat temperature has been achieved, press the chef's hat 'recipe creation' on the easy-touch screen.
- 6. Select 10 minutes run time, 100% convection fan and 0% microwave.

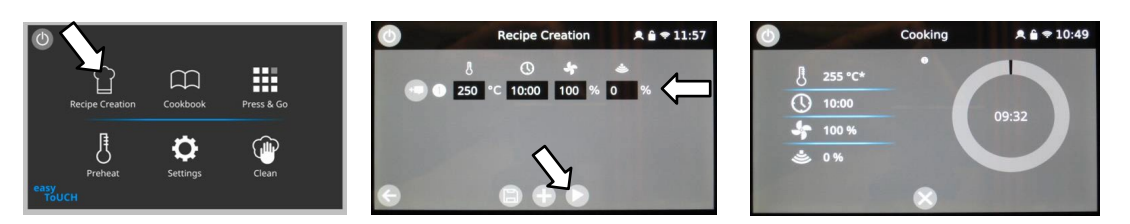

- 7. Press the play button at the bottom of the screen
- 8. When the timer has 30 seconds remaining press the temp icon the temperature the oven sensor thinks the cavity has reached will be displayed prefixed with \*
- 9. Compare the displayed temperature with the actual temperature shown on the digital thermometer. Recalibration will be required, and should be carried out swiftly, if the readings are outside the following guidelines;

| Model                       | Preheat | Display | Thermometer     | Action             |
|-----------------------------|---------|---------|-----------------|--------------------|
| conneX <sup>®</sup> 12 & 16 | 250°C   | *255°C  | 251°C or higher | Recalibrate        |
|                             |         |         | 244°C or lower  | Recalibrate        |
|                             |         |         | 245°C to 250°C  | No action required |

10. To recalibrate, promptly access 'Temperature Calibration' in the Service Settings

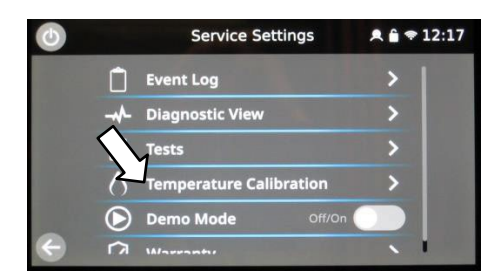

- 11. Enter the temperature on the keypad as displayed on the calibrated digital thermometer and press the enter.
- 12. The 'COMP:' temperature should now read the same as the entry.
- 13. Monitor the 'RAW' oven temperature and compare to the calibrated digital thermometer. Repeat steps 11 & 12 if the calibration is requires further adjustment.
- 14. Once the calibrated digital thermometer reading is in alignment with the RAW temperature, select the green check mark at the bottom of the screen and then pass on the test complete screen.
- 15. Repeat the calibration check, points 5 to 9. Retesting to check that the cavity temperature reading is now within the recommended guidelines.

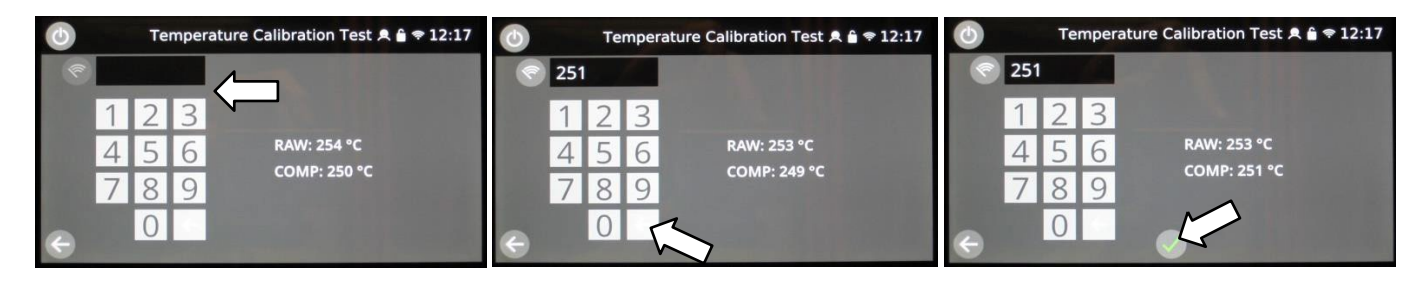

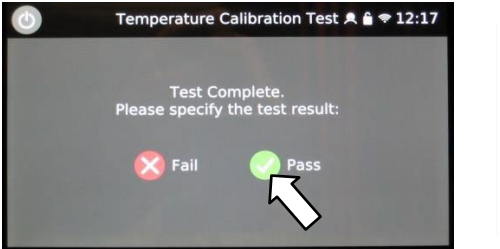

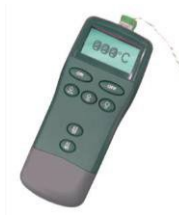

#### If the temperature reading is unstable and not calibrating correctly:

- **1.** Disconnect and isolate the appliance from the electricity supply and Lock off, see section 2.14 'Safe working when testing components'.
- 2. Take protective measures to ensure the power cannot be switched on again.
- **3.** Allow the appliance to cool down.
- 4. Remove the side and top panels of the casing.
- 5. Discharge the capacitors and prove dead.
- 6. Check the cavity temperature sensor wire and connections.
- **7.** If the wire and connections are correct and in good condition, replace the cavity temperature sensor (see Section 6.17. Overview further components).
- 8. Refit the panels of the casing.
- **9.** Switch ON the appliance and repeat the test procedure as described above.
- **10.** If the temperature is still unstable repeat steps to make safe and replace the IO board (see Section 6.10 Replacing the IO board).
- **11.** Refit the panels of the casing.
- **12.** Switch ON the appliance and repeat the test procedure as described above.

# 5.7 High voltage components (casing removed)

# High voltage transformer test

Ensure the following requirements have been met before starting the test:

- **1.** The appliance has been disconnected from the power supply and protective measures have been taken to ensure the power cannot be switched on again.
- **2.** The appliance is cool.
- **3.** The high voltage capacitors are discharged before commencing work. See section 2.15 'How to discharge the conneX HV'.
- **4.** The casing of the appliance has been removed.

Note: the rear transformer on the X12 connects to the right hand HV components

## \rm DANGER

#### High voltages and significant currents are present at the high voltage capacitor and HV Circuit.

It is very dangerous to work near this part when the oven is on. NEVER make any electrical measurements on the high voltage circuits, including the magnetron filament, whilst the oven is connected to the mains power supply.

**1.** Remove all connections from the transformer.

**2.** Using a Digital Multi-Meter (DMM), check the resistance of the windings. Results should be as follows:

• 200 – 230V Transformer

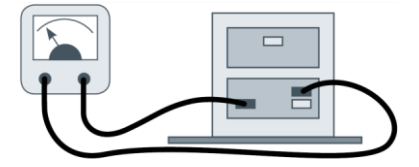

3. Mains winding between tags, approx.;
0 to 230; 0.6 Ω
0 to 200; 0.5 Ω
200 to 230; 0.1 Ω
208 - 240V Transformer

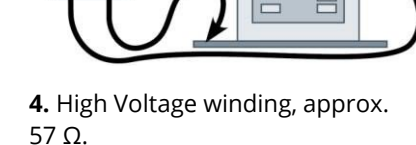

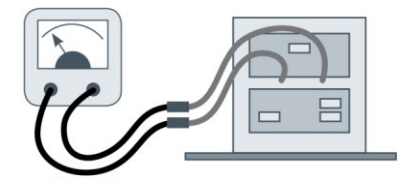

**5.** Filament winding between terminals, less than 1  $\Omega$ .

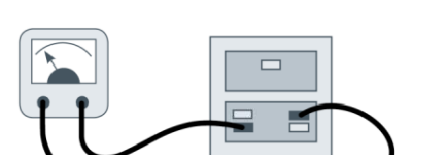

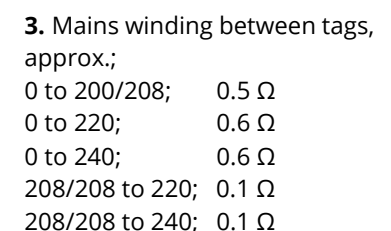

0.1 Ω

220 to 240;

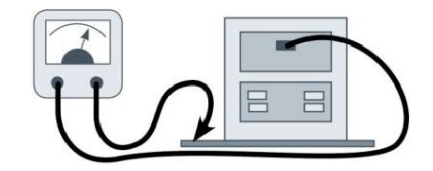

**4.** High Voltage winding, approx. 47 Ω.

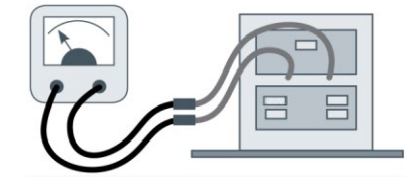

**5.** Filament winding between terminals, less than 1  $\Omega$ .

**6.** Using a megger/insulation tester, test the insulation resistance between: Primary winding and chassis. Pass if reading is over 10 M $\Omega$ Filament winding and chassis. Pass if reading is over 10 M $\Omega$ NOTE: One end of the high voltage (secondary) winding is connected to the chassis, so this is not tested.

# High voltage diode test

Ensure the following requirements have been met before starting the test:

- The appliance has been disconnected from the power supply and protective measures have been taken to ensure the power cannot be switched on again.
- The appliance is cool.
- The high voltage capacitors are discharged before commencing work. See section 2.15 'How to discharge the conneX HV'
- The casing of the appliance has been removed.

#### \rm \Lambda DANGER

#### High voltages and significant currents are present at the high voltage capacitor and HV Circuit.

It is very dangerous to work near this part when the oven is on.

NEVER make any electrical measurements on the high voltage circuits, including the magnetron filament, whilst the oven is connected to the mains power supply.

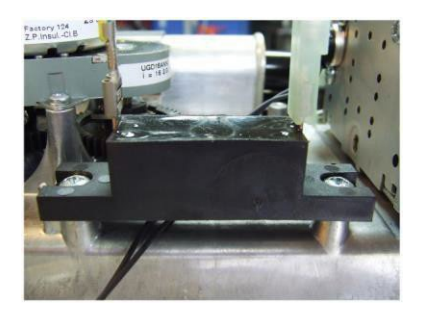

Remove both connections from the high voltage diode.
 Using a megger/insulation tester, test for continuity in both directions.
 Results should be as follows:
 Open circuit both ways - FAIL
 Conducts one-way only - PASS
 Short circuit both ways - FAIL
 Conducts one way, leaks the other – FAIL

## High voltage capacitor test

Ensure the following requirements have been met before starting the test:

- The appliance has been disconnected from the power supply and protective measures have been taken to ensure the power cannot be switched on again.
- The appliance is cool.
- The high voltage capacitors are discharged before commencing work. See section 2.15 'How to discharge the conneX HV'
- The casing of the appliance has been removed.

## 🚹 DANGER

#### High voltages and significant currents are present at the high voltage capacitor and HV Circuit.

It is very dangerous to work near this part when the oven is on. NEVER make any electrical measurements on the high voltage circuits, including the magnetron filament, whilst the oven is connected to the mains power supply.

**1.** Remove all electric connections from the high voltage capacitor.

**2.** Using a Digital Multi-Meter (DMM), check for continuity. Results should be as follows:

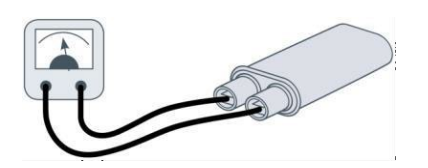

**3.** Connect the DMM to both terminals of the high voltage capacitor. The test is passed if the DMM display reads approx. 10 M $\Omega$ .

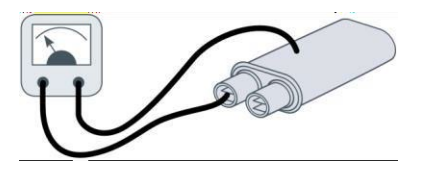

4. Connect the DMM to one terminal and the metal outer case of the high voltage capacitor.The test is passed if the DMM display reads "open circuit".Repeat the test for the other terminal and the metal outer case.

**5.** Using a megger/insulation tester, test the insulation resistance between both terminals and the metal outer case of the high voltage capacitor. The test is passed if the megger/insulation tester display reads over 100 M $\Omega$ .

# High voltage magnetron test

Ensure the following requirements have been met before starting the test:

- The appliance has been disconnected from the power supply and protective measures have been taken to ensure the power cannot be switched on again.
- The appliance is cool.
- The high voltage capacitors are discharged before commencing work.
- The casing of the appliance has been removed.

#### 1 DANGER

#### High voltages and significant currents are present at the high voltage capacitor and HV Circuit.

It is very dangerous to work near this part when the oven is on.

NEVER make any electrical measurements on the high voltage circuits, including the magnetron filament, whilst the oven is connected to the mains power supply.

1. Remove all electric connections from the magnetron.

**2.** Using a Digital Multi-Meter (DMM), check for continuity. Result should be as follows:

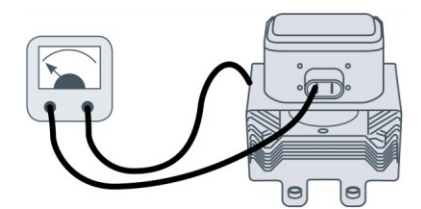

3. Connect the DMM to both terminals of the magnetron. The test is passed if the DMM display reads 1  $\Omega$  or less.

**4.** Using a megger/insulation tester connect to one terminal and the metal outer case of the magnetron. The test is passed if the megger/insulation tester display reads an infinite resistance, "open circuit". Repeat the test for the other filament terminal and the metal outer case.

# 5.8 Mains voltage components (casing removed)

## Convection fan: motor

The convection fan motor is a 3-phase AC motor having a maximum speed of approximately 7000 rpm (approximately 5200 rpm 16A/13A ovens) controlled by a motor speed controller (VFD).

The windings are thermally protected. In the event of a thermal fault, the trip inside the motor (IP) will open circuit and cause the VFD to enter a fault mode.

## Convection fan: motor speed controller

The convection motor speed controller provides a 3-phase AC switched mode drive to the convection motor and is controlled by a 0 to 10 Volt signal from the IO board (connection X519) on 30A ovens and a 0 to 7.5 Volt signal on 13A & 16A ovens.

This allows the motor to be adjusted from approximately 1400 rpm to 7000 rpm (5200 rpm) in steps of 1%.

- Door open, Approx. 1400 rpm (10% @ 1V).
- Door open (cleaning cool down), >100°C Approx. 5800 rpm (85% @ 8.5V). >50°C Approx. 3500 rpm (50% @ 5V).
- Door closed (not cooking), Approx. 2500 rpm (30% @ 3V).
- Door closed (heating up), Approx. 3500 rpm (50% @ 5V).
- Door closed (cooking), speed as specified by program or setting up to a maximum of 7000 rpm (100% @ 10V).

## Convection fan: motor speed controller LED status display

The VFD contains a diagnostic indicator (Red LED) to display the drives operational status;

| LED Drive Status                  | Flash rate      | Additional details                            | Recovery |
|-----------------------------------|-----------------|-----------------------------------------------|----------|
| Normal Operation (Run)            | On Continuously | Fan motor operating normally                  | 10s      |
| Overload (Hardware Current >10A)  | 1               | Fan motor off (switched off in less than 1ms) | 10s      |
| Overload (Software Current >3.5A) | 2               | Fan motor off (switched off after 5s)         | 10s      |
| Output Phase Missing              | 3               | Fan motor off (switched off after 2s)         | 10s      |
| Lock Motor                        | 3               | Fan motor off (switched off after 2s)         | 10s      |
| Over Voltage (>275VAC)            | 5               | Fan motor running in safe mode (1000rpm)      | 10s      |
| Under Voltage (<150VAC)           | 6               | Fan motor running in safe mode (1000rpm)      | 10s      |
| P1 – P2 link wire missing         | 7               | Fan motor off (switched off in 100ms)         | 10s      |
| Onboard Fuse Blown                | 2 then 3        | Fan motor off (switched off after 55ms)       | 10s      |

Convection fan: motor speed controller control voltages & link positions

| Oven<br>Variant | 13A & 15A/16A | 30A     |
|-----------------|---------------|---------|
| Input %         | 0 - 1         | 0 Volts |
| 10              | 2             | 2       |
| 20              | 2.8           | 2.8     |
| 30              | 3.5           | 3.5     |
| 40              | 4.3           | 4.3     |
| 50              | 5             | 5       |
| 60              | 5.5           | 6       |
| 70              | 6             | 7       |
| 80              | 6.5           | 8       |
| 90              | 7             | 9       |
| 100             | 7.5           | 10      |

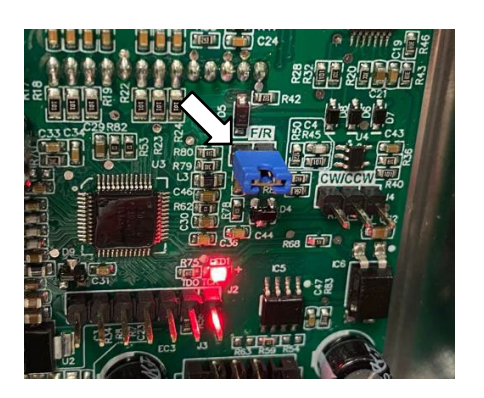

Link positions are factory pre-set based on the model of convection fan used in the conneX ovens. The link positions must not be altered without express instruction from Merrychef.

# Convection fan: motor and motor speed controller tests

Ensure the following requirements have been met before starting the test:

- The appliance has been disconnected from the power supply and protective measures have been taken to ensure the power cannot be switched on again.
- The appliance is cool.
- The high voltage capacitors are discharged before commencing work.
- Anti-static precautions have been taken.
- The casing of the appliance has been removed.

Check the following:

- **1.** All associated wiring and connections, from IO board X113 & X519 through the speed controller to the convection fan motor.
- 2. Convection fan motor thermal cut-out (IP), two black wires.
- 3. Convection fan motor rotates freely / not seized.
- **4.** Convection fan motor winding resistances:

Blue-red 7.5  $\Omega \pm 10\%$ Red-yellow 7.5  $\Omega \pm 10\%$ Yellow-blue 7.5  $\Omega \pm 10\%$ Blue or red or yellow to earth (open circuit).

5. With the oven panels refitted and the oven re-connected to the power supply check the fan speeds using visual view in the service mode.

Finally, if all suitable precautions (including where necessary the provision of suitable protective equipment) have been taken to prevent injury;

Check the following:

- 6. Speed controller LED status
- 7. Electrical supply to the speed controller

# 5.9 KitchenConnect components

#### KitchenConnect connections

Optional Ethernet port between the UI ethernet loom connection (under the IO Board) and the rear panel lead socket. Wi-Fi connectivity built into the UI as standard.

| G |       | Settings         | 🔍 🔒 🗢 9:38 am |
|---|-------|------------------|---------------|
|   | (iter | UTIILS           |               |
|   |       | Statistics       | >             |
|   | ****  | Passwords        | >             |
|   | kĈ    | Connectivity     | K             |
|   | ٣     | Cleaning         | ×>            |
| ¢ | ×     | Service Settings | >             |

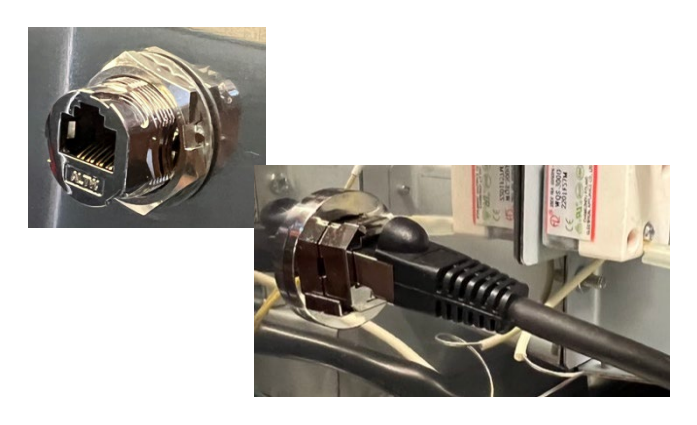

Connection details can be accessed from the settings menu.

# **6** Replacing components

# 6.1 Safe working when replacing appliance parts

## For your safety when replacing appliance parts

Before starting service / repair work, it is essential that you familiarize yourself with the rules and hazard warnings specified in section 2 'For your safety', specifically section 2.16 'Safe working when replacing appliance parts'.

# Tools required

HV Capacitor discharge tool Digital Multi-Meter (D.M.M.) Proprietary voltage detector Electrical lock out tools & equipment Door spacer kit (2 x 4mm & 2mm Spacers) M2 hex key socket M5.5 hex socket wrench / nut runner M5.5 hex open / ring spanner M7 hex socket wrench / nut runner M7 hex socket wrench / nut runner M8 hex socket wrench / nut runner M10 hex socket wrench / nut runner Torque wrench Stanley / retractable knife Sealant gun Long handled Pozidriv screwdriver PZ1 Long handled Pozidriv screwdriver PZ2 Flat screwdriver or lever Pliers (or M14 ring spanner) Two metal pins, 3mm diameter & 10mm long Two metal pins, 2 to 3mm diameter & 40mm or longer in length Hammer (for removing pressed screws from a spare magnetron) M3 hex key socket

# 6.2 Overview

# View: left hand side – X12

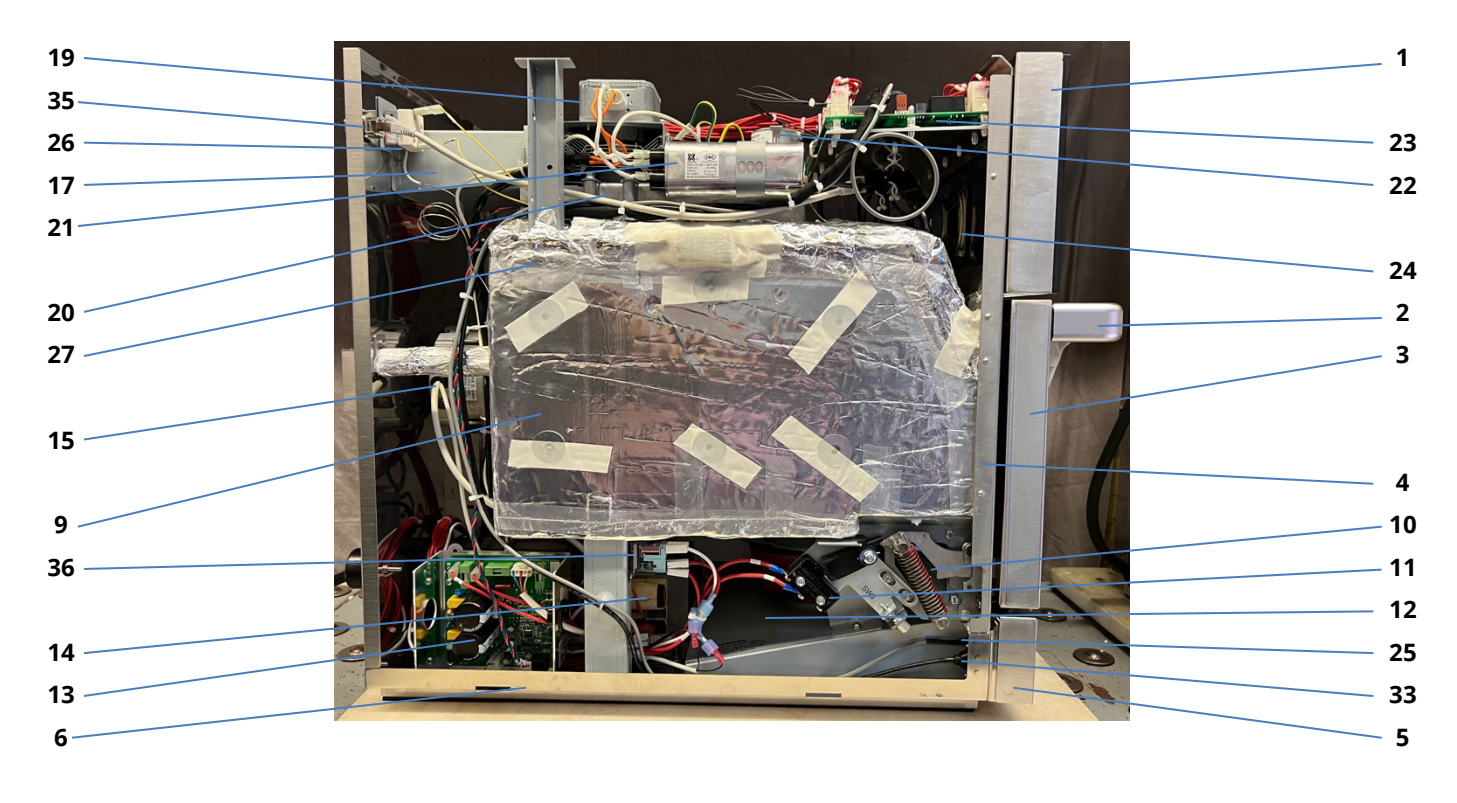

View: right hand side – X12

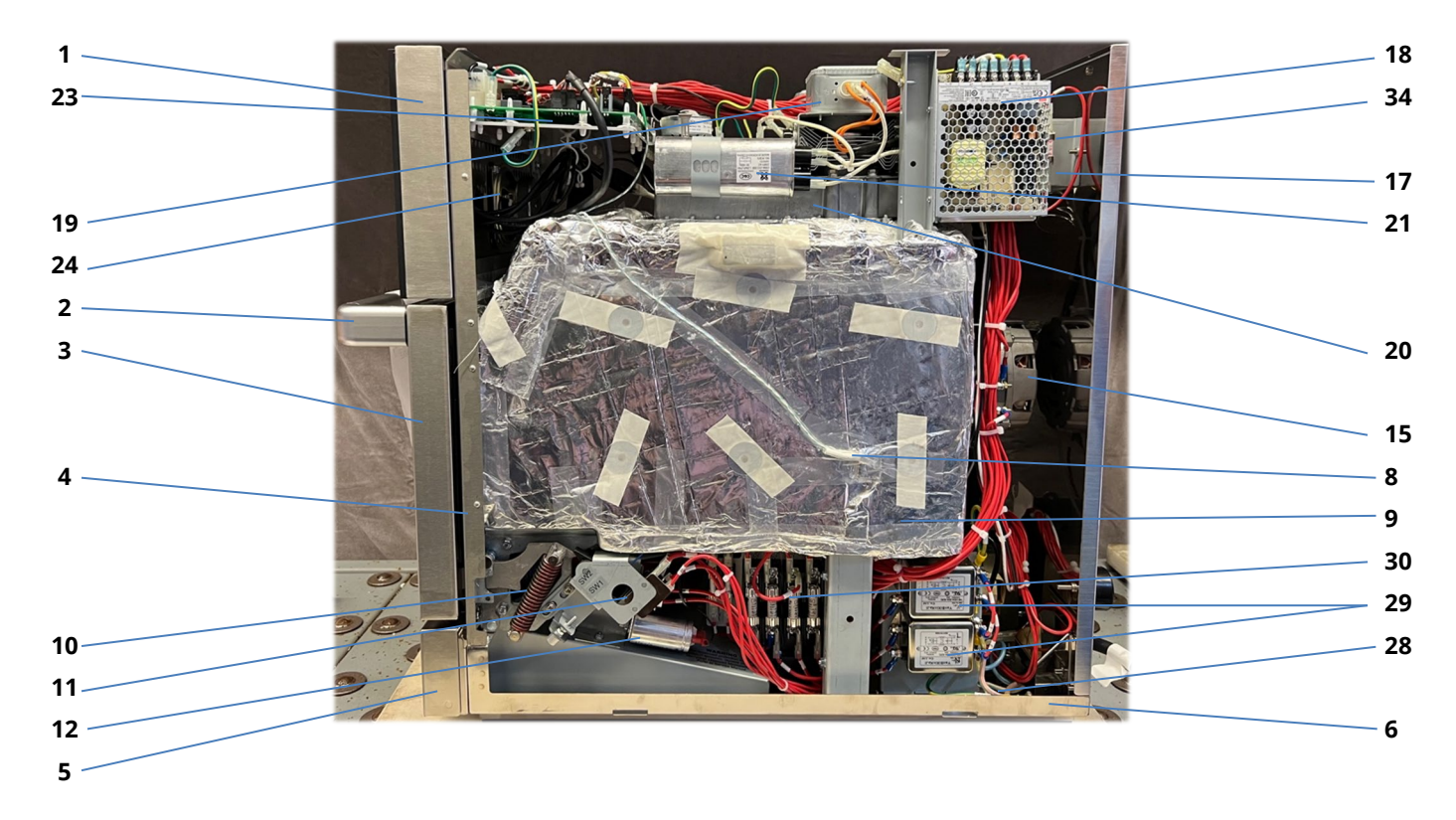

# View: left hand side – X16

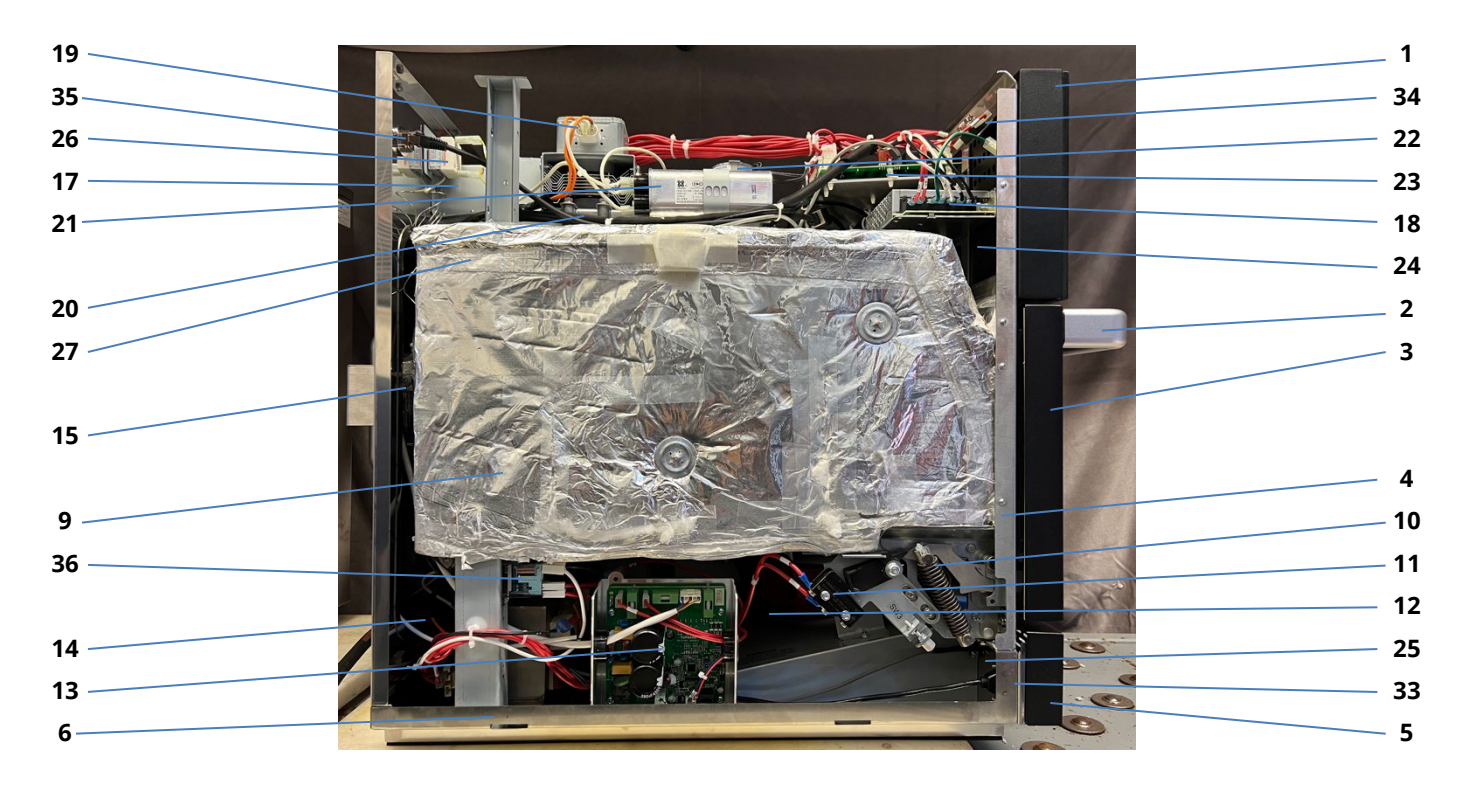

View: right hand side – X16

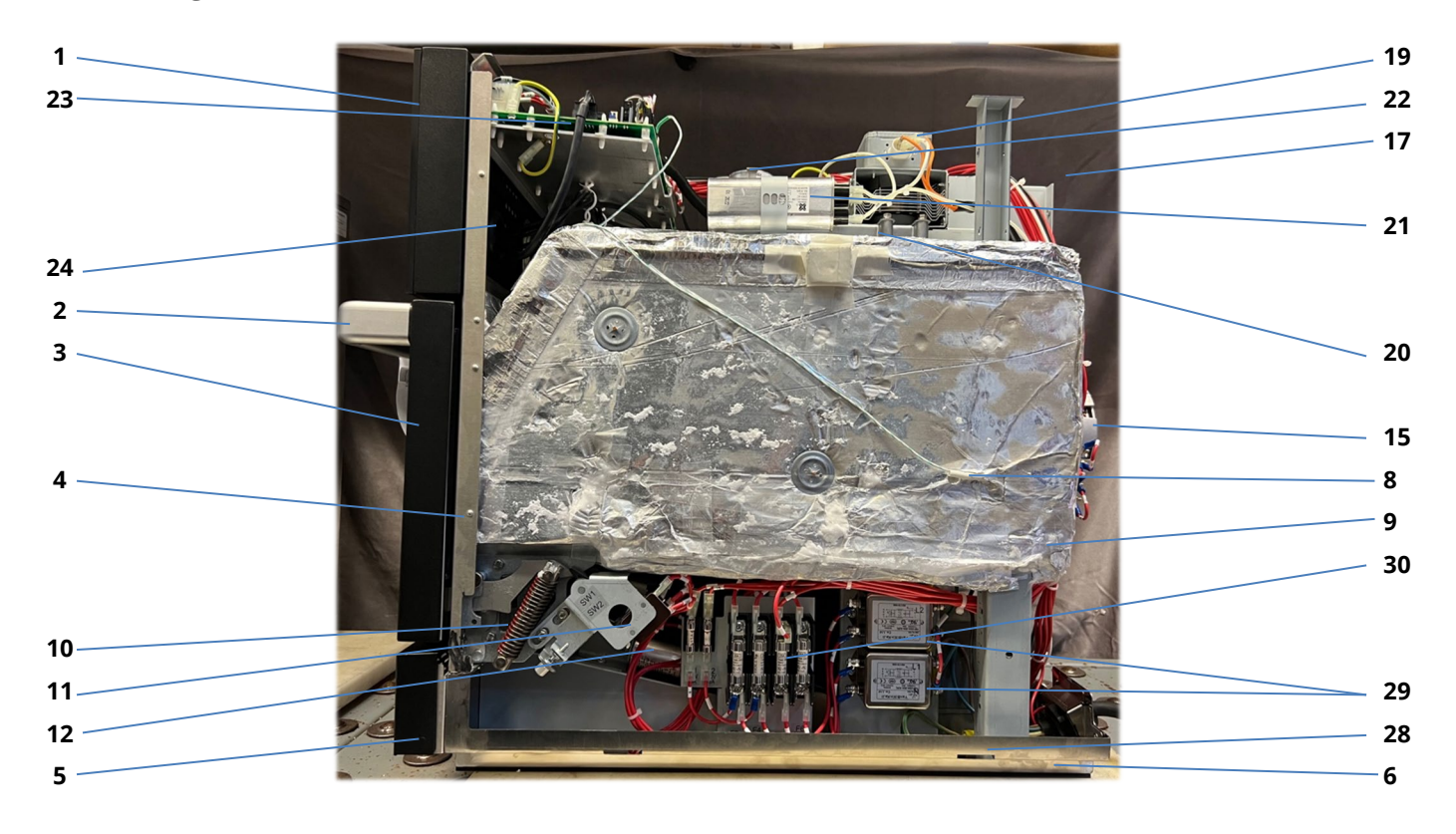

# View: rear side

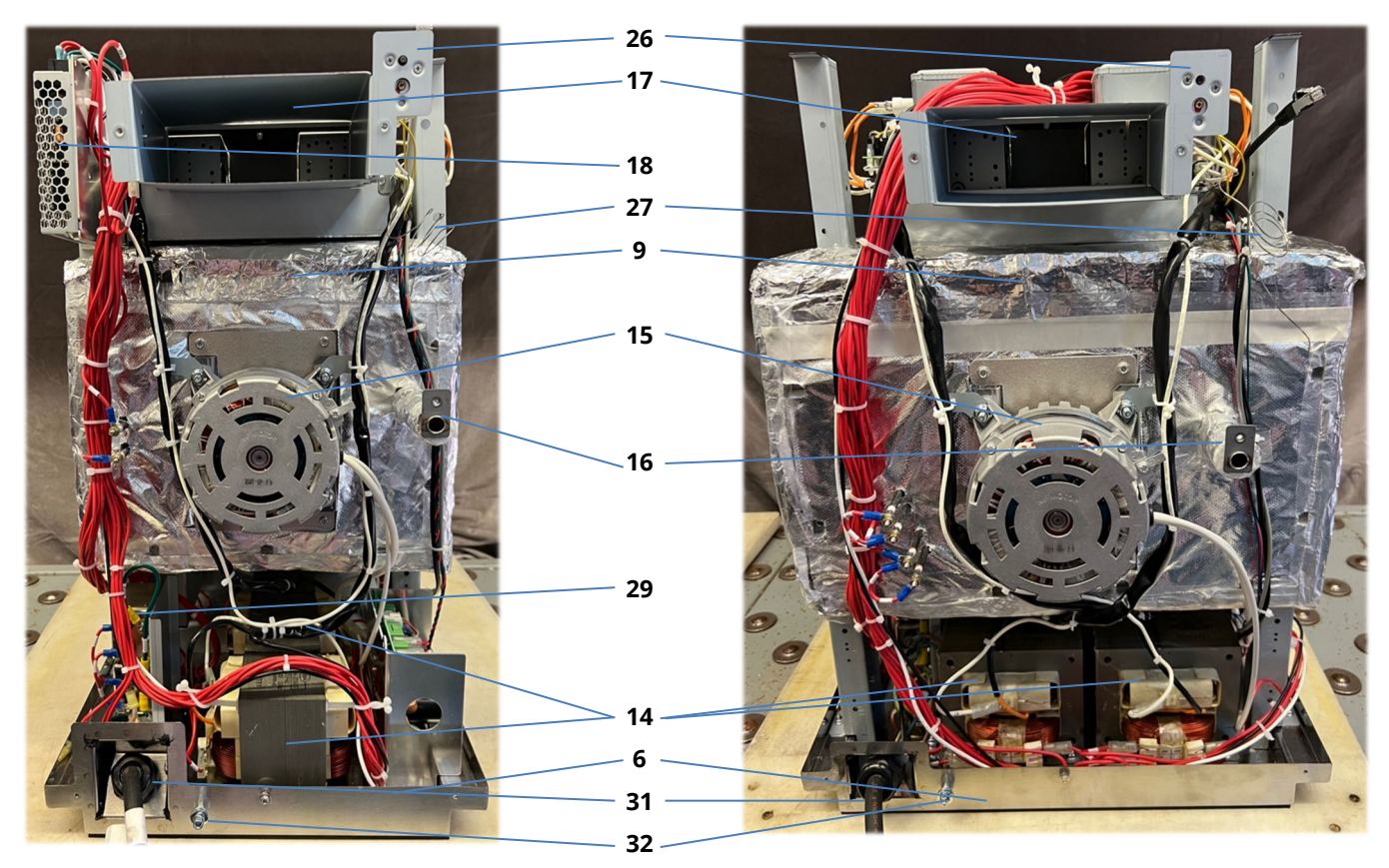

X12

X16
# Component list

| Item | Name                                                     | Function                                                                                                    |
|------|----------------------------------------------------------|----------------------------------------------------------------------------------------------------|
| 1    | Front panel                                              | The front panel houses the touchscreen UI assembly                                                                                                    |
| 2    | Door handle                                              | Open the oven door using the door handle. Never use the door handle to lift the appliance.                                                                                      |
| 3    | Door cover panel                                         | The door cover panel can be detached for accessing the door hinge arms.                                                                                                    |
| 4    | Cavity Frame                                             | The oven door and front panel are mounted on the cavity frame, with the top and side panels clipping on to the edges                                                            |
| 5    | Air filter faceplate                                     | The faceplate can be tilted to access the air filter.                                                                                                    |
| 6    | Base plate                                               | The metal base plate carries all oven components.                                                                                                    |
| 7    | Back panel                                               | The back panel, fitted to the base plate & cooling duct, secures the oven top & side panels and provides ventilation of the oven interior.                                      |
| 8    | Thermocouple                                             | Provides the cavity temperature signal to the IO board                                                                                                    |
| 9    | Cavity & Cavity Wrap                                     | The insulated cavity (cooking chamber) for cooking food can be accessed by opening the oven door.                                                                               |
| 10   | Door hinge assembly                                      | The door hinges interact with the microswitches / interlocks.                                                                                                    |
| 11   | Door microswitch(es) / interlock(s)                      | The microswitches / interlocks are connected to the door hinges and switch off the magnetron(s) when the oven door is opened.                                                   |
| 12   | Cooling fan                                              | The cooling fan draws air through the air filter into the interior of the casing in order to cool the electrical components.                                                    |
| 13   | Convection (hot air) fan motor speed<br>controller (VFD) | This component controls the speed of the convection fan motor depending on specific oven settings.                                                                              |
| 14   | Transformer(s) (high voltage)                            | A high voltage transformer(s) feeds the HV microwave circuit.                                                                                                    |
| 15   | Convection (hot air) fan motor                           | The convection fan motor is controlled by the speed controller and drives the convection fan for air flow within the oven cavity.                                               |
| 16   | Exhaust pipe                                             | The exhaust pipe leads excessive steam from the cavity to the cooling duct and the rear air outlet of the oven.                                                                 |
| 17   | Cooling duct                                             | The cooling duct directs heat generated by the magnetron(s) to the rear of the oven.                                                                                            |
| 18   | SMPS (low voltage - IO)                                  | The low voltage (ELV) Switch Mode Power Supply module feeds the IO board.                                                                                                    |
| 19   | Magnetron(s) (high voltage)                              | A magnetron generates microwaves.                                                                                                    |
| 20   | Waveguide                                                | A waveguide leads microwaves from a magnetron into the cavity. The HV Diode(s) is mounted on to the waveguide(s).                                                               |
| 21   | Capacitor(s) (high voltage)                              | The capacitor completes the magnetron circuit for required high voltage.                                                                                                    |
| 22   | Stirrer motor(s)                                         | A stirrer motor turns a stirrer distributing microwave energy in the cavity.                                                                                                    |
| 23   | IO Board                                                 | The IO board controls all electrical oven components.                                                                                                    |
| 24   | Loudspeaker                                              | The loudspeaker produces sound signals (e.g., cooking process completed).                                                                                                    |
| 25   | Intake Air Filter Microswitch                            | Closed circuit when the air filter is correctly installed                                                                                                    |
| 26   | Cavity overheat thermostat (cavity overheat stat)        | The thermostat continuously monitors the temperature in the cavity and prevents it from overheating.                                                                            |
| 27   | Cavity overheat thermostat capillary                     | Connected to the side of the cavity, underneath the cavity wrap, for the cavity overheat thermostat temperature monitoring                                                      |
| 28   | Protective earth                                         | Provides a chassis earthed point at the metal base plate of the oven.                                                                                                    |
| 29   | Electromagnetic Compatibility (EMC) Filter               | EMC filters reduce the transfer of electromagnetic noise to and from the mains power supply.                                                                                    |
| 30   | Mains supply fuses                                       | The fuses protect the oven from excessive current draw.                                                                                                    |
| 31   | Mains power supply cable                                 | For connecting to the kitchen mains power supply.                                                                                                    |
| 32   | Equipotential bonding connection                         | This is an electrical connection point to ensure that the frame of oven and any external conductive components are at an equal (or practically equal) potential when connected. |
| 33   | USB Port                                                 | USB socket for uploading and downloading firmware & files                                                                                                    |
| 34   | VFD supply fuse                                          | 3A fuse VFD supply protection from excessive current draw                                                                                                    |
| 35   | Ethernet port                                            | Ethernet port for network connection                                                                                                    |
| 36   | VFD safety relay                                         | Convection fan motor IP switched relay supplying VFD power                                                                                                    |

# 6.3 Removing / fitting the casing

#### Tools required

M5.5 hex socket wrench

### Requirements

Check that the following requirements have been met:

- The appliance has been disconnected from the power supply and protective measures have been taken to ensure the power cannot be switched on again.
- The appliance is cool.

### Removing the panels of the casing

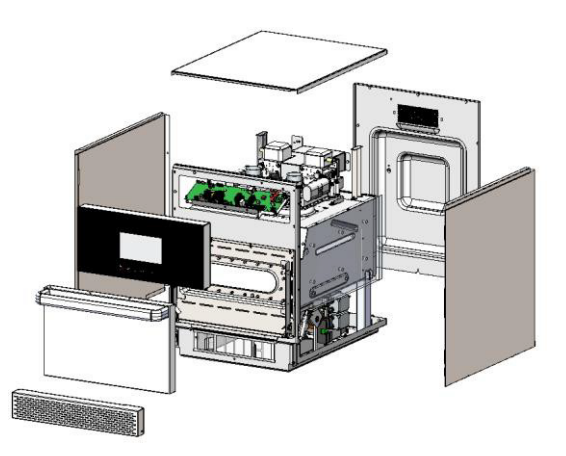

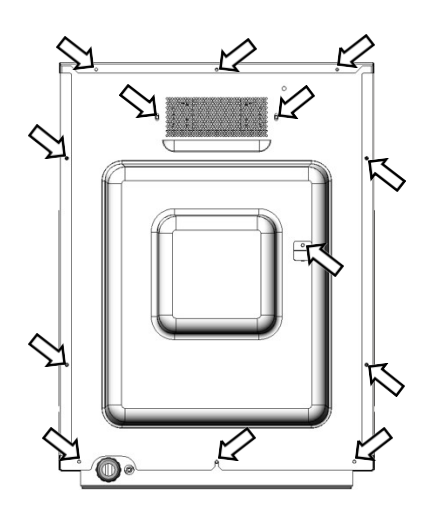

Overview of all M5.5 hex head flange bolts securing the panels of the casing.

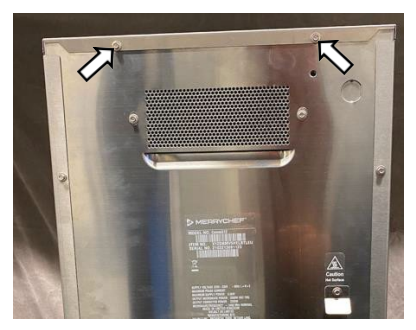

**1.** Remove top panel first. Unfasten the M5.5 hex head flange bolts at the back panel of the appliance attaching the top panel to the back panel.

X12 = two bolts

X16 = three bolts

Lift the top panel at the rear and pull out from the front fixing to remove it.

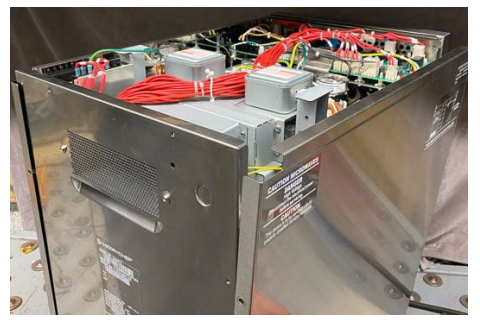

**2.** Removing the side panels:

Unfasten the six M5.5 hex head flange bolts (three per side) at the back panel of the appliance attaching each side panel to the back panel.

Slide the panels towards the back of the appliance and out at the bottom to remove them.

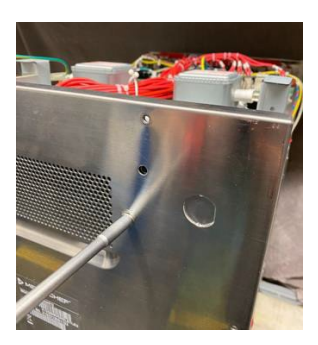

**3.** Removing the back panel: Unfasten the six M5.5 hex head flange bolts attaching the back panel to the cooling duct (two bolts), the exhaust pipe & cover box (one bolt) and the baseplate (three bolts) of the appliance.

Move the back panel up to remove it.

Important: If the optional ethernet cable is fitted, disconnect before removing the back panel.

4. Ensure the high voltage capacitors are discharged before commencing any work.

## Fitting the panels of the casing

Follow the steps in the reverse order to fit the panels of the casing, ensuring all 5.5M bolts are refitted and;

- 1. The side panels have been correctly slotted into the front cavity and base plate
- 2. The top panel has been correctly slotted into the front.
- 3. If fitted, ensure the ethernet lead is reconnected to socket
- 4. No wires have been trapped

Care must be taken when refitting the rear panel to ensure the cavity overheat thermostat re-set button lines up correctly with the access hole in the panel;

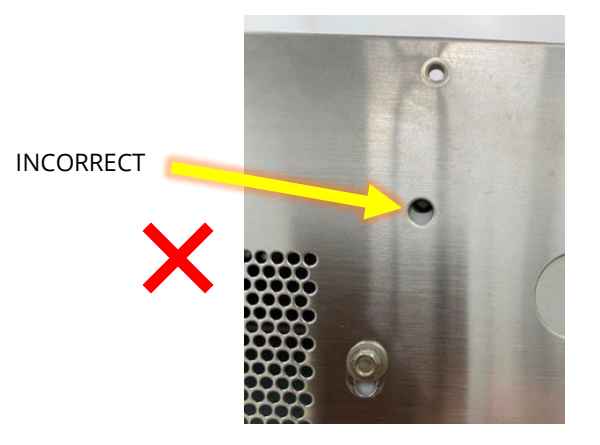

CORRECT

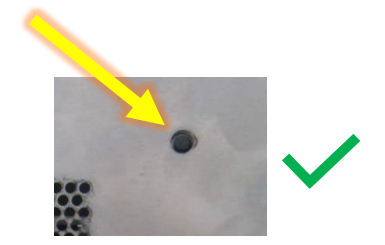

# 6.4 Removing / fitting the door assembly and hinges

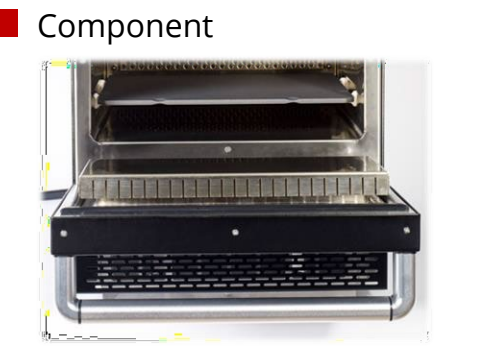

Tools required Two locking pins M5.5 hex socket wrench M8 hex socket wrench Torque wrench PZ1 Pozidriv screwdriver

#### Requirements

Check that the following requirements have been met:

- The appliance has been disconnected from the power supply and protective measures have been taken to ensure the power cannot be switched on again.
- The appliance is cool.
- Additional PPE, Mask & Gloves for handling insulation material.
- Remove the top and side panels.
- Ensure the high voltage capacitors are discharged before commencing any work.

### Removing the door assembly

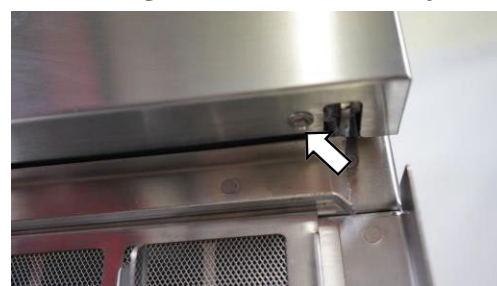

**1.** Remove the two M4 x10 hex Head Flange Bolts on the bottom of the door.

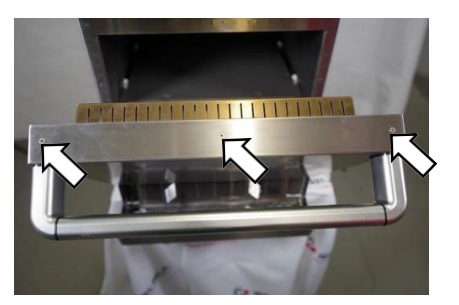

**2.** Remove the three M3 x12 CSK Philips Head screws along the top edge of the door.

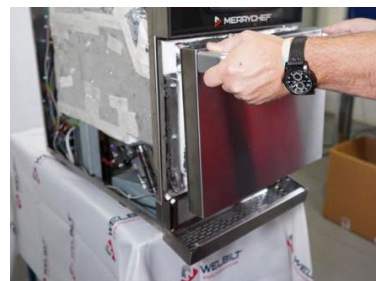

**3.** Slide the door skin off the door.

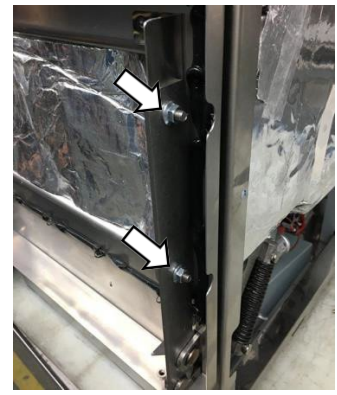

**4.** Unfasten and remove the four M5 flange locking nuts & M5 hex head bolts from the door hinges

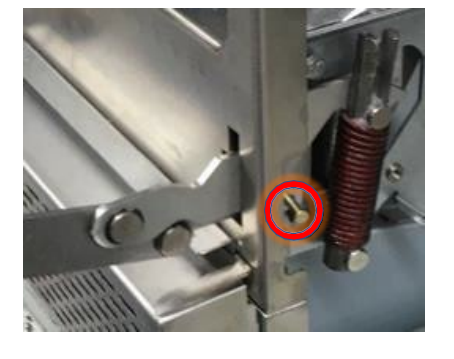

**5.** Open the door and fit the locking pins in place to prevent the hinges snapping back.

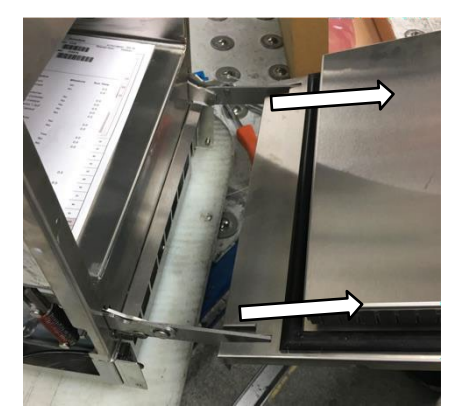

**6.** Slide door off the hinges to remove.

**7.** The door choke is removed by unfastening the sixteen M8 hex nuts. On refitting the door choke, ensure the studs are positioned correctly in the centre of the hole and not resting on the shoulder of the stud. The nuts should be retightened diagonally in the following sequence to 2.1 Nm.

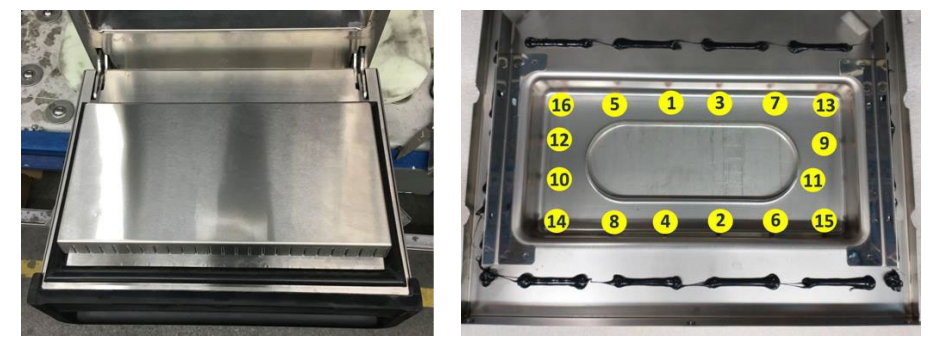

8. Wear gloves when removing or refitting insulation pads/mats in the door.

# Refitting the door assembly

Follow the steps in the reverse order to refit the door to the oven.

- Holding the door squarely against the cavity, the hinge nuts and bolts should be torqued up to 3.5Nm.
- Apply Loctite to the door skin bolts and screws, which should then be torqued up to 1Nm.
- Check that the door seal firmly meets the cavity frame all the way around once closed. A poor sealing door can cause issues with the oven's operation.
- Check the door switches are correctly adjusted and operating freely.

## Removing the door hinge assemblies

Firstly, follow the steps to remove the door from the oven as detailed previously.

- 1. Slacken the flange nuts and unscrew the interlock adjuster from the switch assembly bracket.
- **2.** Unfasten and remove the four M4 x10 hex Head Flange Bolts (two each side) securing the switch assemblies from both hinges.
- **3.** Ensure the locking pins are fitted to both door hinges.

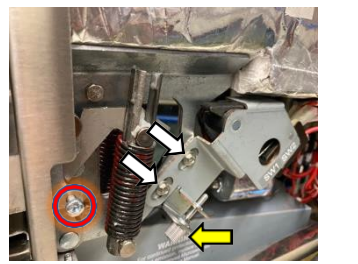

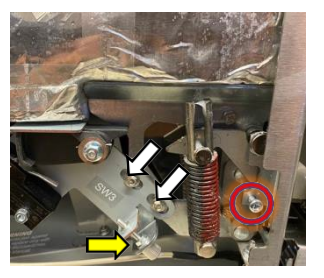

- **4.** Unfasten and remove the four M5 x 10 hex head bolts (two each side) securing the hinge assemblies to the cavity.
- 5. Slide the hinges out through the holes on the cavity front face.

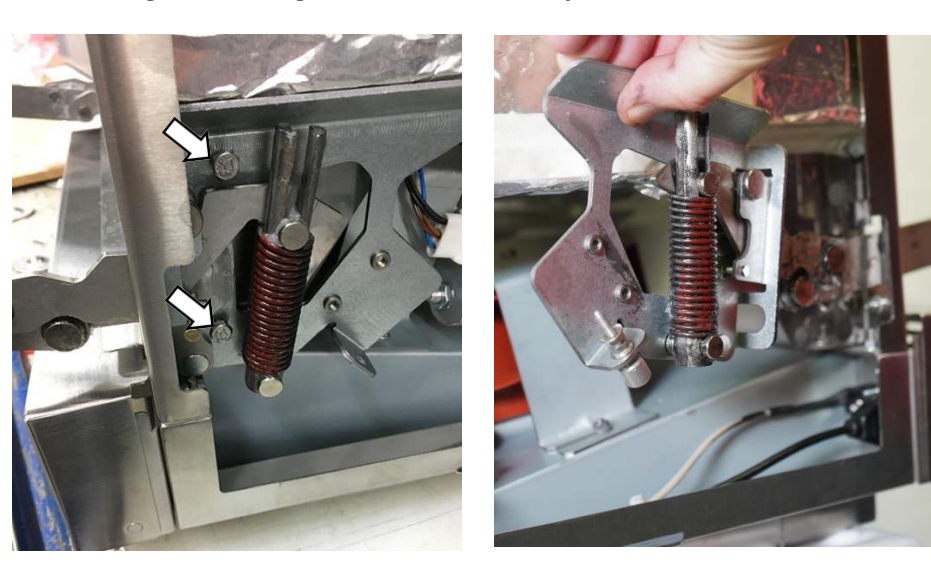

#### Refitting the door hinge assemblies

Follow the steps in the reverse order to refit the door hinge assemblies to the oven.

- The hinge assembly bolts should be torqued up to 3.5Nm.
- The switch assembly adjuster and fixing bolts should be torqued up to 2.1Nm.
- Refit the door as previously described.
- Set the door switch adjustment and ensure the operation is correct.

# 6.5 Adjusting the door microswitches/interlocks

#### Component

## Requirements

Check that the following requirements have been met:

- The appliance has been disconnected from the power supply and protective measures have been taken to ensure the power cannot be switched on again.
- The appliance is cool.
- The top and side panels of the casing of the appliance have been removed.
- The high voltage capacitors are discharged before commencing work.
- Adjust the microswitches after refitting or replacing old with new door hinges.
- Adjust the microswitches after refitting the door or replacement of the door seal.
- Adjust the microswitches after refitting or replacing old with new door switches.
- Adjust the microswitches after determining incorrect operation during route service and maintenance.

#### Tools required

M5.5 hex socket wrench 7mm open spanner Spacer kit Discharge Tool

## Adjusting the door microswitches

Located on the door hinge brackets are 3 safety interlock microswitches, to prevent microwave emissions escaping when the oven door is opened:

- The primary microswitch (SW3), located on the left-hand side of the oven, breaks the electrical supply circuit to theHV transformers.
- The secondary microswitch (SW2), located on the right-hand side of the oven (outer), breaks the microwave circuit ifthe primary (SW3) fails.
- The monitor microswitch (SW1), located on the right-hand side of the oven (inner), will short out the microwave circuitblowing the F5 / F6 fuse, if the secondary microswitch (SW2) fails closed circuit.

#### **IMPORTANT:**

In the event that the monitor switch (SW1) causes the microwave circuit F6 / F7 fuse to blow, the secondary (SW2) and monitor (SW1) microswitches must be replaced due to exposure to high short-circuit currents.

The purpose of the following adjustment procedure is to set the interlock to switch off the microwave circuit when the door is opened more than 5 mm and for the microwave circuit to operate when the door is closed, and the door seal expands.

1. Open the appliance door and position the two white 3mm spacers over the top corners of the door seal. Then carefully close the door ensuring the spacers are still in position.

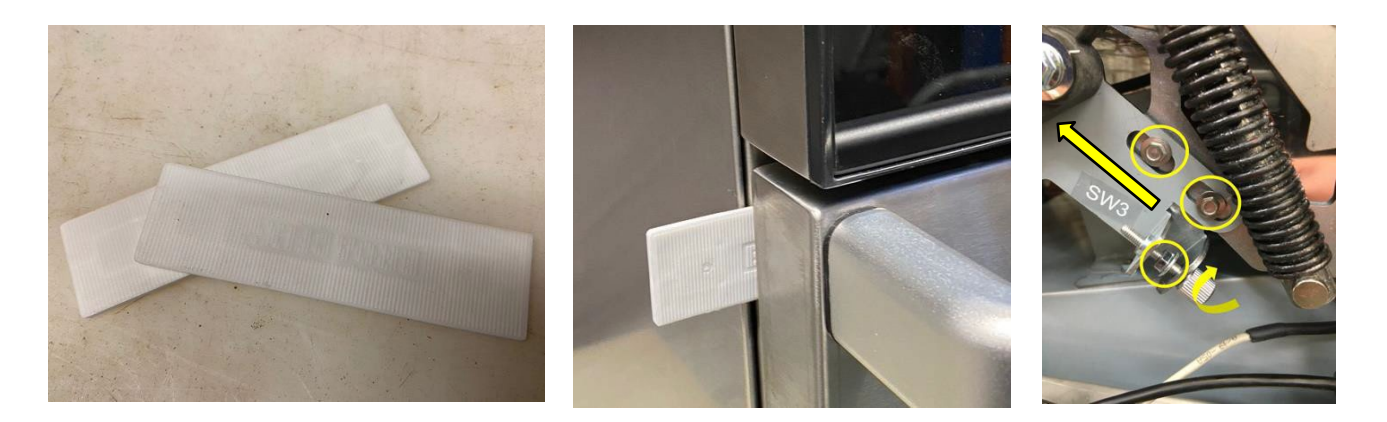

- 2. Loosen the interlock adjuster and locking nuts.
- **3.** Loosen the two flange head screws just enough to let the microswitch bracket move.
- 4. Pull up the microswitch bracket until is sits against the underside of the insulation (as far as it will travel).
- 5. Screw the interlock adjuster to begin closing the switch actuator.
- 6. As soon as the primary door switch (SW3) closes, nip up the two flange head screws to 2.1Nm.
- 7. Tighten the interlock adjuster locking nut against the bracket using a 7mm spanner to 1Nm.

**8.** Remove the 3mm white spacers and replace with two blue 5mm spacers, again over the top corners of the door seal. Then carefully close the door ensuring the spacers are still in position.

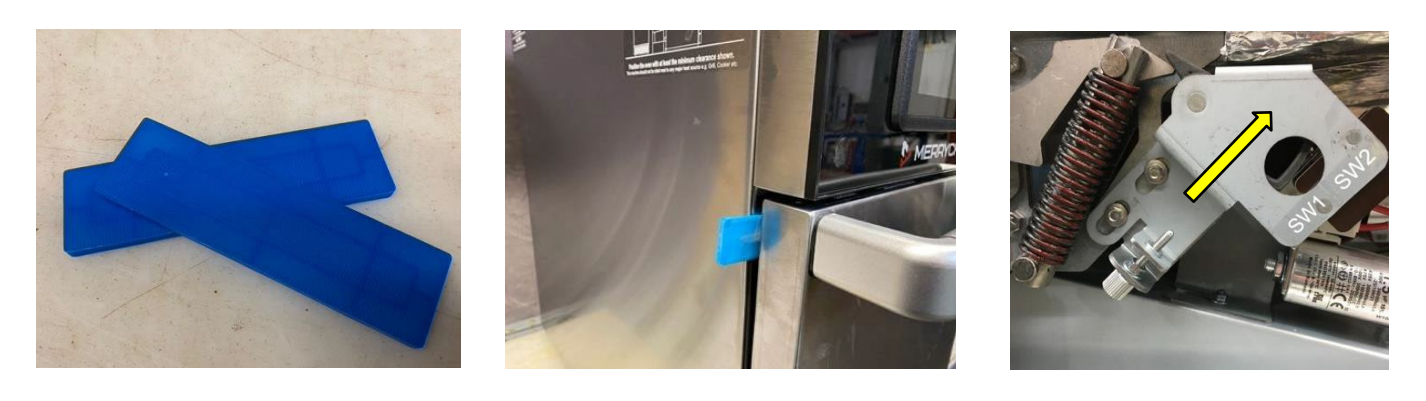

- 9. Loosen the interlock adjuster and locking nut.
- **10.** Loosen the two flange head screws just enough to let the microswitch bracket move.
- 11. Pull up the microswitch bracket until is sits against the underside of the insulation (as far as it will travel).
- **12.** Screw the interlock adjuster to begin closing the switch actuator.
- **13.** As soon as the secondary door switch (SW2) closes, nip up the two flange head screws to 2.1Nm.
- **14.** Tighten the interlock adjuster locking nut against the bracket using a 7mm spanner to 1Nm.
- **15.** Remove the spacers, then open and close the appliance door a few times to validate the door switches operate in the correct sequence.
- 16. Once the panels have been refitted, conduct a microwave leakage test.

#### **IMPORTANT:**

#### Check if the switches operate in the following sequence as microswitch SW3 must switch the load current.

#### Oven door open

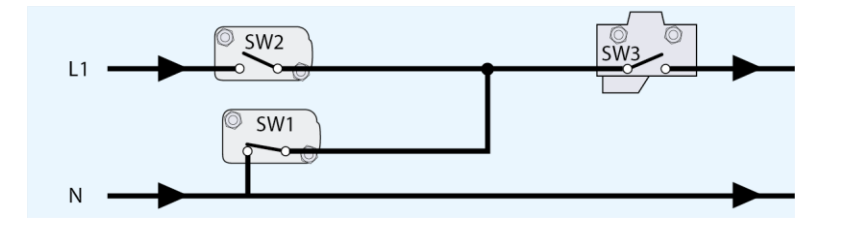

Closing the door:

Opening the door:

- SW1 opens first
- SW2 closes second

SW3 opens first SW2 opens second

SW1 closes third

Left-Hand side

SW3 closes third

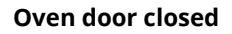

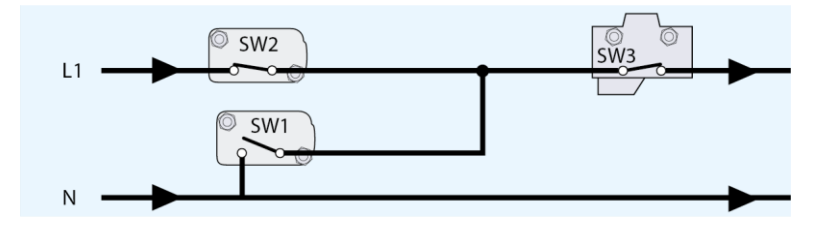

**Right-Hand Side** 

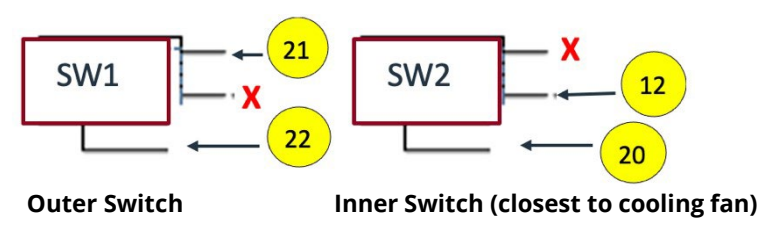

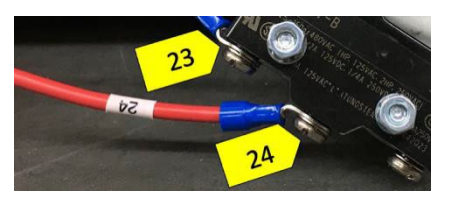

# 6.6 Replacing the door gasket

Tools required

Suitable gloves Stanley / retractable knife High temperature sealant Cloth for wiping residue

**1.** Place a Stanley / retractable knife blade underneath the door seal and go all the way to break the seal.

Ensure you do all four sides avoiding the metal clips on each corner.

Please ensure all safety aspects are adhered to while working with a sharp knife

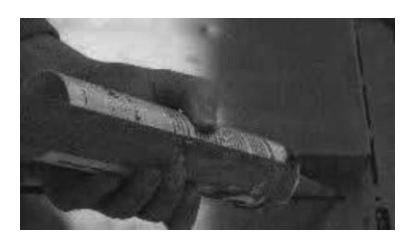

**4.** Apply a continuous thin bead of Merrychef approved high temperature sealant around the existing door seal area. Ensure you do all four sides.

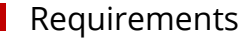

Check that the following requirements have been met:

- The appliance has been disconnected from the power supply and protective measures have been taken to ensure the power cannot be switched on again.
- The appliance is cool.

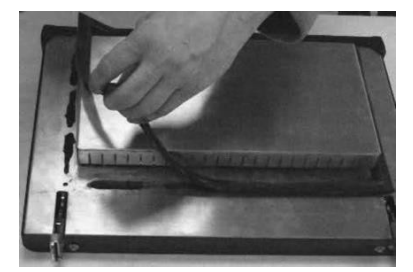

**2.** Gently pull the metal clip out of each corner and lift off the door seal.

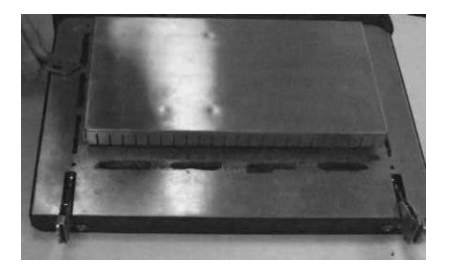

**3.** Remove remaining residue sealant using the knife or similar to make the surface is as flat and clean as possible.

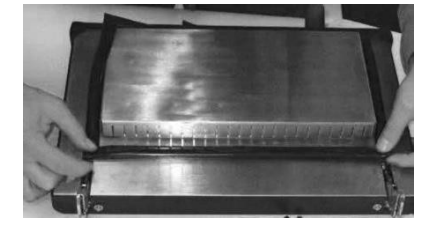

**5.** Place the new door seal over the door in the same place as the old one and insert the metal clips in each corner.

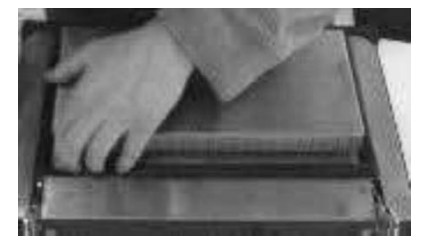

**6.** Press down firmly to tightly secure the door seal onto the door. Ensure it is level and square. Wipe off any excess sealant protruding for the door seal.

| 7. Leave to dry naturally. It will |
|------------------------------------|
| need 24 hours to dry but the       |
| heat of the oven can also be       |
| used to dry the sealant,           |
| speeding up the process.           |

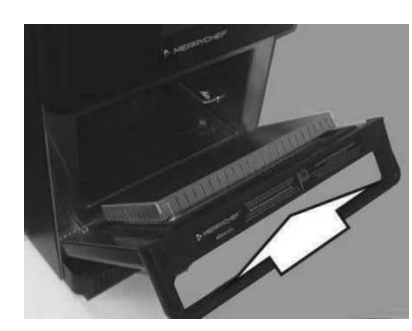

8. Close the door, then open and close again to check the operation and ensure the seal does not move.Leave the door closed and let the sealant cure.

Note: The door seal can be replaced without removing the door skin

## Heating up the oven to dry the seal

- 1. Switch the oven on and let it heat up to 250°C (482°F)
- 2. Keep the door shut for two hours.
- The oven will be ready for usage again after 2 hours

**Note:** This is a generic procedure for the complete range of Merrychef combination ovens.

#### **WARNING**

#### Never use the oven without the door seal attached properly.

# 6.7 Replacing a magnetron

## Component

The magnetron(s) is/are located on top of the cavity and is/are fixed to the waveguide(s), which in turn are fixed to the top of the cavity.

The standard power conneX variants comprise of a single magnetron & waveguide located on the top centre of the cavity. The high power conneX variants comprise of two magnetrons & waveguides, located on the top left of centre and top right of centre on the cavity.

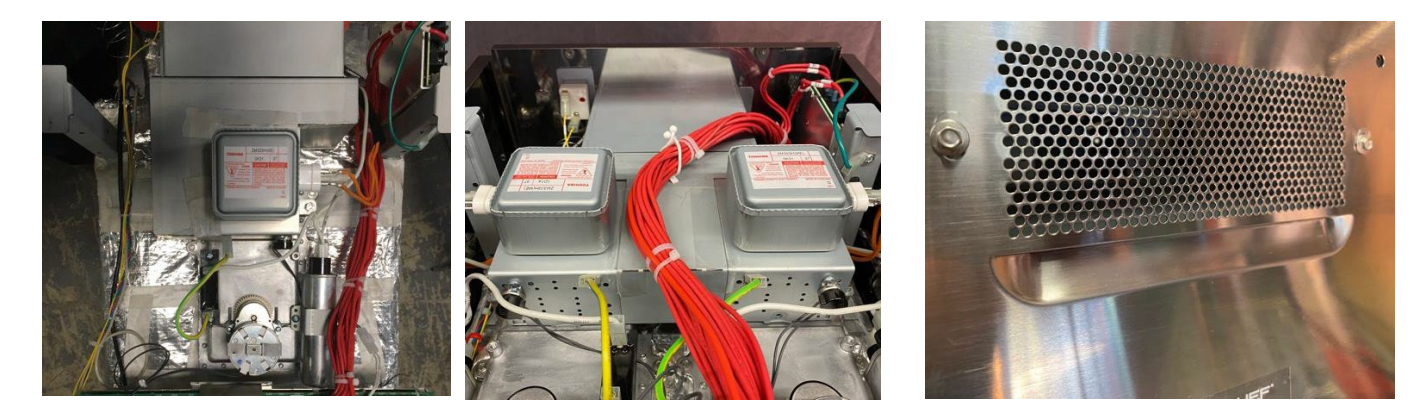

Air from the cooling fan is forced across the cooling fins of the magnetron(s) and into the cooling duct, which then vents the warmed air out of the back of the oven.

### Tools required

Hammer or similar tool PZ2 Pozidriv screwdriver M8 hex socket wrench Torque wrench Discharge Tool

## Requirements

Check that the following requirements have been met:

- The appliance has been disconnected from the power supply and protective measures have been taken to ensure the power cannot be switched on again.
- The appliance is cool.
- The top, rear, left and right panels of the casing of the appliance have been removed.
- The high voltage capacitors are discharged before commencing work.

## Preparing a replacement magnetron

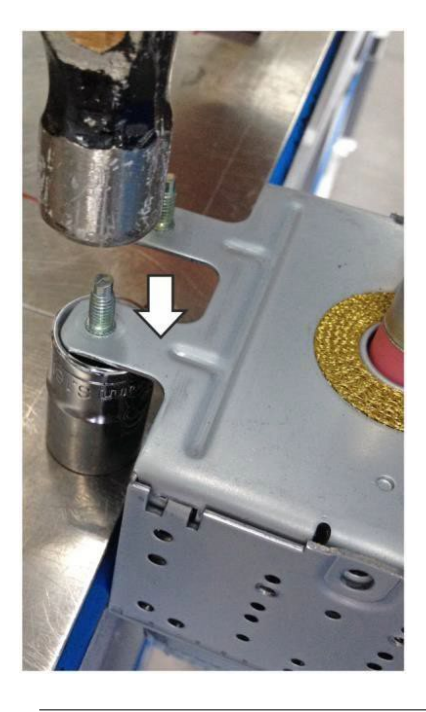

**1.** The new magnetrons come with four pressed studs for fixing. These studs need to be removed before fitting the magnetron to the oven. NOTE:

The studs can be removed by knocking them out of the tabs with a hammer.

Ensure the tabs are not bent during this process. Secure them by laying them upon a piece of tube while pushing out the studs.

#### CAUTION Wear personal protective equipment to protect your fingers when using the hammer.

A

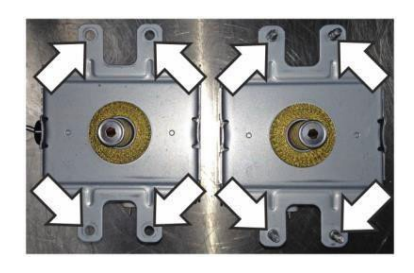

**2.** Comparison of spare magnetrons with (right) and without (left) pressed studs.

#### Removing a magnetron

1. Carefully peal back the sealing tape on the cooling duct (keep for reuse).

2. Unfasten the two M3 x 4 CSK Philips SS Screws and flat washers to disconnect the Cavity Overheat Thermostat from the cooling duct.

3. Unplug the magnetron high temperature thermostat(s) and earth lead(s).

4. Unclip the wiring loom from the cooling duct (High power conneX).

5. Standard power conneX - Unfasten the two Pozidriv screws on the inside of the cooling duct with a long PZ2 Pozidriv screwdriver from the rear of the oven).

6. High power conneX – Unfasten the two Pozidrive screws on each magnetron (four in total) on the outside of the cooling duct.

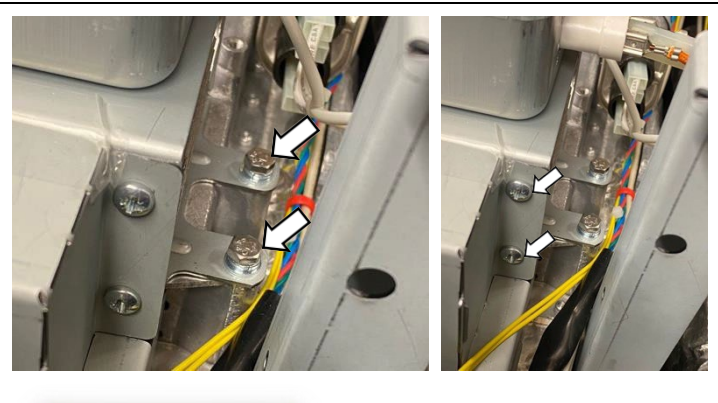

7. Disconnect the wiring from the magnetron(s).

8. Unfasten the four M8 hex cap bolts to remove the magnetron(s). There is one pair of bolts on each side of the magnetron(s).

9. Lift the magnetron out of the waveguide.

10. Remove the magnetron overheat thermostat(s) and earth tab, for refitment on to the replacement magnetron(s).

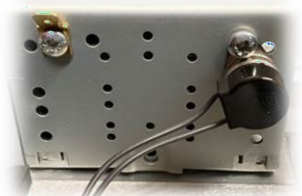

#### Fitting a magnetron

- Follow the steps in the reverse order to fit a replacement magnetron.
- Ensure the magnetron overheat thermostat is refitted in the same location to ensure correct operation.
- Ensure the RF (Radio Frequency) gasket is correctly seated.
- Fit all of the M8 bolts loosely, then tighten in a cross pattern to ensure the magnetron seats evenly. Torque to 2.1 Nm.
- Refit the cooling duct, ensuring the high temperature tape is reapplied on the top meeting faces between the duct and magnetron(s). Refit the cavity overheat thermostat, torquing the screws up to 1Nm.

#### 

Ensure nothing becomes trapped under the magnetron mounting points (e. g. insulation material) while fitting the magnetron. This can lead to microwave leakage.

#### NOTICE:

If the electric connections have not been restored properly this may lead to malfunction/damage of the oven.

# 6.8 Replacing the cooling fan

## Component

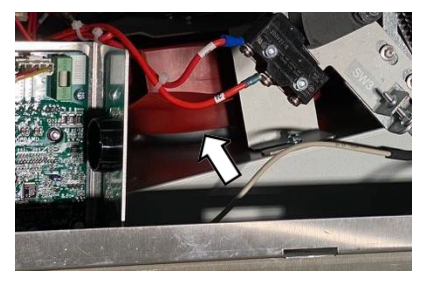

Tools required M7 hex socket wrench M5.5 hex socket wrench 7mm open spanner Spacer kit Discharge Tool

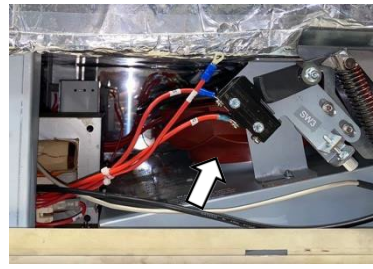

can beaccessed by; X16 - moving the convection fan motor speed

The cooling fan is located under cavity and

controller.

X12 – moving the door switch (SW3) bracket.

#### Requirements

Check that the following requirements have been met:

- The appliance has been disconnected from the power supply and protective measures have been taken to ensure the power cannot be switched on again.
- The appliance is cool.
- The top, left and right panels of the casing of the appliance have been removed.
- The high voltage capacitors are discharged before commencing work.
- Discharge cooling capacitor with discharge tool across the Molex connector.

## Removing the cooling fan

X12 – remove the SW3 bracket from the left-hand door hinge assembly, as detailed in section 6.4 and swing out of the way. The wiring does not require disconnection.

X16 – remove the convection motor speed controller (VFD) assembly and swing out of the way. The wiring does not require disconnection.

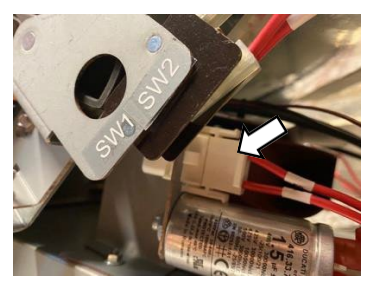

**1.** Unplug the electrical connection of the cooling fan on the right-hand side of the appliance.

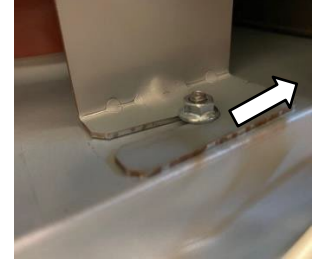

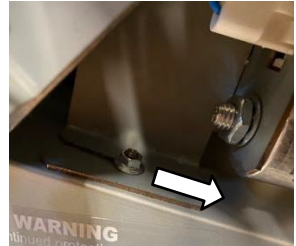

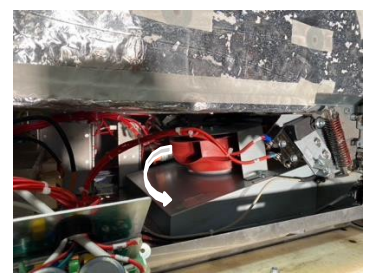

**2.** Loosen the two M7 hex nuts, each securing one arm of the sheet metal bracket which holds the cooling fan. Twist and remove the cooling fan via the left-hand side of the oven (when looking at the oven from the front).

## Fitting the cooling fan

Follow the steps in the reverse order to fit the cooling fan, torquing the cooling fan bracket nuts to 2.1Nm.

#### NOTICE:

If the electric connections have not been restored properly this may lead to malfunction/damage of the oven.

# 6.9 Replacing the UI (User Interface) assembly

## Component

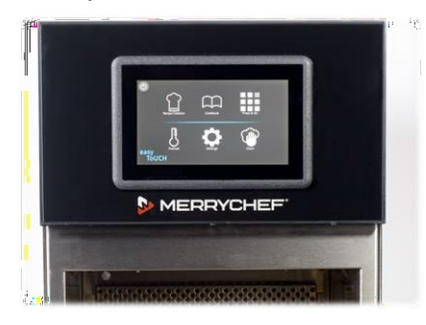

The UI is attached to front panel of the oven, electrically connecting to the IO Board, Speaker and USB receptacle.

## Tools required

M5.5 hex socket wrench / nut runnerPosidrive PZ1 screwdriver Discharge tool

## Removing the UI assembly

## Requirements

Check that the following requirements have been met:

- The appliance has been disconnected from the power supply and protective measures have been taken to ensure the power cannot beswitched on again.
- The appliance is cool.
- Anti-static precautions have been taken.
- The top, left and right panels of the casing of the appliance have beenremoved.
- The high voltage capacitors are discharged before commencing work.
- 1. Unfasten the single M5.5 hex head flange bolt fixing the front panel to the cavity frame. Looking from the front, top right above the IO Board.
- 2. Lift the front panel upwards and out to detach from the cavity frame.

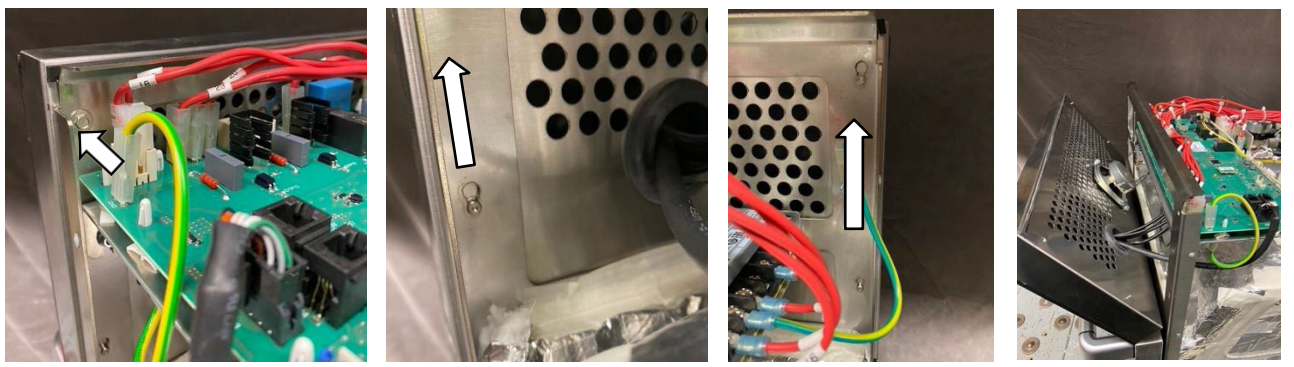

3. Disconnect the electrical connections; X523 on the IO board, the USB, ethernet and speaker loom connectors.

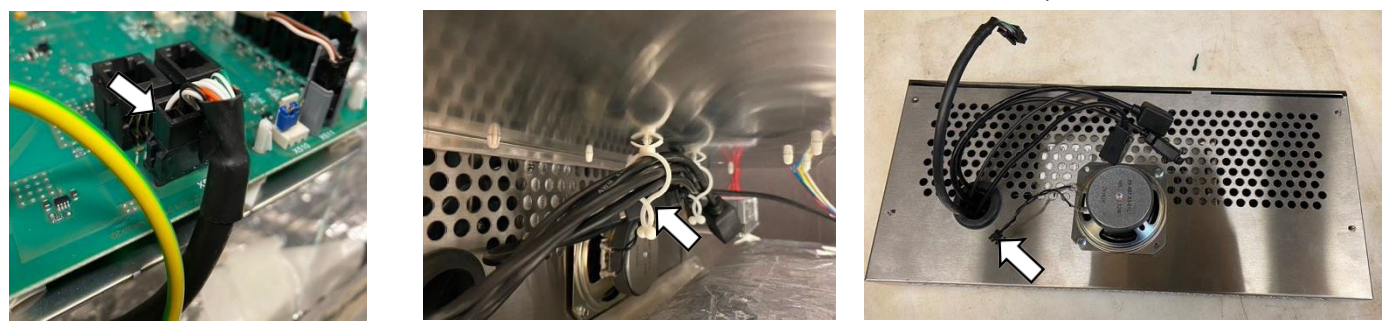

4. Unfasten the three Posidrive screws at the bottom of the removed front panel and un-slot from the top of the panel to separate from the metalwork.

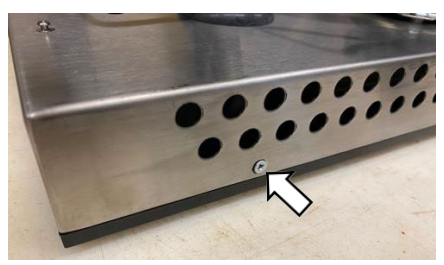

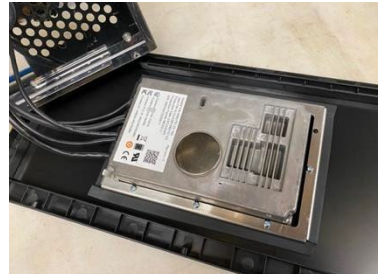

5. Unfasten the eight posidrive screws from the UI clamp to separate the UI from the glass panel.

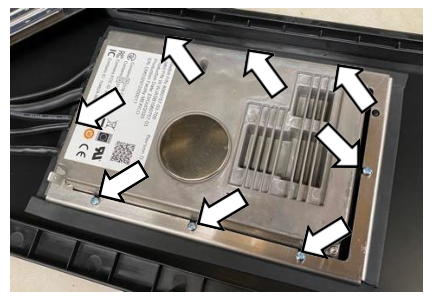

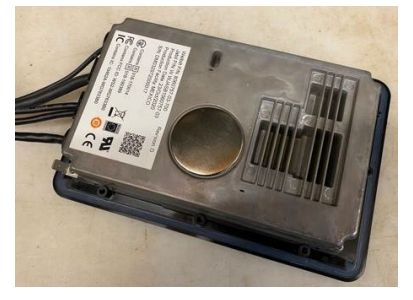

## Fitting the UI assembly

Follow the steps in the reverse order to replace the UI assembly.

- Ensure the UI is square in the facia panel and refit the clamp using the location pin as a guide.
- Do not overtighten the eight posidrive screws clamping the UI to the glass panel (0.7 Nm).
- Ensure the cables are not trapped when refitting the panel to the oven and reclip the loom to the underside of the IO board.

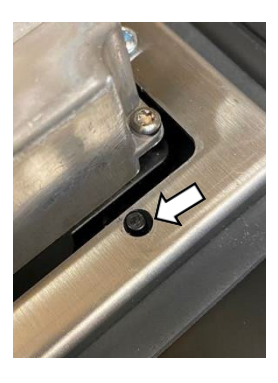

## Replacing the UI assembly for new

1. Ensure that the uSD card is removed from the old UI and fitted to the new assembly. Check that the dip switches are in the off (0) position. Accessed by prizing off the protective cap on the back of the UI assembly before fitting to the oven.

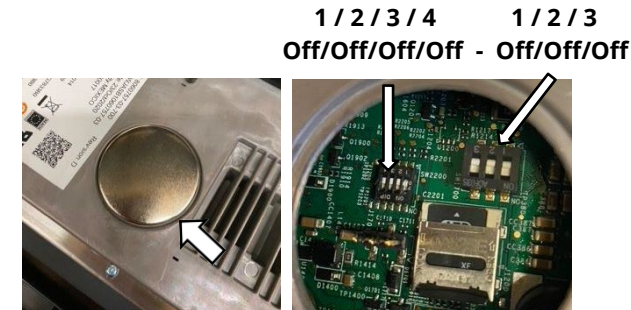

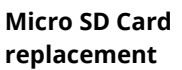

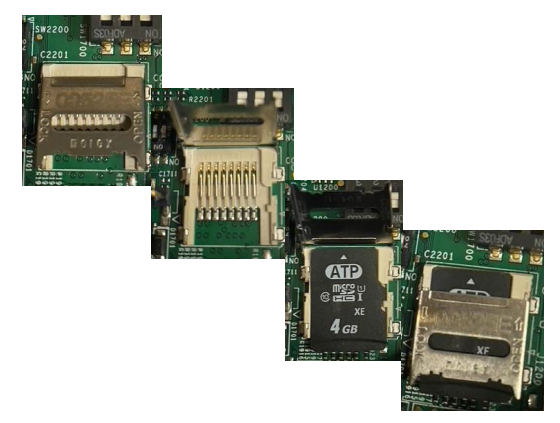

2. Refit all oven panels, plug in the oven and switch on.

- 3. Run through the appliance setup to set / confirm;
  - a. language
  - b. date & time
  - c. Connectivity (WIFI / Ethernet / KitchenConnect)

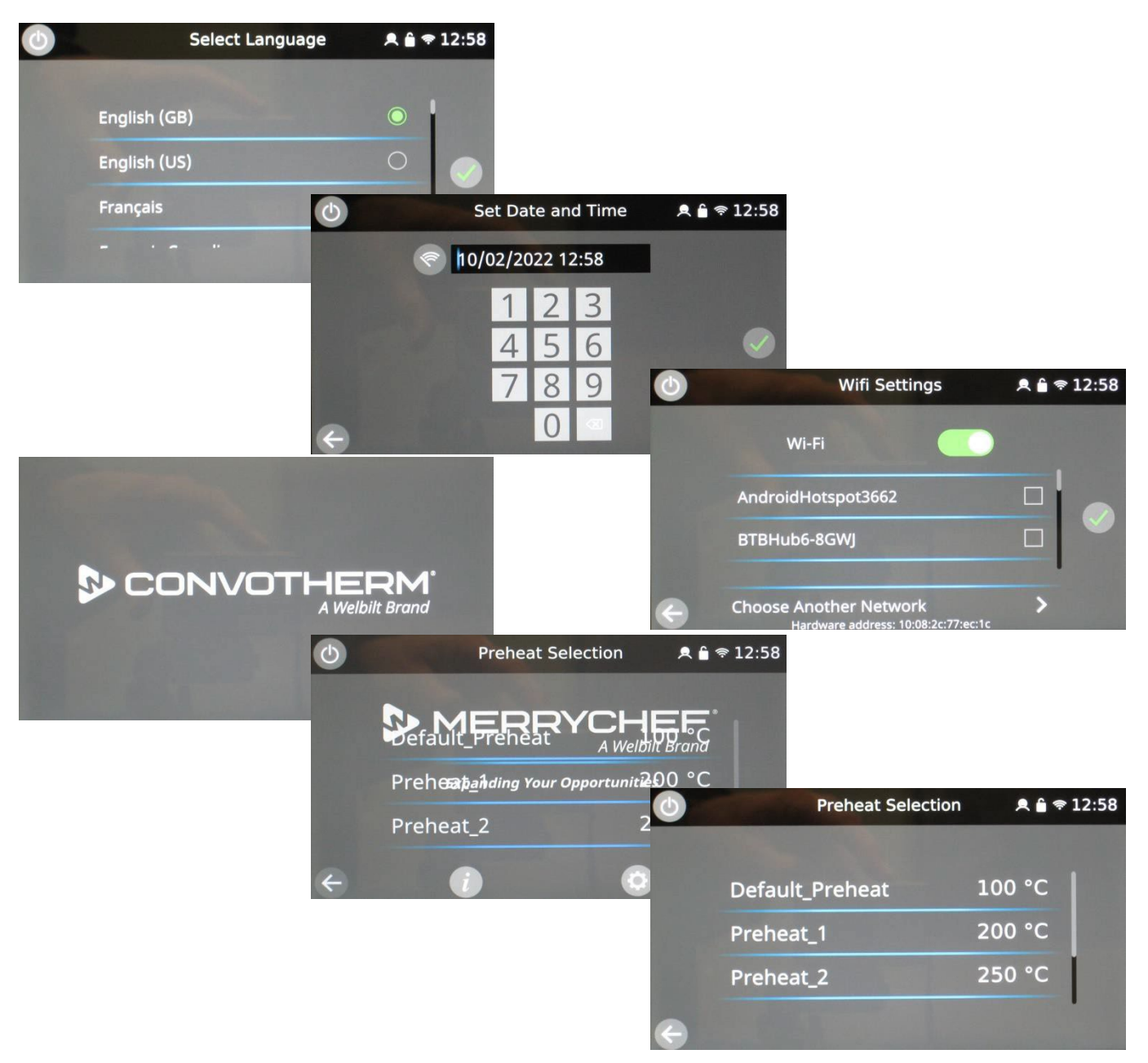

- 4. Check the IO and UI versions are the latest release. If not, execute a firmware update using the latest versions. Seesection 4.5 for details.
- 5. Recommission the under in the Service Settings

# 6.10 Replacing the IO Board (Input Output Board)

## Component

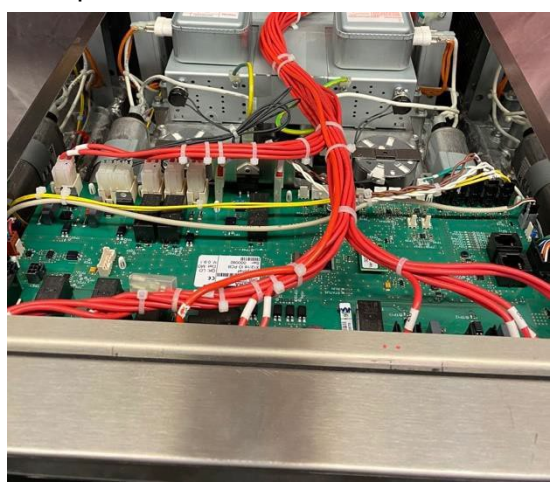

The IO Board extends over the width of the oven behind the front panel, above the cavity. It is mounted to the cavity frame.

The IO board supplies the control voltages to the UI and switches the oven components as required.

Unused connections may require link connectors fitted, ensure positions are noted before removal of the board from the oven.

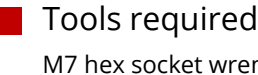

M7 hex socket wrench / spanner Discharge Tool

## Requirements

Check that the following requirements have been met:

- The appliance has been disconnected from the power supply and protective measures have been taken to ensure the power cannot be switched on again.
- The appliance is cool.
- The side and top panels of the appliance have been removed.
- The high voltage capacitors are discharged before commencing work.
- Anti-static precautions have been taken.

## Removing the IO Board

- 1. Disconnect all the cables connecting the IO board to other components.
- 2. Loosen the two M7 hex nuts under the IO board on either side to remove the assembly from the frame of the cavity.

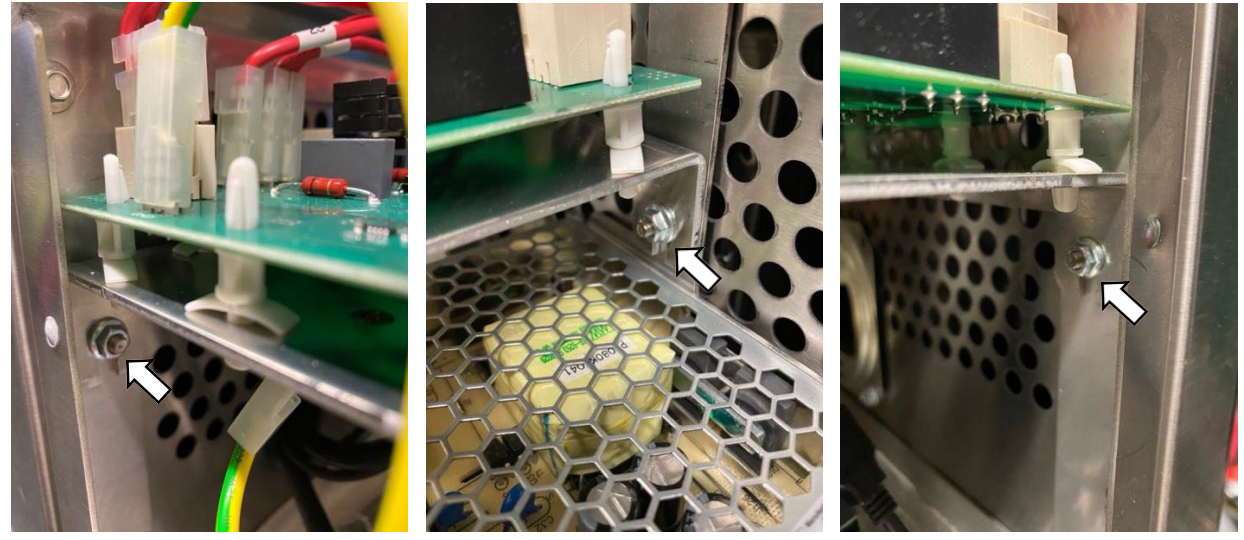

3. Remove the PM (Personality Module) from the IO Board and place safety aside to refit to the replacement IO.

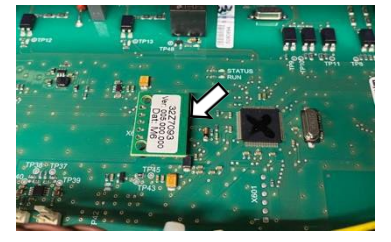

**NOTICE:** Do not use tools to remove or refit the Personality Module.

### Fitting the IO Board

Follow the steps in the reverse order to fit the IO Board. For details see "IO Terminal Locations" in section 7.

Refit the Personality Module (PM) removed from the old IO Board to the new IO Board.

Reason: Replacement IO Boards come WITHOUT a Personality Module as the PMs store individual settings for the appliance. Recommission the under in the Service Settings

#### NOTICE:

If the electric connections have not been restored properly this may lead to malfunction/damage of the oven.

# 6.11 PM (Personality Module) replacement

### Fitting the IO Board Personality Module (PM)

#### Requirements

Check that the following requirements have been met:

- The appliance has been disconnected from the power supply and protective measures have been taken to ensure the power cannot be switched on again.
- The appliance is cool.
- The side and top panels of the casing of the appliance have been removed.
- The high voltage capacitors are discharged before commencing work.
- Anti-static precautions have been taken.

The personality module on the IO Board contains the IO Board dedicated firmware.

- 1. Unplug the old PM from IO Board and fit replacement PM (ensure part number is correct).
- 2. Refit all oven panels, plug in the oven and switch on.
- 3. Follow the screen prompts to update the IO firmware if requested.

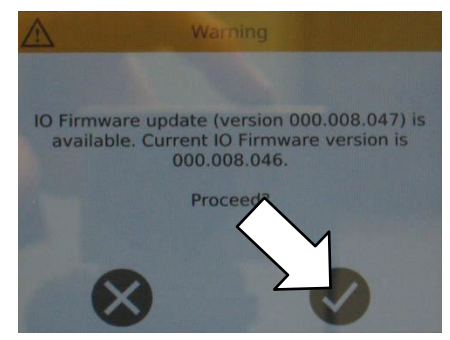

- 4. Check the IO and UI versions are the latest release. If not, execute a firmware update using the latest versions. See section 4.5 for details.
- 5. Recommission the oven in service settings.

# 6.12 Replacing the stirrer motor and stirrer assembly

### Component

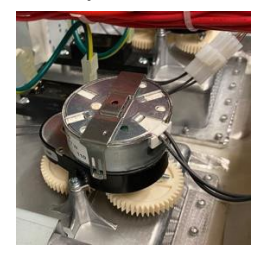

Tools required M5.5 hex socket wrench M7 hex socket wrench Discharge Tool

## Requirements

Check that the following requirements have been met:

- The appliance has been disconnected from the power supply and protective measures have been taken to ensure the power cannot be switched on again.
  The appliance is cool
- The appliance is cool.
- The top and side panels of the casing of the appliance have been removed.
- The high voltage capacitors are discharged before commencing work.

Pozidriv PZ1 screwdriver Torque wrench

### Removing the stirrer motor

- 1. Unplug the stirrer motor from the IO Board, connection X112.
- 2. Unfasten the two M3 x 8 Poszi screws holding the motor to the waveguide and lift out.

#### Removing the microwave stirrer

- 1. Unfasten the two M7 Hex screws at the front of the jet/impinger plate.
- 2. Drop down the jet/impinger plate slightly at the front and slide forward to release to two rear tabs.
- 3. The plate will then drop down and forward to remove.

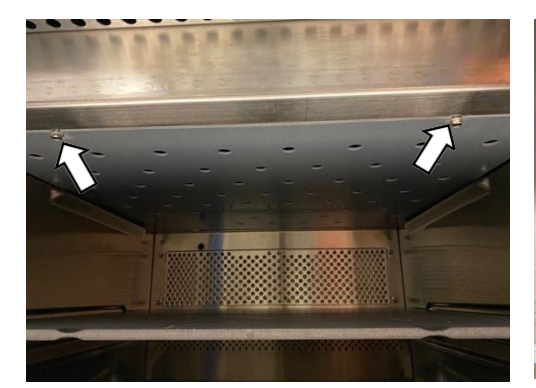

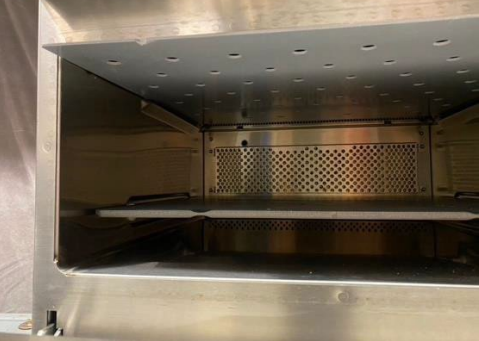

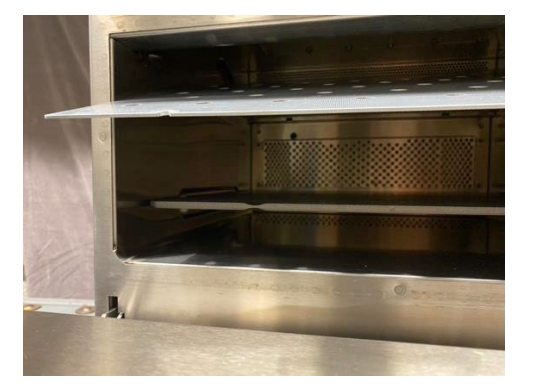

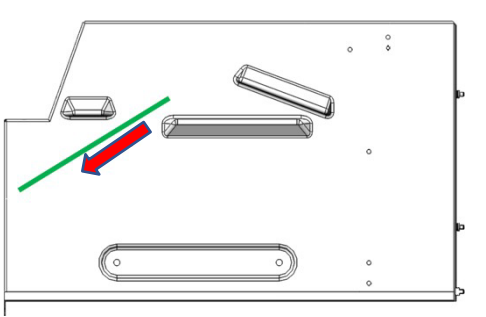

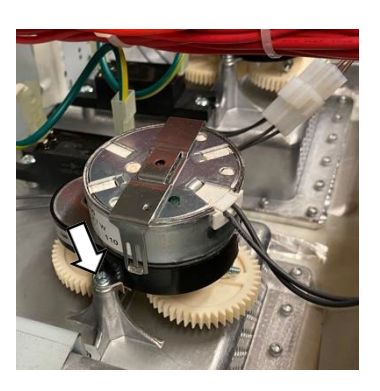

4. Unfasten the sixteen M7 hex nuts (nine on the standard power variants).

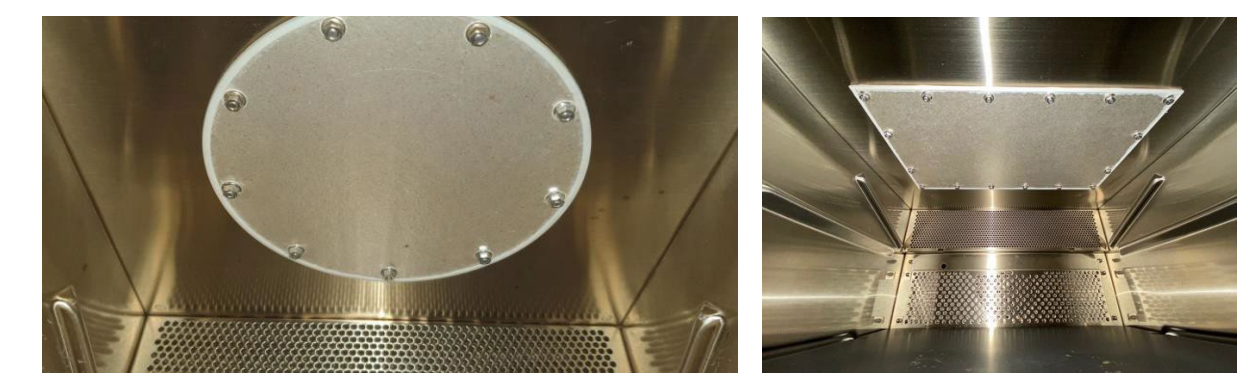

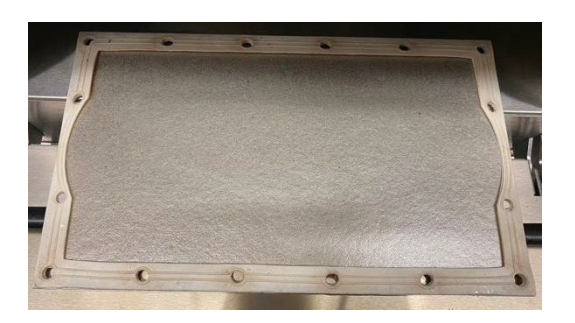

5. Carefully remove the partition plate. **NOTE:** The partition plate features a rubber gasket on the side pointing upwards (to the stirrer) when mounted. The rubber gasket prevents grease laden air from soiling the stirrers and needs to be intact at any time.

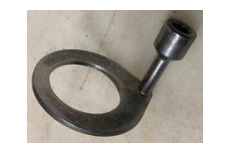

6. The stirrer(s) is positioned inside the top of the oven cavity, above the partition plate.

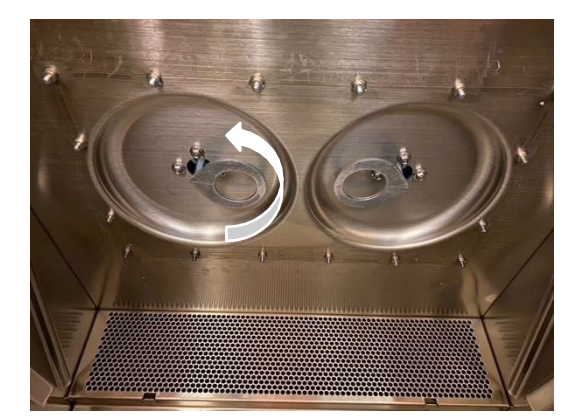

7. To remove the stirrer from the spindle, turn anti-clockwise (looking up). Hold the stirrer cog located next to the motor cog to prevent the stirrer motor from rotating.

8. Remove any remains of the old gasket from the top of the cavity before fitting a new partition plate (comes with gasket) to ensure a good seal.

#### Fitting the stirrer motor and assembly

Follow the steps in the reverse order to fit the stirrer motor and stirrer.

#### **MPORTANT:**

Follow the steps in the reverse order to fit the stirrer.

When refitting the partition plate fasten the screws on opposite corners/sides in turns and do NOT proceed stringently clockwise or anti-clockwise.

Tighten the partition plate screws to 2.1 Nm of torque.

Tighten the jet/impinger plate screws to NO more than 1.8 Nm of torque.

Tighten the stirrer motor pozidrive screws to 1Nm torque.

# 6.13 Replacing the convection fan motor

### Component

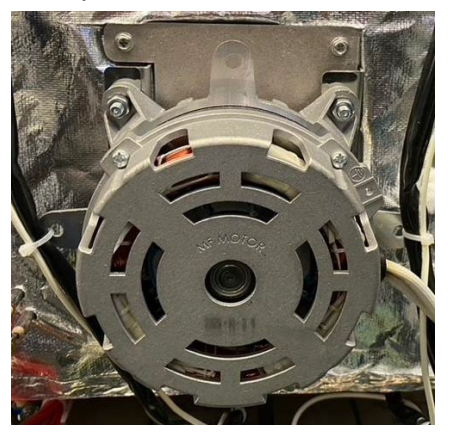

#### Requirements

Check that the following requirements have been met:

- The appliance has been disconnected from the power supply and protective measures have been taken to ensure the power cannot be switched on again.
- The appliance is cool.
- All panels of the casing of the appliance have been removed.
- The high voltage capacitors are discharged before commencing work.
- Additional PPE, Mask & Gloves for handling insulation material.

### Tools required

M7 hex socket wrench M7 hex spanner Torque wrench Heat tape Discharge Tool Stanley / retractable knife

## Removing the convection fan motor

| 1. Remove the tape from around the rear edge of the                          |
|------------------------------------------------------------------------------|
| cavity.                                                                      |
|                                                                              |
| 2. Disconnect the convection fan wiring from the motor                       |
| speed controller (VFD drive).                                                |
| 3 Disconnect the two heater wires (see section 6.16)                         |
| 5. Disconnect the two neater wires (see section 0.10).                       |
| 4. Locate the M7 hex nut and remove the steam vent                           |
| pipe.                                                                        |
|                                                                              |
|                                                                              |
| 5. Remove the cable ties fixing the wiring to either side                    |
| of the fan motor and move the wiring clear of the back                       |
| of the oven.                                                                 |
| 6. Locate the ten nuts fixing the plate carrying the                         |
| convection fan motor to the rear of the cavity. There are                    |
| three nuts close to the horizontal edges and two nuts                        |
| close to the vertical edges.                                                 |
| Ŭ                                                                            |
| Unfasten the ten M7 hex nuts to remove the plate with                        |
| the convection fan motor assembly, being careful of the                      |
| wiring in the vicinity.                                                      |
|                                                                              |
| <b>Note:</b> Do not unfasten the four M13 bolts securing the                 |
| convection fan motor to the plate.                                           |
| Demonstrate the second state for an effective second block if the last state |
| Removing the convection fan motor assembly will also give                    |
| element                                                                      |
| ciencia.                                                                     |
|                                                                              |

### Fitting the convection fan motor

Follow the steps in the reverse order to fit the convection fan motor assembly.

On replacement, ensure the rear plate is placed fully over the mounting points on the cavity before refitting and tightening the nuts, fitting new rubber gaskets if required, when refitting the replacement motor assembly and vent pipe, ensuring the mating surfaces are clean.

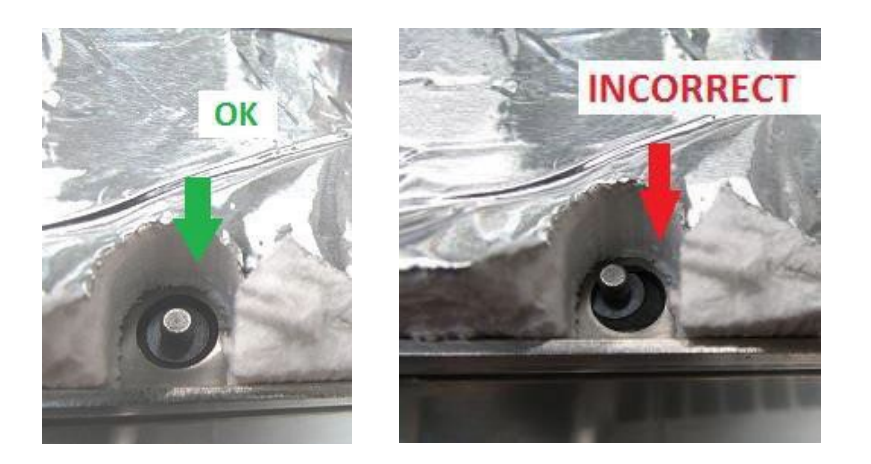

Ensure the flange nuts holding the convection motor in place have been torqued to 2.1Nm and are torqued diagonally and not clockwise.

# 6.14 Replacing a transformer (high voltage)

#### Component

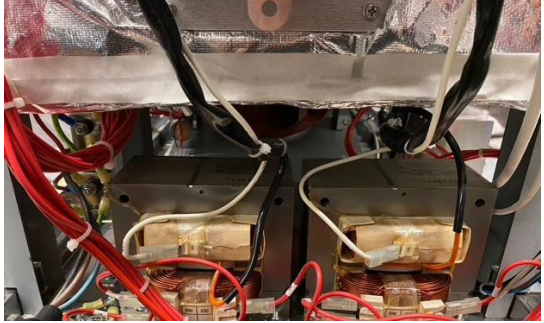

The X16 has two HV transformers, side by side, at the rear of the oven, under the cavity. The right-hand transformer is for the righthand microwave circuit & components. The left-hand transformer is for the left-hand microwave circuit & components.

The X12 standard power variants have a single HV transformer at the

The X12 standard power variants have a single HV transformer at the rear of the oven, under the cavity.

The X12 high power variants have the rear HV transformer for the right-hand microwave circuit & components, with a second HV transformer further forward in the centre under the cavity, for the left-hand microwave circuit & components.

Tools required M8 hex socket wrench End cutters Discharge Tool

#### **CAUTION:**

The transformers are heavy. Wear safety shoes to protect your feet from a dropped transformer.

### Requirements

Check that the following requirements have been met:

- The appliance has been disconnected from the power supply and protective measures have been taken to ensure the power cannot be switched on again.
- The appliance is cool.
- The casing of the appliance is removed.
- The high voltage capacitors are discharged before commencing work.

## Removing a transformer (high voltage)

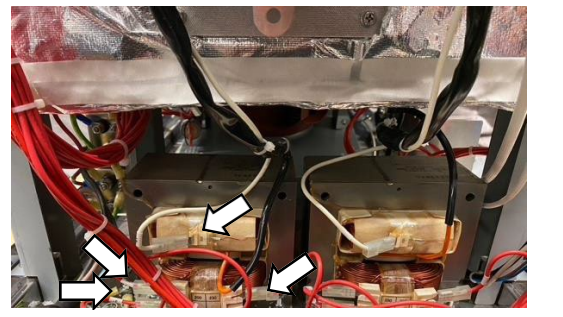

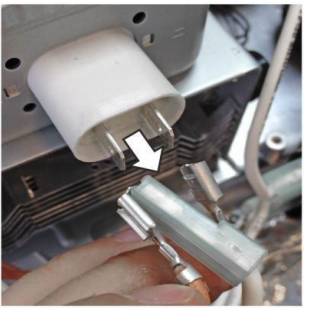

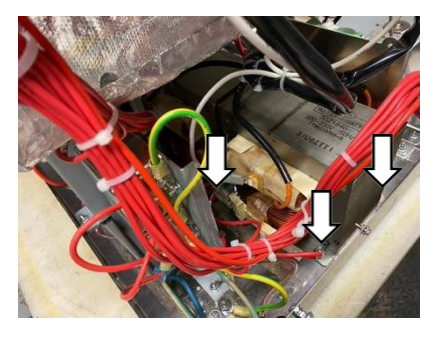

- 1. Unplug all the electrical connections on the transformer(s).
- 2. Disconnect the transformer(s) from the magnetron(s) by unplugging the orange filament cables at the magnetron(s).
- 3. Unfasten the four M5 flange nuts to remove a transformer.
- 4. On the X12 high power variants, the rear HV transformer should be removed first to gain access for removal of the front HV transformer.

## Fitting a transformer (high voltage)

Follow the steps in the reverse order to fit the high voltage transformer(s).

- The fixing nuts should be torqued down to 3.5Nm.
- On the X12 high power variants, the HV transformer connections on the front HV transformer are on the left-hand side. The connections of the rear HV transformer are on the right-hand side (looking from the front).
- Ensure the wiring is fixed back in the original orientation with new cable ties.

#### NOTICE:

It is imperative that the electrical connections are replaced correctly. If the electric connections have not beenrestored properly this may lead to malfunction/damage of the oven.

| 14/100   | X12 wiring connections |      |                       | X16 wiring connections |                   |      |                   |      |
|----------|------------------------|------|-----------------------|------------------------|-------------------|------|-------------------|------|
| Number   | Rear HV Transformer    |      | Front HV Transformer* |                        | RH HV Transformer |      | LH HV Transformer |      |
| i tumber | 50Hz                   | 60Hz | 50Hz                  | 60Hz                   | 50Hz              | 60Hz | 50Hz              | 60HZ |
| 31 🗲     | 0V                     | 0V   |                       |                        | 0V                | 0V   |                   |      |
| 35 🗲     | 200V                   | 208V |                       |                        | 200V              | 208V |                   |      |
| 36 🗲     | 230V                   | 240V |                       |                        | 230V              | 240V |                   |      |
| 44 🗲     |                        |      | 0V                    | 0V                     |                   |      | 0V                | 0V   |
| 49 🗲     |                        |      | 200V                  | 208V                   |                   |      | 200V              | 208V |
| 50 🗲     |                        |      | 230V                  | 240V                   |                   |      | 230V              | 240V |

# 6.15 Removing the convection fan motor speed controller

## Component

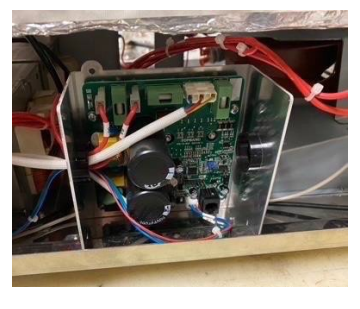

### Requirements

Check that the following requirements have been met:

- The appliance has been disconnected from the power supply and protective measures have been taken to ensure the power cannot be switched on again. The appliance is cool.
- All casing of the appliance is removed.
- The high voltage capacitors are discharged before commencing work.
- Anti-static precautions have been taken.

### Tools required

M7 hex socket wrench Torque wrench

### Removing/fitting the convection fan motor speed controller

- 1. Unfasten the two M7 hex head flange nuts.
- 2. Unplug all the electric cables.
- 3. Refit in reverse order, reconnecting the cables to the convection fan motor speed controller and fixing the bracket to the base plate, torqued to 2.1Nm.
- 4. Ensure the wiring of the speed controller is in accordance with the diagram shown.

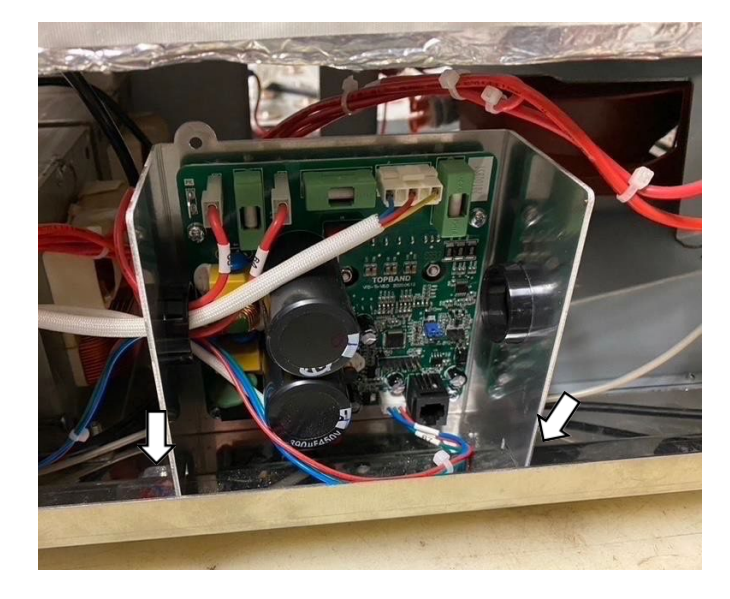

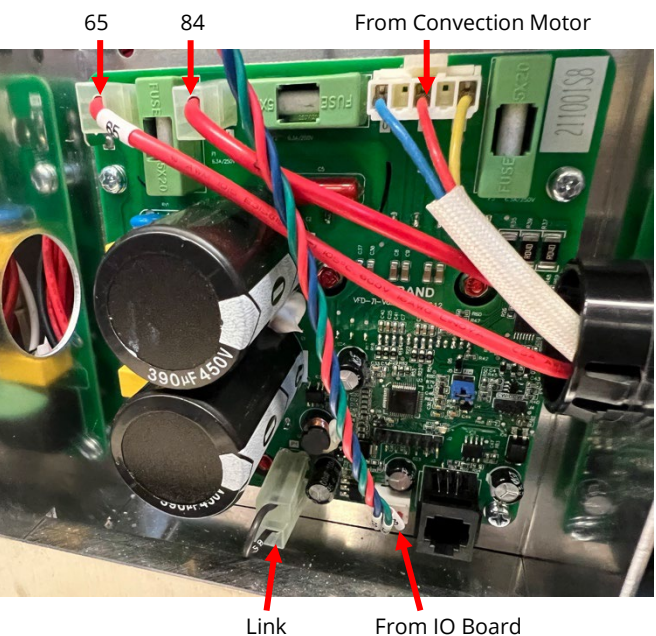

Link

Note: Ensure the replacement board has a jumper (link) fitted to the J5 position.

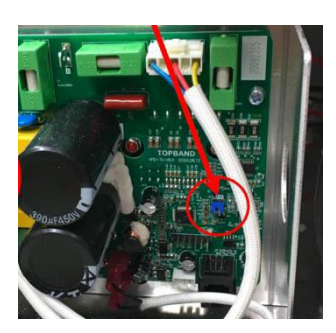

# 6.16 Replacing the heating element

## Requirements

Check that the following requirements have been met:

- The appliance has been disconnected from the power supply and protective measures have been taken to ensure the power cannot be switched on again.
- The appliance is cool.
- The casing of the appliance is removed.
- The high voltage capacitors are discharged before commencing work.
- See section 6.13 for convection fan motor assembly removal to access the heating element

### Additional Tools required

7mm open spanner

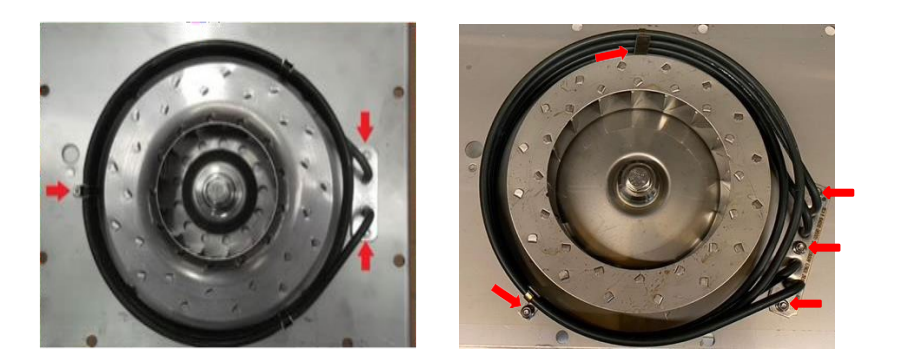

The element is fixed using two M7 hex bolts on the X12 & three on the X16, tightened to 2.1 Nm and supported with a single M5.5 hex flange nut on the X12 & two on the X16, tightened to 1.7 Nm.

Use a 7mm spanner to hold the terminal on the element and loosen the M7 hex nut fixing the wiring connection. Follow the same procedure re-connecting the wiring and tighten to 2 Nm.

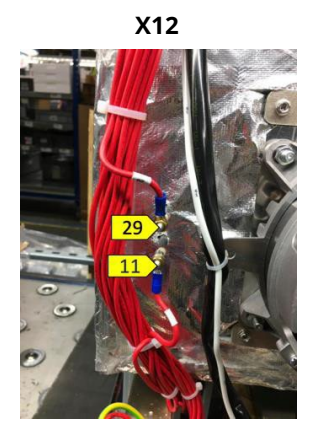

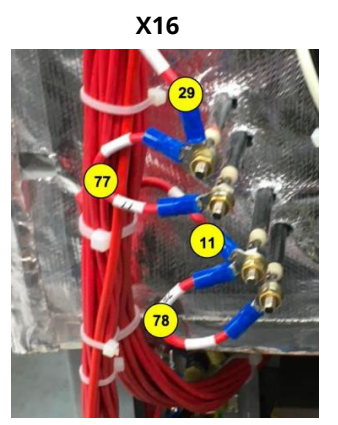

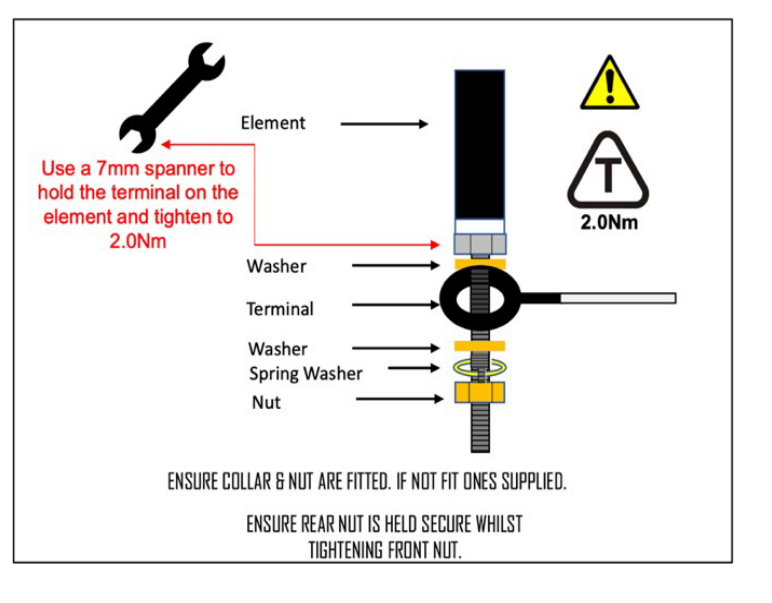

# 6.17 Overview – further components

## Shelf (Cook Plate) Cavity Studs

There are four, conduction free, PTFE studs fitting in the cavity to support the cook plate, each held in place by M10 flange nuts and graphite stud gasket torqued to 0.6Nm. The nuts are locked with a screw.

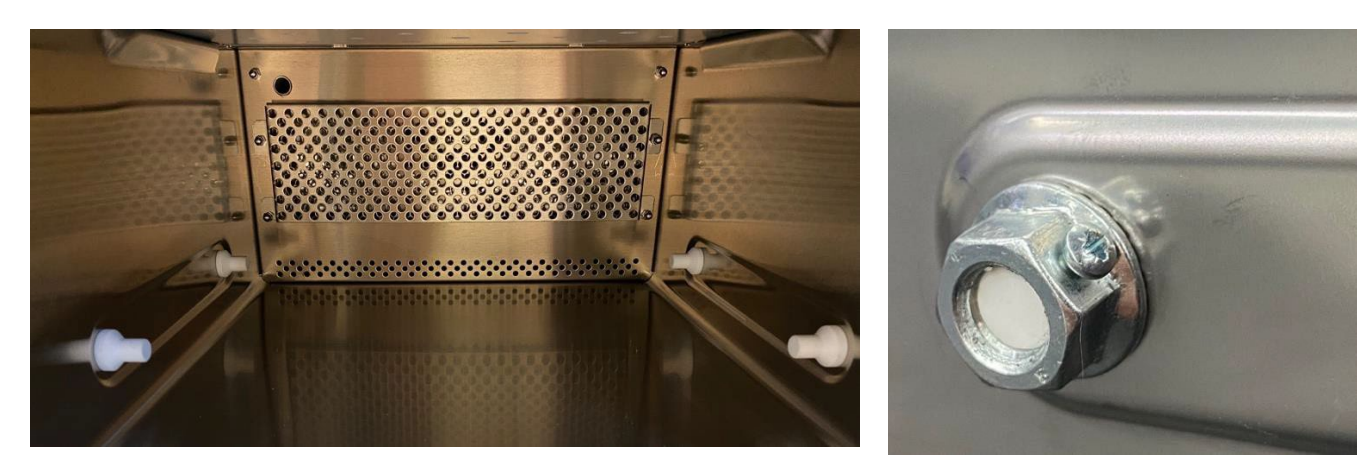

#### Removable diffuser in the cavity

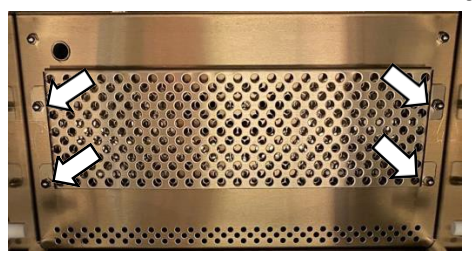

The rear air diffuser plate in the cavity prevents large foodstuff from hitting the rear of the cavity. Loosen the bottom two M7 hex nuts and unfasten the top two M7 hex nuts to remove/refit.

## Protective earth - connections to casing

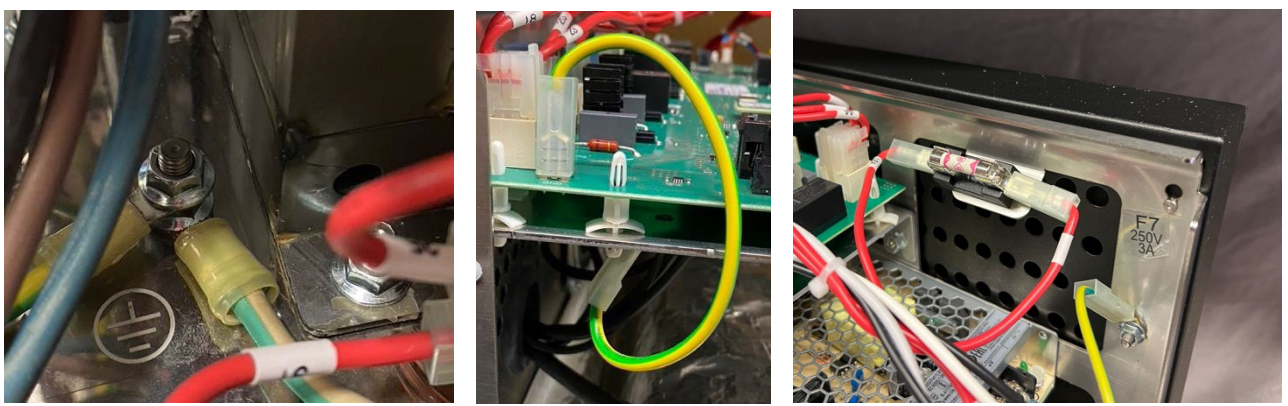

M8 nut Equipotential bonding connection

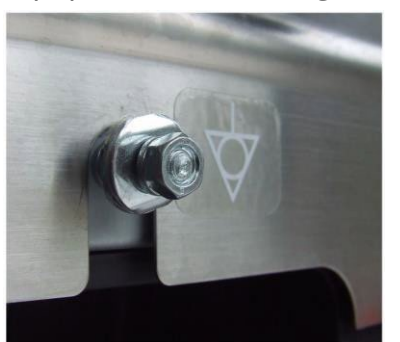

M8 nut (not fitted to some country specific versions)

## Electromagnetic Compatibility (EMC) Filters

Top filter ~ Heater & Control Circuits. Bottom filter ~ Microwave Circuit.

EMC filter to bracket by two M7 hex nuts. EMC filter bracket to base plate by two M7 hex nuts, slotted in at the back.

Wiring connections by M7 hex head nuts, torqued to 1.2Nm;

1ph ovens, supply connected to the bottom filter. Live on the top terminal, neutral on the bottom terminal, both linked up to the top filter.

2ph ovens, L1 & N connected to bottom filter, live on the top terminal, neutral on the bottom terminal. L2 connected to the top filter (top terminal) and neutral linked from bottom filter.

US ovens, supply connected to the bottom filter. L1 on the top terminal, L2 on the bottom terminal, both linked up to the top filter.

## Diode(s) (high voltage)

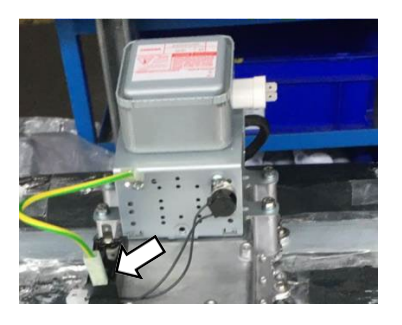

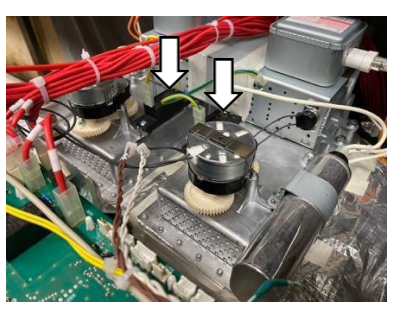

Fitted by two pozidriv (PZ2) screws to 1Nm.

One high voltage diode (1000W e2s variant)

Two high voltage diodes (2000W e2s variant)

# Steam Vent (Exhaust pipe)

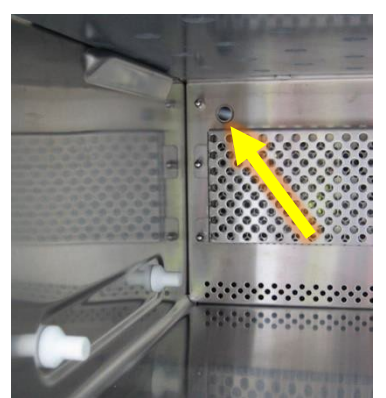

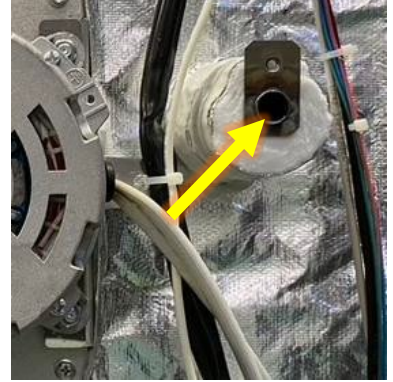

The straight steam vent runs from the rear of the cavity directly out of the rear of the oven, secured by a single M4 flange nut and gasket torqued to 2.1Nm. The steam vent is further supported by connection to the rear panel.

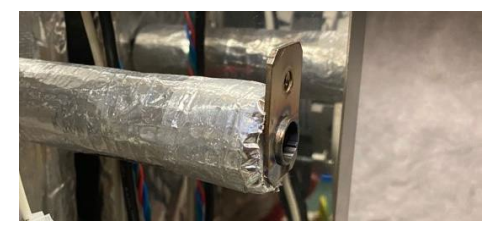

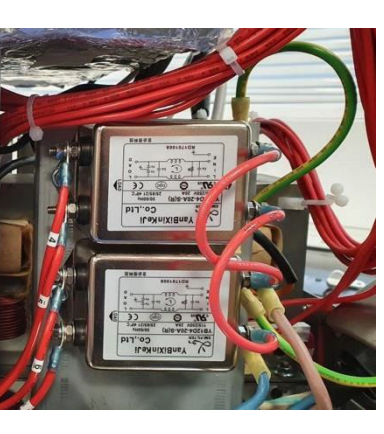

#### Cavity temperature sensor (thermocouple)

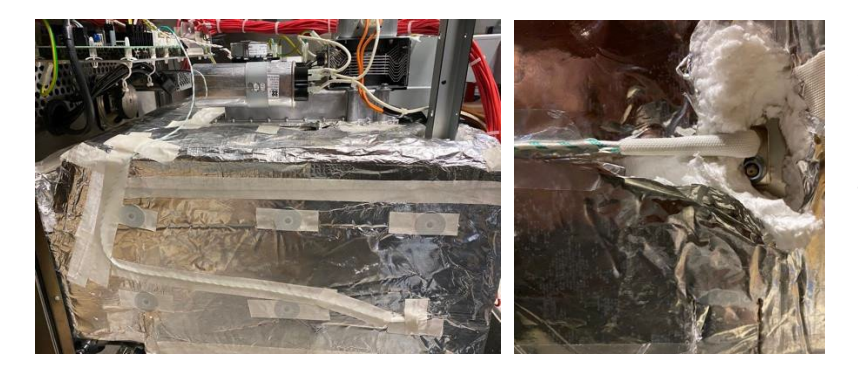

Cavity temperature measuring is done by a temperature sensor (thermocouple) connected to the IO Board.

The thermocouple is fitted in the rear of the cavity from the right-hand side, sealed with a gasket and held in place by a M7 hex nut.

### Cavity Overheat Thermostat

The thermostat probe is located on the left-hand side of the cavity. The probe has a self-locating pressing within the bulb, slotting into the locating bracket held on to the cavity with a single M3 flange nut torqued to 1.2Nm. Ensure when fitting that the probe is equal length on both sides within the fixing bracket.

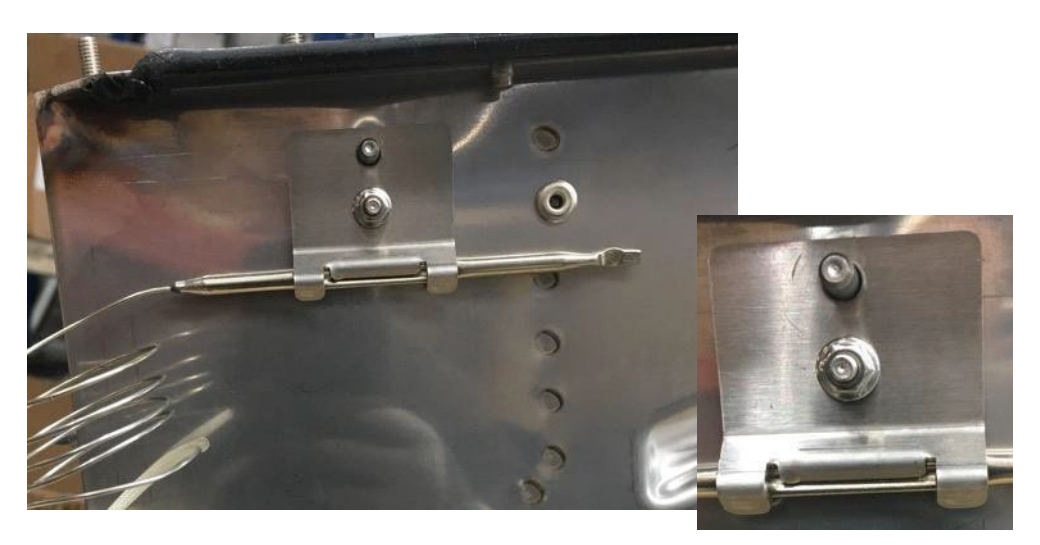

The cavity overheat thermostat switch is located at the rear of the oven, mounted on the left-hand side of the magnetron air flow ductwork, fitted by two M3 x 4 CSK Philips SS Screws and flat washers torqued to 1Nm.

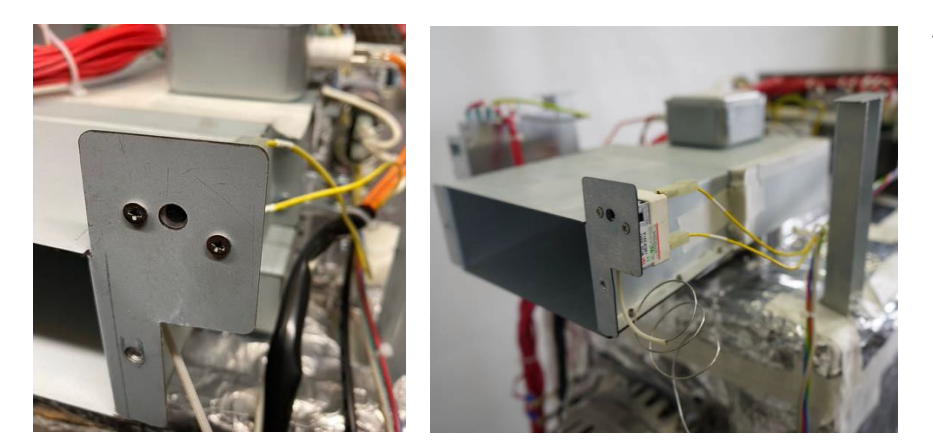

The manual reset button is now directly accessible from the rear of the oven.

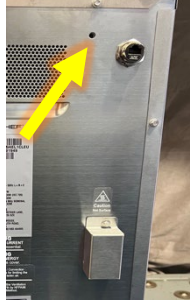

## Switch Mode Power Supply

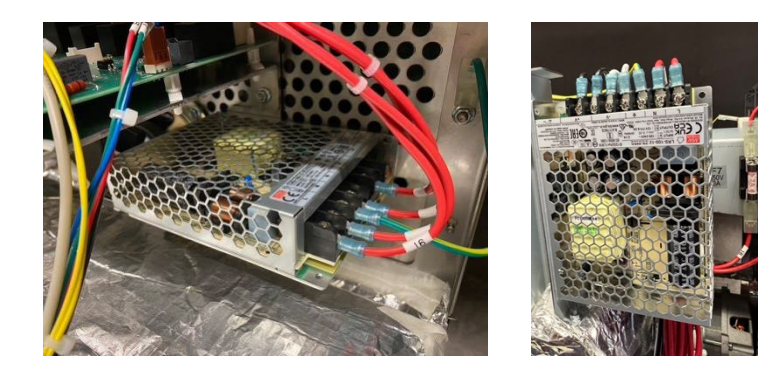

The Switch Mode Power Supply (ELV) is located;

- X12 above the steam vent at the rear left-hand side, fitted by two M3 x 6 pozi screws, torqued to 1Nm.
- X16 on the left-hand side of the IO board behind the front panel, fitted by two M3 x 6 pozi screws, torqued to 1Nm.

Providing the 12VDC supply to IO Board.

The 12VDC output voltage adjuster is factory pre-set and does not require adjustment. The green LED is illuminated to show correct functionality.

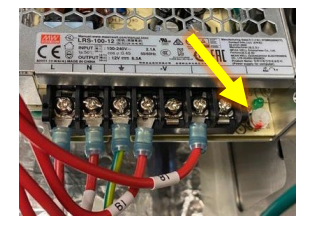

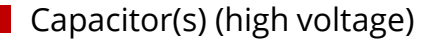

The high voltage capacitor is located on top of the cavity and is fixed by a sheet metal bracket and a pozidriv (PZ2) screw

The high power, 2000W conneX variants comprises two high voltage capacitors, again located on the top of the cavity on each side, each attributed to a

magnetron.

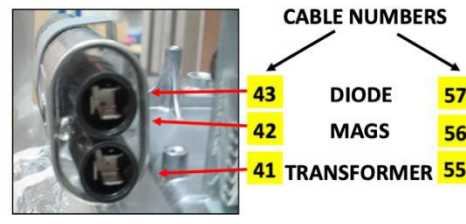

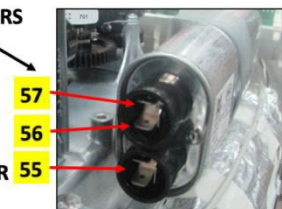

Centre / RH Magnetron

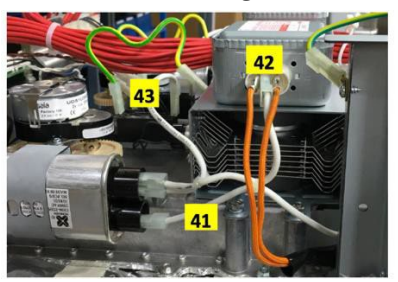

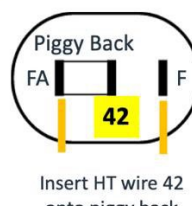

onto piggy back transformer wire LH Magnetron (high power variants only)

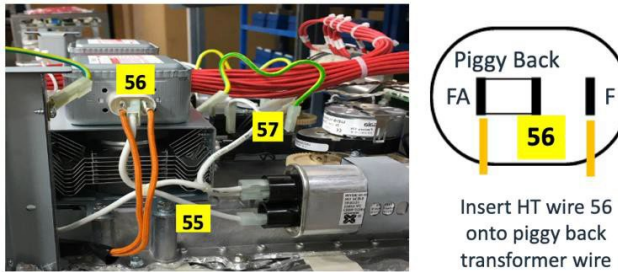

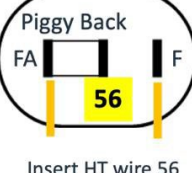

X12 – Centre / RH Magnetron is connected to the rear HV transformer. The LH Magnetron is connected to the front HV transformer.

X16 – RH Magnetron is connected the RH HV transformer. The LH Magnetron is connected to the LH HV transformer.

## Mains Cable Entry

The mains cable enters the oven through a PG21 / PG16 cable gland on the base plate angled bracket at the rear righthand side of the oven.

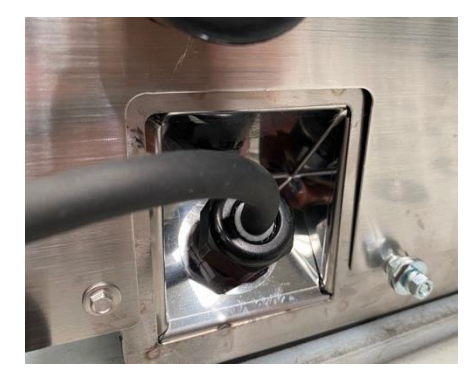

### Catalytic Converters

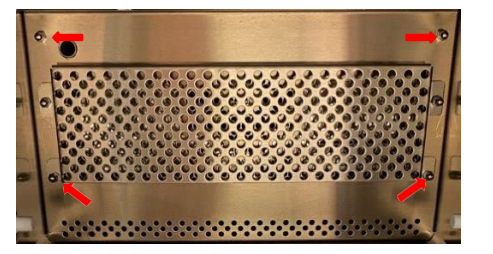

See section 6.13 for convection fan motor assembly removal to access the catalytic converters.

Once the fan motor assembly has been removed from the rear of the cavity, the four M7 hex nuts should be removed at the rear of the cavity (inside) to allow removal of the internal box and catalytic converters.

The upper catalyst is fitted using two M7 hex flange nuts, tightened to 2.1 Nm.

The lower catalyst, is again fitted using two M7 hex flange nuts, tightened to 2.1 Nm.

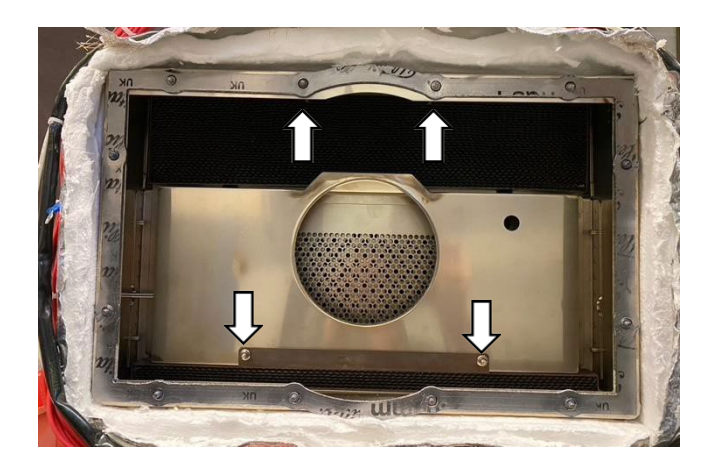

#### Air Filter Microswitch

The air filter microswitch is located on the bottom front left-hand side of the cavity frame by a M5.5 hex nut and wired directly to the IO Board (X511).

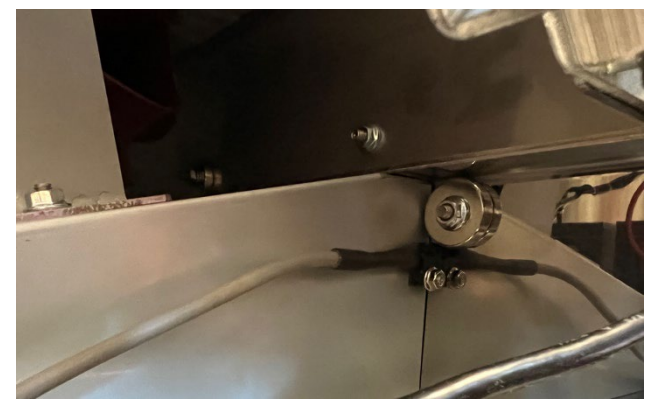

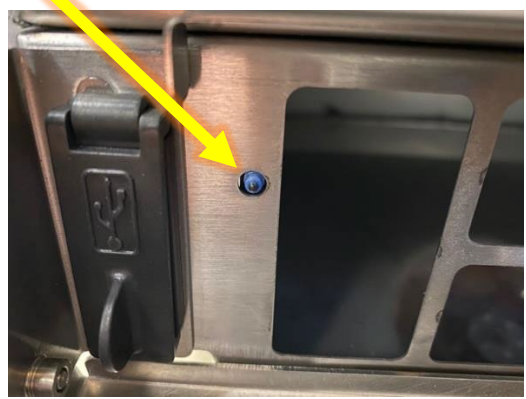

### USB Socket

The USB socket is located on the bottom front left-hand side of the cavity frame by two M5.5 hex nuts and connected directly to the UI loom on the underside of the IO Board.

Note: a second, useable, USB socket is located under the IO board on the UI loom.

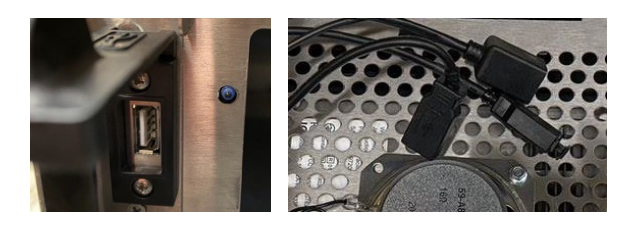

## Speaker

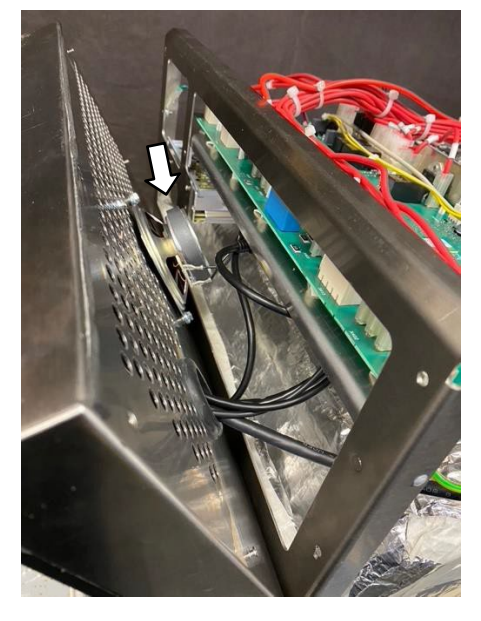

The speaker is located on the rear of the front panel, behind the UI, by two M7 hex nuts and connected directly to the UI loom.

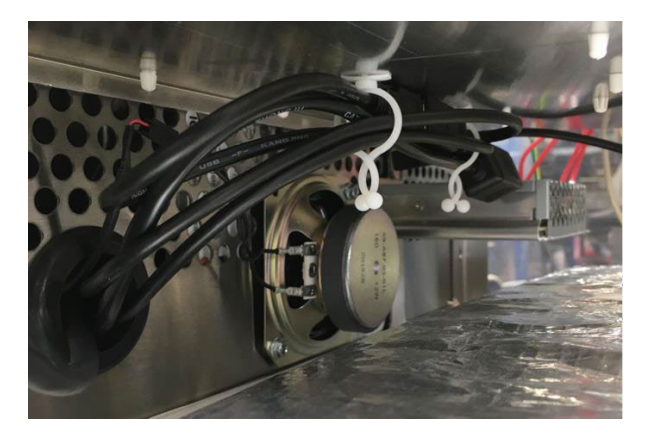

## Air Filter Securing Magnet

The air filter is secured in position by two magnets on the cavity assembly.

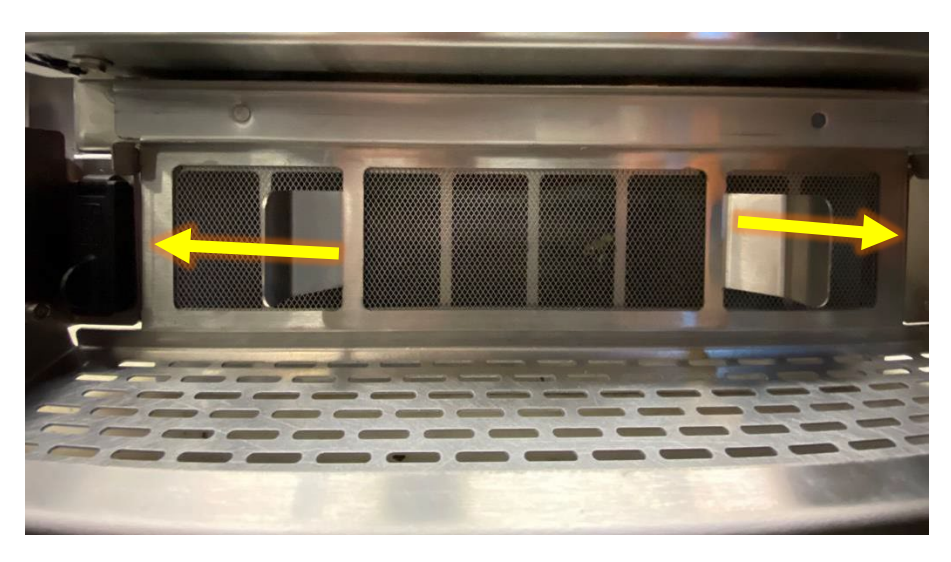

#### Fuses

The fuse assembly (F1, F2, F3, F4, F5 & F6) is located to the front of the mains filters on the right-hand side of the oven.

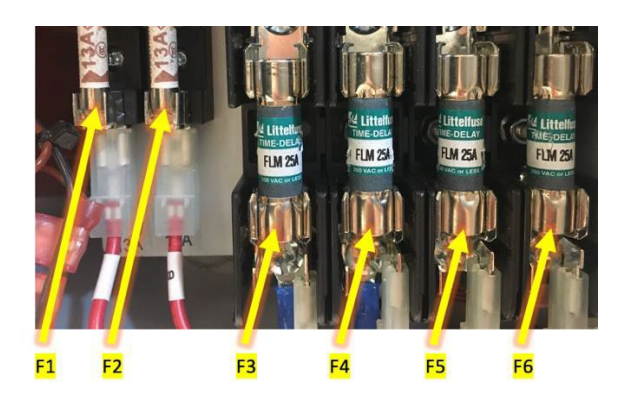

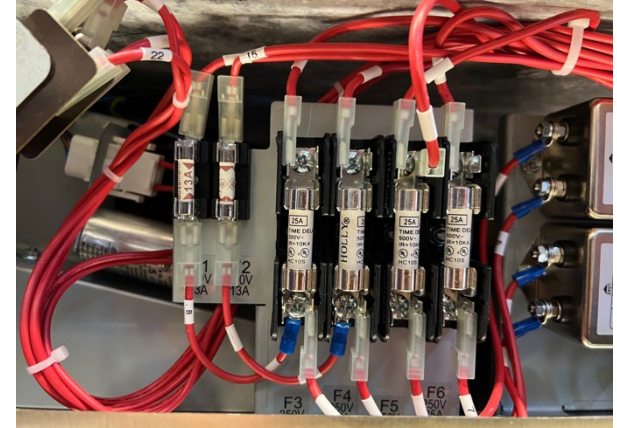

**Note:** Specific fuse rating and function can be found detailed in the circuit diagrams (Section 7.2)

#### F7 Is located next to the SMPS

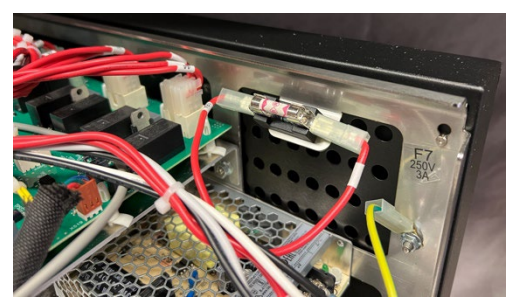

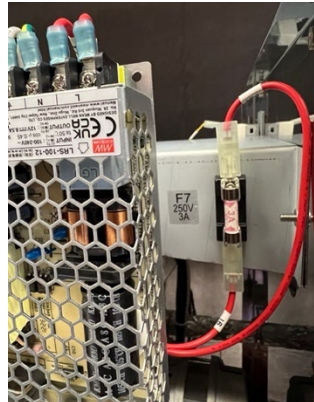

## Convection Fan Safety Relay

The convection fan safety relay is located next to the VDF on the cavity stand.

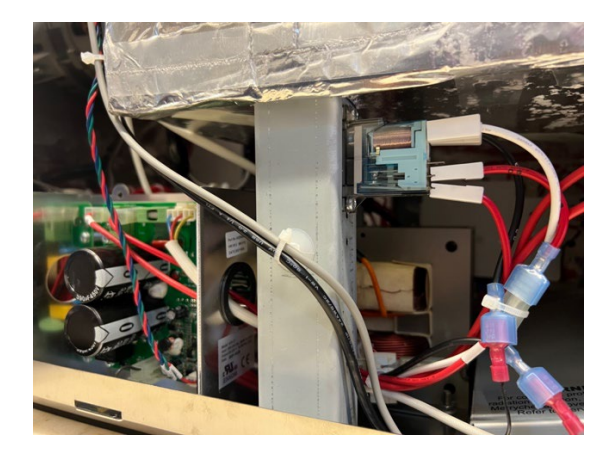

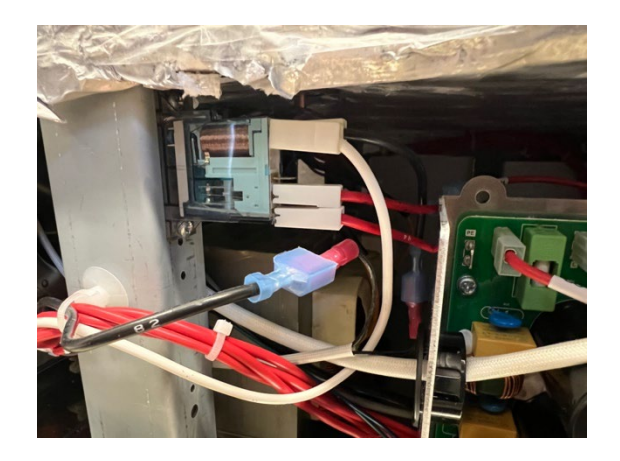

# Rear Panel Fixings

#### Ethernet Port

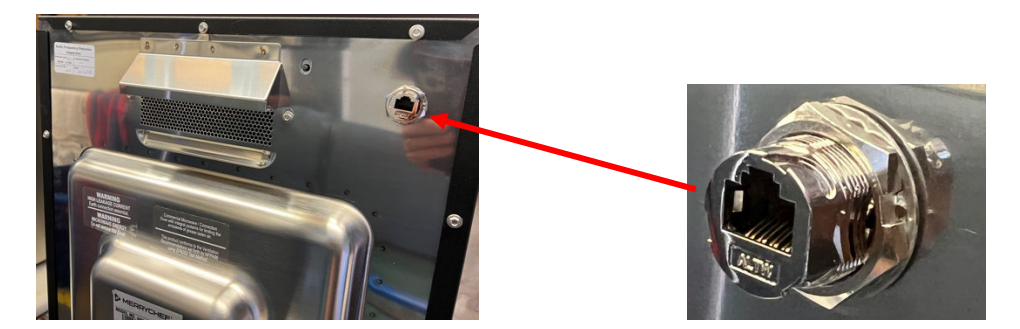

Hot air vent cover box

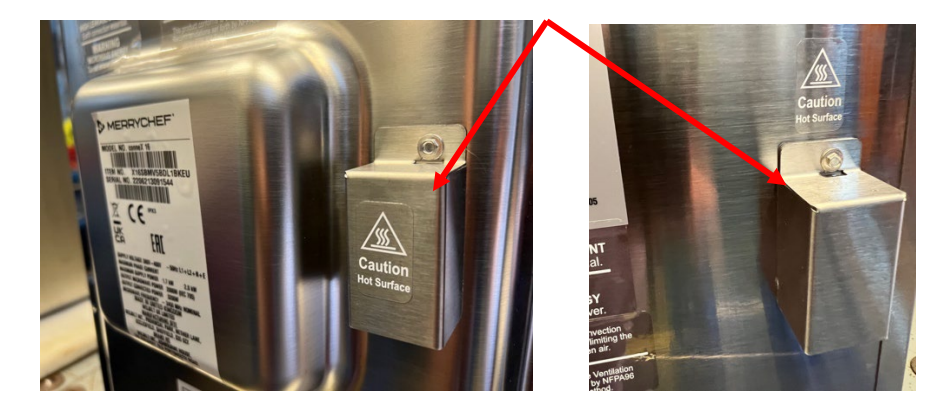

Auxiliary mounting studs (customer specific)

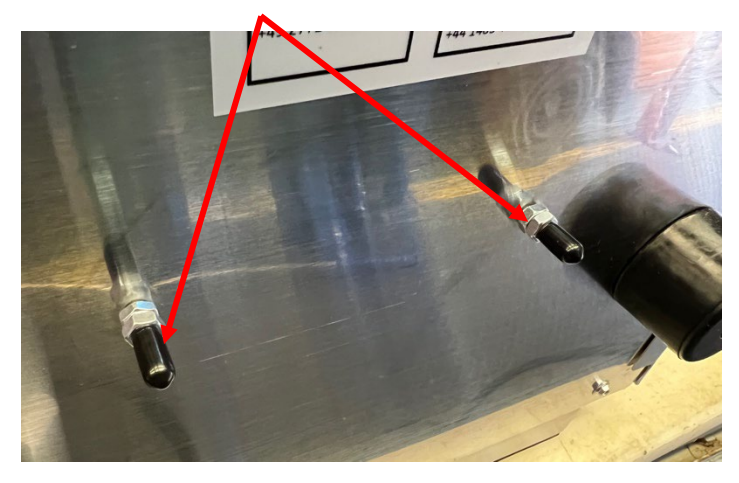

# 6.18 Technical Data Summary Sheet

| Fuse Ratings |            |  |
|--------------|------------|--|
| F1 – F4      | 25A        |  |
| F5 – F6      | 13A (*12A) |  |
| F7           | ЗA         |  |
| VFD Board    | 6.3A       |  |

| Overheat Thermostat settings |       |  |
|------------------------------|-------|--|
| Cavity Stat                  | 300°C |  |
| Mag Stat                     | 125°C |  |
| Fan IP                       | 160°C |  |

| Current Draws @ | 230VAC |
|-----------------|--------|
| Magnetron       | 7 – 8A |

| Circuit Breaker  | Ratings |
|------------------|---------|
| X12 SP           | D16     |
| X12 & X16 HP 1ph | D32     |
| X12 & X16 HP 2ph | D16     |

| <b>Component Resistances</b> |           |  |
|------------------------------|-----------|--|
| EMI Filter L - N             | 330kΩ     |  |
| Cooling Fan                  | 220Ω      |  |
| Stirrer Motor                | 7-8Ω      |  |
| Convection Fan               | 7.5Ω ±10% |  |
| X12 Heater Element           | 19Ω       |  |
| X16 Heater Element           | 26Ω       |  |
| Magnetron                    | <1Ω       |  |
| HV Transformer Pri           | 0.6Ω*     |  |
| HV Transformer Sec           | 57Ω*      |  |
| Capacitor                    | 10MΩ      |  |
| Relay Coil                   | 295Ω      |  |

| Maximum Cavity Temperature |
|----------------------------|
| 275°C                      |

| Component Torque Settings (Nn   | n)  |
|---------------------------------|-----|
| USB Assembly                    | 2.1 |
| Door Switches                   | 1.0 |
| Door Skin                       | 2.1 |
| Door Handle                     | 2.1 |
| Fuse Bracket                    | 2.1 |
| On/Off Switch PCB               | 1.0 |
| Air Filter Assembly             | 1.0 |
| Cavity to Base                  | 2.1 |
| Cooling Fan                     | 2.1 |
| Door Choke                      | 2.3 |
| Door Hinges                     | 3.5 |
| Mains Filter Bracket            | 2.1 |
| Cavity Overheat Thermostat      | 0.7 |
| Panels                          | 2.1 |
| Partition Plate                 | 2.1 |
| Stirrers                        | 1.0 |
| Impinger Plate                  | 1.2 |
| VFD Bracket                     | 2.8 |
| Waveguides                      | 2.1 |
| Heating Element Wiring          | 2.0 |
| Mains Filter Wiring             | 1.2 |
| Magnetron                       | 2.1 |
| Convection Fan Motor Assembly   | 2.1 |
| Door Switch Bracket             | 2.8 |
| UI to panel                     | 0.8 |
| IO Bracket                      | 2.1 |
| HV Transformer to Base          | 3.5 |
| Voltage Selection Relay to Base | 0.8 |
| Speaker                         | 2.1 |
| Cavity Thermocouple             | 1.7 |
| LV Transformer                  | 2.1 |
| Steam Vent Pipe                 | 2.1 |
| Front Panel                     | 2.1 |
| Mains Filter to Bracket         | 2.8 |
| Fuse Holder                     | 1.0 |
| VFD to Bracket                  | 2.8 |
| Cook Plate Studs                | 8.0 |
| Heating Element                 | 2.1 |

| Error Codes |                                               |  |  |
|-------------|-----------------------------------------------|--|--|
| E81         | Firmware updated                              |  |  |
| E82         | Menu updated                                  |  |  |
| E83         | Incompatible IO version                       |  |  |
| E84         | Date not set                                  |  |  |
| E86         | Oven switched on                              |  |  |
| E87         | Touch screen held for 15 sec                  |  |  |
| E88         | Supply voltage <180V                          |  |  |
| E89         | Recommission test failure cooling fan         |  |  |
| E90         | Recommission test failure convection fan      |  |  |
| E92         | Recommission test failure heater(s)           |  |  |
| E93         | Recommission test failure magnetron(s)        |  |  |
| E94         | Recommission test failure air filter in       |  |  |
| E95         | Recommission test failure air filter out      |  |  |
| E96         | Recommission test failure door switches close |  |  |
| E97         | Recommission test failure door switches open  |  |  |
| E98         | Incomplete cleaning cycle                     |  |  |
| E99         | Filter override accepted                      |  |  |
| E100        | Mains supply switched on                      |  |  |
| E101        | Magnetron(s) failed on request.               |  |  |
| E102        | Heater on without request.                    |  |  |
| E103        | Ambient Overheat. UI or IO >70°C              |  |  |
| E104        | Safety circuit open (Overheat Thermostats)    |  |  |
| E105        | Supply frequency out of range by $\pm 2Hz$    |  |  |
| E106        | Cavity 75°C above setpoint or 300°C           |  |  |
| E107        | Communication fault between UI & IO           |  |  |
| E108        | Missing or corrupt UI uSD                     |  |  |
| E109        | Missing or corrupt IO PM                      |  |  |
| E110        | Incompatible IO firmware                      |  |  |
| E111        | Cavity sensor open circuit                    |  |  |
| E112        | IO temperature sensor failure                 |  |  |
| E113        | Magnetron(s) on without request. >1A          |  |  |
| E116        | Heater off on request.                        |  |  |
| E117        | RH Mag Stat open circuit                      |  |  |
| E118        | LH Mag Stat open circuit                      |  |  |

\* see section 3.1 'Technical data, checks and verification' for non-EU model specific readings where they differ.

# 7 Circuit boards and diagrams

# 7.1 IO circuit board

#### IO LEDs

- P-Bus irregular flashing, indicating data communication with UI.
- Run Pulsing 1 second flash, indicating that the board has booted up.
- 12V, 5V & 3.3V lit to show voltages from SMPS and inboard transformer.
- Relay and triac lit to show that a signal has been sent to energise that component.
- Door switches lit to show door closed.
- Overheat thermostats lit to show portion of closed safety circuit.

LED positions ~

LD14 – Safety circuit. Cavity heat thermostat closed =yellow

LD16 – Safety circuit. RH Mag overheat thermostat closed = yellow

LD18 – Safety circuit. LH Mag overheat thermostat closed = yellow

LD15 – Safety circuit. Not used, linked out = yellow

LD17 – Safety circuit. Not used, linked out = yellow

LD19 – Run. Yellow on/off IO board functioning

LD20 – Status. Rapid yellow flashing, P-Bus communication with UI

LD25 – Heater safety relay, yellow = closed / OK

LD1 – Heater drive, pulsing yellow (varying with wattage)

LD26 – not used, yellow

LD24 – Aux safety relay, yellow

LD29 – VDF supply, yellow

LD27 – Stirrer motor(s), yellow

LD28 – Cooling Fan, on / pulsing yellow (varying with wattage)

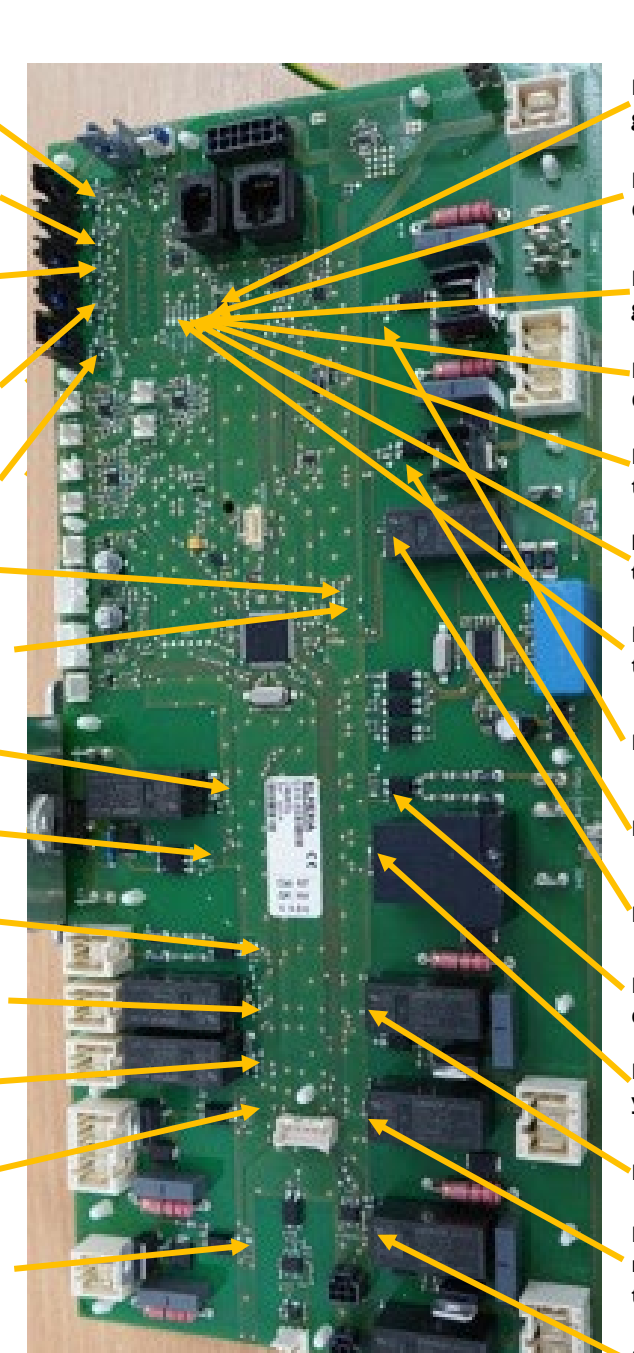

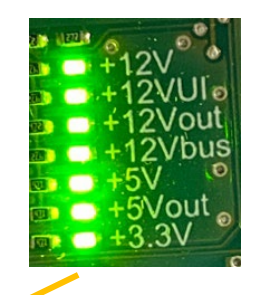

LD9 – 12V supply from SMPS, green = OK

LD11 – 12V supply to UI, green = OK

LD10 – 12V supply to Aux circuits green = OK

LD12 – 12V buss supply, green = OK

LD30 – 5V supply from onboard transformer, green = OK

LD31 – 5V supply from onboard transformer, green = OK

LD13 – 3.3V supply from onboard transformer, green = OK

LD7 – Not used, yellow

LD8 – Not used, yellow

LD23 – Not used, yellow

LD6 - Door switches, yellow = door closed

LD21 – Microwave safety relay, yellow = closed / OK

LD3 – RH Magnetron, yellow = on

LD5 - MW voltage selection relay, yellow = 200/208 VAC HV transformer tapping

LD4 – LH magnetron, yellow = on

7 Circuit boards and diagrams

#### IO terminal locations

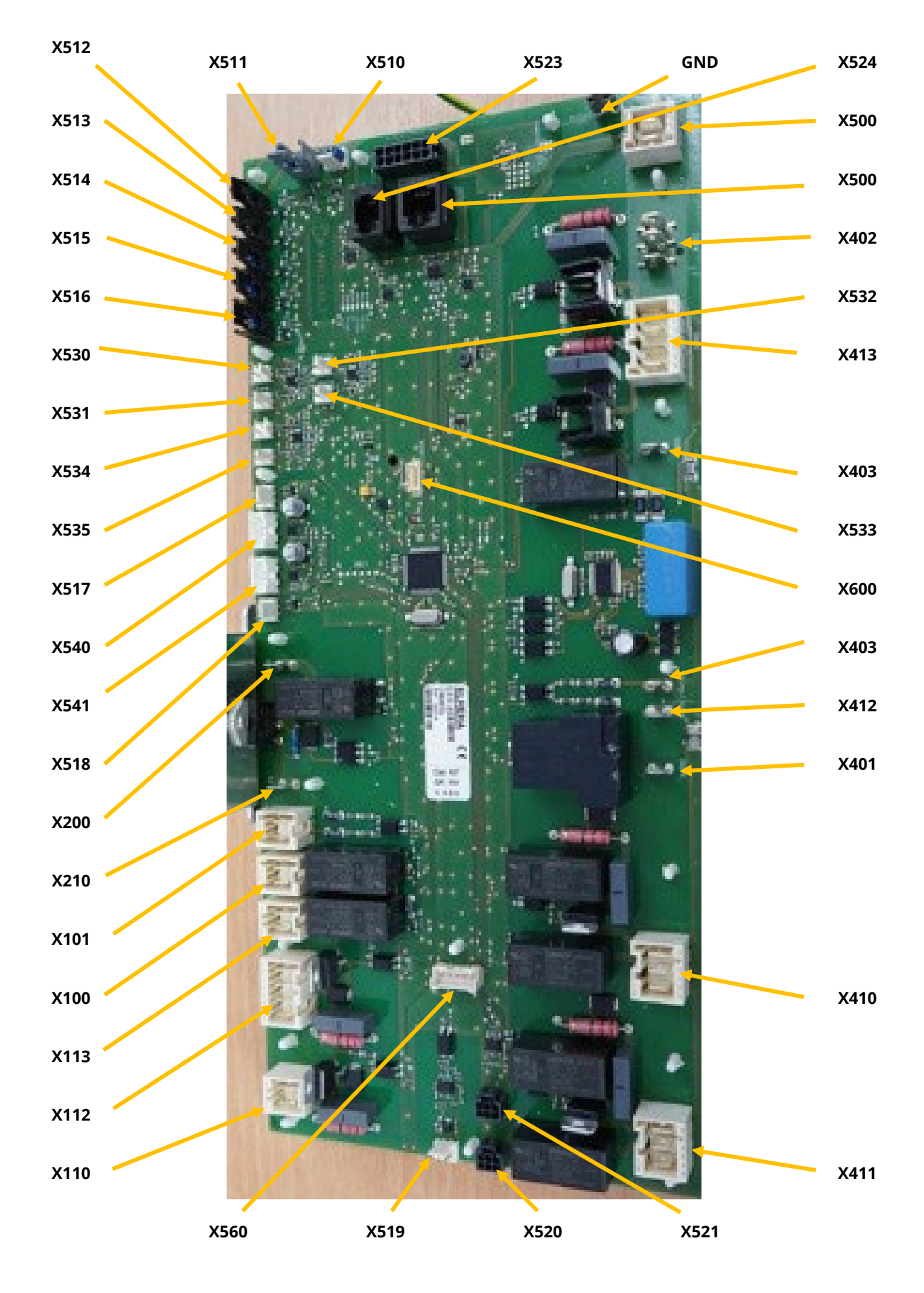

# IO terminal legend

| Terminal | Connection                                               |
|----------|----------------------------------------------------------|
| X100     | Wire 14 – Live from F1                                   |
|          | Wire 15 – Neutral (US L2) from top mains filter          |
| X101     | Wire 16 – Live to Switch Mode Power Supply               |
|          | Wire 17 – Neutral (US L2) to SMPS                        |
| X110     | Wires 58 & 59 – cooling fan supply                       |
| X112     | Stirrer motor(s)                                         |
| X113     | Wire 64 – Live to Fan Safety Relay (wire 84 to VFD)      |
|          | Wire 65 – Neutral (US L2) to VFD                         |
| X200     | Wire 10 – Live from F3                                   |
| X210     | Wire 29 – Live to heating element(s)                     |
| X400     | Wire 24 – Live from door SW3 for microwave circuit(s)    |
| X401     | Wire 13 – Neutral (US L2) from F6                        |
| X402     | Door Switch Interlock                                    |
|          | Wire 20 – Live from door SW2                             |
|          | Wire 22 – Neutral (US L2) from door SW1                  |
|          | Wire 23 – Live to door SW3                               |
| X403     | Wire 26 – Live from F5                                   |
| X410     | RH / Rear HV Transformer                                 |
|          | Wire 31 – terminal 0. Neutral (US L2)                    |
|          | Wire 35 – terminal 200/208. Live                         |
|          | Wire 36 – terminal 230/240. Live                         |
| X411     | LH / Front HV Transformer                                |
|          | Wire 44 – terminal 0. Live                               |
|          | Wire 49 – terminal 200/208. Neutral (US L2)              |
|          | Wire 50 – terminal 230/240. Neutral (US L2)              |
| X412     | Wire 21 – Neutral (US L2) to door SW1                    |
| X413     | Not used                                                 |
| X500     | 12VDC supply from SMPS.                                  |
|          | Wire 18 +                                                |
|          | Wire 19 -                                                |
| X510     | Not used – Linked out (jumper)                           |
| X511     | Air Filter micro switch                                  |
| X512     | Cavity overheat thermostat. Wires 70 & 69                |
| X513     | Centre / RH Magnetron overheat thermostat. Wires 72 & 71 |

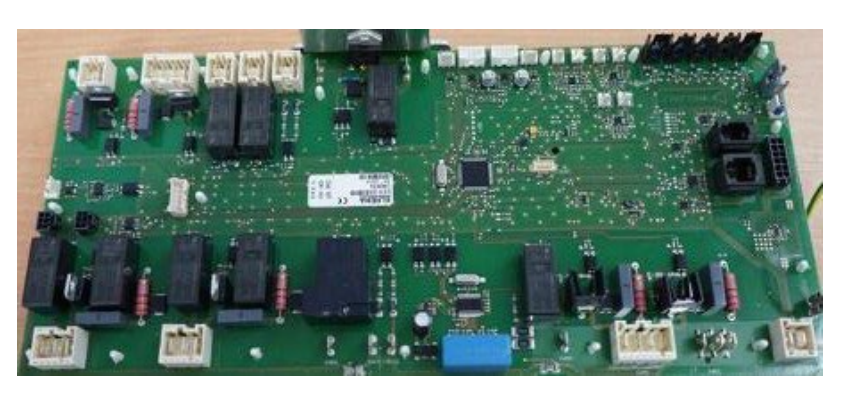

| Terminal | Name                                            |
|----------|-------------------------------------------------|
| X514     | LH Magnetron overheat thermostat. Wires 74 & 73 |
| X515     | Not used – Linked out (jumper)                  |
| X516     | Not used – Linked out (jumper)                  |
| X517     | Not used                                        |
| X518     | Not used                                        |
| X519     | Convection fan speed controller (VFD) signal    |
|          | Wire 66 red, 0-10V                              |
|          | Wire 67 green, 10V                              |
|          | Wire 68 blue, GND                               |
| X520     | Not used                                        |
| X521     | Not used                                        |
| X522     | Not used                                        |
| X523     | UI communication and power cable                |
| X524     | Not used                                        |
| X530     | Cavity temperature thermocouple                 |
| X531     | Not used                                        |
| X532     | Not used                                        |
| X533     | Not used                                        |
| X534     | Not used                                        |
| X535     | Not used                                        |
| X540     | Not used                                        |
| X541     | Not used                                        |
| X560     | Not used                                        |
| X600     | PM                                              |
| GND      | Chassis ground                                  |

Note: IO Board test points (TP1 to TP58) are for factory build procedures only.
## 7.2 Circuit diagrams

### conneX wiring diagram 50Hz 200/230V

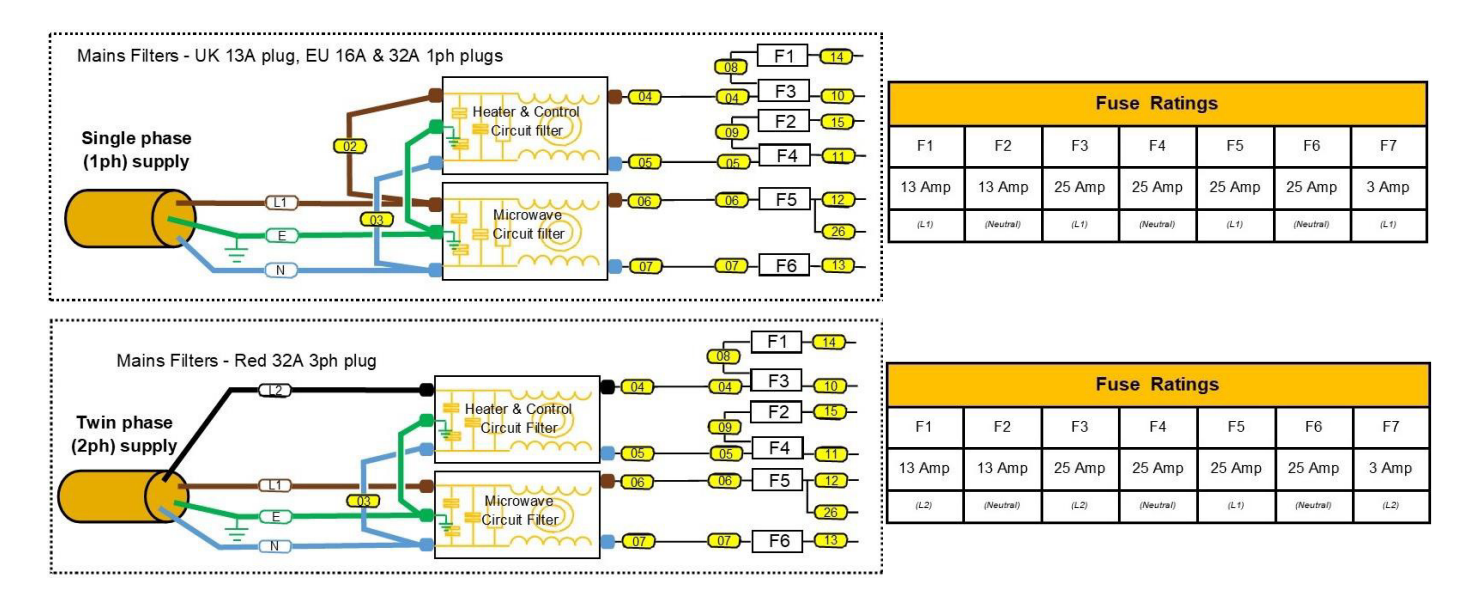

#### Door switches – LV safety interlock circuit

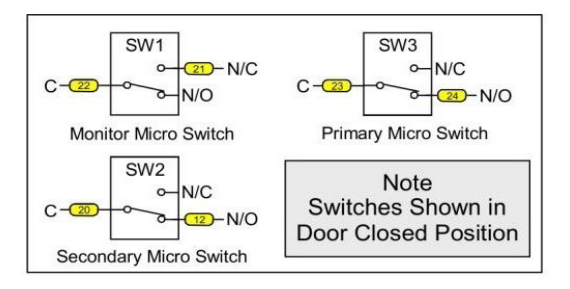

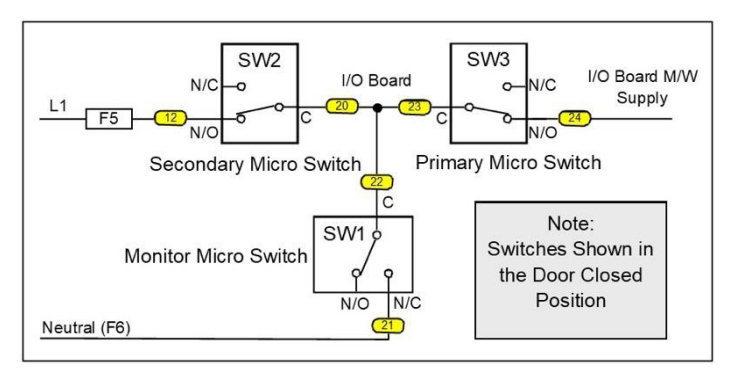

#### Overheat thermostats – ELV safety circuit

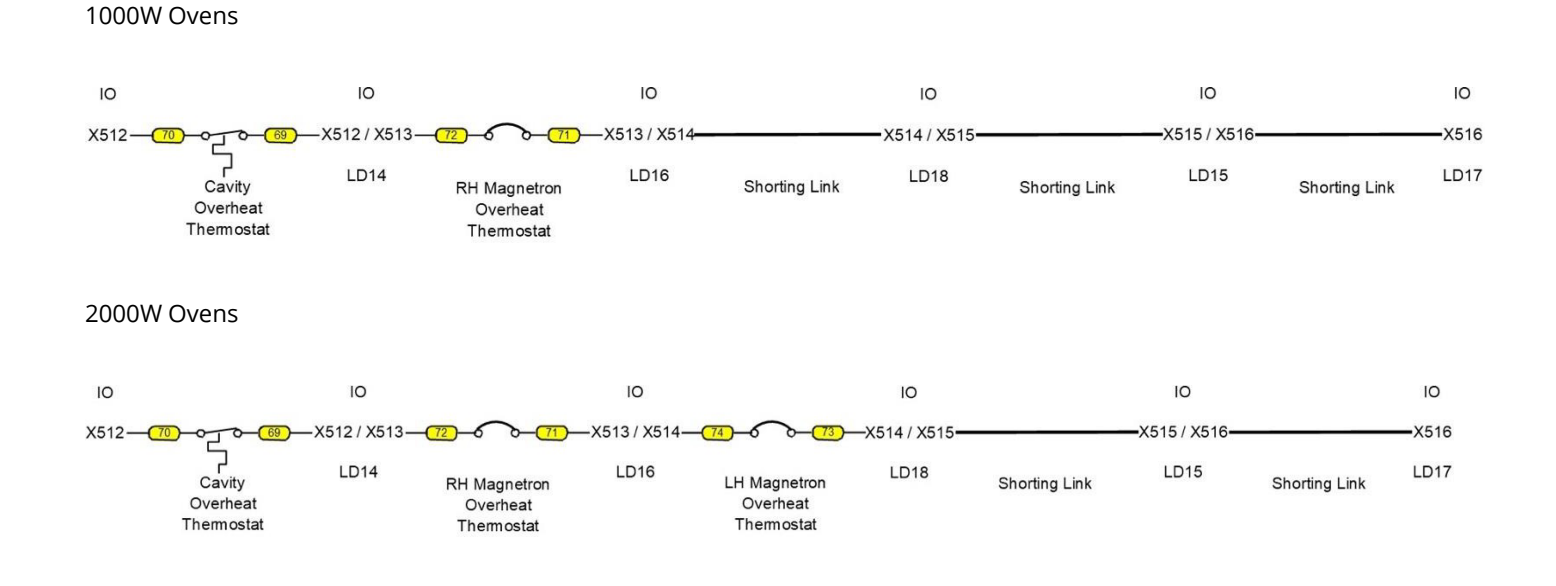

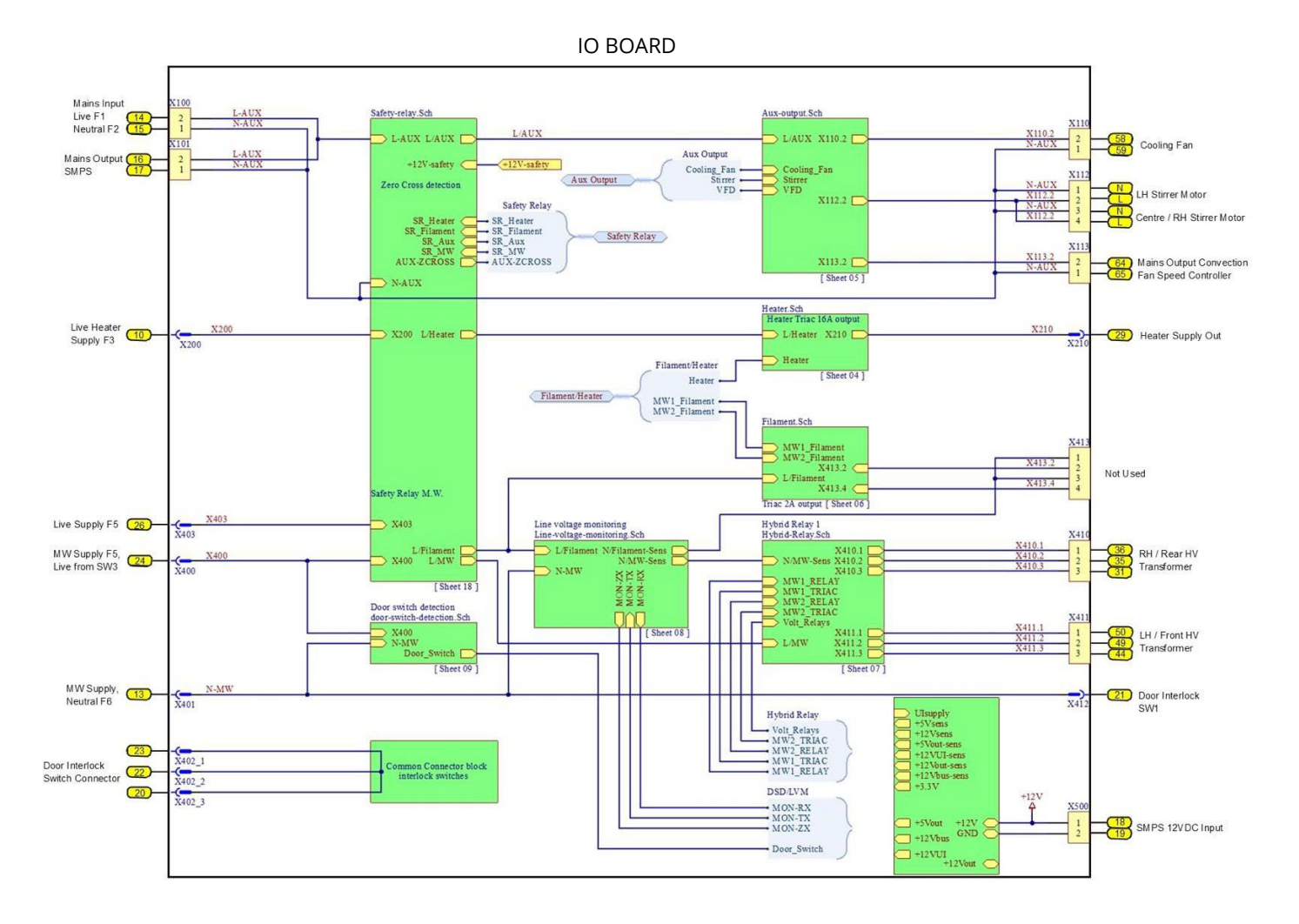

#### IO Board LV Connections

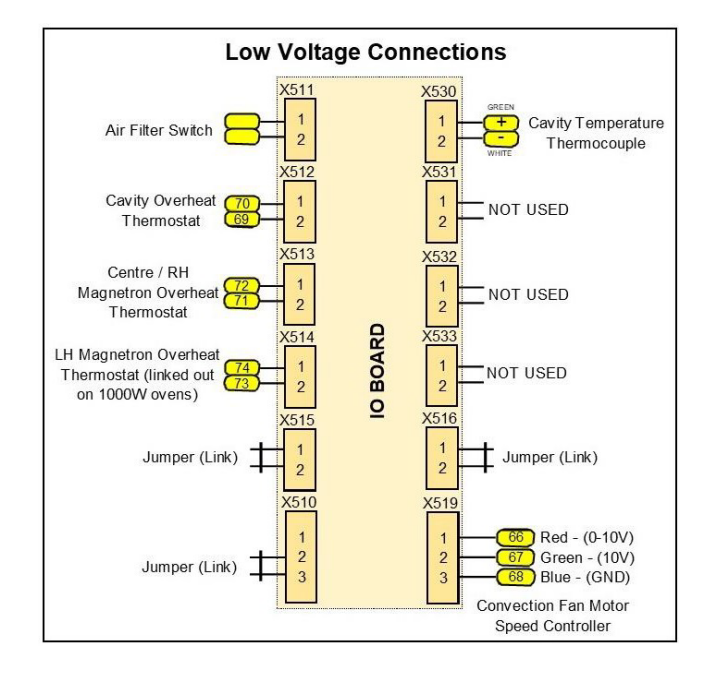

#### Notes: Standard power versions (Centre Magnetron only) X514. Link fitted

X112. Pins 1 & 2 not used X411. Not used

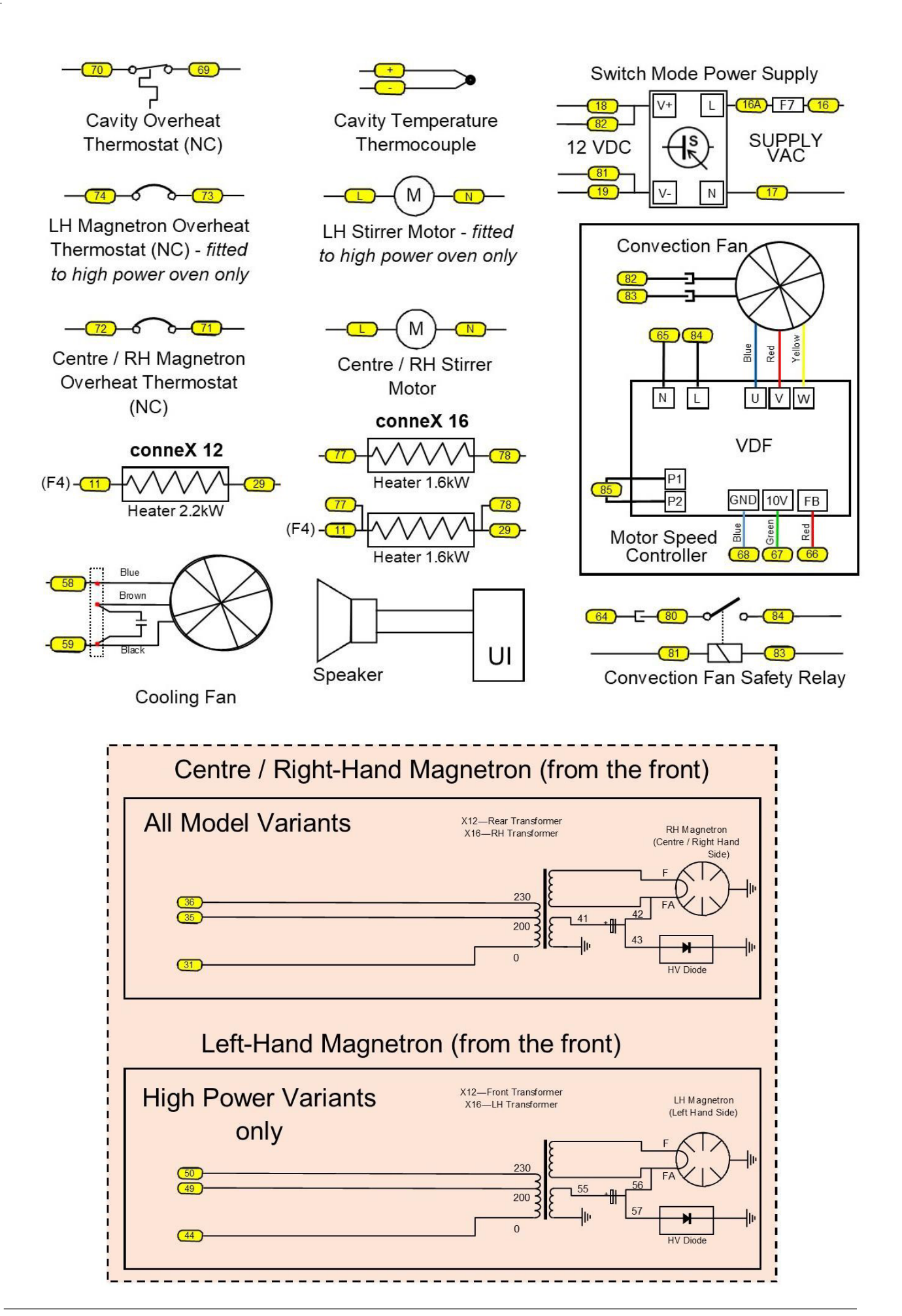

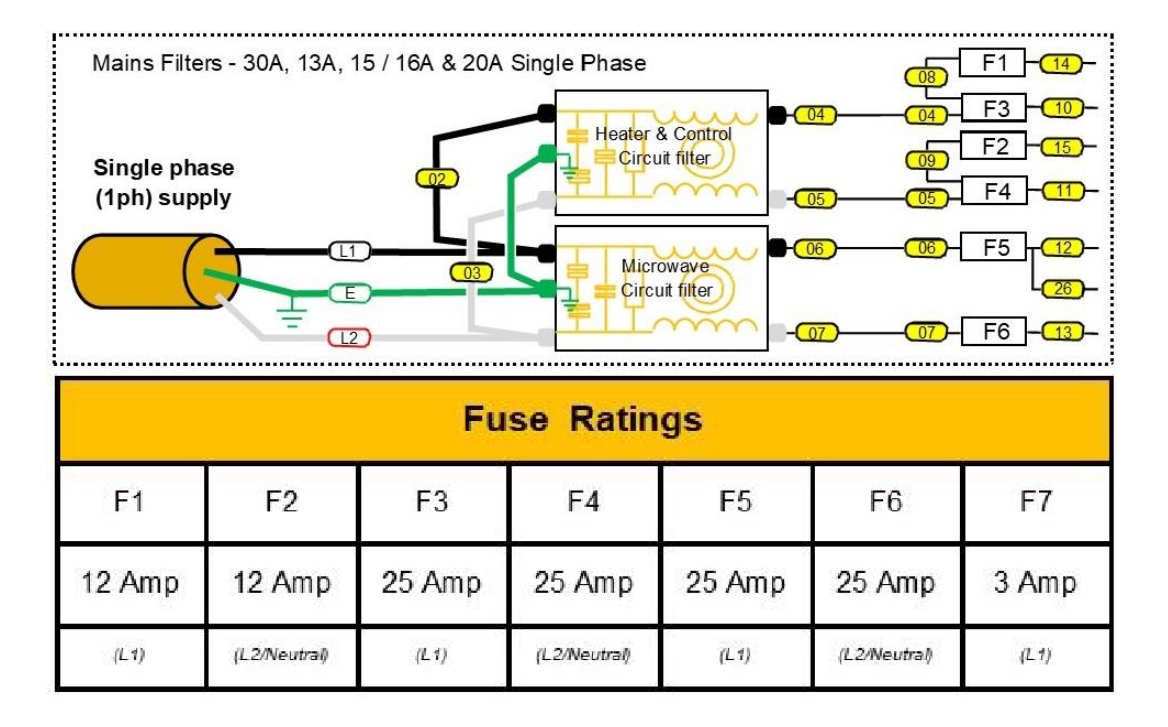

#### Door switches - LV safety interlock circuit

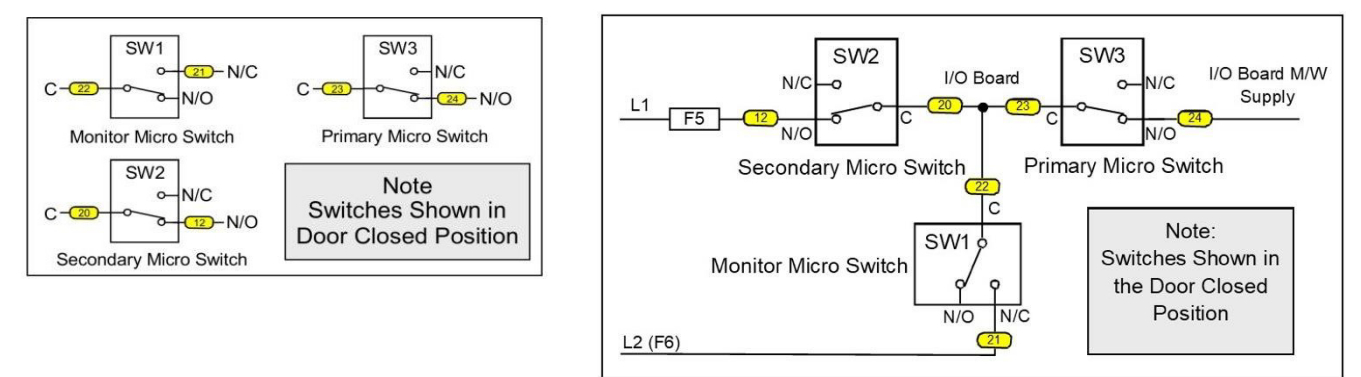

#### **Overheat thermostats – ELV safety circuit**

1000W Ovens

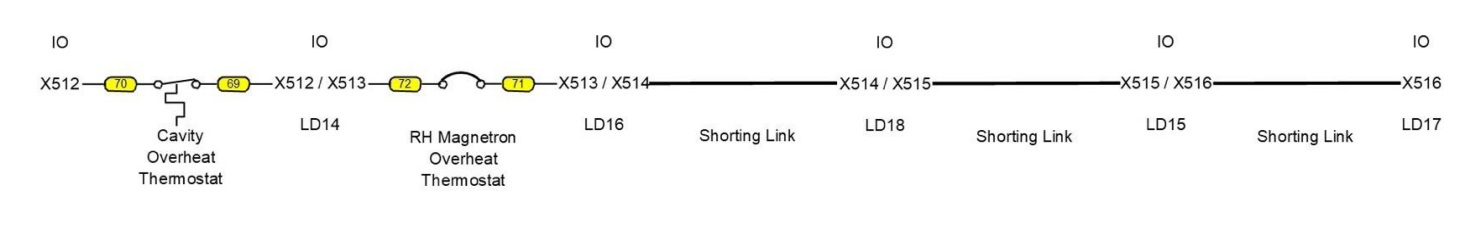

#### 2000W Ovens

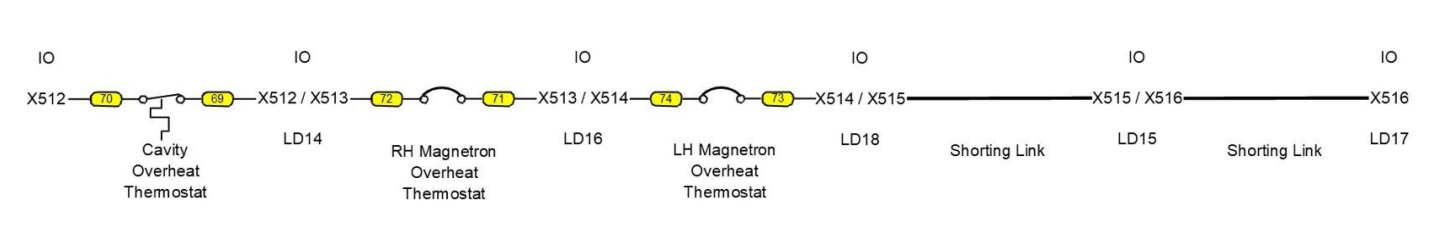

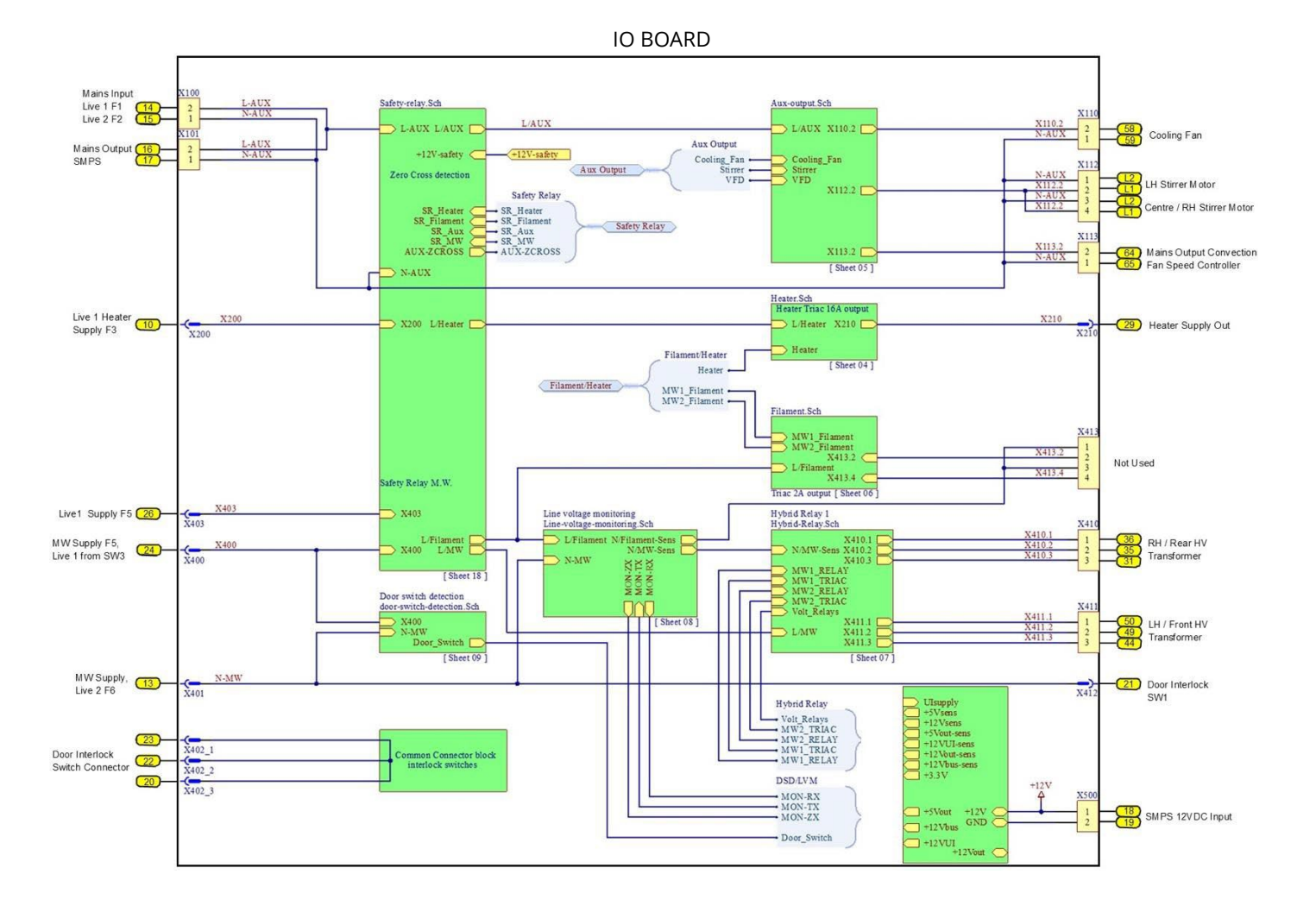

#### IO Board LV Connections

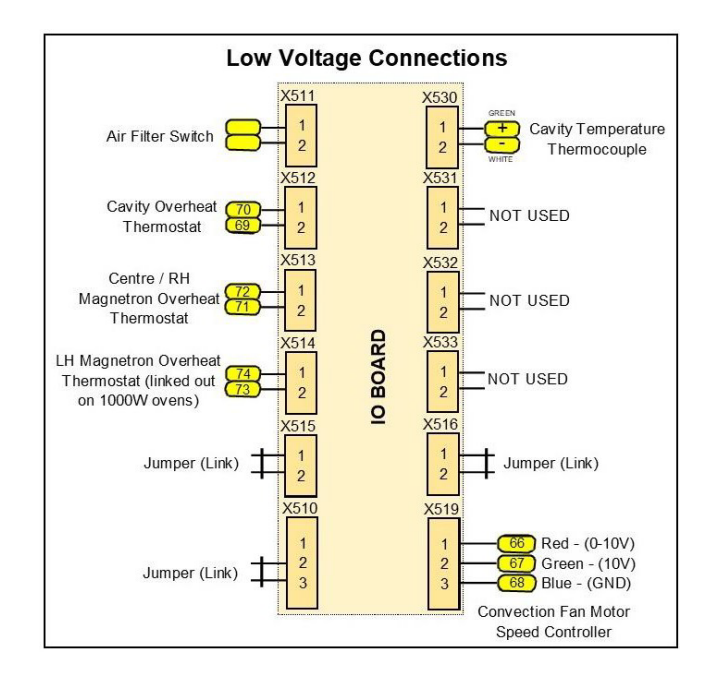

Notes: Standard power versions (Centre Magnetron only)

X514. Link fitted X112. Pins 1 & 2 not used X411. Not used

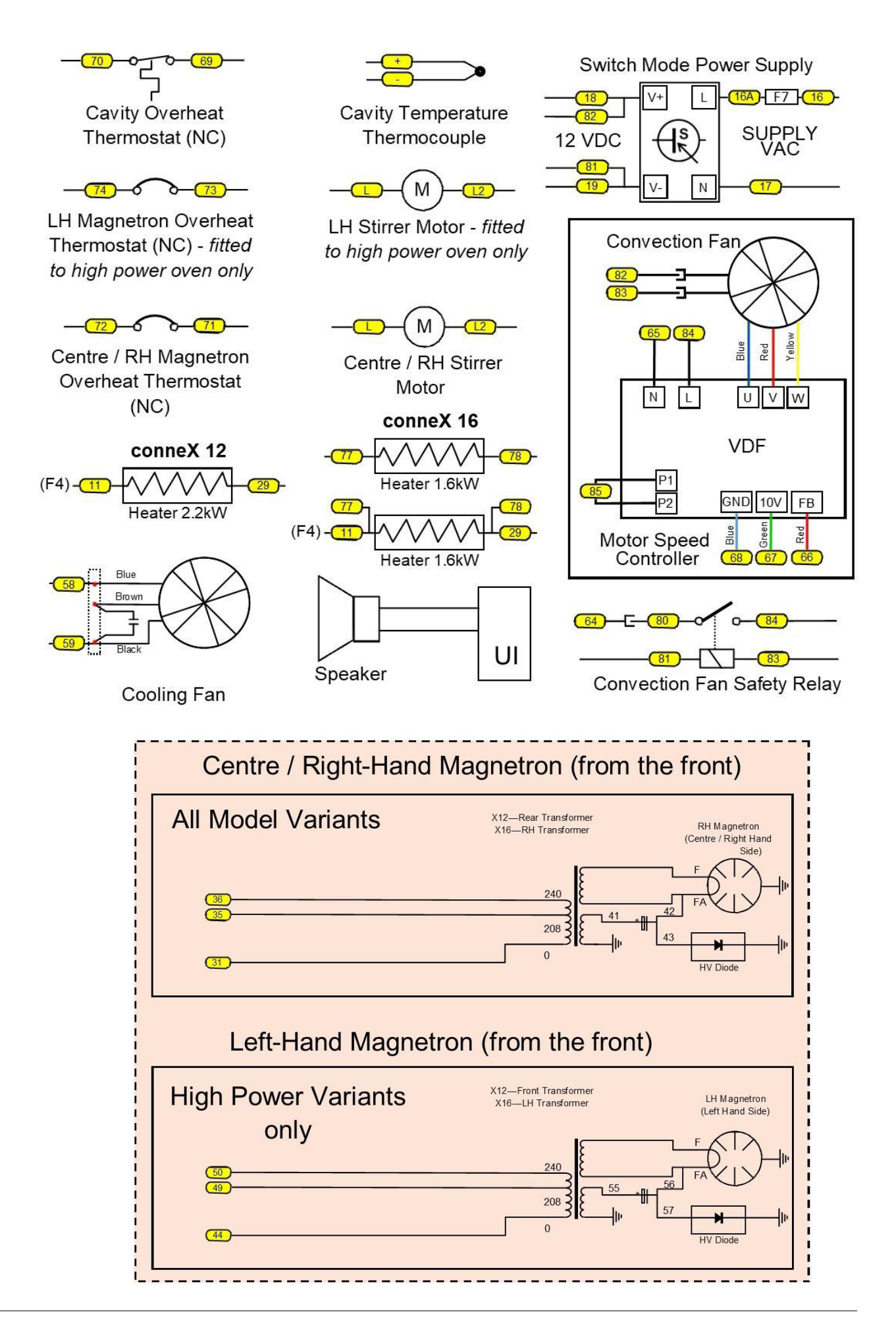

## 8 Annual PM check procedure for conneX®

Task(s): Annual Technician PM check
Frequency: Annual
Time to complete: 1-3 hours
Model(s): Merrychef conneX 12 & 16

### Service procedures

- All tests to be carried out by a trained Merrychef technician.
- Ensure all documented safety procedures are followed for each individual task.
- Refer to the relevant section within this manual for task details.

# Task A

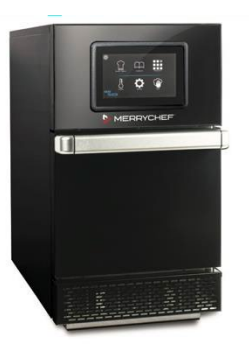

1. Check the oven for obvious signs of damage and cleanliness. Switch the oven on and off with front switch, allow to cool down.

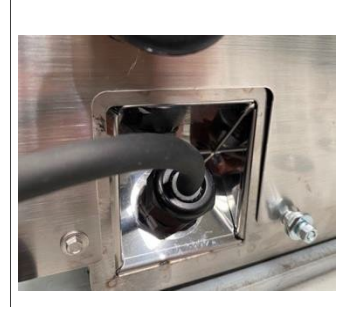

**2.** Check the power cord and plug for damage and replace if required.

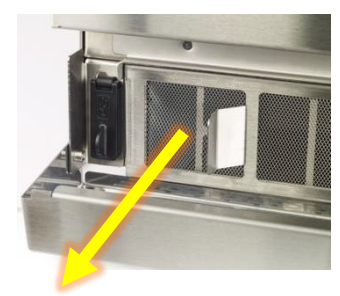

Safety information:

Merrychef safety aspects

Please adhere to all

at all times.

**3.** Remove the air filter and check for damage, clean and insert or replace if required.

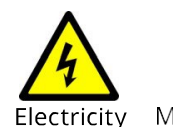

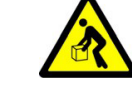

Manual handling

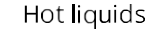

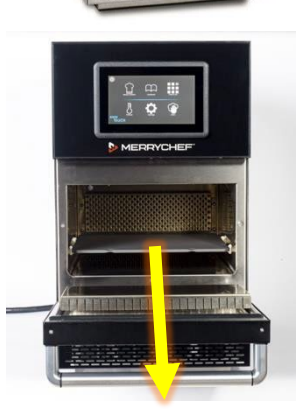

**4.** Remove cook plate and check for damage, clean and insert or replace if required.

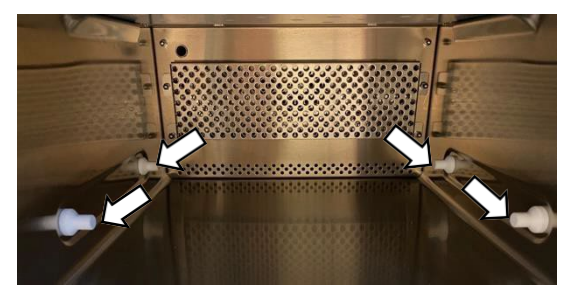

**5.** Inspect the 4 studs for signs of carbon and arching, Remove the side panels and replaceas required.

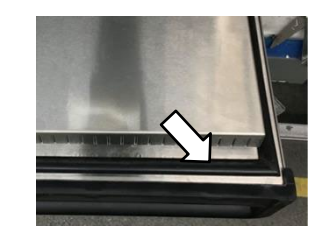

6. Check the door seal, ensuring that it is intact, not hanging loose or have any sections broken away or cracked. Replace if required and allow silicone to cure.

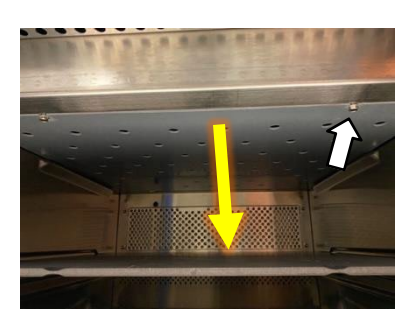

7. Remove & refit upper impinger plate inspecting for cleanliness and signs of damage (if required follow the instructions laid out in the replacement impinger Kit). Visually check the partition plate for signs of discolouration or damage.

#### 8 Annual PM check procedure

#### Task B

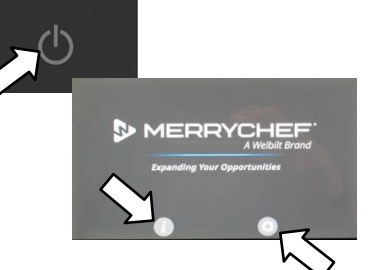

8. Switch the oven on and record the Serial Number. Check the firmware is correct, update if older version is observed (select the 'cog' to enter settings).

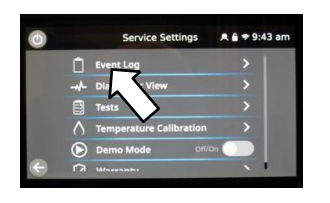

**12.** Check the "Event Log" for details of any logged appliance errors. Refer to the fault-finding section 5.3 to reference any errors logged.

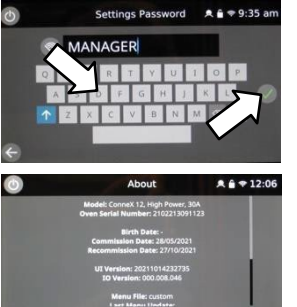

**9.** Enter the password MANAGER to access the settings menu. Use the displayed oven serial number if this is invalid.

13. Select the oven

recommended

required.

statistics and reference

the service check sheet for

replacements, advise the

customer on actions

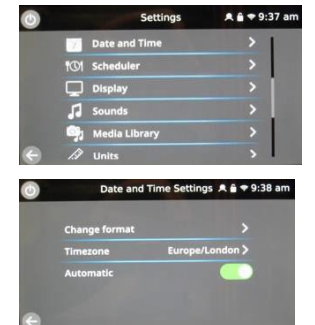

**10.** Check the date, time, and the time zone, correct if necessary. Refer to the Installation and User manual for details on the procedure.

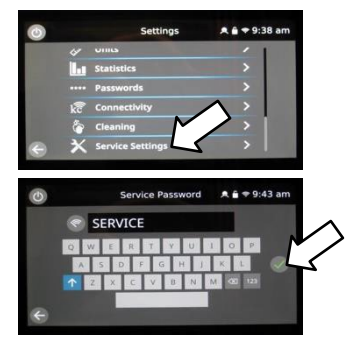

**11.** Enter the service settings, password SERVICE to access the service screen. Use the displayed oven serial number if this is invalid.

| 0            |         | Service Settings        | A 🕯 🗢 9:43 ai |
|--------------|---------|-------------------------|---------------|
|              | Û       | Event Log               |               |
|              |         | Diagnostic View         |               |
|              |         | Tests                   |               |
|              | 0       | Temperature Calibration |               |
|              | $\odot$ | Demo Mode Off/O         |               |
| $\leftarrow$ |         | Mount                   | <b>x</b> 1    |

**14.** Select the diagnostic view to perform individual component checks.

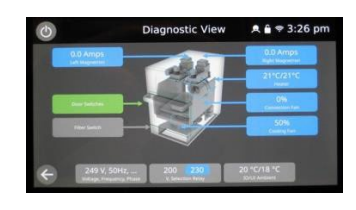

**15.** In diagnostic view select/operate each component to check operation, as detailed in the visual view section 5.2. Check all speed ranges of the fans. Record microwave (individual & combined) current draws. Record displayed Voltage.

**Note:** ensure a bowl of coldwater is in the cavity for the microwave current draw checks.

16. Exit out of visual view, place a bowl with 275 ml of cold water in the cavity and select tests / Microwave Leakage. While the test is running hold the test probe at right angles to the oven, ensuring the sensor is about 50mm away from the surface.

Test all around the front and rear of the oven, refer to section 5.6 for further details. Level must be 5mW/cm2 or lower &record.

**17.** Finally, remove the bowl of water from inside the cavity and select the recommission test (if the recommission test is greyed out, it means the oven is above the desired temperature and the function is disabled). Follow the onscreen instructions and record result.

**18.** Come out of the service and setting modes. Pre-heat the oven and cook one item of food from the operators' menu.

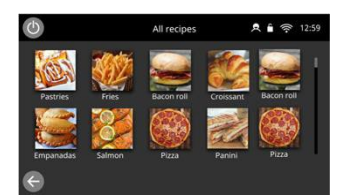

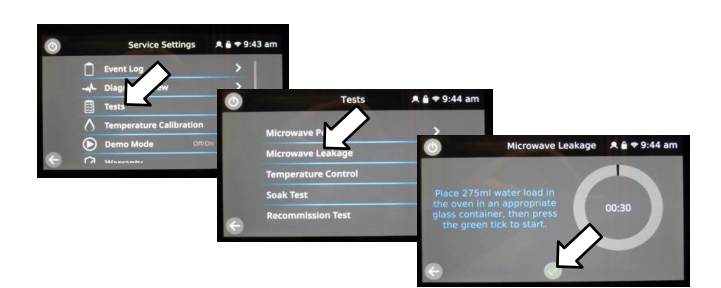

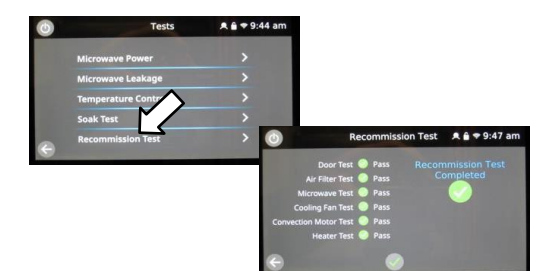

= Part to be changed. Refer to latest spare parts manual for correct part number.
= Mandatory checks that can be completed in visual view and should only take 15min to attend to and record findings in the comments column
= Mandatory
= Optional outside of PM requirement

| Planne  | d preventative maintenance schedule for the                                        | Daily                                                                                          | After 12 | After 24  | After 36 | After 48   | After 60 | Comments                                                                       |
|---------|------------------------------------------------------------------------------------|------------------------------------------------------------------------------------------------|----------|-----------|----------|------------|----------|--------------------------------------------------------------------------------|
| ltem    | Description                                                                        | Operator                                                                                       |          | PM chocks |          | n nort cho |          | See latest parts manual for part                                               |
|         |                                                                                    | Operator All annual PM checks and planned part changes to be peer latest parts manual for part |          |           |          |            |          |                                                                                |
|         |                                                                                    | year                                                                                           |          |           |          |            |          |                                                                                |
| 1       | Check installation and surroundings as per installation instructions               | •                                                                                              | •        | •         | •        | ٠          | •        |                                                                                |
| 2       | Check cook baskets for damage and replace if required.                             | •                                                                                              | •        | •         | •        | •          | •        | For operator to check                                                          |
| 3       | Check oven cook plate                                                              | •                                                                                              | •        | •         | •        | •          | •        | If damaged replace cook plate and studs                                        |
| 4       | Check air filter and clean                                                         | •                                                                                              | •        | •         | •        | •          | •        | Oven can be damaged if missing                                                 |
| 5       | Inspect impinger plate, replace as required                                        |                                                                                                | •        | •         | •        | •          | •        | Replace after 24 Months or when damaged                                        |
| 6       | Inspect partition plate                                                            |                                                                                                | •        | •         | •        | •          | •        | Replace after 24 Months or when damaged                                        |
| 7       | Visually check oven for damage                                                     |                                                                                                | •        | •         | •        | •          | •        | Document findings                                                              |
| 8       | Check condition of mains lead and plug                                             |                                                                                                | •        | •         | •        | •          | •        | Replace mains lead if damaged.<br>Check oven model for service part<br>number. |
| 9       | Clean oven as per user instructions                                                | •                                                                                              |          |           |          |            |          |                                                                                |
| 10      | Check and clean steam vent pipe                                                    |                                                                                                | •        | •         | •        | •          | •        |                                                                                |
| 11      | Check door seal condition and replace<br>as required                               | •                                                                                              | •        | •         | •        | •          | •        | Replace after 24 Months or when damaged                                        |
| 12      | Check door operation                                                               | •                                                                                              | ٠        | •         | •        | •          | •        |                                                                                |
| 13      | Check on/off switch operation                                                      | •                                                                                              | •        | •         | •        | •          | •        |                                                                                |
| 14      | Check oven serial number & firmware revisions                                      |                                                                                                | •        | •         | •        | ٠          | ٠        | Update firmware is older version(s)<br>displayed                               |
| 15      | Check touch screen condition and operation                                         | •                                                                                              | •        | •         | •        | ٠          | •        |                                                                                |
| 17      | Check date & time                                                                  |                                                                                                | •        | •         | •        | •          | ٠        | Update as required                                                             |
| 18      | Check and record oven counter screen                                               |                                                                                                | •        | •         | •        | •          | •        |                                                                                |
| 19      | Check & record amp draw, heating<br>element and magnetron(s)                       |                                                                                                | •        | •         | •        | ٠          | •        |                                                                                |
| 20      | Check operation oven components                                                    |                                                                                                | •        | •         | •        | •          | •        |                                                                                |
| 21      | Check stirrer motor(s) is rotating                                                 |                                                                                                | •        | •         | •        | •          | •        | Listen with all other components switched off                                  |
| 22      | Check oven temperature calibration                                                 |                                                                                                | •        | •         | •        | •          | •        | Check cavity temperature is in range                                           |
| 23      | Unplug and isolate (LOTO)                                                          |                                                                                                | •        | •         | •        | •          | •        |                                                                                |
| 24      | Remove all panels and discharge the<br>HV Capacitor(s)                             |                                                                                                | •        | •         | •        | •          | ●        |                                                                                |
| 25      | Check all internal electrical connections for tightness and condition              |                                                                                                | •        | •         | •        | •          | •        |                                                                                |
| 26      | Check magnetron(s) and cooling duct                                                |                                                                                                | •        | •         | •        | •          | •        | Replace magnetron(s) after 36 months or every 1500 Mag Hours                   |
| 27      | Check door switch condition and<br>adjustment                                      |                                                                                                | •        | •         | •        | ٠          | ٠        | Replace if damaged                                                             |
| 28      | Vacuum out casework                                                                |                                                                                                | •        | •         | •        | •          | •        |                                                                                |
| 29      | Refit all panels and plug the unit in to the electrical supply. Switch the oven on |                                                                                                | •        | •         | •        | •          | •        |                                                                                |
| 30      | Check & download error log file                                                    |                                                                                                | •        | •         | •        | •          | •        |                                                                                |
| 31      | Download cook count file                                                           |                                                                                                | •        | •         | •        |            | -        |                                                                                |
| 32      | Check for microwave leakage                                                        |                                                                                                | •        | •         | •        |            | -        |                                                                                |
| 33      | Complete recommission test and                                                     |                                                                                                |          |           |          | -          | •        |                                                                                |
|         | service report                                                                     |                                                                                                |          |           |          |            |          |                                                                                |
| 34      | Pre-heat the oven and cook one item of food from the operators' menu.              | •                                                                                              | •        | •         | •        | •          | •        |                                                                                |
| Total h | rs/mins                                                                            | 0.5hrs                                                                                         | 1hr      | 2hrs      | 2hrs     | 2hrs       | 2hrs     |                                                                                |

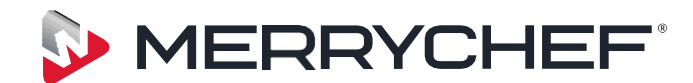

WWW.MERRYCHEFTECHNICAL.COM

Microwave Combination Oven

Merrychef conneX<sup>®</sup>

Part Number 32Z9170

Version 2

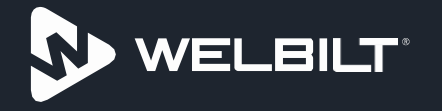

Welbilt offers fully-integrated kitchen systems and our products are backed by KitchenCare® aftermarket parts and service. Welbilt's portfolio of award-winning brands includes Cleveland<sup>™</sup>, Convotherm<sup>®</sup>, Crem<sup>®</sup>, Delfield<sup>®</sup>, fitkitchen<sup>®</sup>, Frymaster<sup>®</sup>, Garland<sup>®</sup>, Kolpak<sup>®</sup>, Lincoln<sup>®</sup>, Manitowoc<sup>®</sup>, Merco<sup>®</sup>, Merrychef<sup>®</sup> and Multiplex<sup>®</sup>.

Bringing innovation to the table • welbilt.com

| Date   | Description                | Page | Change requester |
|--------|----------------------------|------|------------------|
| 4/4/23 | Update to PM tasks & times | 117  | N Tiley          |
|        |                            |      |                  |
|        |                            |      |                  |
|        |                            |      |                  |
|        |                            |      |                  |

 $\odot$  2022 Welbilt UK Ltd except where explicitly stated otherwise. All rights reserved.

conneX Service/RepairMan\_July 2022